# dynafor™

Series LLX2 Electronic Dynamometer dinamómetro electrónico serie LLX2 dinamometro elettronico serie LLX2 dinamómetro electrónico série LLX2

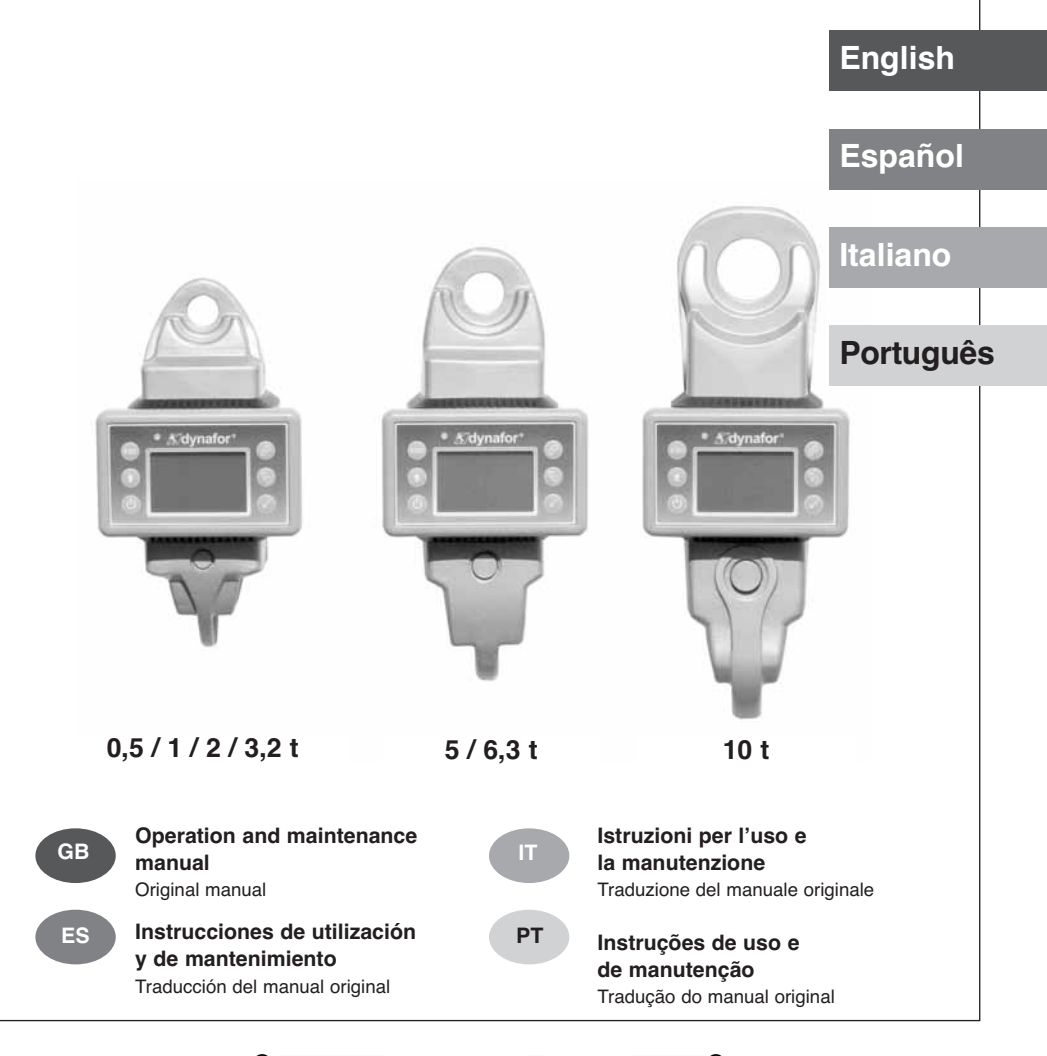

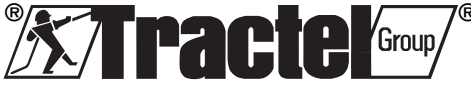

2

# TABLE OF CONTENTS

| pag                                                                                                    | e |
|----------------------------------------------------------------------------------------------------|---|
| PRIORITY RECOMMENDATIONS 4                                                                                                    |   |
| DEFINITIONS AND PICTOGRAMS ······                                                                                                    |   |
| <b>1. PRESENTATION</b>                                                                                                    |   |
| 1.1. Operating Principle                                                                                                    |   |
| 1.2. Description and marking                                                                                                    |   |
| 1.2.1. Sellson<br>1.2.2 Display unit                                                                                                    |   |
|                                                                                                    |   |
| 2. SPECIFICATIONS                                                                                                    |   |
| 2.1. Sensor and Display Unit                                                                                                    |   |
| 2.2.1. Chain anchoring accessories                                                                                                    |   |
| 2.2.1.1. Size in mm •••••••••••••••••••••••                                                                                                    |   |
| 2.2.2. Cable anchoring accessory ••••••••••••••••••••••••••••••••••••                                                                                                    |   |
| 2.2.2.1. Size in mm ••••••••••••••••••••••••••••••                                                                                                    |   |
| 3. INSTALLATION, UTILIZATION AND UNINSTALLATION ••••••••••••••••••••••••••••••••••••                                                                                                    | 2 |
| 4. UTILIZATION PROHIBITIONS ······12                                                                                                    |   |
| 5. OVERLOAD INDICATOR ······12                                                                                                    |   |
| 6. OPERATION IN SINGLE CONFIGURATION                                                                                                    |   |
| 6.1. Commissioning ······13                                                                                                    |   |
| 6.1.1. Enabling the sensor batteries ••••••••••••••••••••                                                                                                    |   |
| 6.1.2. Charging the display unit                                                                                                    |   |
| 6.1.3. Turning on the sensor                                                                                                    |   |
| 6.1.4. Information provided by the sensor LED                                                                                                    |   |
|                                                                                                    |   |
| 6.2. Elementary junctions                                                                                                    |   |
| 6.2.1. Keypad function limitation                                                                                                    |   |
| 6.2.1. Keypad function limitation 4<br>6.2.2. Detailed description 4                                                                                                    |   |
| 6.2.1. Keypad functions<br>6.2.2. Detailed description<br>6.2.3. Icons                                                                                                    |   |
| 6.2. Elementary functions<br>6.2.1. Keypad function limitation<br>6.2.2. Detailed description<br>6.2.3. Icons<br>6.2.4. Elementary functions and corresponding displays                                                                                                    | • |
| 6.2.1. Keypad functions<br>6.2.2. Detailed description<br>6.2.3. Icons<br>6.2.4. Elementary functions and corresponding displays<br>6.2.4.1. Standard display                                                                                                    |   |
| 6.2. Elementary functions       14         6.2.1. Keypad function limitation       14         6.2.2. Detailed description       15         6.2.3. Icons       15         6.2.4. Elementary functions and corresponding displays       16         6.2.4.1. Standard display       16         6.2.4.2. Navigating between icons       16                                                                                                    |   |
| 6.2. Elementary functions       14         6.2.1. Keypad function limitation       14         6.2.2. Detailed description       15         6.2.3. Icons       15         6.2.4. Elementary functions and corresponding displays       16         6.2.4.1. Standard display       16         6.2.4.2. Navigating between icons       16         6.2.4.3. Measurement unit selection       16                                                                                                    | • |
| 6.2. Elementary functions       14         6.2.1. Keypad function limitation       14         6.2.2. Detailed description       15         6.2.3. Icons       15         6.2.4. Elementary functions and corresponding displays       16         6.2.4.1. Standard display       16         6.2.4.2. Navigating between icons       16         6.2.4.3. Measurement unit selection       16         6.2.4.4. TARE Function       16                                                                                                    |   |
| 6.2. Elementary functions       14         6.2.1. Keypad function limitation       14         6.2.2. Detailed description       15         6.2.3. Icons       15         6.2.4. Elementary functions and corresponding displays       16         6.2.4.1. Standard display       16         6.2.4.2. Navigating between icons       16         6.2.4.3. Measurement unit selection       16         6.2.4.4. TARE Function       16         6.2.4.5. MAX Function (Peak stress save)       17                                                                                                    |   |
| 6.2. Elementary functions       14         6.2.1. Keypad function limitation       14         6.2.2. Detailed description       15         6.2.3. Icons       15         6.2.4. Elementary functions and corresponding displays       16         6.2.4.1. Standard display       16         6.2.4.2. Navigating between icons       16         6.2.4.3. Measurement unit selection       16         6.2.4.4. TARE Function       16         6.2.4.5. MAX Function (Peak stress save)       17         6.2.4.6. Language selection function       18                                               |   |
| 6.2. Elementary functions       14         6.2.1. Keypad function limitation       14         6.2.2. Detailed description       15         6.2.3. lcons       15         6.2.4. Elementary functions and corresponding displays       16         6.2.4.1. Standard display       16         6.2.4.2. Navigating between icons       16         6.2.4.3. Measurement unit selection       16         6.2.4.4. TARE Function       16         6.2.4.5. MAX Function (Peak stress save)       17         6.2.4.6. Language selection function       18         6.2.4.7. Stopping the device       19 |   |

The functions described hereinafter enable standard use of the dynafor™LLX2

The possibilities offered by dynafor<sup>™</sup> LLX2 extend well beyond these elementary functions, and respond to the wide range of requirements encountered in industry.

To name but a few: display of several sensors on the same display unit, display of the stress on one or more sensors on several display units, PC link-up, saving, totalling, differentiation, threshold management etc... all of these functions are described further on in this manual.

| 6.3. Advanced functions ••••••••••••••••••••••••••••••••                     |
|------------------------------------------------------------------------------|
| 6.3.1. Main Menu                                                             |
| 6.3.1.1. Functions Menu                                                      |
| 6.3.1.1.1. Save ••••••••••••••••••••••••••••••••••••                         |
| 0.3.1.1.2. 10(a) •••••••••••••••••••••••••••••••••                           |
| 6.3.1.2 Parameter setting manu                                               |
| 6 3 1 2 1 Date and Time ••••••••• 23                                         |
| 6.3.1.2.2. Coefficients                                                      |
| 6.3.1.2.3. Available memory check ••••• 23                                   |
| 6.3.1.2.4. Dynamic effect filtering •••••• 23                                |
| 6.3.1.3. Languages                                                           |
| 6.3.2. Other icons on the standard screen ••••••••••••••••••24               |
| 6.3.2.1. Sensor settings and data •••••••••••••••••••24                      |
| 6.3.2.2. Display Unit Settings and Data ••••••••••••••• 24                   |
| 6.3.2.3. Display unit and sensor identification and data •••• 24             |
| 6.3.2.4. Data on the power and status of the radio link •••• 25              |
| 7. OPERATION IN MULTIPLE CONFIGURATION ······25                              |
| 7.1. Generalities · · · · · · · · · · · · · · · · · · ·                      |
| 7.2. Examples of multiple configuration •••••••••••••••••••••                |
| 7.3. Safety Recommendations · · · · · · · · · · · · · · · · · · ·            |
| 7.4. General procedure for setting up multiple configuration ••••••••27      |
| 7.5. Tools for setting up multiple configuration ••••••••••••••••••••        |
| 7.5.1. Unlocking an assembly ····································            |
| 7.5.2. Locking an assembly 28                                                |
| 7.5.5. Associaling an assembly                                               |
| 7.5.5. Badio channel availability                                            |
| 7.5.6. Changing the radio channel                                            |
| 7.5.7. Association of components •••••••••••••••••••••••                     |
| 7.5.7.1. Adding one or more sensors ···································      |
| 7.5.7.2. Adding a Slave display unit ••••••••••••••••••••••••••••••••••••    |
| 7.6. Display in multiple configuration ••••••••••••••••••••••••••••••••••••  |
| 7.6.1. Multiple Display menu ······ 34                                       |
| 8. PC CONNECTION (OPTIONAL) ····································             |
| 8.1. Description                                                             |
| 8.2. Messages with PC connection ······ 35                                   |
| 9. MAINTENANCE, CHECKING AND CLEANING ···································    |
| 9.1. Battery and power pack status ••••••••••••••••••••••••••••••••••••      |
| 9.2. Changing sensor batteries · · · · · · · · · · · · · · · · · · ·         |
| 9.3. Regulatory check ····································                   |
| 9.3.1. Certificate of Adjustment ••••••••••••••••••••••••••••••••••••        |
| 9.3.2. ISO 376 calibration certificate ••••••••••••••••••••••                |
| 9.4. Maintenance • • • • • • • • • • • • • • • • • • •                       |
| <b>10. STORAGE, TRANSPORT, DISPOSAL</b> ···································· |
| <b>11. OPERATING ANOMALIES AND TROUBLESHOOTING</b>                           |
| <b>12. PRODUCT MARKING</b>                                                   |

# GB

# PRIORITY RECOMMENDATIONS

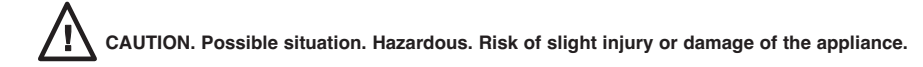

#### Appliance completely protected by double or reinforced insulation.

- Before installing and using this unit, to ensure safe, efficient use of the unit, be sure you have read and fully understood the information and instructions given in this manual. A copy of this manual should be made available to every operator. Extra copies of this manual can be supplied on request.
- 2. Do not use the unit if any of the plates mounted on the unit are missing or if any of the information on the plates, as indicated at the end of the manual, are no longer legible. Identical plates will be supplied on request; these must be secured on the unit before it can be used again.
- 3. Make sure that all persons operating this unit know perfectly how to use it in a safe way, in observance of all safety at work regulations. This manual must be made available to all users.
- 4. The positioning and commissioning of this appliance must be carried out under conditions that ensure installer safety in compliance with the relevant regulations.
- 5. Each time, before using the unit, inspect the unit for any visible damage, as well as the accessories used with the unit. Never use an appliance that is not obviously in good condition. Return the appliance to the manufacturer for servicing if any anomalies arise that have no connection with the state of the battery.
- 6. Protect your appliance from any form of impact, especially the display unit.
- 7. The unit must never be used for any operations other than those described in this manual. The unit must never be used to handle any loads exceeding the maximum utilization load indicated on the unit. It must never be used in explosive atmospheres.
- 8. This appliance should never be used for man-riding applications without a thorough prior check that the utilization coefficients required for personnel safety have been applied, and more generally that the safety regulations for the load line on which it has been installed have been applied.
- 9. Tractel® declines any responsibility for use of this unit in a setup configuration not described in this manual.
- 10. Tractel® declines any responsibility for the consequences of any changes made to the unit or removal of parts.
- 11. Tractel<sup>®</sup> declines any responsibility for the consequences resulting from disassembly of the unit in any way not described in this manual or repairs performed without Tractel<sup>®</sup> authorization, especially as concerns replacement of original parts by parts of another manufacturer.
- 12. As a Dynafor<sup>™</sup> dynamometer is a lifting accessory, the safety regulations applicable to this category of equipment must be applied.
- 13. If the unit is to be definitively removed from use, make sure the unit is discarded in a way which will prevent any possible use of the unit. All environment protection regulations must be observed.
- 14. Any operation of this appliance in conjunction with supplementary equipment relaying signals on an operating system must be preceded by a risk analysis related to the operating functions implemented, carried out by the system user or assembler, and all appropriate measures are taken as a consequence.
- 15. Certified in compliance with European regulations, this appliance should be checked for compliance with the regulations of any other country where it might be used, prior to being commissioned there.
- 16. The display power supply unit is used as a breaker and must be accessible at any time.

# **DEFINITIONS AND PICTOGRAMS**

# **Definitions:**

The following terms are used in this manual:

- "<u>Product</u>": Equipment element or assembly defined on the cover page, delivered complete in its standard version, or as one of the various models described.
- "Installation": Comprehensive set of operations required to place a complete product in a condition ready for commissioning (or connection to other components for commissioning), starting from the state in which the product has been delivered.
- "<u>User</u>": Person or department in charge of management and safe use of the product described in the manual.

GB

- "<u>Technician</u>": Qualified person in charge of the maintenance operations described and authorised to the user by the manual ; the technician is understood to be skilled and familiar with the product.
- "<u>Operator</u>": Person or department using the product in compliance with the purpose for which it is intended.
- "<u>Sensor</u>": LLX2 or LLXh sensor, or any other load cell implementing a strain gauge associated to an LLXt module, thus becoming a component of an "LLX2 System".
- "LLX2 System": Any force measuring system using LLX2 technology.

# Pictograms used in this manual:

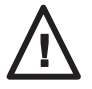

«DANGER»: Remarks intended to prevent fatal, serious or minor injury to personnel or damage to the environment.

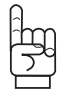

«IMPORTANT»: Remarks intended to prevent a failure or damage to the product, but not directly endangering the life or health of the operator or any other person, or damage to the environment.

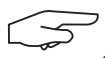

«NOTE»: Remarks concerning precautions to be taken to ensure easy, efficient installation, use and maintenance.

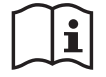

You must read the user and maintenance manual.

# **1 PRESENTATION**

The dynafor™ LLX2 dynamometers are precision appliances (0.1% ISO 376 . 21°C) (I.P. 67 = 0,2%), for measuring pulling force and indicating loads. The capacity scale ranges from 500 daN to 10000 daN.

A dynafor™ LLX2 is made up of a sensor and a mobile display unit.

A two-way radio link-up using the 2.4 GHz wave band conects the two components.

16 radio channels are used. Each display unit and sensor have their own address, enabling unequivocal identification in the event of a multiple set-up.

The specific, patented shape of the attaching head enables you to use either standard shackles or standardised accessories for chains.

# GB

The LLX2 is available in two versions: Standard version with interlinking anchoring rings in the perpendicular surfaces, or an optional version with the anchoring rings both on the same side (see Page 9 diagram). The standard version enables articulation of lifting accessories on both sides, thus avoiding stresses due to load movements and enhancing appliance precision.

These assemblies are put together on our production line and cannot be modified later by the user.

The technologies implemented on a radio and software level offer, aside from the standard uses to be expected from an industrial dynamometer, multiple configuration possibilities that combine several sensors with several display units. They also offer access to advanced function such as: saving, threshold management, monitoring etc.

The PC – USB link permits to dowload, save and manage measurements data. A display unit can be configured as Master or Slave within a network.

The standard version of the equipment comes with batteries and power pack in a carrying case containing:

- a) A sensor
- b) A display unit and battery charger
- c) An operating and maintenance instruction manual
- d) A certificate of adjustment
- e) A certificate of CE compliance

# 1.1 Operating Principle

The operating principle of the dynafor<sup>™</sup> LLX2 is based on strain gauge measurement of the extension, within its limits of elasticity, of a metal body subjected to traction stress. The appliance will work in all directions.

The sensor generates an electrical signal that is proportional to the load. This signal is processed by a micro-processor analyser and then transmitted via radio waves to the display unit, which immediately displays the load applied to the sensor to which it is linked.

When switched on, the sensor data, such as identification and date of last metrology check, is displayed on the display unit.

The display unit is compatible with all of the LLX2 model sensors, irrespective of their capacity. Unless otherwise ordered, the radio link-up between the LLX2 sensor and the display unit is set definitively in the factory before dispatch. After this, the radio link can be configured by the user to meet their requirements.

# 1.2 Description and marking

# 1.2.1 Sensor

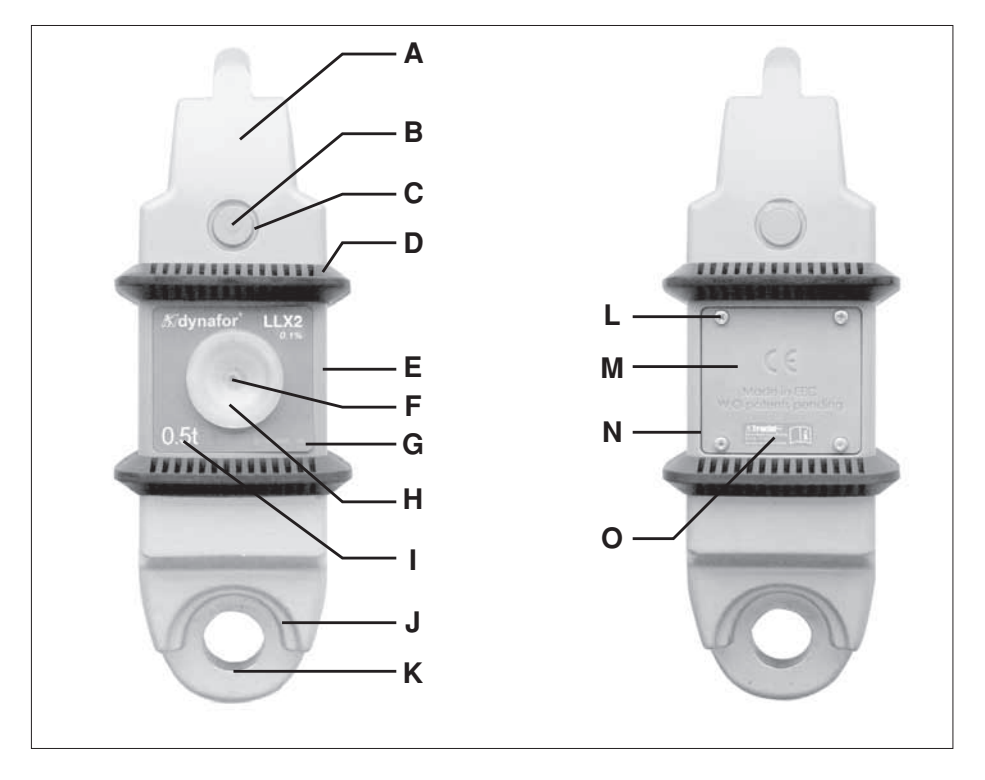

| Α | Attaching head       | I | Maximum sensor capacity      |
|---|----------------------|---|------------------------------|
| В | Coupling stud        | J | Shackle centring flange      |
| С | B stud securing clip | К | Attaching ring               |
| D | Protective bumper    | L | M Securing screws            |
| E | Protective housing   | М | Battery cover                |
| F | On / Off button      | N | Battery housing ( 3 x "AA" ) |
| G | Serial No.           | 0 | Manufacturer's label         |
| Н | Operating indicator  |   |                              |

# Provisions applied:

- Machine Directives: 2006/42/CE
- CEM Directive: 2004/108/CE
- Electrical Safety: IEC 61010-1 2<sup>nd</sup> Edition 2001
- Radio certifications: CE: Radio Tests EN 300 440-2 V1.1.1 / USA & Canada: FCC ID / Australia: C-Tick ID
- R&TTE Directive (1999/5/CE)

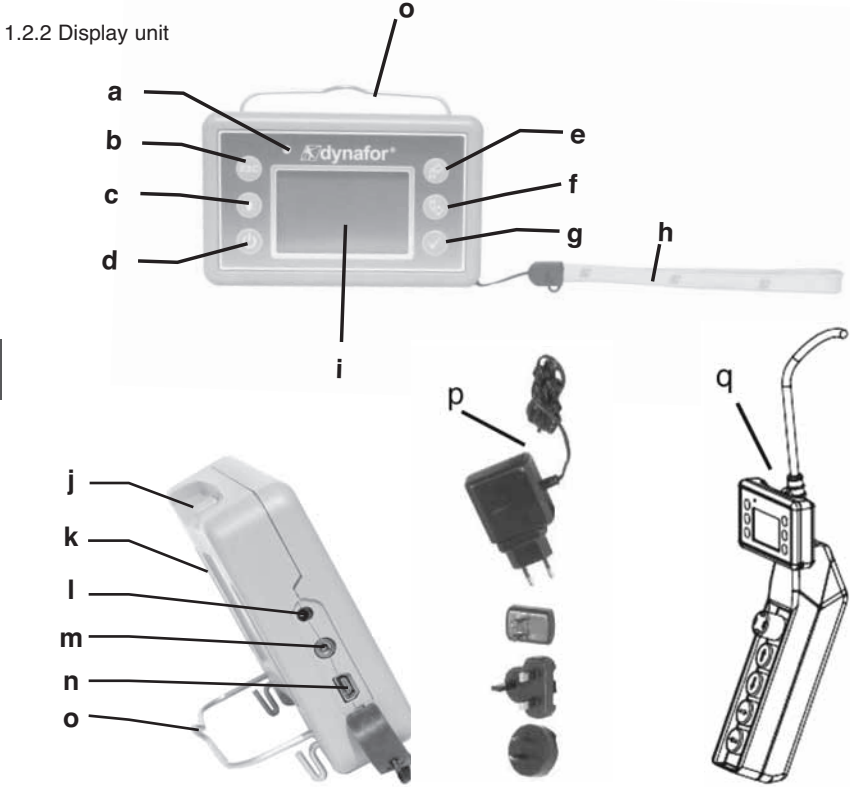

| а | Indicator LED (manufacturer use)                                                                       | j | Attaching points for the display unit<br>on the bumper of the sensor<br>housing |
|---|----------------------------------------------------------------------------------------------------|---|---------------------------------------------------------------------------------|
| b | Key: "esc"                                                                                             | k | CE Marking and Serial No.                                                       |
| С | Back light key<br>Press once = Auto OFF 90"<br>Press three times = permanent ><br>OFF by pressing once | I | Charger socket                                                                  |
| d | Key: On / Off                                                                                          | m | Serial port (manufacturer use)                                                  |
| e | Key: Enables available options and<br>clockwise browsing                                               | n | USB port                                                                        |
| f | Key: Enables available options and anti-clockwise browsing                                             | ο | Metal wire                                                                      |
| g | Key: Confirm / Enter                                                                                   | р | Charger 100-240 Vac 50/60 Hz. 180 mA                                            |
| h | Safety wrist strap                                                                                     | q | Universal mounting kit                                                          |
| i | LCD graphic screen<br>128 x 64 pixels 67 x 40 mm                                                       |   |                                                                                 |

# 2. SPECIFICATIONS

# 2.1 Sensor and Display Unit

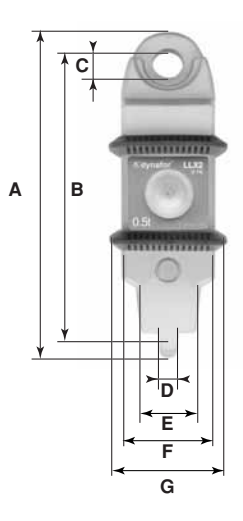

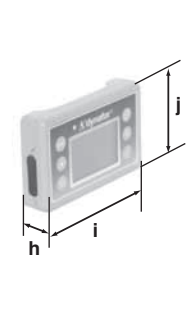

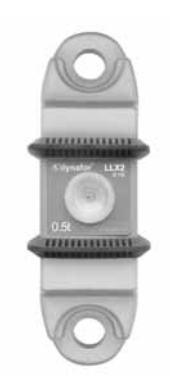

Coplanar version

| MODEL              |     | <b>LLX2</b><br>0.5 t | <b>LLX2</b><br>1 t                                 | LLX2<br>2 t | <b>LLX2</b><br>3.2 t | <b>LLX2</b><br>5 t | <b>LLX2</b><br>6.3 t | LLX2<br>10 t | Disp.<br>Unit |
|--------------------|-----|----------------------|----------------------------------------------------|-------------|----------------------|--------------------|----------------------|--------------|---------------|
| Maximum capacity   | t   | 0.5                  | 1                                                  | 2           | 3.2                  | 5                  | 6.3                  | 10           | All           |
| Test load          | t   | 0.75                 | 1.5                                                | 3           | 4.8                  | 7.5                | 9.6                  | 15           | -             |
| Safety coefficient |     |                      | Minimum 4                                          |             |                      |                    |                      |              | -             |
| Precision          |     | 0,                   | 0,1 % according to ISO 376 . 21°C (I.P. 67 = 0,2%) |             |                      |                    |                      |              | -             |
| FIECISION          | daN | 0.5                  | 1                                                  | 2           | 3.2                  | 5                  | 6.3                  | 10           | -             |
| Increment          | daN | 0.1                  | 0.2                                                | 0.5         | 0.5                  | 1                  | 1                    | 2            | <-            |
| Max. Display       | daN | 550                  | 1100                                               | 2200        | 3500                 | 5500               | 6900                 | 11000        | <-            |
| Number height      | mm  | -                    | -                                                  | -           | -                    | -                  | -                    | -            | 25            |
| Autonomy           |     |                      | From 30                                            | 00 to 300   | 0 h deper            | nding of f         | unctions             |              | 48 h          |
| Radio scope        | m   |                      |                                                    | 80 (in      | open fiel            | d) (I.P. 67        | ' = 60)              |              |               |
| RF technology      |     |                      |                                                    |             | 2.4                  | Ghz                |                      | _            |               |
| Weight             | kg  |                      | 2.3                                                | 300         |                      | 3.3                | 350                  | 6.45         | 0.180         |
| IP Protection      |     |                      | ١.                                                 | P.64 NEN    | /IA 4 (I.P.          | 67 option          | )                    | -            | I.P.54        |
| Usafe              |     | From - 20° to 40°C   |                                                    |             |                      |                    |                      |              |               |
| Sensitivity to T°  |     | 0.05% per 10°C       |                                                    |             |                      |                    |                      |              |               |
| Head material      |     | Steel                |                                                    |             |                      |                    | -                    |              |               |
| Sensor material    |     |                      | Aluminium Steel                                    |             |                      |                    |                      |              | -             |
| Dimensions mm      |     |                      |                                                    | See tech    | nnical dat           | a sheet 2          | 026                  |              |               |

For information, the radio range measured in laboratory is 80 m (60 m for IP 67) when the front side of the sensor or of the LLXt module is pointing toward the back side of the display unit. Caution ! This range may differ depending on circumstances, in particular:

- presence of obstacles.

- electromagnetic interference.
- under certain atmospheric conditions.
- If you have any trouble or if you have a specific utilisation, contact the Tractel® network.

# 2.2 Anchoring accessories

# 2.2.1 Chain anchoring accessories

To facilitate assembly and disassembly, Tractel<sup>®</sup> offers a series of accessories for G 80 chain, equipped with treated steel pins and DIN 6799 support collar type elastic rings. The accessories are delivered boxed.

# To implement this solution, it is essential that you use Tractel® supplied pins and collars.

Using a pin with support collars.

**GB** Position the chain accessory on the sensor attachment ring and slide the pin through the holes in the accessory and the sensor Lock off the pin with a collar.

For preference, use an assembly fork for the DIN 6799 collar.

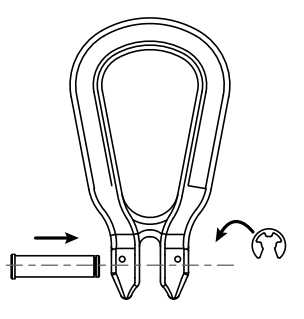

2.2.1.1 Size in mm

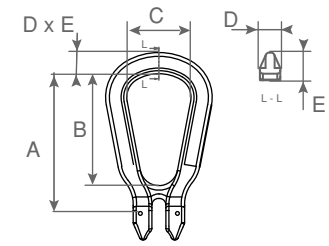

| WLL           | А   | В   | С  | D  | E  |
|---------------|-----|-----|----|----|----|
| 0.5 < > 3.2 t | 111 | 88  | 50 | 17 | 17 |
| 5 - 6.3 t     | 185 | 150 | 85 | 27 | 29 |
| 10 t          | 210 | 155 | 95 | 27 | 31 |

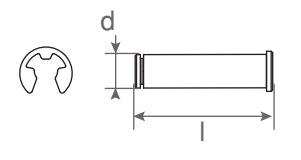

| WLL           | d  | I  | Support collar |
|---------------|----|----|----------------|
| 0.5 < > 3.2 t | 13 | 50 | 10 mm DIN 6799 |
| 5 - 6.3 t     | 20 | 76 | 15 mm DIN 6799 |
| 10 t          | 24 | 92 | 19 mm DIN 6799 |

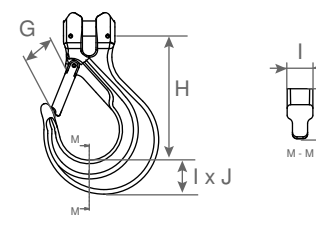

| WLL           | G  | Н   | I  | J  |
|---------------|----|-----|----|----|
| 0.5 < > 3.2 t | 41 | 110 | 25 | 30 |
| 5 - 6.3 t     | 67 | 164 | 34 | 47 |
| 10 t          | 80 | 195 | 43 | 50 |

Any shackle that complies with the relevant regulations can be used for dynafor™ LLX2 to be mounted onto a traction line, as long as it complies with the dynafor™ LLX2 maximum capacity.

## 2.2.2.1 Size in mm

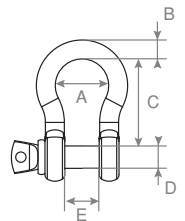

| WLL           | А  | В  | С   | D  | E  | kg  |
|---------------|----|----|-----|----|----|-----|
| 0.5 < > 3.2 t | 42 | 16 | 60  | 19 | 27 | 0.6 |
| 5 - 6.3 t     | 58 | 22 | 84  | 25 | 37 | 1.4 |
| 10 t          | 89 | 35 | 132 | 38 | 57 | 4.4 |

# **3 INSTALLATION, UTILIZATION AND UNINSTALLATION**

# 3.1 Conditions prior to set-up and use

- Altitude: Up to 2000 m
- Relative humidity: Max 80%
- Degree of pollution assigned: 2

Before setting up and using the dynamometer you must:

- a) make sure that there is no stress value shown when the appliance is not subject to traction. Should this occur, refer to Chapter 11 Operating Anomalies and Troubleshooting.
- b) make sure that the sensor batteries and display unit power pack are adequately charged.
- c) make sure that there is a good radio link between the sensor and the display unit.
- d) use the "ID" icon to check that the sensor serial number shown on the sensor plate is the same as the sensor serial number shown by the display unit (see section 6.2.2 and section 6.2.3).

# 3.2 Installation

When installing you must:

- a) make sure that the load line anchoring point(s) are sufficiently robust in relation to the traction that will be applied.
- b) make sure that the anchoring accessories at either end of the dynamometer are compatible, and that they comply with the relevant regulations.
- c) make sure that clevis pins are well locked, with the nut screwed down to the maximum, and make sure that the hook safety latch is working correctly.
- d) make sure that the sensor is correctly aligned in the traction line.

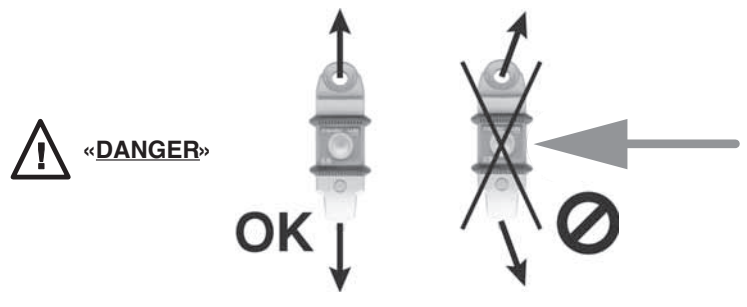

# 3.3 Utilization

Only use dynafor<sup>™</sup> LLX2 in traction, avoiding compression, twisting or flexing. The appliance can be used in all directions, including horizontally. The dynafor<sup>™</sup> LLX2 operates correctly in a temperature range of de -20° C to + 40° C. For use outside of this range, the appliance will require heat protection.

## 3.4 Uninstallation

When uninstalling the appliance, first make sure that it is no longer subject to any traction stress.

# **4 UTILIZATION PROHIBITIONS**

GB

# It is prohibited:

- To use dynafor™ LLX2 in a line for lifting people without having carried out a prior specific risk analysis.
- · To modify the appliance housing by machining, drilling or any other process.
- To use dynafor<sup>™</sup> beyond their maximum capacity.
- To put the Dynafor in a arc weld electrical circuit.
- · To disassemble or uncover the sensor or display unit.
- · To use the appliance for operations other than those described in this manual.

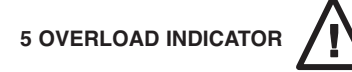

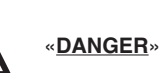

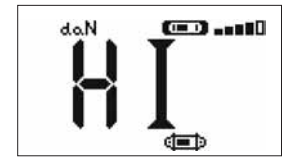

When the load applied to the sensor exceeds the maximum capacity of the appliance of 15 % (e.g.: a 5 t loaded at 5.75 t) the display unit indicates an overload message "HI" as shown opposite, and emits an intermittent beep.

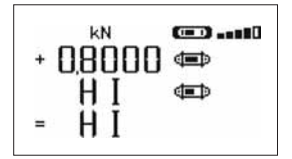

If several sensors are connected to the display unit, the overloaded sensor will be immediately identified.

In the example display opposite, relating to a two-sensor set up, the sensor on the second line is overloaded.

In the event of overload, all stress on the sensor must be completely relieved and a check made that the appliance returns to zero.

If the appliance shows a stress value, even though tension is not applied, then it has suffered a permanent distortion. In this case, you must have the appliance serviced by the manufacturer before continuing to use it.

# **6 OPERATION IN SINGLE CONFIGURATION**

Single configuration consists of using an assembly made up of one sensor and one display unit for measuring and displaying the stress on the sensor. Depending on the user's requirements, the display unit can either be attached to the sensor or be separated from it.

Unless otherwise ordered, the radio link-up between the sensor and the display unit is set definitively in the factory before dispatch. After this, the radio link can be configured by the user to meet their requirements (see Chapter 7: Operation in multiple configuration).

# 6.1 Commissioning

6.1.1 Enabling the sensor batteries

The 3 x 1.5 V "AA" batteries are installed in the factory. Remove the insulating tab protruding from the battery compartment to enable them. For future battery changes, refer to Chapter 9.2

6.1.2 Charging the display unit

The display unit is delivered with the power pack charged. Afterwards, use the charger provided to charge the power pack. Charging time: 3 h. The display unit can be used during charging.

#### 6.1.3 Turning on the sensor

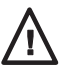

Always turn on the sensor before turning on the display unit; otherwise the display unit will not be able to establish the radio link.

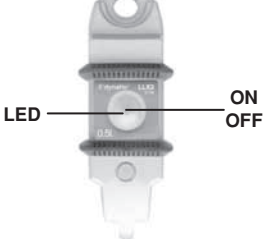

The ON/OFF switch is actuated by pressing lightly at the centre of the membrane.

On power up, the two red LEDs flash.

To switch off, press and hold the switch lightly for 3 seconds.

| Sensor operating<br>MODE | Sensor LED flashing        | Measures per second | Autonomy |
|--------------------------|----------------------------|---------------------|----------|
| Stop                     | Off                        | -                   | -        |
| Standard                 | 1 flash per second         | 4 per second        | 300 h    |
| Standard slow            | 1 flash every 2 seconds    | 1 per second        | 500 h    |
| Power saving             | 1 flash every 4 seconds    | 1 every 4 seconds   | 1000 h   |
| Standby                  | 1 flash every 8 seconds    | -                   | 3000 h   |
| Peak load                | 2 flashes per second       | 32 per second       | 100 h    |
| Batteries low            | Same but one LED at a time |                     | -        |

# 6.1.4 Information provided by the sensor LED

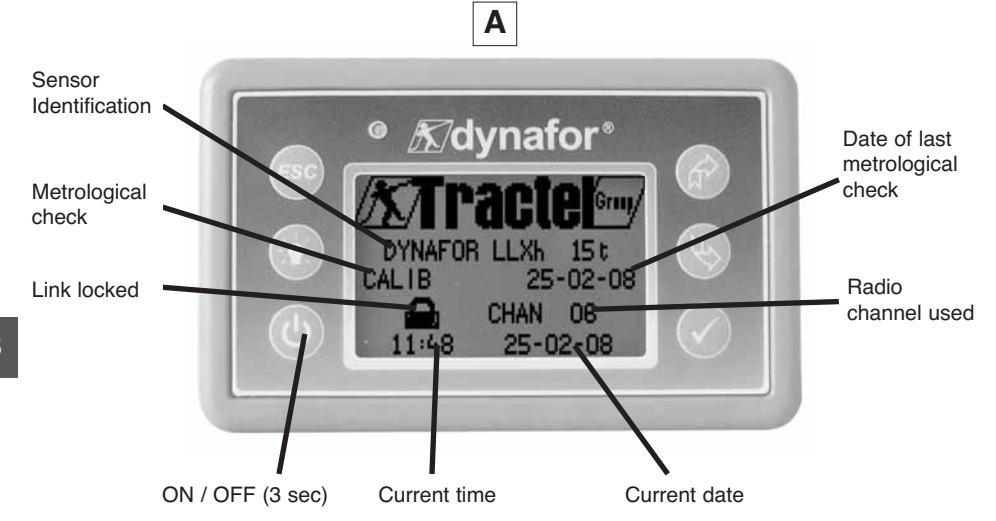

The welcome screen is shown for 4 seconds, then the standard display window is shown.

# 6.2 Elementary functions

This chapter presents the functions that enable elementary use of dynafor<sup>™</sup> LLX2.

# 6.2.1 Keypad function limitation

This function is used to limit access to the advanced functions of the display unit.

In «Limited» mode, only the three basic functions are accessible: UNITS, TARE, MAX.

In «Full access» mode, all the functions are accessible.

Transition from one mode to another is achieved by a sequence of buttons on the front panel of the display unit.

This function facilitates use of the LLX2 System by the operator while eliminating the risk of an inadequate operation due to certain parameters being changed.

# 6.2.1.1 Deactivate «Limited» mode :

Press the ESC key when the display unit is switched off.

The next time the display unit is powered up, the MENU icon will appear in the upper left corner of the screen in place of the icon representing a key.

6.2.1.2 Activate «Limited» mode:

Press the ESC key when the display unit is switched off.

The next time the display unit is powered up, an icon representing a key will appear in the upper left corner of the screen in place of the MENU icon.

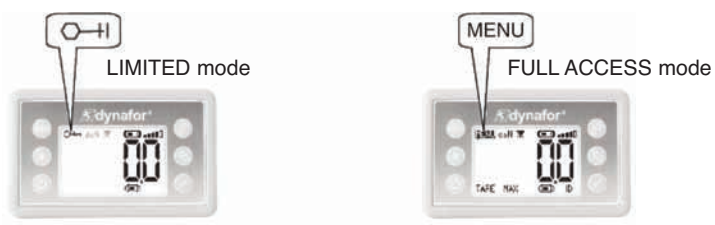

# 6.2.1.3 Standard screen in "Limited" mode

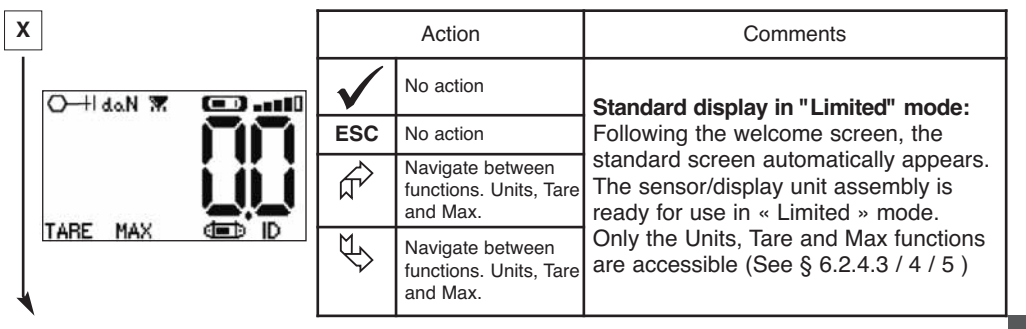

In this manual, this number refers to the position of the screen in the block diagram at the end of the manual.

GB

buttons.

or

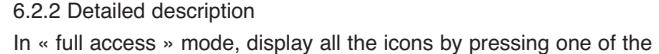

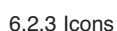

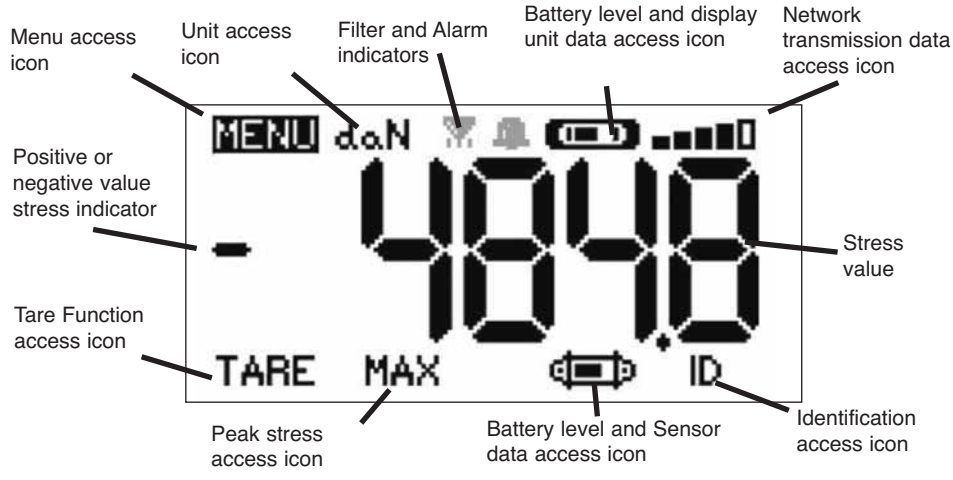

# a) Active icons:

Menu access icon: offers access to advanced functions (See chapter 6.3).

Units access icon: enables measurement unit selection (See section 6.2.4.3).

Tare Function access icon: enables Tare function (Gross / Net Load) (See section 6.2.4.4).

Peak Stress access icon: enables the maximum stress save function (See section 6.2.4.5).

Display unit data access icon: shows display unit power pack charge and data relating to the display unit (See section 6.3.2.2).

<u>Transmission data access icon</u>: enables viewing and modification of the radio network status (see section 6.3.2.4).

Identification access icon: enables viewing of network equipment identification (see section 6.3.2.3).

Sensor data access icon: Shows sensor battery charge and data relating to the sensor (See section 6.3.2.1).

b) Indicator Icons:

<u>Alarm Indicators</u>: appear if one or more safety thresholds have been set, flashing if exceeded. <u>Printer indicators</u>: not used in this version.

<u>Filter indicators</u>: appears if one of the dynamic effect filters is activated. This indicator takes priority over the printer icon.

# 6.2.4 Elementary functions and corresponding displays

# 6.2.4.1 Standard display

|    | Display    |              | Action         | Comments                                                |
|----|------------|--------------|----------------|---------------------------------------------------------|
| 1  | 4. M 🐨 🚛 🖬 | $\checkmark$ | No action      | Standard Display:<br>Sensor stress.                     |
|    |            | ESC          | No action      | Measurement units.<br>Dynamic effect filtering, see     |
|    |            |              | Select an icon | Display unit power pack level.<br>Sensor battery level. |
| GB |            |              | Select an icon | Radio reception level.                                  |

6.2.4.2 Navigating between icons

| 2 | MENU | daN | œ  | $\checkmark$ | Confirm current selection             | Navigation:                              |
|---|------|-----|----|--------------|---------------------------------------|------------------------------------------|
|   |      |     | ΠΠ | ESC          | Return to standard display            | arrows, all available functions are      |
|   | TARE | MAX |    | L.           | Move clockwise from icon to icon      | Move from icon to icon using the arrows. |
|   |      |     |    | ₹            | Move anti-clockwise from icon to icon |                                          |

# 6.2.4.3 Measurement unit selection

| 3 MENIL do N | ( <b>27)</b> | $\checkmark$ | Confirm selection                               | Select Unit: daN, kN, kg, t,<br>Lbs, Ton.<br>Select the unit icon, which starts |
|--------------|--------------|--------------|-------------------------------------------------|---------------------------------------------------------------------------------|
| ILINO COM    |              | ESC          | Return to standard display without modification | flashing.<br>Confirm with ✔                                                     |
| TARE MAX     |              |              | Select an icon and enable the available options | Enable the various unit symbols:<br>daN, kN, kg, Metric ton, pounds,            |
|              |              | $\bigcup$    | Select an icon and enable the available options | short Ion.<br>Confirm with ✓                                                    |

# 6.2.4.4 TARE Function

| 4 |     | <br>$\checkmark$ | Confirm TARE option when it is highlighted.     | TARE Function:<br>Select the TARE icon, which                                |
|---|-----|------------------|-------------------------------------------------|------------------------------------------------------------------------------|
|   | daN | ESC              | Return to standard display without modification | Confirm with $\checkmark$<br>Enable the various options.                     |
|   | RAW | ₹<br>}           | Select an icon and enable the available options | Confirm with<br><b>TARE</b> = Initialise a new Tare                          |
|   |     | ¢                | Select an icon and enable the available options | <b>RAW</b> = Sum of NET + TARE<br><b>NET</b> = Difference between RAW - TARE |

## 6.2.4.5 MAX Function (Peak stress save)

| Display | Action | Comments |
|---------|--------|----------|
|         |        |          |

| 5 |             | $\checkmark$ | Reset MAX value to current stress level | Peak load function:<br>From the Standard screen, go to<br>the MAX icon                                     |
|---|-------------|--------------|-----------------------------------------|----------------------------------------------------------------------------------------------------|
|   | UPDATE      | ESC          | Return to standard display              | Confirm with $\checkmark$                                                                                  |
|   | IN PROGRESS |              | No action                               | The "in progress" screen appears<br>while the display unit dialogues<br>with the sensor to change to "Peak |
| L |             | ₹<br>}       | No action                               | Load" mode - 32 measures per second                                                                        |

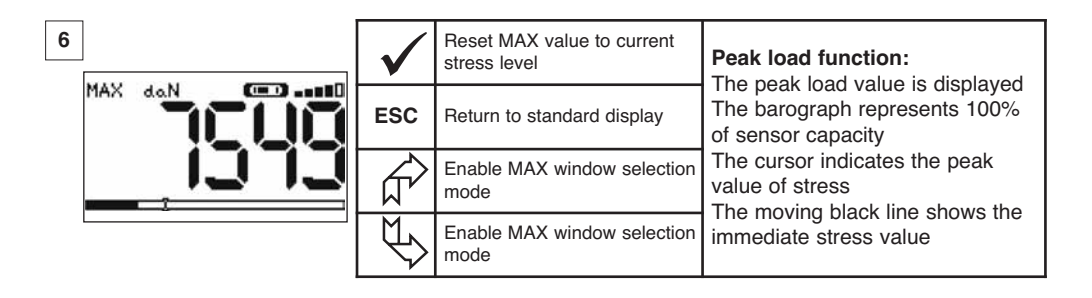

| 7 | $\checkmark$ | Confirm selection                     | Advanced Peak load functions:<br>In this mode you can saves the                         |
|---|--------------|---------------------------------------|-----------------------------------------------------------------------------------------|
|   | ESC          | Return to MAX display                 | peak stress set saves.<br>Using the arrows and from the<br>MAX window, select the icon: |
|   |              | Move clockwise from icon to icon      | Diskette and confirm with $\checkmark$ to save.<br>The printer icon is not used in this |
|   | Ś            | Move anti-clockwise from icon to icon | version.                                                                                |

# 6.2.4.6 Language selection function

| Display | Action | Comments |
|---------|--------|----------|
|         |        |          |

| 8  |                                      | $\checkmark$ | Confirm selection                               | Language group selection:<br>Select the MENU icon. |
|----|--------------------------------------|--------------|-------------------------------------------------|----------------------------------------------------|
| GB | FUNCTIONS<br>PARAM CONF<br>LANGUAGE1 | ESC          | Return to standard display without modification | Confirm with<br>✓ Select the required language     |
|    | LANGUAGEZ                            |              | Select the available options                    | group: LANGUAGE 1,<br>LANGUAGE 2.                  |
|    |                                      | ų,           | Select the available options                    | Confirm with 🗸                                     |

| 9                                              | $\checkmark$ | Confirm selection                               | Language selection:           |
|------------------------------------------------|--------------|-------------------------------------------------|-------------------------------|
| MENU-LANGUAGE1<br>DEUTCH<br>ENGLISH<br>ESPANOL | ESC          | Return to previous display without modification | Select the required language. |
| FRANCAIS<br>ITALIANO<br>PORTUGUÊS              | <i>₽</i>     | Select the available options                    | Confirm with 🗸                |
|                                                | L\$          | Select the available options                    |                               |

| 10             | $\checkmark$ | Confirm selection                               | Language selection:           |
|----------------|--------------|-------------------------------------------------|-------------------------------|
| MENU-LANGUAGE2 | ESC          | Return to previous display without modification | Select the required language. |
|                | Ŕ            | Select the available options                    | Confirm with 🗸                |
|                |              | Select the available options                    |                               |

6.2.4.7 Stopping the device

|    | Display   |              | Action                                          | Comments                                                                                        |
|----|-----------|--------------|-------------------------------------------------|-------------------------------------------------------------------------------------------------|
|    | -         |              |                                                 |                                                                                                 |
| 11 | 4-N (100) | $\checkmark$ | No action                                       | Stopping the device:<br>Keep the ON / OFF button<br>depressed for 3 seconds to switch           |
|    |           | ESC          | No action                                       | off the display unit.<br>The sensor automatically moves into<br>standby mode, and will start up |
|    |           |              | Select an icon and enable the available options | again when the display unit is<br>switched on.<br>If necessary you can switch off the           |
|    |           | K            | Select an icon and enable the available options | sensor by pressing on the <b>ON / OFF</b> button.                                               |

GB

6.2.5 Error Messages

No radio reception

| 12 | Possible causes                                                                                                    | Solutions                                                                                                    |
|----|----------------------------------------------------------------------------------------------------|----------------------------------------------------------------------------------------------------|
|    | Sensor switched off or switched to the<br>standby mode.<br>Sensor too far from display unit.<br>Network conflict.<br>High electrical magnetic interference. | Switch off display unit, switch on<br>sensor, switch on display unit.<br>Bring appliances closer together<br>Check network configuration<br>(see advanced functions section<br>6.3.2.4). |

# 6.3 Advanced functions

This chapter presents the functions that enable advanced use of dynafor LLX2. See the general overview of the programme at the end of the manual.

# 6.3.1 MAIN Menu

| 13 Confirm selection Main Menu:                         |           |
|---------------------------------------------------------|-----------|
| MENU V                                                  |           |
| ESC Return to standard display Select MENU.             |           |
| LANGUAGE2 Select an icon and enable the sequired a      | wh monu   |
| Select an icon and enable the Confirm with $\checkmark$ | sub-menu. |

# 6.3.1.1 Functions Menu

|                                                    | $\checkmark$ | Confirm selection                               | Functions Menu:               |
|----------------------------------------------------|--------------|-------------------------------------------------|-------------------------------|
| SAVE MSMTS<br>ERISAVE MSMTS<br>ERILLUP<br>4 THRESH | ESC          | Return to standard display without modification | Select the required sub-menu. |
| Constant of the Constant Sector                    |              | Select an icon and enable the available options | Confirm with 🗸                |
|                                                    |              | Select an icon and enable the available options |                               |

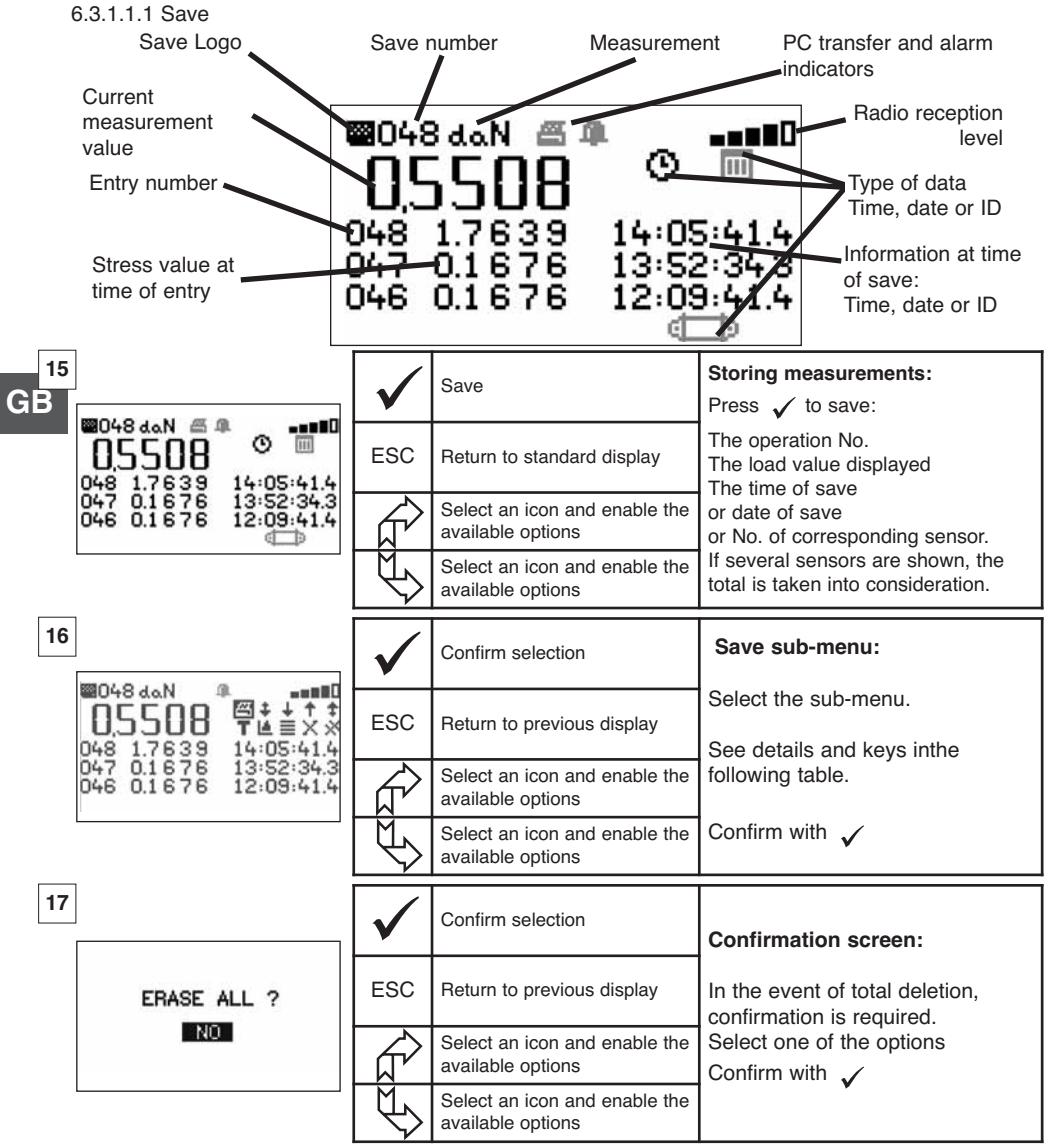

| Save | sub-menu | keys |
|------|----------|------|
|------|----------|------|

| ß | Not used in this version      | Τ | Choose between G "gros" or N "net" of the<br>displayed value                                 |
|---|-------------------------------|---|----------------------------------------------------------------------------------------------|
| + | Scroll page by page downwards |   | Graphic (disabled function)                                                                  |
| ÷ | Scroll line by line downwards |   | Press $\checkmark$ to display one after another: The time, the date or sensor identification |
| + | Scroll line by line upwards   | Х | Delete selected line                                                                         |
| + | Scroll page by page upwards   | * | Delete all (followed by confirmation screen)                                                 |
| O | Displays the time             | ţ | Displays sensor identification                                                               |
| Ш | Displays the date             |   |                                                                                              |

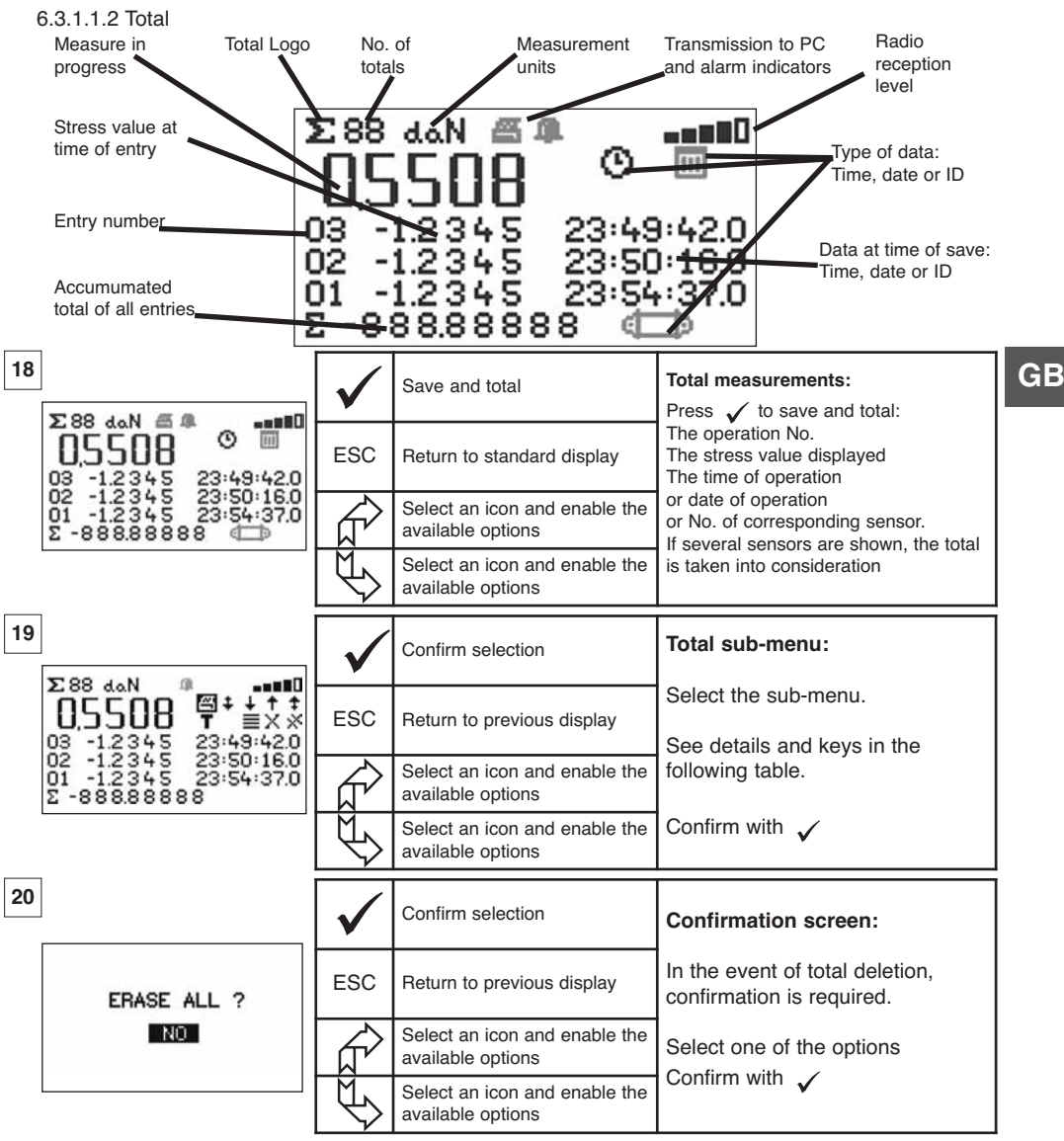

#### Total sub-menu keys

| ß | Not used in this version      | T | Choose between G "gros" or N "net" of the<br>displayed value                                 |
|---|-------------------------------|---|----------------------------------------------------------------------------------------------|
| + | Scroll page by page downwards | 1 | Graphic (disabled function)                                                                  |
| ÷ | Scroll line by line downwards |   | Press $\checkmark$ to display one after another: The time, the date or sensor identification |
| + | Scroll line by line upwards   | Х | Delete selected line                                                                         |
| ÷ | Scroll page by page upwards   | * | Delete all (followed by confirmation screen)                                                 |
| O | Displays the time             | ĝ | Displays sensor identification                                                               |
| Ш | Displays the date             |   |                                                                                              |

NOTE: Electrical use of the « Safety threshold management » function is only possible provided the LLX2 display unit is used as a component of the LLX2 Monitor equipped with 5 changeover relays (220 Vac 5 A).

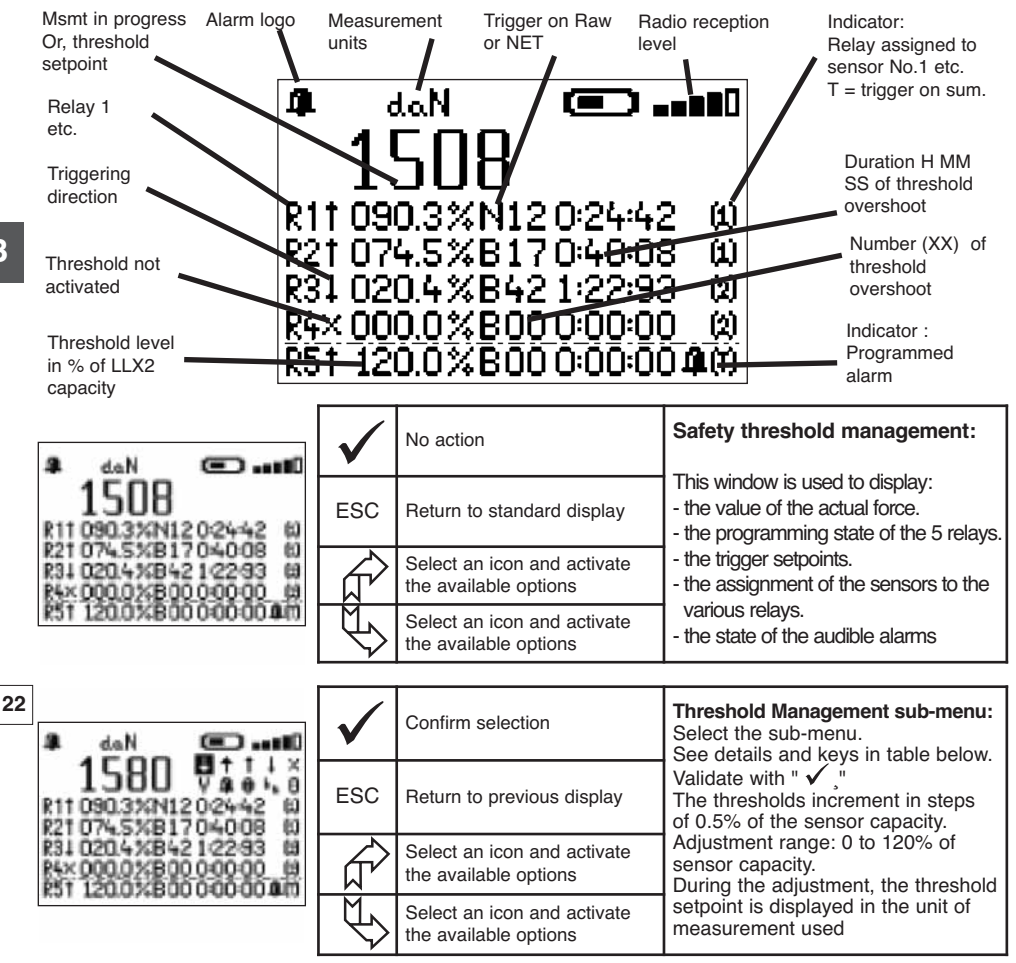

Key for Threshold management sub-menu

| +          | Scroll down line by line                              | Ŷ              | To modify threshold value                               |
|------------|-------------------------------------------------------|----------------|---------------------------------------------------------|
| +          | Scroll up line by line                                | 4              | Programmed audible alarm                                |
| 1          | Trigger programmed threshold on upward<br>overshoot   | [1]            | No. of sensor to which threshold is assigned            |
| Ŧ          | Trigger programmed threshold on downward<br>overshoot | [T]            | Threshold assigned to all sensors                       |
| Х          | No programmed threshold trigger                       | b <sub>n</sub> | Choice of trigger with respect to Raw or Net            |
| <b>R</b> 1 | Relay identification                                  | 0              | Reset number and overshoot time of programmed threshold |
|            |                                                       |                | -                                                       |

# 6.3.1.2 Parameter setting menu

|    | Display                   |              | Action                                          | Comments                          |
|----|---------------------------|--------------|-------------------------------------------------|-----------------------------------|
| 23 | CONFIG MENU               | $\checkmark$ | Confirm selection                               | Parameter setting menu:           |
|    | COEFFICIENTS<br>MEMORY    | ESC          | Return to previous display                      | Confirm with $\checkmark$         |
|    | FILTERING<br>+⊄⊒⊅<br>+⊄⊒⊃ |              | Select an icon and enable the available options | For + 🛑 and + 💷 see               |
|    |                           | Ś            | Select an icon and enable the available options | multiple configuration chapter 7. |

6.3.1.2.1 Date and Time

| 24 |          | $\checkmark$ | Return to main display                          | Date and hour:<br>Select the parameter to be<br>modified.            |
|----|----------|--------------|-------------------------------------------------|----------------------------------------------------------------------|
|    | 24/01/06 | ESC          | Return to main display                          | Confirm with ✓<br>Modify the parameters, using the                   |
|    | 13:4):56 |              | Select an icon and enable the available options | Confirm again with $\checkmark$<br>Exit and confirm modifications bu |
|    |          | £            | Select an icon and enable the available options | validating V at the bottom of the screen.                            |

# 6.3.1.2.2 Coefficients

| 25 | THRESHOLD HYSTERES                   | $\checkmark$ | No action              | <b>COEFFICIENTS:</b><br>These parameters can only be<br>modified by the manufacturer. |
|----|--------------------------------------|--------------|------------------------|---------------------------------------------------------------------------------------|
|    | 50%<br>AUTOMATIC ZERO                | ESC          | Return to main display | Hysteresis of the trigger points;<br>50% of the adjusted value.                       |
|    | ACCELERATION<br>OF GRAVITY<br>9.8093 |              | No action              | ZERO auto < 10 % of the capacity<br>Gravity acceleration: coefficient                 |
|    |                                      | Ŷ            | No action              | PARIS value by default                                                                |

6.3.1.2.3 Available memory check

|                | $\checkmark$ | Return to main display | Memory:<br>Indicates the memory fill rate.      |
|----------------|--------------|------------------------|-------------------------------------------------|
| AVE MSMTS: 07% | ESC          | Return to main display | Point: Saved values (Max. 99).                  |
|                |              | No action              | (Max. 99).                                      |
|                |              | No action              | For reset see sections 6.3.1.1.1 and 6.3.1.1.2. |

GB

6.3.1.2.4. Dynamic effect filtering

| Display                                                                                                    |                                       | Action                                                                                                | Comments                                                                                                    |
|----------------------------------------------------------------------------------------------------|---------------------------------------|----------------------------------------------------------------------------------------------------|----------------------------------------------------------------------------------------------------|
| 26bis                                                                                                    | $\checkmark$                          | Return to main display                                                                                | Filtering:<br>Display: used to stabilise the value<br>displayed by calculating the running                            |
| DISPLAY : 0.50 s                                                                                                    | ESC                                   | Return to main display                                                                                | Relay: used to time-delay triggering by calculating the running mean during the configured period. Only relays 1 to 4 |
| RELAY : 0.25 s<br>(1>4)                                                                                               |                                       | Select a parameter, validate with $\checkmark$ , and modify using arrows.                             | are filtered; relay 5 is triggered<br>instantaneously.<br>Period : 0 to 5 s in steps of 0.25 s                        |
| GB                                                                                                    | ₹\$                                   | Select a parameter, validate with $\checkmark$ , modify using arrows.                                 | <ul> <li>Indicator, filter on thresholds</li> <li>Indicator, filter on display and<br/>thresholds</li> </ul>          |
| NOTE: In «Max»<br>When the<br>The meas<br>6.3.1.3. Languages<br>See section 6.2.4.6<br>6.3.2. Other icons on the stan | mode,<br>«Max»<br>suremen<br>dard scr | the filter function is deacti<br>mode is exited, the filter fur<br>nts sent to the PC on the U<br>een | vated.<br>action is automatically reactivated.<br>ISB link are not filtered.                                          |
| 6.3.2.1 Sensor icon: 🛑                                                                                                | - Sensor                              | settings and data                                                                                     |                                                                                                    |
| 27                                                                                                    | $\checkmark$                          | Return to standard display                                                                            | Sensor parameters display:<br>AD 22 = sensor address<br>Switch from standard to power saving                          |
| SENSAD:022<br>STANDARD                                                                                                | ESC                                   | Return to standard display                                                                            | mode after 28' if variation step $> 15\%$ of the stress. Enabled $\checkmark$                                         |
| ECONOMY<br>ECONOMY<br>ENABLE X<br>STANDBY                                                                             |                                       | Select an icon and enable the available options                                                       | Switch to power saving mode in standby.<br>Disabled X                                                                 |
| COMPLETE STOP                                                                                                    | $\swarrow$                            | Select an icon and enable the available options                                                       | TOTAL SHUTDOWN: Powers down the<br>sensor. To power up again you must<br>use the ON/OFF switch on the sensor.         |
| 6.3.2.2. Display Unit icon: 🚺                                                                                         | <b>)</b> - I                          | Display unit settings and data                                                                        | a                                                                                                    |
| 28                                                                                                    | $\checkmark$                          | No action                                                                                             | Display unit parameter display:                                                                                       |
| AD:00002                                                                                                    | ESC                                   | Return to standard display                                                                            | <b>AD</b> = display unit address                                                                                      |
| <u>_</u>                                                                                                    | <u>f</u>                              | No action                                                                                             | This screen is displayed if the                                                                                       |
|                                                                                                    | $\mathbb{P}$                          | No action                                                                                             | sensor/display unit pair is locked.                                                                                   |
| 6.3.2.3 Identification icon: ID                                                                                       | Display                               | unit and sensor identificatio                                                                         | n and data                                                                                                    |
| 29                                                                                                    | $\checkmark$                          | Return to standard display                                                                            | Display identification of elements in the network:                                                                    |
| CHAN:08                                                                                                    | ESC                                   | Return to standard display                                                                            | Sensor: Serial No., capacity,<br>hardware version software                                                            |
| MAX 15t V1-0 S1-0<br>CALIB 25-02-08                                                                                   |                                       | No action                                                                                             | version, date of last<br>calibration or adjustment.                                                                   |
| ID: 06007007<br>V1-0 S1-0                                                                                             |                                       | No action                                                                                             | Disp. Unit: Serial No., hardware version, software version.                                                           |

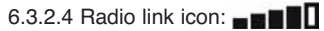

Data on the power and status of the radio link

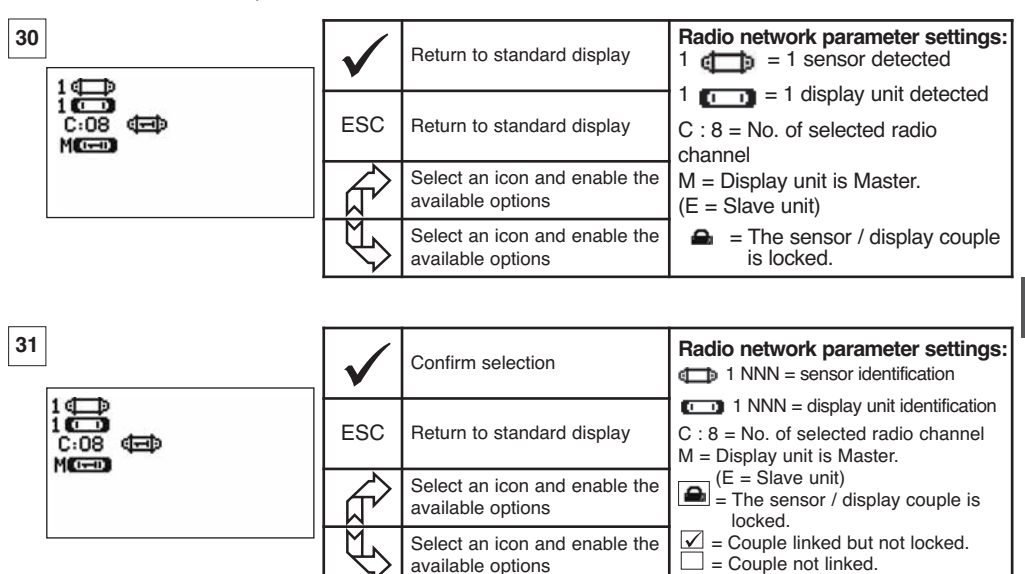

GB

If several sensors are linked to the display unit, the weakest signal will be displayed.

# 7 OPERATION IN MULTIPLE CONFIGURATION

# 7.1 Generalities

Multiple configuration consists of linking up the four sensors to anything up to four display units (a master display and 1 to 3 slave displays). The sensors can have different capacities. (For more than four sensors the PC option is required. See chapter 8).

For some applications it is useful to display the measures coming from several sensors on just one display unit.

Example: Lifting a load with a two- winch suspended load bar, each winch equipped with a sensor. The grouping of the two strain measures on the same display unit enables the operator to view two strains and their total and to check the correct distribution of the load between the two winches.

For other applications it is useful to have the display of the stress measurement from one sensor on several display units.

Example: Two operators are manoeuvring a load. One guides the manoeuvre, the other monitors and saves the stress levels. It should be noted that in an application with several display units, only the "Master Unit", has control over the sensor, the other "Slave units", repeat the data coming from the Master Unit.

Certain applications require several sensors on several display units.

Example: Complex manipulation of a load, like a hydro-electric power station turbine, carried out by several participants, working on different levels.

25

# 7.2 Examples of multiple configurations

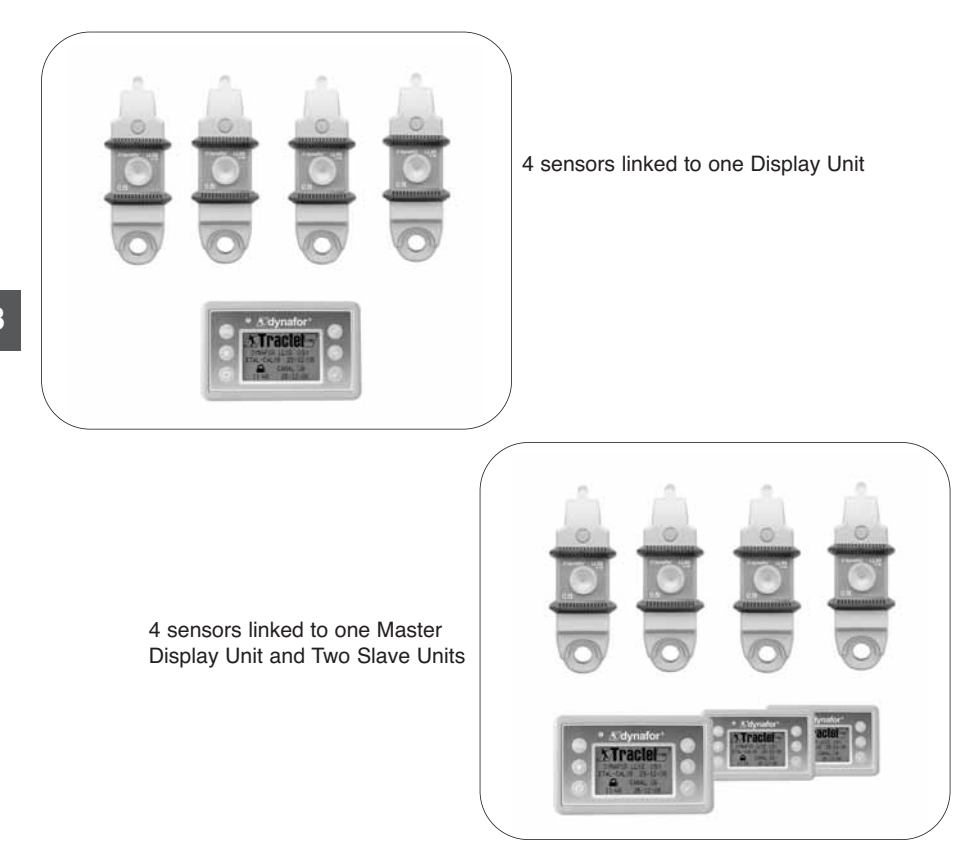

# 7.3 Safety Recommendations

When setting up a multiple configuration, you must physically assemble and identify all of the components: sensors, Slave display units and Master display unit before starting to link them.

This operation is essential if you are to avoid an improbable, but possible, confusion with a component that does not belong in the set up.

# 7.4 General procedure for setting up multiple configurations

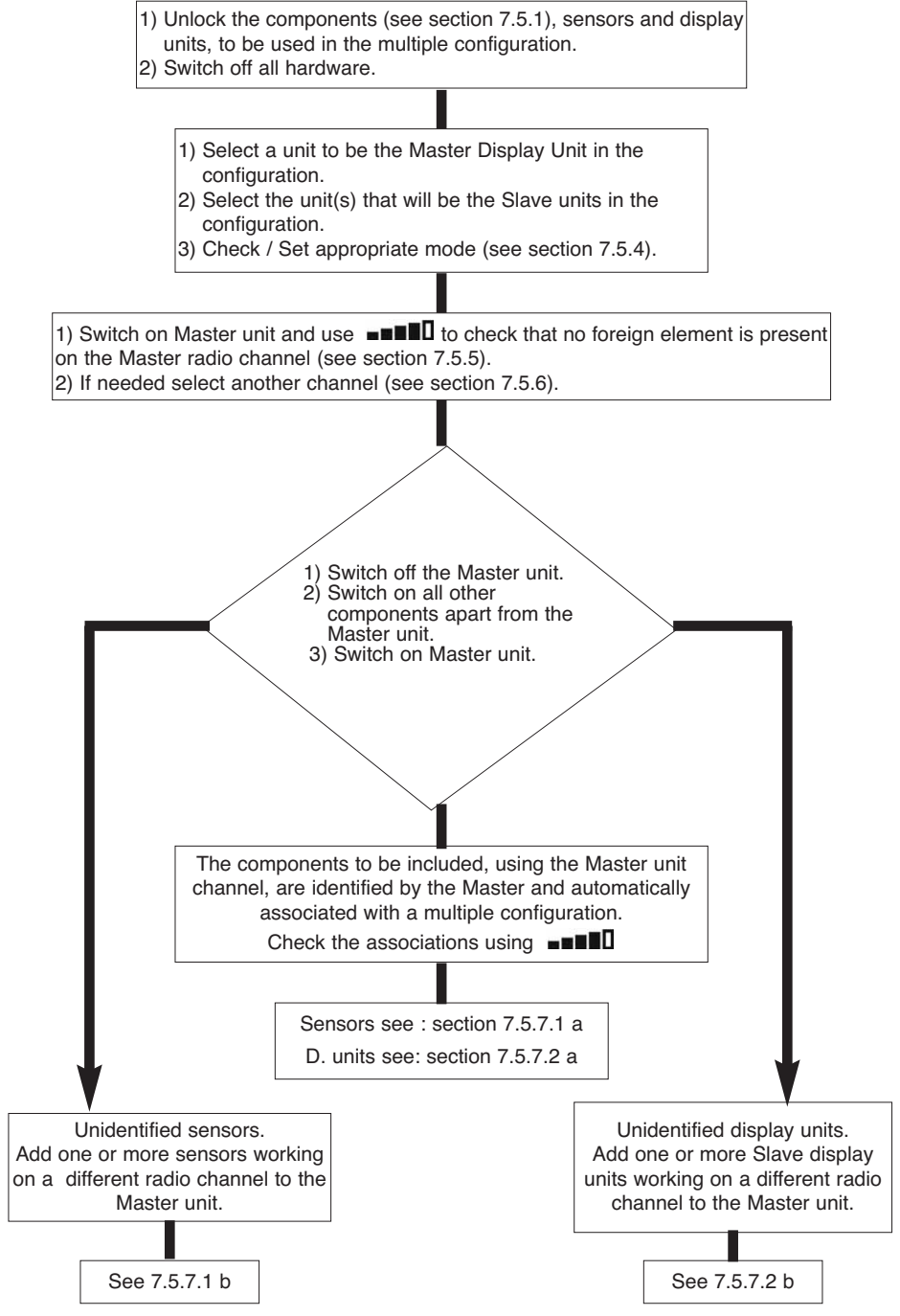

# 7.5 Tools for setting up multiple configurations

This chapter describes all of the tools that might be required for setting up a multiple configuration.

7.5.1 Unlocking an assembly.

To be able to operate in "Multiple Configuration", the sensor / display unit assemblies must be previously "unlocked".

To unlock an assembly, follow the instructions described hereafter:

Using the arrows, move to the icon:  $\blacksquare$  and confirm with  $\checkmark$ 

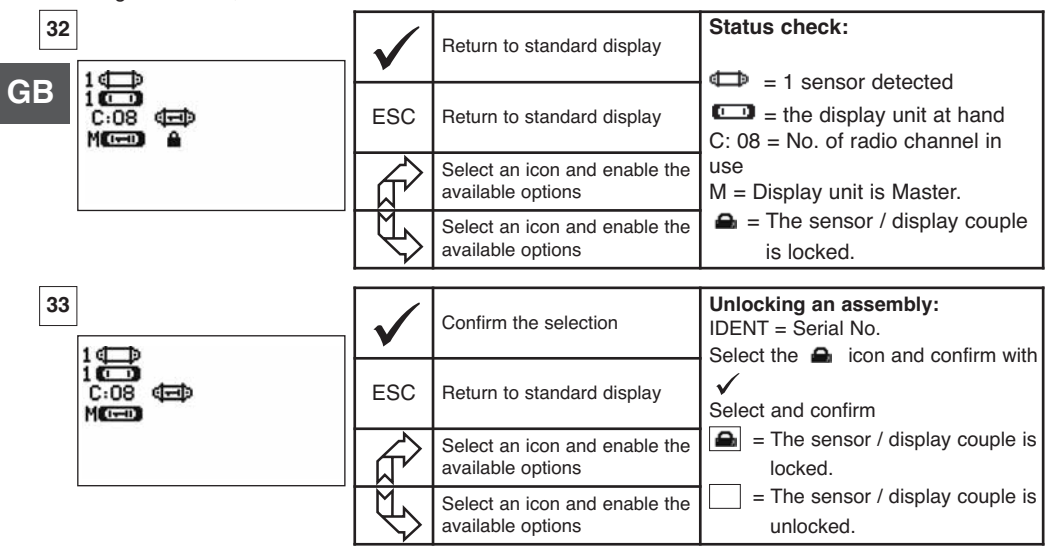

7.5.2 Locking an assembly.

Unless otherwise ordered, the radio link-up between the sensor and the display unit is "locked" in the factory before dispatch. In this configuration, the sensor / display unit assembly, switched on, creates a sealed "couple" impervious to any other radio link.

On switching on, the display unit only seeks out the sensor to which it is locked.

To lock an assembly, follow the instructions described hereafter:

Using the arrows, move to the icon:  $\blacksquare$  and confirm with  $\checkmark$ .

| 34                          | $\checkmark$ | Confirm the selection                           | Locking an assembly<br>IDENT = Serial No.<br>Select the Sensor/ Display intersection box |
|-----------------------------|--------------|-------------------------------------------------|------------------------------------------------------------------------------------------|
| 1<br>C:08<br>MCCCD<br>MCCCD | ESC          | Return to standard display                      | and confirm using ✓<br>Select and confirm<br>= The sensor / display couple is            |
|                             |              | Select an icon and enable the available options | locked.<br>= The sensor / display couple is<br>linked.                                   |
|                             |              | Select an icon and enable the available options | Locking is only possible if no other<br>assembly association is shown on the<br>screen.  |

To be able to operate in "Multiple Configuration", the sensor / Slave display unit must be "associated" with the Master display unit.

On switching on, the display unit seeks out all the sensors that are powered up and operating on its radio channel.

To associate an assembly, follow the instructions described hereafter:

Using the arrows, move to the icon: **\blacksquare** and confirm with  $\checkmark$ .

3

| 35 | 1                            | $\checkmark$ | Confirm the selection                           | Associate an assembly.<br>IDENT = Serial No.<br>Select the Sensor/ Display |
|----|------------------------------|--------------|-------------------------------------------------|----------------------------------------------------------------------------|
|    | 1 (C.)<br>C:08 (C.)<br>M(C.) | ESC          | Return to standard display                      | intersection box and confirm using $\checkmark$                            |
|    |                              |              | Select an icon and enable the available options | $\checkmark$ = The sensor / display couple is associated                   |
|    |                              | []           | Select an icon and enable the available options | Note: You can associate several different elements.                        |

7.5.4 Setting display unit parameters in Master and Slave mode

As the Slave display unit(s) operate only as replicas of the Master unit, the "modification of sensor parameters" and "associate" functions are no longer available.

To set parameters for Master and Slave modes, the units must be locked (see section 7.5.1).

From the standard display screen

| 36 |    | $\checkmark$ | Confirm the selection                           | Set Master / Slave parameters:<br>Go to icon                                           |
|----|----|--------------|-------------------------------------------------|----------------------------------------------------------------------------------------|
|    | ⊷M | ESC          | Return to standard display                      | Confirm with $\checkmark$<br>Select the available option.<br>Confirm with $\checkmark$ |
|    |    |              | Select an icon and enable the available options | Using the arrows, make selection:<br>M = Master display unit.                          |
| L  |    |              | Select an icon and enable the available options | S = Slave display unit.<br>Confirm with $\checkmark$                                   |

Master or Slave mode appears when the display unit is powered up.

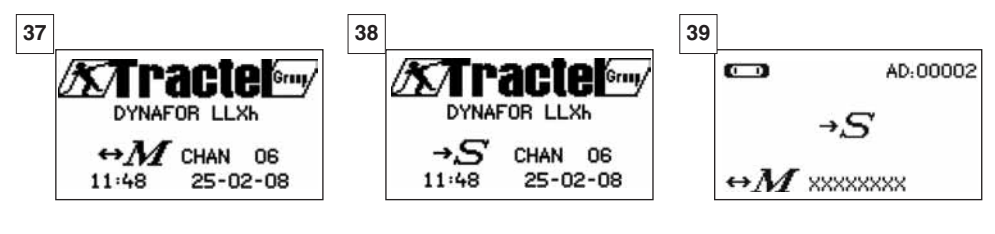

When a display unit is "Slave" you can identify the Master unit to which it is associated.

CI =

Master display unit

Slave display unit

# 7.5.5 Radio channel availability

When switching on the Master display unit of a multiple configuration, it will scan the radio environment in order to ensure that the radio channel selected to create the multiple configuration is not already in use by other appliances that are foreign to the future configuration.

Should the case arise, the display unit will display the message "CHANNEL OCCUPIED". In this case, select a other channel (see § 7.5.6).

To check radio channel availability, follow the instructions provided hereafter:

Using the arrows, move to the icon: **THEOD** and confirm with  $\checkmark$ .

| 40<br>GB |                           | $\checkmark$ | Return to standard display                      | Radio network parameter settings.                                                                   |
|----------|---------------------------|--------------|-------------------------------------------------|----------------------------------------------------------------------------------------------------|
|          | UQP<br>1 C<br>C:08<br>MCC | ESC          | Return to standard display                      | C: 4 = No. of radio channel<br>When no element is shown on the<br>channel used by the display unit, |
|          |                           |              | Select an icon and enable the available options | this means that the channel is fully<br>available and would be suitable,                            |
| L        |                           |              | Select an icon and enable the available options | configuration.                                                                                      |

## 7.5.6 Changing the radio channel

16 channels are available on the 2.4 GHz frequency.

The assembly operation channels are allocated in a random fashion in the factory.

Within a radius of 80 m you can operate up to 16 assemblies or 16 multiple configurations, each on its own channel.

Please consult the manufacturer if more than 16 channels are required.

To change an assembly's channel, first of all change the display unit channel and use the "Add a sensor" procedure (section 7.5.7.1 b) to automatically modify the sensor channel and reconstitute the assembly.

To change the radio channel, follow the instructions described hereafter:

Using the arrows, move to the icon: **TRUE** and confirm with  $\checkmark$ .

| 41         | $\checkmark$ | Return to standard display | PRadio network parameter settings<br>C: 8 = No. of radio channel                               |
|------------|--------------|----------------------------|------------------------------------------------------------------------------------------------|
| i Co<br>Me | ESC          | Return to standard display | Select C:08 and confirm V<br>Select another channel.<br>Confirm with V                         |
|            | Ŕ            | Increment the channel Nos. | The unit seeks, displays and identifies<br>the appliances present on the selected<br>channels. |
|            | L\$          | Decrement the channel Nos. | The assemblies, locked or associated,<br>and switched on will not be identified.               |

7.5.7.1 Adding one or more sensors

a) Adding sensors operating on the same channel as the Master display unit.

Using the arrows, move to the icon **DENER**, confirm and follow the procedure described hereafter:

| 42<br>¢ |                                                       | $\checkmark$ | Confirm the selection                           | Associate several components.<br>Once the general procedure has been<br>followed the sensors operating on the |
|---------|-------------------------------------------------------|--------------|-------------------------------------------------|----------------------------------------------------------------------------------------------------|
| 1       | (1)<br>C:08 (日) (日) (日) (日)<br>M(日) 〈 〈 〈 〈 〈 〈 〈 〈 」 | ESC          | Return to standard display                      | same channel as the Master unit are<br>automatically associated.                                              |
|         |                                                       |              | Select an icon and enable the available options | associated.<br>You can dissociate components:                                                                 |
|         |                                                       | £            | Select an icon and enable the available options | The sensor / display couple is<br>dissociated.                                                                |

b) Adding sensors operating on a different channel to the Master display unit.

| 43                                  |     | Confirm the selection                           | Adding sensors:                  |
|-------------------------------------|-----|-------------------------------------------------|----------------------------------|
| DATESTINE<br>COEFFICIENTS<br>MEMORY | ESC | Return to previous window                       | Go to the parameter setting menu |
| +<br>+<br>(C)                       |     | Select an icon and enable the available options | +                                |
|                                     |     | Select an icon and enable the available options | Confirm with 🗸                   |

| 44              | $\checkmark$ | No action | Scan environment:                                                        |
|-----------------|--------------|-----------|--------------------------------------------------------------------------|
| +«⊡»<br>CHAN 02 | ESC          | No action | The display unit scans all of the channels other than its own and        |
|                 | Ŕ            | No action | identifies all the sensors, unlocked<br>or disassociated, within an 80 m |
|                 |              | No action | radius.                                                                  |

| 45 |                                                                       | $\checkmark$ | Confirm the selection                           | Identification of the sensors present:<br>The first five sensors that are powered up,                                                                                |
|----|-----------------------------------------------------------------------|--------------|-------------------------------------------------|----------------------------------------------------------------------------------------------------|
|    | +4_19<br>XXXXXXXX 2t 01-07<br>XXXXXXXX 0t5 01-07<br>XXXXXXXX 5t 01-07 | ESC          | General reset with no addition of sensor        | unlocked or disassociated, present with a radius of 80 m are displayed on the screen. If there are more than five, select the "others" line (or "start of list") and |
|    | XXXXXXXX 2t 01-07<br>XXXXXXXX 0t5 01-07<br>OTHERS ( )                 |              | Select an icon and enable the available options | confirm to display all the sensors present.<br>XXXXXXX = Serial No.                                                                                                  |
|    |                                                                       | £            | Select an icon and enable the available options | MM YY = calibration date                                                                                                    |

| 46                                                  | $\checkmark$ | Confirm the selection                           | Selecting one of the sensors<br>present:<br>Select the sensor that will be added to                                         |
|-----------------------------------------------------|--------------|-------------------------------------------------|----------------------------------------------------------------------------------------------------|
| 2t 01-07<br>XXXXXXXX 0t5 01-07<br>XXXXXXXX 5t 01-07 | ESC          | General reset with no addition of sensor        | the multiple configuration. The<br>sensor's channel will be automatically<br>modified                                       |
| XXXXXXXX 2t 01-07<br>XXXXXXXX 0t5 01-07<br>OTHERS   |              | Select an icon and enable the available options | Confirm with $\checkmark$<br>You can only add one sensor at a time.                                                         |
|                                                     | $\swarrow$   | Select an icon and enable the available options | Re-start the sequence for each added sensor.                                                                                |
| 47                                                  |              |                                                 | Be-start sensors + 1 in in X mode                                                                                           |
|                                                     | $\checkmark$ | No action                                       |                                                                                                    |
| GB kN ## @<br>+ 0,000   @<br>+ 0,000   @            | ESC          | No action                                       | After you have confirmed your<br>selection, the messages "addition in<br>progress" followed by "completed"<br>are displayed |
| + 0,000   💷<br>= 0,0003                             |              | Select an icon and enable the available options | Following this the unit re-boots.<br>All of the associated sensors are                                                      |
|                                                     | ₹<br>}       | Select an icon and enable the available options | displayed in the standard window.                                                                                           |
|                                                     |              |                                                 |                                                                                                    |
| 48                                                  | $\checkmark$ | No action                                       | Adding a sensor:                                                                                                    |
| CD AD:00002                                         | ESC          | No action                                       | It is not possible to add a sensor if<br>the Sensor / Display unit assembly is<br>locked                                    |
|                                                     |              | No action                                       | First of all unlock the assembly                                                                                            |
|                                                     | $\mathbf{F}$ | No action                                       | before continuing, see section 7.5.1.                                                                                       |

7.5.7.2 Adding a Slave display unit.

a) Adding Slave units operating on the same channel as the Master display unit.

Using the arrows, move to the icon  $\blacksquare\blacksquare\blacksquare\blacksquare\blacksquare$  , confirm using  $\checkmark$  and follow the procedure described hereafter:

You can simultaneously associate sensors and Slave display units operating on the same channel, all the components powered up appear in the "radio link" window

| 49 | 4                                   | $\checkmark$        | Confirm the selection                           | Associate several components:<br>Once the general procedure has been<br>followed, the Slave units operating on |
|----|-------------------------------------|---------------------|-------------------------------------------------|----------------------------------------------------------------------------------------------------|
|    | 4000<br>C:08 (B) (B) (B) (B)<br>MCC | ESC                 | Return to standard display                      | the same channel as the Master unit<br>are automatically associated.                                           |
|    | see v v<br>see v v                  | ₹ <del>L</del>      | Select an icon and enable the available options | associated.<br>You can dissociate components:                                                                  |
|    |                                     | $\langle f \rangle$ | Select an icon and enable the available options | = The sensor / display couple is dissociated.                                                                  |

| 50   |                                             | $\checkmark$      | Confirm the selection                                    | Adding a display unit:                                                                                                    |    |
|------|---------------------------------------------|-------------------|----------------------------------------------------------|----------------------------------------------------------------------------------------------------|----|
|      | COEFFICIENTS<br>MEMORY                      | ESC               | Return to previous window                                | Go to the parameter setting menu and select option                                                                                                    |    |
|      | +<br>+<br>-                                 |                   | Select an icon and enable the available options          |                                                                                                    |    |
|      |                                             | $\langle \rangle$ | Select an icon and enable the available options          |                                                                                                    |    |
| 51   |                                             | $\checkmark$      | No action                                                | Scan environment:                                                                                                    | GB |
|      | CHAN 02                                     | ESC               | No action                                                | The display unit scans all of the<br>channels other than its own and<br>identifies all the Slave units                                                                                                    |    |
|      |                                             | Ŕ                 | No action                                                | switched on, within an 80 m<br>radius.                                                                                                    |    |
|      |                                             | $\downarrow$      | No action                                                |                                                                                                    |    |
| 52   | +()                                         | $\checkmark$      | Confirm the selection                                    | Identification of the display units present:                                                                                                    | 7  |
| **** | XXXXXXXXX<br>XXXXXXXXX<br>XXXXXXXXXX        | ESC               | General reset with no addition of display                | powered up, unlocked or disassociated,<br>present with a radius of 80 m are<br>displayed on the screen. If there are<br>more than five, select the "others" line<br>(or "start of list") and confirm to display |    |
|      | XXXXXXXXX<br>OTHERS C                       |                   | Select an icon and enable the available options          |                                                                                                    |    |
|      |                                             |                   | Select an icon and enable the available options          | all the slaves present.<br>XXXXXXX = Serial No.                                                                                                    |    |
| 53   | +6-3                                        | $\checkmark$      | Confirm the selection                                    | Selecting one of the display units present:                                                                                                    |    |
|      | xxxxxxxxx                                   | ESC               | Return to the standard screen with no additional display | added to the Master display unit. The<br>display unit operating channel will be<br>automatically modified.                                                                                                    |    |
|      | XXXXXXXXX<br>OTHERS C                       | ₹ <u>}</u>        | Select an icon and enable the available options          | Confirm with 🗹<br>You can only add one display unit at a                                                                                                    |    |
|      |                                             | £€                | Select an icon and enable the available options          | time. He-start the sequence for each added display unit.                                                                                                    |    |
| 54   | 4 6 3                                       | $\checkmark$      | No action                                                | To finalise the procedure and use the equipment in multiple configuration, power down all equipment and then                                                                                                    |    |
| 4    | 400 (C) (C) (C) (C) (C) (C) (C) (C) (C) (C) | ESC               | No action                                                | power up again, starting with the<br>sensors and the Slave units and<br>finishing with the Master display unit.                                                                                                 |    |
|      |                                             |                   | No action                                                | Check the configuration using the icon                                                                                                    |    |
|      |                                             | $\swarrow$        | No action                                                | where 4 sensors are associated with<br>4 display units.                                                                                                    |    |

# 7.6 Display in multiple configuration

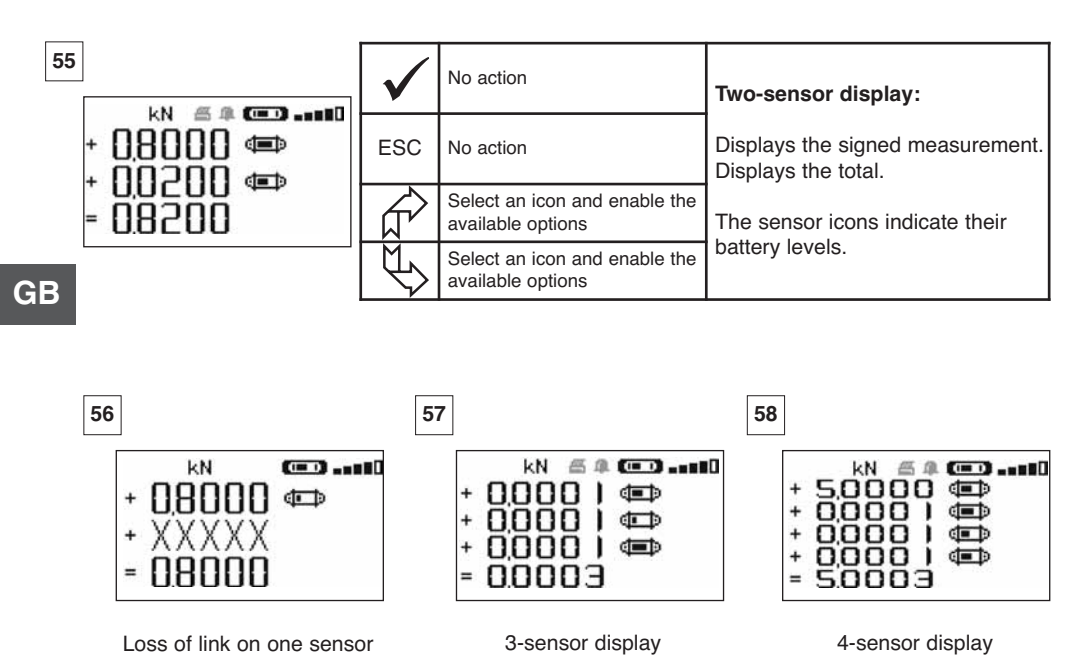

#### 7.6.1 Multiple Display menu

The elementary and advanced functions are accessible as in the case on single display. The menu navigation and usage principle is the same irrespective of the number of associated sensors.

| 59                | $\checkmark$ | Confirm the selection                | Navigation:<br>By pressing on either of the two arrows,                                                                                                    |
|-------------------|--------------|--------------------------------------|----------------------------------------------------------------------------------------------------|
| + 0,000           | ESC          | Return to standard display           | <ul> <li>Move from icon to icon using the arrows.</li> <li>+ = By modifying the measurement sign,<br/>the value can be added or subtracted<br/>from the total</li> </ul> |
| = UUUU J TARE MAX | <b>€</b>     | Move clockwise from icon to icon     | 0 = the measurement will not be taken<br>into account<br>T = individual tare                                                                                             |
|                   | Ð            | Move anticlockwise from icon to icon | TARE and MAX acting on total.<br>ID = Sensor identification                                                                                                    |

# **8 PC CONNECTION (OPTIONAL)**

# 8.1 Description

The PC connection kit option is made up of a USB lead, a CD-ROM for installing the management software in Windows and a user manual.

The PC connection enables you to simultaneously manage up to 8 sensors.

The main PC connection functions are: The processing, saving in table or graph format and printing of measurement data.

The PC connection must be made using the Tractel® software, and after having read the user manual.

# NOTE: If a Master display and a Slave display are used simultaneously, the Slave display must be connected for Version $\ge$ S 2-7 to the PC. Slave display versions earlier than S 2-7 cannot be connected to a PC.

# 8.2 Messages with PC connection

Display Version  $\leq$  S 2-7. On connection to the PC, the « PC link » message flashes on the display. Display Version  $\geq$  S 2-7. On connection to the PC, the following information is displayed:

- a) «PC USB link» flashes.
- b) «Battery charge level» icon on the display.
- c) «Number of sensors connected».
- d) «Number of displays connected».

# 9 MAINTENANCE, CHECKING AND CLEANING

#### 9.1 Battery and power pack status

The icons provide a constant indicator of the state of charge in the sensor batteries and display unit power pack.

In the event of a weak charge, replace the sensor batteries with 3 new 1.5 V "AA" batteries. Regularly charge the power pack supplied with the display unit using the dynafor<sup>™</sup> charger.

B IMPORTANT: Power pack may be changed only by the manufacturer

Characteristics: Leclanché LiPO 3,7 V/ 1300 mAh. Charge 1,3 A max 4,2 V.

#### 9.2 Changing sensor batteries

Using a Phillips screwdriver, remove the battery housing cover. Place the 3 1.5 V "AA" batteries ( or 3 1.2 V "AA" batteries ) checking the polarities. Replace the battery housing cover.

#### 9.3 Regulatory check

9.3.1 Certificate of Adjustment

New appliances come with a certificate of adjustment. This document indicates the values obtained during adjustment and certifies that the sensor has been adjusted, in compliance with an in-house procedure, on a calibration bench with its calibration sensor connected to the International Standard calibrator.

Tractel<sup>®</sup> recommends an annual metrological check for every appliance.

#### 9.3.2 ISO 376 calibration certificate

On request, appliances can be supplied with an ISO 376 calibration certificate.

This document certifies, with figures as proof, that the appliance has been calibrated in compliance with the ISO 376 Standard, on a calibration bench with its calibration sensor connected to the International Standard calibrator.

This certificate is valid for a maximum period of 26 months.

Tractel® recommends an annual metrological check for every appliance.

#### 9.4 Maintenance

The sensor / display unit assembly requires no specific maintenance other than a regular cleaning with a dry cloth.

# 10 STORAGE, TRANSPORT, DISPOSAL

Storage: Place the appliance in its original packaging, with the sensor batteries removed. Keep in a warm, dry place.

<u>Transport</u> : Transport the appliance in its original packaging.

Disposal: Any disposal of the appliance must be carried out in compliance with the regulations in force in the country of use. For countries subject to European regulations, the dynamometers and remote controls (display units) do not come under the terms of the "DEEE" and "RoHS" directives.

# 11 OPERATING ANOMALIES AND TROUBLESHOOTING

| GB | Display                                             | Possible causes                                                                                                    | Solutions                                                                                                    |
|----|-----------------------------------------------------|----------------------------------------------------------------------------------------------------|----------------------------------------------------------------------------------------------------|
|    | No initial reset                                    | Tare Function enabled.<br>Permanent deformation of<br>the sensor following a<br>handling error; excessive<br>overload or compression. | Disable the Tare function and<br>display the "GROS" stress<br>value.<br>The appliance should be<br>checked by the<br>manufacturer before you<br>continue using.                                      |
|    | The sensor does not<br>switch on                    | Dead batteries.<br>Electronic fault.                                                                                                  | Change batteries.<br>Contact the after-sales service.                                                                                                    |
|    | The display unit does not<br>switch on              | Dead power pack.<br>Electronic fault.                                                                                                 | Charge power pack.<br>Contact the after-sales service.                                                                                                    |
|    | Sensor LED flashes<br>at 4 hertz.<br>(4 per second) | No communication between<br>the sensor and its electronic<br>board.                                                                   | Contact the after-sales service.                                                                                                    |
|    | No display evolution or display inconsistent.       | Sensor or sensor electronics malfunction.                                                                                             | Reset: Switch off the sensor<br>and display unit and then<br>switch on the sensor followed<br>by the display unit.<br>In the event of persistent<br>malfunction, contact the after<br>sales service. |
|    | Linearity or precision problem.                     | Sensor or sensor electronics malfunction.                                                                                             | Contact the after-sales service.                                                                                                    |
| Trouble                      | Possible causes                                                                                                    | Solutions                                                                                                    |
|------------------------------|----------------------------------------------------------------------------------------------------|----------------------------------------------------------------------------------------------------|
|                              | Dead sensor batteries<br>Sensor switched off or<br>switched to take standby<br>mode.<br>Sensor too far from display<br>unit.<br>Network conflict. | Replace batteries<br>Switch off display unit, switch on<br>sensor, switch on display unit.<br>Bring appliances closer together<br>Check network configuration<br>(advanced functions section<br>6.3.2.4). |
| daN 📼110                     | Sensor subject to compression<br>or torsion.<br>Negative imbalance of gauge<br>bridge.                                                            | Eliminate compression stress<br>on sensor.<br>Contact the after-sales service.                                                                                                    |
| CHANNEL BUSY<br>NEW CHANNEL: | Switch on a Master display unit<br>on a site where several LLX2<br>are already operating.                                                         | Select a other channel<br>(see § 7.5.6).                                                                                                    |
| PC LINK (USB)                | A connection has been made<br>using an USB lead between<br>the display unit and the PC<br>without having installed the<br>Tractel® software.      | Use the Tractel <sup>®</sup> "PC Link" option.                                                                                                    |
| Ineffective display          | Malfunction of the display.                                                                                                    | Keep the ON/OFF key pressed<br>during 10 sec.<br>Reboot both load cell and<br>display (see 6.1).                                                                                                    |

## **12 PRODUCT MARKING**

All of the indicators and labels placed on the product by the manufacturer must be kept clearly readable. Should they be lost or damaged, replace these indicators and labels before continuing to use the appliance. Tractel<sup>®</sup> can provide new labelling on request.

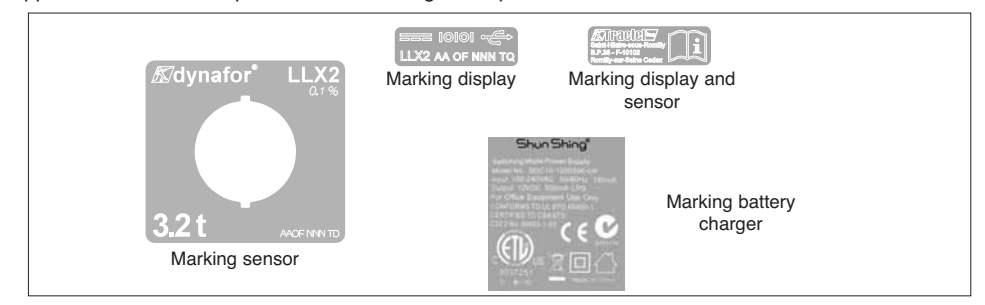

## ÌNDICE

| Página                                                                                |
|---------------------------------------------------------------------------------------|
| CONSIGNAS PRIORITARIAS ······4                                                        |
| <b>DEFINICIONES Y PICTOGRAMAS</b> · · · · · · · · · · · · · · · · · · ·               |
| <b>1. PRESENTACION</b>                                                                |
| 1.1. Principio de funcionamiento                                                      |
| 1.2. Descripción y marcado                                                            |
| 1.2.1. Sensor ••••••                                                                  |
| 1.2.2. Caja de visualización ······                                                   |
|                                                                                       |
| 2.1. Sensor v caia de visualización ······                                            |
| 2.2. Accesorios de amarre                                                             |
| 2.2.1. Accesorio de amarre para cadenas ······ 10                                     |
| 2.2.1.1. Dimensiones                                                                  |
| 2.2.2. Accesorio de amarre para cables •••••••••••••••••••••••                        |
| 2.2.2.1. Dimensiones ••••••••••••••••••••••••••••••••••••                             |
| 3. INSTALACIÓN, UTILIZACIÓN Y DESINSTALACIÓN ······ 11, 12                            |
| 4. PROHIBICIONES DE UTILIZACIÓN ······12                                              |
| 5. INDICACIÓN DE SOBRECARGA ······12                                                  |
| 6. FUNCIONAMIENTO EN CONFIGURACIÓN SIMPLE ·······13                                   |
| 6.1. Puesta en servicio ······13                                                      |
| 6.1.1. Activación de las pilas del sensor ••••••••••••••••••••••••••••••              |
| 6.1.2. Carga de la caja de visualización ••••••••••••••                               |
| 6.1.3. Puesta en marcha del Sensor                                                    |
| 6.1.4. Informaciones proporcionadas por el LED del sensor •••••• 13                   |
| 6.1.5. Puesta en marcha de la caja de visualización                                   |
| 6.2. Funciones elementales                                                            |
| 6.2.1. Restricción de las junciones del teciado                                       |
| 6.2.3. Iconos                                                                         |
| 6.2.4. Funciones elementales y visualizaciones correspondientes ••16                  |
| 6.2.4.1. Visualización estándar                                                       |
| 6.2.4.2. Navegación entre iconos ········· 16                                         |
| 6.2.4.3. Selección de la unidad de medida                                             |
| 6.2.4.4. Función TARA •••••••••••••••••••••••••••••••                                 |
| 6.2.4.5. Función MAX (memorización del esfuerzo de cresta) 17                         |
| 6.2.4.6. Función selección del idioma •••••••••••••••••                               |
| 6.2.4.7. Parada del dispositivo ••••••••••••                                          |
| 6.2.5. Mensaje de error •••••••••••••••••••••                                         |
| Las funciones descritas arriba permiten la utilización tradicional del dynafor™ LLX2. |

Las posibilidades que ofrece el dynafor™ LLX2 van mucho más allá de estas funciones elementales y responden a múltiples necesidades encontradas en la industria.

Citemos por ejemplo: la visualización de varios sensores en una misma pantalla, la lectura en varios visualizadores del esfuerzo aplicado a uno o varios sensores, el enlace a un PC, la grabación, la suma, la resta, la gestión de umbrales, etc., todas estas funciones se detallan en la continuación de este manual.

| 6.3. Funciones Avanzadas                                                      | ••      | 19       |
|-------------------------------------------------------------------------------|---------|----------|
| 6.3.1. Menú Principal                                                         | •••     | 19       |
| 6.3.1.1. Menú Funciones ••••••••••••••••••                                    | •••     | 19       |
| 6.3.1.1.1. Grabación ••••••••••                                               | •••     | 20       |
| 6.3.1.1.2. Acumulación ••••••••                                               | •••     | 21       |
| 6.3.1.1.3. Gestión de los umbrales de                                         |         |          |
| seguridad ••••••••                                                            | •••     | 22       |
| 6.3.1.2. Menú parametrización •••••••••••••••                                 | •••     | 23       |
| 6.3.1.2.1. Fecha y Hora                                                       | •••     | 23       |
| 6.3.1.2.2. Coeficientes                                                       | •••     | 23       |
| 6.3.1.2.3. Control de la memoria dispor                                       | nible   | 23       |
| 6.3.1.2.4. Filtrado de los efectos dinámico                                   | os •2   | 24       |
| 6.3.1.3. Idiomas ••••••••••••••••••••••••                                     | •••     | 24       |
| 6.3.2. Otros iconos de la pantalla estándar                                   | •••     | 24       |
| 6.3.2.1. Parametrización e información del sensor                             | • • •   | 24       |
| 6.3.2.2. Parametrización e información de la caja de visualiza                | ción    | 24       |
| 6.3.2.3. Identificación e informaciones de la caja de visualiza               | ición   | 1        |
| y sensor                                                                      | ••••    | 24       |
| 6.3.2.4. Informaciones sobre la potencia y el estado                          |         |          |
| del enlace de radio •••••••••••••••••                                         |         | 25       |
| 7. FUNCIONAMIENTO EN CONFIGURACION MULTIPLE ······                            | •••     | 25       |
| 7.1. Generalidades                                                            |         | 25       |
| 7.2. Ejempios de configuraciones multiples                                    |         | 26       |
| 7.3. Indicaciones de seguridad                                                |         | 26       |
| 7.4. Proceso general de puesta en conliguraciones multiples                   |         | 27       |
| 7.5. Herramientas de puesta en conliguración multiple                         |         | 28       |
| 7.5.1. Desbioquear un conjunto                                                |         | 20       |
| 7.5.2. Dioquear un conjunto                                                   |         | 20<br>20 |
| 7.5.5. Asocial un conjunito                                                   |         | 29       |
| en modo Maestro o Esclavo                                                     |         | 20       |
| 7.5.5. Disponibilidad del canal de radio                                      |         | 30       |
| 7.5.6. Cambio de canal de radio                                               | :       | 30       |
| 7.5.7 Asociación de los elementos                                             |         | 31       |
| 7.5.7.1. Añadir uno o varios sensores                                         |         | 31       |
| 7.5.7.2. Adición de una caia de visualización Esclava                         | • 32.   | . 33     |
| 7.6. Visualización en configuración múltiple                                  |         | 34       |
| 7.6.1. Menú Visualizaciones multiples                                         | • • • : | 34       |
| 8. CONEXIÓN PC (EN OPCIÓN) ••••••••••••••••••••••••••••••••••••               | •••     | 35       |
| 8.1. Descripción                                                              |         | 35       |
| 8.2. Mensaies en conexión PC · · · · · · · · · · · · · · · · · ·              |         | 35       |
| 9. MANTENIMIENTO, CONTROL Y CUIDADO ······                                    | • • • : | 35       |
| 9.1. Estado de carga de las pilas y de la batería •••••••••••                 | • • • : | 35       |
| 9.2. Reemplazo de las pilas del sensor                                        | • • •   | 35       |
| 9.3. Verificación reglamentaria                                               | • • •   | 35       |
| 9.3.1. Certificación de ajuste                                                | • • •   | 35       |
| 9.3.2. Certificado de calibrado ISO 376 • • • • • • • • • • • • • • • • • • • | •••     | 35       |
| 9.4. Mantenimiento                                                            | •••     | 35       |
| 10. ALMACENAMIENTO, TRANSPORTE, DESECHO ·····                                 | •••     | 36       |
| 11. ANOMALIAS DE FUNCIONAMIENTO Y SOLUCIONES                                  | • 36,   | 37       |
| 12. MARCACIÓN DEL PRODUCTO ·····                                              | •••     | 37       |

ES

## **CONSIGNAS PRIORITARIAS**

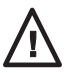

PRECAUCIÓN. Situación posible. Peligroso. Riesgo de lesión leve o de daño material.

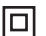

#### Aplicación protegida totalmente por aislamiento doble o reforzado.

- 1. Antes de instalar y de utilizar este aparato, es indispensable, para su seguridad de utilización y su eficacia, leer el presente manual y conformarse a sus prescripciones. Se debe conservar un ejemplar de este manual a disposición de todo operador. Se pueden suministrar ejemplares suplementarios a solicitud.
- 2. No utilizar este aparato si una de las etiquetas fijadas en el aparato, o en uno de sus accesorios, o si una de las inscripciones que figuran ahí, como se indica al final del presente manual, ya no está presente o no es legible. Se pueden suministrar etiquetas idénticas a solicitud que deberán fijarse antes de continuar con la utilización del aparato.

- 3. Cerciórese de que cualquier persona a quien confíe la utilización de este aparato conozca su manipulación y esté apta para asumir las exigencias de seguridad que esta manipulación exige para su empleo concernido. El presente manual debe ser puesto a su disposición. Preserve este material de cualquier intervención incontrolada.
- 4. La implantación y la puesta en funcionamiento de este aparato se deben efectuar en condiciones que garanticen la seguridad del instalador conforme a la reglamentación aplicable.
- 5. Antes de cada utilización del aparato, verificar que se encuentre en buen estado aparente, así como los accesorios utilizados con el aparato. Nunca utilizar un aparato que no se encuentre en buen estado aparente. Devolver el aparato al fabricante para su revisión si presenta anomalías de funcionamiento no vinculadas al estado de la pila.
- 6. Preserve su aparato de cualquier choque, particularmente en el dispositivo de visualización.
- 7. Este aparato nunca debe ser utilizado para operaciones diferentes a las descritas en este manual. Nunca debe ser utilizado para una carga superior a la capacidad máxima de utilización indicada en el aparato. Nunca debe ser utilizado en atmósfera explosiva.
- 8. Este aparato no debe ser utilizado en una línea de elevación de personas sin haber verificado la aplicación de los coeficientes de utilización requeridos para la seguridad de las personas, y más generalmente la aplicación de la reglamentación de seguridad aplicable a la línea de carga en la que está implicado.
- 9. Tractel<sup>®</sup> excluye su responsabilidad para el funcionamiento de este aparato en una configuración de montaje no descrita en el presente manual.
- Cualquier modificación del aparato fuera del control de Tractel, o supresión de piezas que forman parte de él exoneran a Tractel<sup>®</sup> de su responsabilidad.
- 11. Cualquier operación de desmontaje de este aparato no descrita en este manual, o cualquier reparación efectuada fuera del control de Tractel<sup>®</sup> exoneran a Tractel<sup>®</sup> de su responsabilidad, especialmente en caso de reemplazo de piezas de origen por piezas de otra procedencia.
- 12. Dado que un dinamómetro dynafor™ es un accesorio de elevación, se debe respetar la reglamentación de seguridad aplicable a esta categoría de equipo.
- 13. En caso de parada definitiva de utilización, desechar el aparato en condiciones que prohíban su utilización. Respetar la reglamentación sobre la protección del medio ambiente.
- 14. Cualquier utilización de este aparato con equipos complementarios que retransmitan sus señales a un sistema operativo debe ser precedida por el usuario o el montador de este sistema, de un análisis de los riesgos específicos a las funciones de explotación aplicadas, y se deben tomar en consecuencia todas las medidas adecuadas.
- 15. Homologado según la reglamentación Europea, este aparato debe ser verificado conforme a la reglamentación de cualquier otro país donde pueda ser utilizado, antes de su puesta en servicio, y su utilización debe conformarse a esta reglamentación.
- 16. El cargador de bateria de la caja de visualisación se utiliza como interruptor principal y debe ser accesible en cualquier momento.

## **DEFINICIONES Y PICTOGRAMAS**

## **Definiciones:**

En este manual, los siguientes términos significan:

- «<u>Producto</u>»: Elemento o conjunto de equipo definido en la primera página de cubierta suministrado completo en versión estándar, o en los distintos modelos descritos.
- <u>«Instalación</u>»: Conjunto de todas las operaciones necesarias para llevar al estado de puesta en servicio (o de conexión a otros elementos para puesta en servicio) el producto completo, a partir del estado en el cual se suministró.
- «<u>Usuario</u>»: Persona o servicio responsable de la gestión y de la seguridad de utilización del producto descrito en el manual.
- «<u>Técnico</u>»: Persona cualificada, a cargo de las operaciones de mantenimiento descritas y permitidas al usuario por el manual, que es competente y familiar con el producto.
- ES
- «<u>Operador</u>»: Persona o servicio que opera en la utilización del producto de acuerdo al destino de éste.
- « <u>Sensor</u> »: Sensor de la serie LLX2 o LLXh o toda otra celda de fuerza con medidor de esfuerzo asociada a un Módulo LLXt, se convierte por consiguiente en un elemento de un "Sistema LLX2".
- « Sistema LLX2 »: Todo conjunto de medida de esfuerzo que utiliza la tecnología LLX2.

## Pictogramas utilizados en este manual:

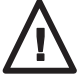

«PELIGRO»: Comentarios destinados a evitar daños a las personas, en particular, heridas graves mortales, o ligeras, así como al medio ambiente.

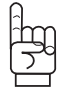

«IMPORTANTE»: Comentarios destinados a evitar un fallo, o un daño del producto, pero que no pone directamente en peligro la vida o la salud del operador ni de otras personas, ni un daño al medio ambiente.

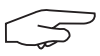

«**NOTA**»: Comentarios concernientes a las precauciones necesarias a seguir para garantizar una instalación, utilización y mantenimiento eficaces y adecuados.

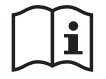

Lectura del manual de empleo y de mantenimiento obligatorio.

#### **1 PRESENTACION**

Los dinamómetros dynafor™ LLX2 son aparatos de precisión (0,1% ISO 376 . 21°C) (I.P. 67 = 0,2%) para la medición de las fuerzas de tracción y de indicación de cargas. La gama de capacidad se extiende de 500 daN a 10000 daN.

Un conjunto dynafor™ LLX2 consta de un sensor y de una caja de visualización amovible.

Un enlace de radio bidireccional que utiliza la banda de frecuencia de 2,4 GHz conecta los dos elementos.

Se utilizan 16 canales de radio. Cada caja de visualización y cada sensor posee su propia dirección que permite su identificación sin error en caso de configuración múltiple.

La forma particular, patentada, de las cabezas de enganche permite la utilización de manillas convencionales o de accesorios estandarizados para cadenas.

El LLX2 se puede suministrar según dos versiones: Versión estándar con anillos de enganche en planos perpendiculares entre sí, y en opción versión con los anillos de enganche en el mismo plano. La versión estándar permite una articulación de los accesorios de elevación en los dos planos, lo que evita las tensiones debidas a los movimientos de la carga y favorece la precisión del aparato.

Estos montajes se realizan en la linea de producción y no son modificables por el usuario.

Las tecnologías implementadas en los niveles de radio y software ofrecen, además de las utilizaciones tradicionales esperadas de un dinamómetro industrial, posibilidades de configuraciones múltiples que combinan varios sensores con varias cajas de visualización. También permiten el acceso a funciones avanzadas entre las cuales: el registro, la gestión de umbrales, el monitoring, etc.

La opción de enlace PC a través de un puerto USB abre la puerta al mundo informático. Una caja de visualización puede configurarse como Maestro o Esclavo al interior de una red.

El material en versión estándar se suministra con sus pilas y batería en una maleta que contiene:

- a) Un sensor
- b) Una caja de visualización acompañada de su cargador de batería
- c) Un manual de instrucciones de empleo y de mantenimiento
- d) Un certificado de ajuste
- e) Una declaración de conformidad CE

#### 1.1 Principio de funcionamiento

El principio de funcionamiento del dynafor™ LLX2 está basado en la medición por galgas estosiométricas del alargamiento, en su limite elástico, de un cuerpo metálico sometido a esfuerzos de tracción.

El aparato opera bajo todas las orientaciones.

Una señal eléctrica proporcional a la carga es generada por el sensor. Esta señal es tratada por un analizador con microprocesador y luego es transmitida por onda de radio hacia un dispositivo de visualización que indica inmediatamente el valor de la carga aplicada al sensor que le está asociado.

Durante la puesta en funcionamiento de un conjunto, las informaciones relativas al sensor, tales como identificación y fecha del último control metrológico se visualizan en la pantalla de la caja de visualización.

La caja de visualización es compatible con todos los modelos de sensores LLX2 independientemente de su capacidad. Salvo mando específico, el enlace de radio entre el sensor LLX2 y la caja de visualización se bloquea en fábrica antes de la expedición. Posteriormente el enlace de radio podrá ser configurado por el usuario según sus necesidades.

## 1.2 Descripción y marcado

#### 1.2.1 Sensor

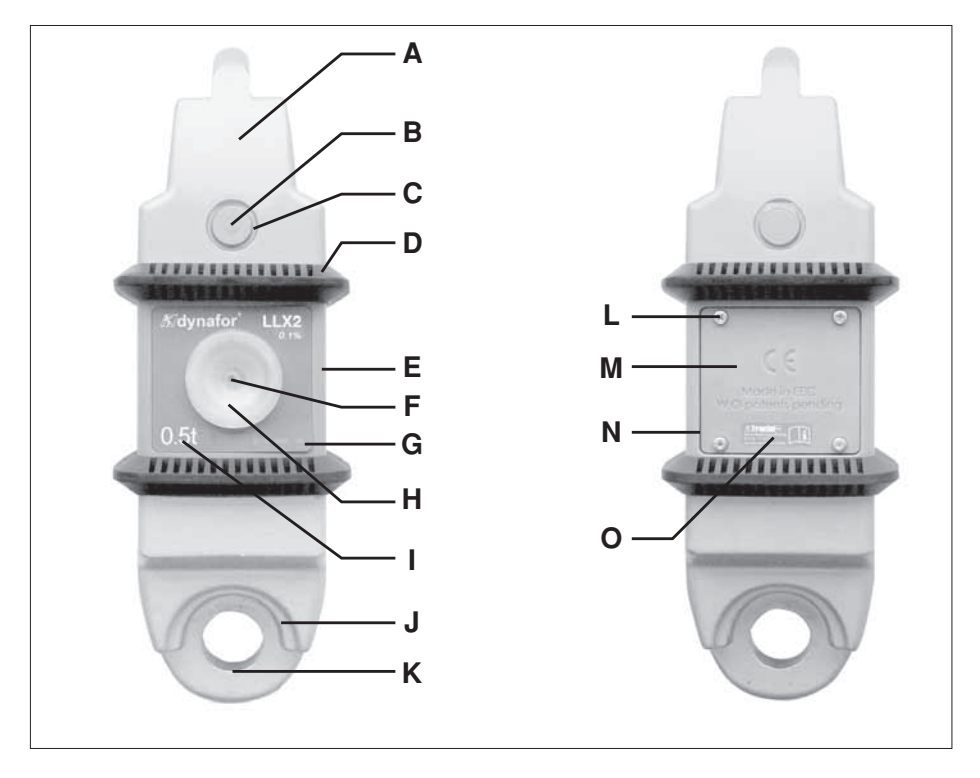

| Α | Cabeza de enganche              | I | Capacidad máxima del sensor         |
|---|---------------------------------|---|-------------------------------------|
| В | Eje de acoplamiento             | J | Mordaza de centrado de grillete     |
| С | Clip de mantenimiento del eje B | К | Anillo de enganche                  |
| D | Bumper de protección            | L | Tornillo de fijación de M           |
| E | Capó de protección              | М | Tapa de las pilas                   |
| F | Botón marcha/parada             | Ν | Alojamiento de las pilas (3 x "AA") |
| G | N° de serie                     | 0 | Etiqueta del fabricante             |
| Н | Testigo de funcionamiento       |   |                                     |

## Disposiciones aplicadas:

- Directivas Máquina: 2006/42/CE
- Directiva CEM: 2004/108/CE
- Seguridad Eléctrica: IEC 61010-1 2da Edición 2001
- Homologaciones de radio: CE: Pruebas de Radio EN 300 440-2 V1.1.1 / EE.UU. y Canadá: FCC ID / Australia: C-Tick ID
- Directivas R&TTE: (1999/5/CE)

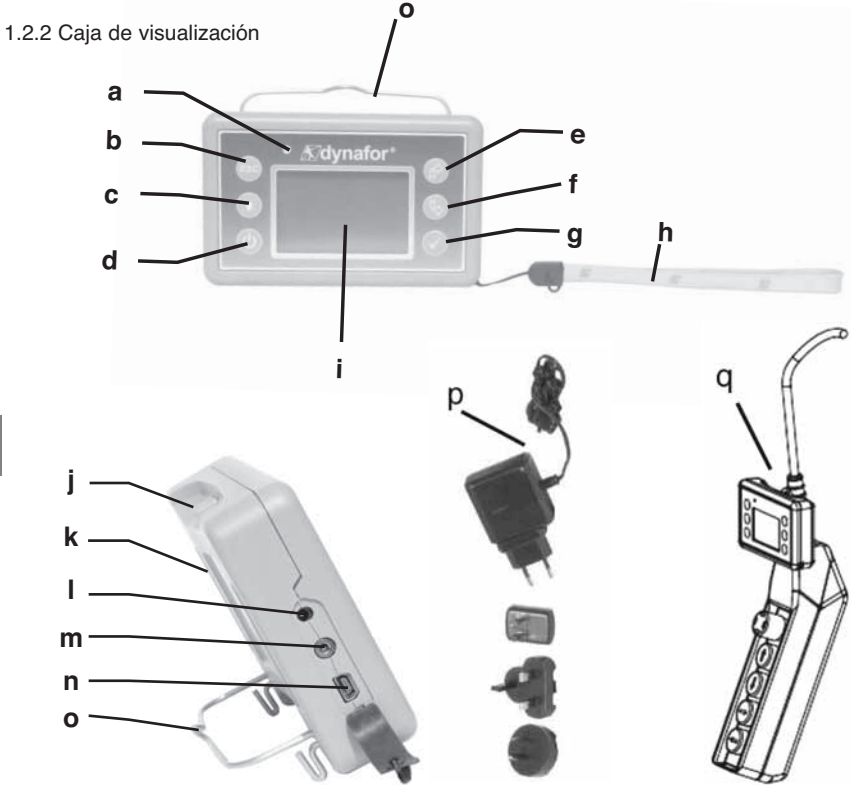

| а | Led testigo (uso del fabricante)                                                                                     | j | Espárragos de enganche del<br>visualizador en el bumper de<br>protección del sensor |
|---|----------------------------------------------------------------------------------------------------|---|-------------------------------------------------------------------------------------|
| b | Tecla: "escape"                                                                                                    | k | Marcación CE y N° de serie                                                          |
| с | Tecla de retro iluminación<br>1 pulsación = Auto OFF 90"<br>3 pulsaciones = permanente > OFF<br>mediante 1 pulsación | I | Toma del cargador                                                                   |
| d | Tecla: Marcha / Parada                                                                                               | m | Puerto serie (uso del fabricante)                                                   |
| е | Tecla: Activación de las opciones<br>disponibles y navegación en sentido<br>horario                                  | n | Puerto USB                                                                          |
| f | Tecla: Activación de las opciones<br>disponibles y navegación en sentido<br>anti-horario                             | o | Alambre metálico                                                                    |
| g | Tecla: Validación / Entrar                                                                                           | р | Cargador 100-240 Vac 50/60 Hz. 180 mA 🔲<br>Secundario : 12 Vdc. 500 mA.             |
| h | Dragona                                                                                                    | q | Kit de fijación universal                                                           |
| i | Pantalla gráfica LCD<br>128 x 64 píxeles 67 x 40 mm                                                                  |   |                                                                                     |

## 2. ESPECIFICACIONES

#### 2.1 Sensor y caja de visualización

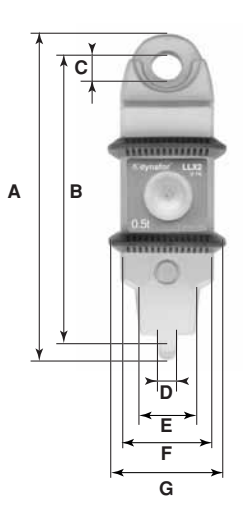

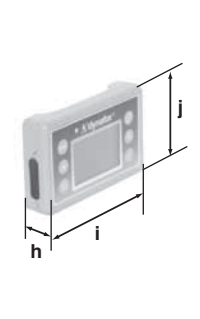

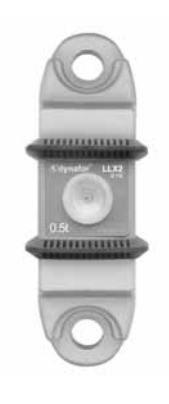

Versión coplanar

| MODELO                   |          | LLX2  | LLX2                            | <b>LLX2</b> | LLX2       | LLX2         | LLX2    | LLX2  | Pantalla |
|--------------------------|----------|-------|---------------------------------|-------------|------------|--------------|---------|-------|----------|
| Canacidad máxima         | +        | 0.51  | 1                               | 21          | 2.2 1      | 5            | 6.01    | 101   | TODAS    |
|                          | <u> </u> | 0.5   |                                 | 2           | 3.2        | 5            | 0.3     | 10    | TODAS    |
| Ch de prueba             | t        | 0.75  | 1.5                             | 3           | 4.8        | 7.5          | 9.6     | 15    | -        |
| Coeficiente de seguridad |          |       | Mínimo 4                        |             |            |              | -       |       |          |
| Precisión                |          |       | 0,1% se                         | gún ISO     | 376 . 21°  | C (I.P. 67   | = 0,2%) | _     | -        |
| TIECISION                | daN      | 0.5   | 1                               | 2           | 3.2        | 5            | 6.3     | 10    | -        |
| Incremento               | daN      | 0.1   | 0.2                             | 0.5         | 0.5        | 1            | 1       | 2     | <-       |
| Visual. Máx              | daN      | 550   | 1100                            | 2200        | 3520       | 5500         | 6930    | 11000 | <-       |
| A de las cifras          | mm       | -     | -                               | -           | -          | -            | -       | -     | 25       |
| Autonomía                |          |       | De 300 a 3000 h según funciones |             |            |              |         | 48 h  |          |
| Alcance radio            | m        |       |                                 | 80 (sir     | n obstacu  | lo) (I.P. 67 | 7 = 60) |       |          |
| Tecnología RF            |          |       |                                 |             | 2.4        | Ghz          |         | _     |          |
| Peso                     | kg       |       | 2.3                             | 300         |            | 3.3          | 350     | 6.45  | 0.180    |
| Protección IP            |          |       | ١.                              | P.64 NEN    | 1A 4 (I.P. | 67 option    | )       |       | I.P. 54  |
| T° de utilización        |          |       | De - 20° a 40°C                 |             |            |              |         |       |          |
| Deriva en temperatura    |          |       | 0.05% por 10°C                  |             |            |              |         |       |          |
| Material Cabezas         |          | Acero |                                 |             |            |              | -       |       |          |
| Material sensor          |          |       | Aluminio Acero                  |             |            |              |         | -     |          |
| Dimensiones mm           |          |       |                                 | Ver la l    | ficha técn | ica nº 20    | 26      |       |          |

Para información, el alcance de radio medido en el laboratorio es de 80 m (60 m en IP 67) cuando la cara delantera del sensor o del módulo LLXt está orientada hacia la cara trasera de la pantalla. ¡Atención! Este alcance puede ser alterado en otra situación, en particular, debido a:

- la presencia de obstáculos.

- la existencia de perturbaciones electromagnéticas.
- ciertas condiciones atmosféricas.

En caso de dificultades o para un uso particular, consulte a la red Tractel®.

#### 2.2 Accesorios de amarre

#### 2.2.1 Accesorio de amarre para cadenas

Alternativamente a los accesorios disponibles en el comercio, para facilitar el montaje y el desmontaje, Tractel<sup>®</sup> propone una serie de accesorios para cadena G 80 suministrados con ejes de acero tratados equipados de anillos elásticos tipo abrazadera de reborde DIN 6799. El conjunto se suministra en embalaje de cartón.

## Para implementar esta solución, es obligatorio utilizar exclusivamente los ejes y las abrazaderas suministrados por Tractel.

Utilización del eje con abrazadera de reborde.

Posicionar el accesorio para cadena en el anillo de enganche del sensor e introducir el eje a través de los escariados del accesorio y del sensor.

Bloquear el eje con la ayuda de la abrazadera de reborde.

Utilizar de preferencia una horquilla de colocación para abrazadera DIN 6799.

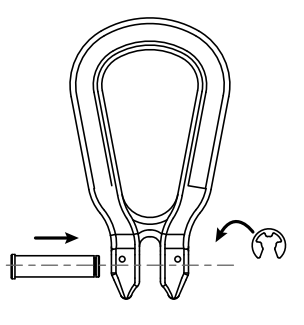

#### 2.2.1.1 Dimensiones en mm

ES

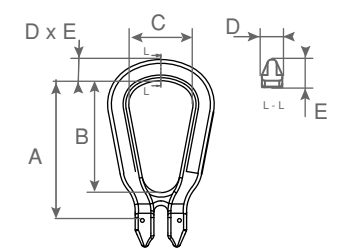

| CMU         | А   | В   | С  | D  | E  |
|-------------|-----|-----|----|----|----|
| 0.5 a 3.2 t | 111 | 88  | 50 | 17 | 17 |
| 5 y 6.3 t   | 185 | 150 | 85 | 27 | 29 |
| 10 t        | 210 | 155 | 95 | 27 | 31 |

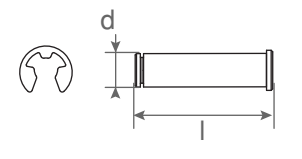

| CMU         | d  | I  | Abrazadera de reborde |
|-------------|----|----|-----------------------|
| 0.5 a 3.2 t | 13 | 50 | 10 mm DIN 6799        |
| 5 y 6.3 t   | 20 | 76 | 15 mm DIN 6799        |
| 10 t        | 24 | 92 | 19 mm DIN 6799        |

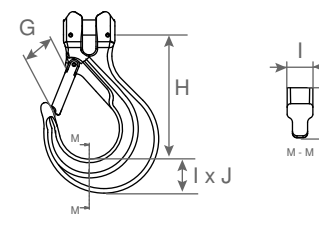

| CMU         | G  | Н   | I  | J  |
|-------------|----|-----|----|----|
| 0.5 a 3.2 t | 41 | 110 | 25 | 30 |
| 5 y 6.3 t   | 67 | 164 | 34 | 47 |
| 10 t        | 80 | 195 | 43 | 50 |

Para el montaje del dynafor™ LLX2 en una línea de tracción, se puede utilizar cualquier grillete conforme a la reglamentación aplicable siempre y cuando sea conforme a la capacidad máxima del dynafor™ LLX2.

#### 2.2.2.1 Dimensiones en mm

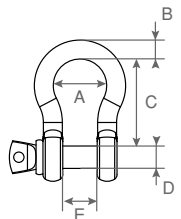

| CMU         | А  | В  | С   | D  | E  | kg  |
|-------------|----|----|-----|----|----|-----|
| 0.5 a 3.2 t | 42 | 16 | 60  | 19 | 27 | 0.6 |
| 5 y 6.3 t   | 58 | 22 | 84  | 25 | 37 | 1.4 |
| 10 t        | 89 | 35 | 132 | 38 | 57 | 4.4 |

## 3 INSTALACIÓN, UTILIZACIÓN Y DESINSTALACIÓN

#### 3.1 Condiciones previas a la implantación y a la utilización

- Altitud : hasta 2000 m
- Humedad relativa : Maxi 80%
- Grado de contaminación asignado: 2

Antes de colocar y de utilizar el dinamómetro es obligatorio:

- a) cerciorarse de la ausencia de indicación de un valor de esfuerzo cuando el aparato no esté solicitado. En caso contrario ver capítulo 11 Anomalías de funcionamiento y remedios.
- b) cerciorarse de un nivel de carga eléctrica suficiente de las pilas del sensor y de la batería de la caja de visualización.
- c) cerciorarse del correcto enlace de radio entre el sensor y la caja de visualización.
- d) cerciorarse a través del icono "ID" que el nº de serie del sensor que figura en la etiqueta del sensor es el mismo que el número de serie del sensor informado por la caja de visualización (ver § 6.2.2 y § 6.2.3)

## 3.2 Instalación

Durante la instalación es obligatorio:

- a) cerciorarse de la solidez suficiente del o de los puntos de amarre de la línea de carga en función de la fuerza que se aplicará.
- b) cerciorarse de la compatibilidad de los accesorios de amarre de los dos extremos del dinamómetro y de su conformidad a la reglamentación aplicable.
- c) bloquear correctamente los grilletes, atornillando a fondo su husillo y cerciorarse de la presencia y del buen estado de funcionamiento del trinquete de seguridad de los ganchos.
- d) respetar la alineación del sensor en la línea de fuerza.

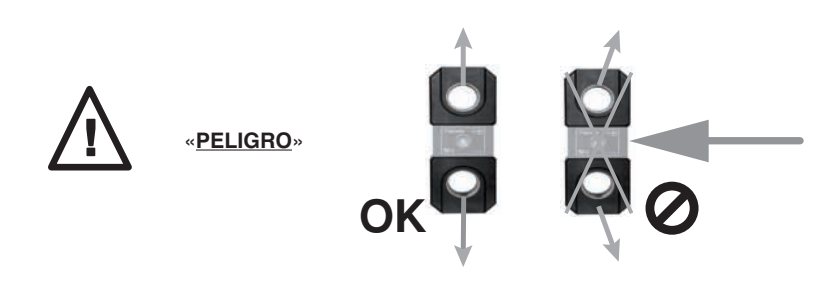

## 3.3 Utilización

Utilizar el dynafor™ LLX2 únicamente en tracción, con exclusión de compresión, de torsión o de flexión. El aparato se puede utilizar en todas las orientaciones incluso horizontalmente.

El dynafor™ LLX2 funciona correctamente en un margen de temperatura de −20° C a + 40° C. Para una utilización más allá de estas temperaturas, se debe prever una protección térmica del aparato.

#### 3.4 Desinstalación

Durante la desinstalación del aparato, cerciorarse previamente de la supresión de todo esfuerzo de tracción.

#### 4 PROHIBICIONES DE UTILIZACIÓN

#### ESTA PROHIBIDO:

- Utilizar el dynafor™ LLX2 en una línea de elevación de personas sin haber realizado un análisis de riesgos específico.
- modificar por mecanizado, taladrado u otros procedimientos el cuerpo del aparato.
- · Utilizar los dynafor™ más allá de su capacidad máxima.
- · Soldar al arco con el dinamómetro en el circuito de masa.
- · Desmontar o abrir el sensor o la caja de visualización.
- · Utilizar el aparato para operaciones diferentes a las descritas en este manual.

## **5 INDICACIÓN DE SOBRECARGA**

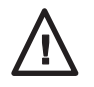

«<u>PELIGRO</u>»

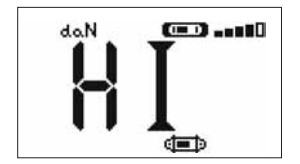

Cuando la carga aplicada al sensor sobrepasa la capacidad máxima del aparato en un 15 % (ej.: un 5 t cargado a 5,75 t) la caja de visualización indica un mensaje de estado de sobrecarga **"HI"** representado al lado y emite una señal sonora intermitente.

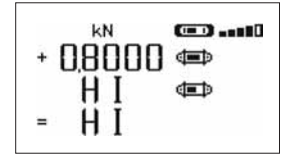

Si varios sensores están asociados a la caja de visualización, el sensor sobrecargado será inmediatamente identificado. En el ejemplo de visualización de al lado, relativo al caso de dos sensores, el sensor de la segunda línea está en sobrecarga.

En caso de sobrecarga es obligatorio liberar completamente el esfuerzo en el sensor y verificar el retorno a cero del aparato.

Si el aparato indica un valor de esfuerzo cuando no es solicitado, quiere decir que ha sufrido una deformación permanente. En este caso, es obligatorio hacer verificar el aparato por el fabricante antes de continuar la utilización.

## 6 FUNCIONAMIENTO EN CONFIGURACIÓN SIMPLE

La configuración simple consiste en utilizar un conjunto compuesto de un solo sensor y de una sola caja de visualización para la medición y la visualización del esfuerzo en el sensor. La caja de visualización podrá, en función de la necesidad del usuario, fijarse en el sensor o ser separado de éste.

Salvo mando específico, el enlace de radio entre el sensor y la caja de visualización se bloquea en fábrica antes de la expedición. Posteriormente el enlace de radio podrá ser configurado por el usuario según sus necesidades (ver capítulo 7: Funcionamiento en configuración múltiple).

#### 6.1 Puesta en servicio

6.1.1 Activación de las pilas del sensor

Las 3 pilas 1,5 V "AA" han sido instaladas en fábrica. Retirar la lengüeta aislante que sobresale del compartimiento de pilas para activarlas. Para un futuro reemplazo de las pilas remítase al capítulo 9.2.

6.1.2 Carga de la caja de visualización

La caja de visualización se suministra con la batería cargada. Posteriormente, utilizar el cargador suministrado para recargar la batería. Tiempo de recarga: 3 h. Se puede utiliza la caja de visualización durante la recarga.

6.1.3 Puesta en marcha del Sensor

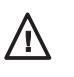

#### «PELIGRO»: Encender siempre el sensor antes de encender la caja de visualización; en caso contrario la caja de visualización no podrá establecer el enlace de radio.

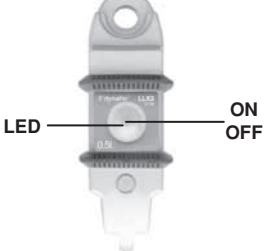

Una ligera presión en el centro de la membrana acciona el interruptor ON/OFF.

Durante la puesta bajo tensión, los dos LED rojos parpadean.

Para apagar, mantenga, sin una presión excesiva, presionado el interruptor, durante 3 segundos.

#### 6.1.4 Informaciones proporcionadas por el LED del sensor

| MODO de<br>funcionamiento<br>del sensor | Intermitencias del LED sensor | Mediciones por<br>segundo | Autonomía |
|-----------------------------------------|-------------------------------|---------------------------|-----------|
| Parada                                  | Apagado                       | -                         | -         |
| Estándar                                | 1 flash por segundo           | 4 por segundo             | 300 h     |
| Estándar lento                          | 1 flash cada 2 segundos       | 1 por segundo             | 500 h     |
| Económico                               | 1 flash cada 4 segundos       | 1 cada 4 segundos         | 1000 h    |
| Espera                                  | 1 flash cada 8 segundos       | -                         | 3000 h    |
| Carga de cresta                         | 2 flashs por segundo          | 32 por segundo            | 100 h     |
| Pilas bajas                             | Ídem pero un LED a la vez     |                           | -         |

6.1.5 Puesta en marcha de la caja de visualización

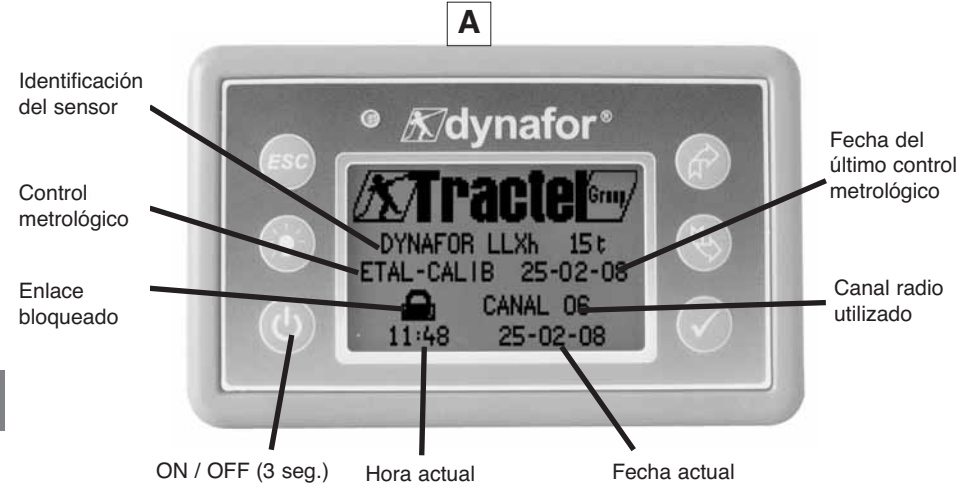

Una pantalla de recepción es visible durante 4 segundos, luego aparece la ventana de visualización estándar.

## **6.2 Funciones elementales**

Este capítulo presenta las funciones que permiten una utilización elemental del dynafor™ LLX2.

6.2.1 Restricción de las funciones del teclado.

Esta función permite restringir el acceso a las funciones avanzadas de la pantalla.

En modo "Restringido", solo puede accederse a las tres funciones básicas: Selección de la unidad, TARA, MÁX.

En modo "Completo", puede accederse a todas las funciones.

El paso de un modo al otro se efectúa mediante una secuencia de botones en el panel delantero de la pantalla.

Esta función facilita la utilización del Sistema LLX2 por el operador, al mismo tiempo que se descarta el riesgo de una manipulación inadecuada, debido a la modificación de ciertos parámetros.

## 6.2.1.1 Desactivar el modo "Restringido":

En el momento de apagar la pantalla, pulse la tecla ESC.

Durante la siguiente puesta bajo tensión de la pantalla, aparece el icono MENÚ en la esquina superior izquierda de la pantalla en lugar del icono en forma de llave.

6.2.1.2 Activar el modo "Restringido":

En el momento de apagar la pantalla, pulse la tecla ESC.

Durante la siguiente puesta bajo tensión de la pantalla, aparece el icono en forma de llave en la esquina superior izquierda de la pantalla en lugar del icono MENÚ.

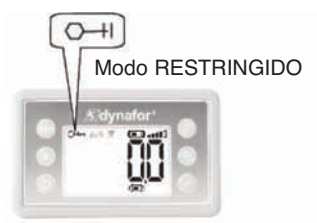

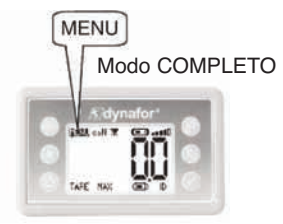

6.2.1.3 Pantalla de visualización estándar en modo "Restringido"

| X | ]                      |              | Acción                                                   | Comentarios                                                                                            |
|---|------------------------|--------------|----------------------------------------------------------|----------------------------------------------------------------------------------------------------|
|   | O-+  do.N 🕱 (==⊇ -==∎0 | $\checkmark$ | Ninguna acción                                           | Visualización estándar en modo<br>"Restringido":                                                       |
|   | 00                     | ESC          | Ninguna acción                                           | A continuación de la pantalla de inicio,<br>aparece automáticamente la pantalla de                     |
|   | <u>Lili</u>            | £            | Navegar entre las<br>funciones. Unidades,<br>Tara y Máx. | visualización estándar.<br>El conjunto sensor / caja de visualización                                  |
|   | iiane max qedi id i    | ₹\$          | Navegar entre las<br>funciones. Unidades,<br>Tara y Máx. | "Restringido".<br>Solo puede accederse a las funciones:<br>Unidades, Tara y Máx (Véase § 6.2.4.3/4/5). |

En el presente manual, este número remite a la posición de la pantalla en el sinóptico al fin del manual.

```
6.2.2 Descripción detallada
```

En modo "completo", visualizar todos los iconos, pulsando uno de los botones

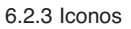

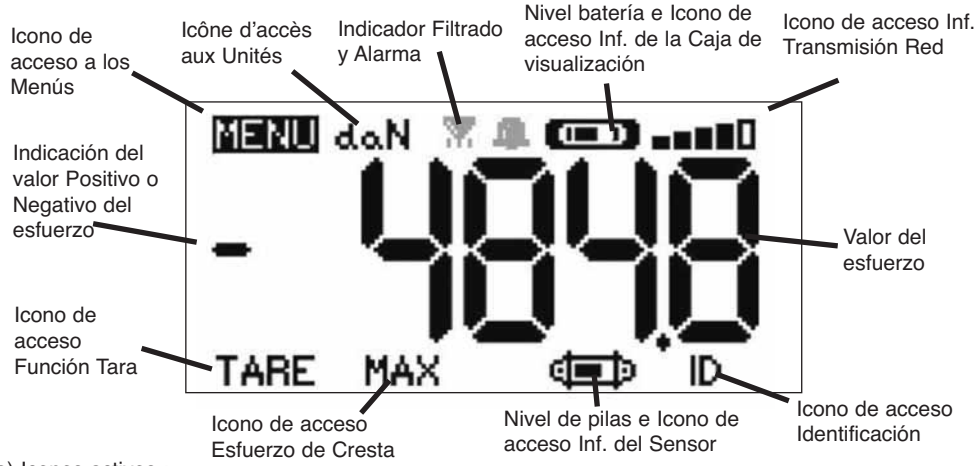

a) Iconos activos :

Icono de acceso a los menús: permite el acceso a las funciones avanzadas (Ver capítulo 6.3).

Icono de acceso a las Unidades: permite la elección de la unidad de medida (Ver § 6.2.4.3).

Icono de acceso Función Tara: permite activar la función Tara (Carga Bruta / Neta) (Ver § 6.2.4.4).

<u>Icono de acceso Esfuerzo de Cresta</u>: permite activar la función memorización del esfuerzo máximo (Ver § 6.2.4.5). <u>Icono de acceso Informaciones caja de visualización</u>: indica el estado de carga de la batería de la caja de visualización y permite visualizar las informaciones relativas a la caja de visualización (Ver § 6.3.2.2).

lcono de acceso Informaciones Transmisión: permite visualizar y modificar el estado de la red de radio (Ver § 6.3.2.4).

Icono de acceso Identificación: permite visualizar la identificación de los equipos de la red (Ver § 6.3.2.3).

lcono de acceso Informaciones sensor: indica el estado de carga de las pilas del sensor y permite visualizar las informaciones relativas al sensor (Ver § 6.3.2.1).

b) Iconos Testigos:

Testigos de Alarma: aparece si uno o varios umbrales de seguridad han sido programados, parpadea en caso de rebasamiento.

Indicadores de impresora: no activo en esta versión. Indicadores Filtrado: aparece si uno de los filtros de efectos dinámicos está activado. Es prioritario sobre el icono de impresora.

## 6.2.4 Funciones elementales y visualizaciones correspondientes

#### 6.2.4.1 Visualización estándar

TABA MAX

4

|    | Presentación visual           |              | Acción                                                | Comentarios                                                                             |
|----|-------------------------------|--------------|-------------------------------------------------------|-----------------------------------------------------------------------------------------|
| 1  | 4.N. (1997)                   | $\checkmark$ | Ninguna acción                                        | Visualización Estándar:<br>Esfuerzo en el sensor.<br>Unidades de medida.                |
|    |                               | ESC          | Ninguna acción                                        | Filtrado de los efectos<br>dinámicos, véase las funciones                               |
|    |                               | R            | Seleccionar un icono                                  | avanzadas § 6.3.1.2.4.<br>Nivel de batería del visualizador.                            |
|    |                               | Ð            | Seleccionar un icono                                  | Nivel de las plias del sensor.<br>Nivel de recepción de radio.                          |
| ES | 6.2.4.2 Navegación entre ico  | nos          |                                                       |                                                                                         |
| 2  |                               | $\checkmark$ | Validar la selección en curso                         | Navegación:                                                                             |
|    |                               | ESC          | Regresar a la visualización estándar                  | Al pulsar una de las dos flechas,<br>aparece el conjunto de la<br>funcionos disponiblos |
|    |                               | Ê            | Navegar de icono en icono en el sentido horario       | Navegar de icono a icono con la ayuda de las flechas.                                   |
|    |                               | Ð            | Navegar de icono en icono en el sentido anti-horario  |                                                                                         |
| 6  | 5.2.4.3 Selección de la unida | d de me      | dida                                                  |                                                                                         |
| 3  | MENÚ daN (==0==0              | $\checkmark$ | Validar la selección                                  | Selección de la Unidad: daN,<br>kN, kg, t, Lbs, Ton<br>Seleccionar el icono BRUTO       |
|    | <u> </u>                      | ESC          | Regresar a la visualización estándar sin modificación | que se pone a parpadear.<br>Validar con $\checkmark$<br>Activar los diferentes símbolos |
|    |                               |              | Seleccionar un icono y activar                        | de unidades: daN, kN, kg,                                                               |

6.2.4.4 Función TARA

ID

#### Validar la opción TARA Función TARA: cuando se selecciona. Seleccionar el icono TARA que daN se pone a parpadear. Regresar a la visualización ESC Validar con 🗸 estándar sin modificación Activar las diferentes opciones. Validar su elección con 🗸 Seleccionar un icono y activar **TARA** = Inicializa una nueva Tara las opciones disponibles BRUT BRUTO = Suma NETA + TARA Seleccionar un icono y activar NETA = Diferencia BRUTO - TARA las opciones disponibles

las opciones disponibles

Tonelada métrica, libras, short

Validar su elección con 🗸

Ton.

#### 6.2.4.5 Función MAX (memorización del esfuerzo de cresta)

| Presentación visual | Acción | Comentarios |
|---------------------|--------|-------------|
|---------------------|--------|-------------|

| 5 |                | $\checkmark$ | Reinicializar el valor MAX a<br>nivel del esfuerzo actual | Función Carga de Cresta:<br>A partir de la ventana Estándar, ir   |
|---|----------------|--------------|-----------------------------------------------------------|-------------------------------------------------------------------|
|   | ACTUAL IZACI6N | ESC          | Regresar a la visualización estándar                      | La pantalla "en curso" aparece<br>mientras que la caja de         |
|   |                | £            | Ninguna acción                                            | visualización dialoga con el senso<br>para pasar a modo "Carga de |
|   |                | Ð            | Ninguna acción                                            | Cresta" 32 mediciones por<br>segundo.                             |

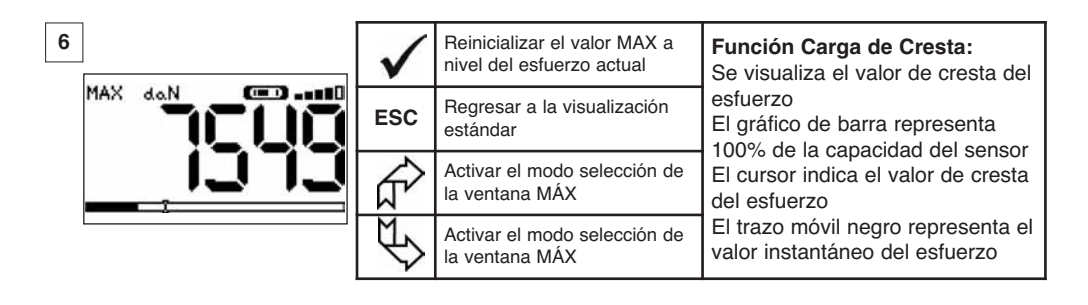

| 7 | $\checkmark$ | Validar la selección                                 | Funciones Avanzadas Carga de<br>Cresta:<br>En este modo es posible grabar                       |
|---|--------------|------------------------------------------------------|-------------------------------------------------------------------------------------------------|
|   | ESC          | Regresar a la visualización<br>MAX                   | puntualmente el esfuerzo de cresta.<br>A partir de la ventana MAX, con la                       |
|   | ₹ <u>L</u>   | Navegar de icono en icono en el sentido horario      | ayuda de las lieccias seleccionar el icono:<br>Disquete y validar con $\checkmark$ para grabar. |
|   | £            | Navegar de icono en icono en el sentido anti-horario | El icono de impresora no se utiliza en<br>esta versión.                                         |

ES

## 6.2.4.6 Función selección del idioma

| Presentación visual | Acción | Comentarios |
|---------------------|--------|-------------|

| 8  | MENKS                           | $\checkmark$ | Validar la selección                                  | Selección del grupo de                                      |
|----|---------------------------------|--------------|-------------------------------------------------------|-------------------------------------------------------------|
|    | FUNCIONES<br>CONFIG.<br>IDIOMA1 | ESC          | Regresar a la visualización estándar sin modificación | Seleccionar el icono MENÚ.<br>Validar con 🗸                 |
| ES | ID10MA2                         | R A          | Seleccionar las opciones<br>disponibles               | Seleccionar el grupo de idioma deseado: IDIOMA 1, IDIOMA 2. |
|    |                                 | ₹£           | Seleccionar las opciones<br>disponibles               | Validar con ¥                                               |

| 9<br>MEN/3-1010MA1                | $\checkmark$ | Validar la selección                                     | Selección del idioma:         |
|-----------------------------------|--------------|----------------------------------------------------------|-------------------------------|
| ENGLISH<br>ESPAÑOL                | ESC          | Regresar a la visualización<br>anterior sin modificación | Seleccionar el idioma deseado |
| FRANCAIS<br>ITALIANO<br>PORTUGUES | Ŕ            | Seleccionar las opciones<br>disponibles                  | Validar con 🗸                 |
|                                   | ₹\$          | Seleccionar las opciones<br>disponibles                  |                               |

| 10 | ]            | $\checkmark$ | Validar la selección                                     | Selección del idioma:          |
|----|--------------|--------------|----------------------------------------------------------|--------------------------------|
|    | MENÚ-IDIOMA2 | ESC          | Regresar a la visualización<br>anterior sin modificación | Seleccionar el idioma deseado. |
|    |              | Ŕ            | Seleccionar las opciones<br>disponibles                  | Validar con 🗸                  |
|    |              | ₹¢           | Seleccionar las opciones<br>disponibles                  |                                |

6.2.4.7 Parada del dispositivo

|    | Presentación visual |              | Acción                                                     | Comentarios                                                                                           |
|----|---------------------|--------------|------------------------------------------------------------|----------------------------------------------------------------------------------------------------|
|    |                     |              |                                                            |                                                                                                    |
| 11 | 4.N (1970)          | $\checkmark$ | Ninguna acción                                             | Parada del dispositivo:<br>Mantener la tecla ON / OFF pulsada<br>durante 3 segundos para apagar la    |
|    |                     | ESC          | Ninguna acción                                             | caja de visualización.<br>El sensor pasará automáticamente a<br>modo vigilia y rearrancará durante la |
|    |                     | R            | Seleccionar un icono y activar<br>las opciones disponibles | puesta en marcha de la caja de<br>visualización<br>Si fuere necesario puede apagar el                 |
|    |                     | Ð            | Seleccionar un icono y activar<br>las opciones disponibles | sensor pulsando el botón <b>ON/OFF</b><br>de éste.                                                    |

6.2.5 Mensaje de error

No hay recepción de radio

| 12 | <br>Causas posibles                                                                                                    | Soluciones                                                                                                    |
|----|----------------------------------------------------------------------------------------------------|----------------------------------------------------------------------------------------------------|
|    | Sensor apagado o pasado en modo<br>vigilia.<br>Sensor demasiado alejado del visualizador<br>Conflicto de red.<br>Perturbaciones electromagnéticas<br>importantes. | Apagar el visualizador, encender<br>el sensor, encender el<br>visualizador.<br>Acercar los aparatos<br>Verificar la configuración de la red<br>(ver funciones avanzadas §<br>6.3.2.4) |

ES

## 6.3 Funciones Avanzadas

Este capítulo presenta las funciones que permiten una utilización avanzada del dynafor™ LLX2 Ver sinóptico general del programa en final de manual.

## 6.3.1 Menú Principal

| 13<br>MENú                       | $\checkmark$ | Validar la selección                                       | Menú principal:                    |
|----------------------------------|--------------|------------------------------------------------------------|------------------------------------|
| FUNCTIONES<br>CONFIG.<br>IDIOMA1 | ESC          | Regresar a la visualización estándar sin modificación      | Seleccionar MENÚ.<br>Validar con 🖌 |
| TDTOMA2                          | R A          | Seleccionar un icono y activar<br>las opciones disponibles | Seleccionar el submenú deseado.    |
|                                  | Ð            | Seleccionar un icono y activar<br>las opciones disponibles |                                    |

#### 6.3.1.1 Menú Funciones

| 14                                              | $\checkmark$ | Validar la selección                                       | Menú Funciones:                 |
|-------------------------------------------------|--------------|------------------------------------------------------------|---------------------------------|
| MENÚ-FUNCIONES<br>EXERTASACIÓN<br>X ACUMULACIÓN | ESC          | Regresar a la visualización<br>estándar sin modificación   | Seleccionar el submenú deseado. |
|                                                 | Ŕ            | Seleccionar un icono y activar<br>las opciones disponibles | Validar con 🗸                   |
|                                                 | ₹\$          | Seleccionar un icono y activar<br>las opciones disponibles |                                 |

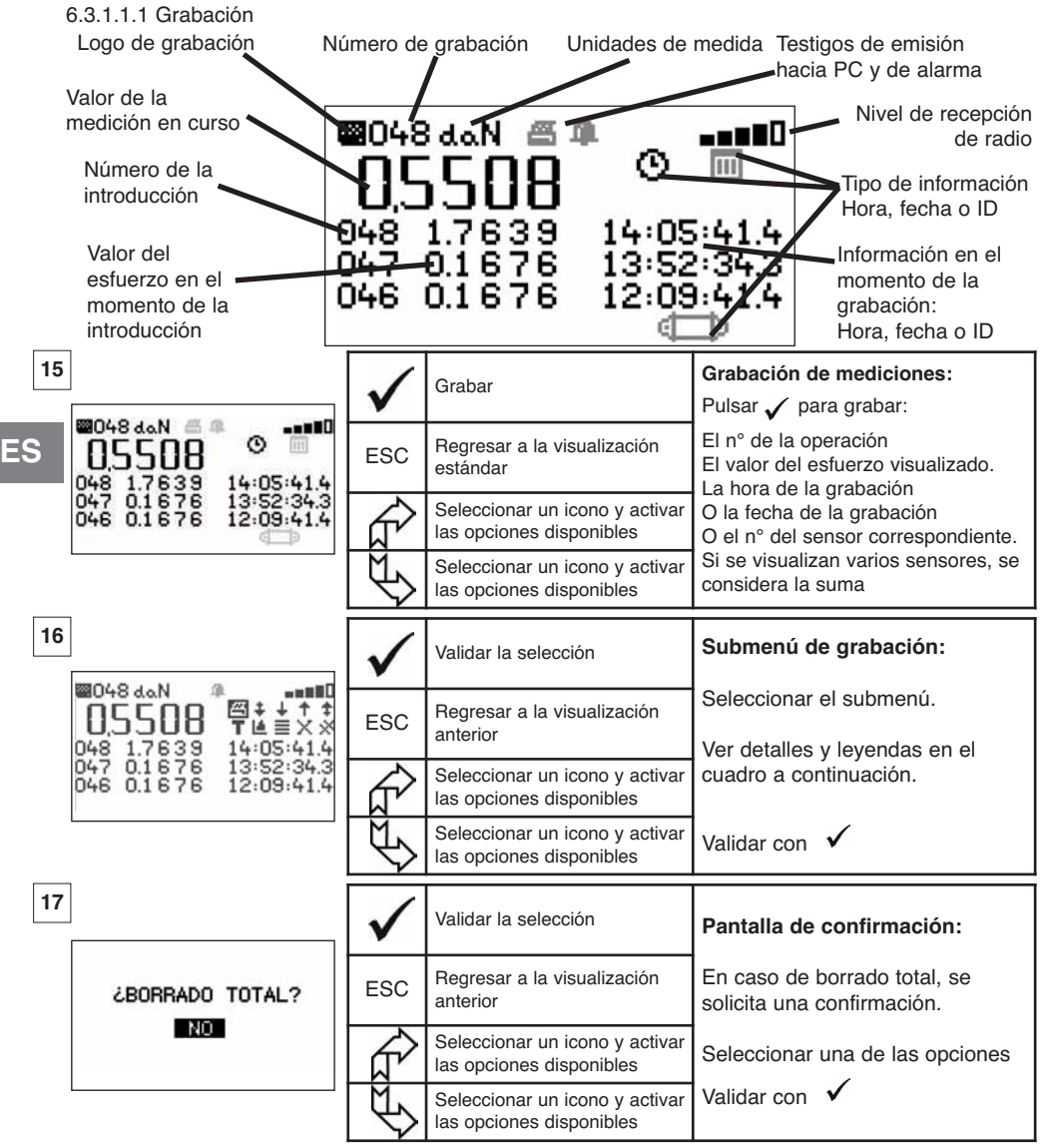

Leyendas del submenú de grabación

| 图 | no activo en esta versión                     | Т | Elegir entre B "bruto" o N "neto" del valor<br>visualizado                        |  |  |
|---|-----------------------------------------------|---|-----------------------------------------------------------------------------------|--|--|
| + | Desplazamiento página por página hacia abajo  |   | Gráfico (función no activa)                                                       |  |  |
| ÷ | Desplazamiento línea por línea hacia abajo    |   | Pulsar visualizar sucesivamente: la hora,<br>fecha o la identificación del sensor |  |  |
| + | Desplazamiento línea por línea hacia arriba   | Х | Borrar la línea seleccionada                                                      |  |  |
| + | Desplazamiento página por página hacia arriba | * | Borrar todo (seguido de una pantalla de confirmación)                             |  |  |
| O | Visualización de la hora                      | Û | Visualización de la identificación del sensor                                     |  |  |
| Ш | Visualización de la fecha                     |   |                                                                                   |  |  |

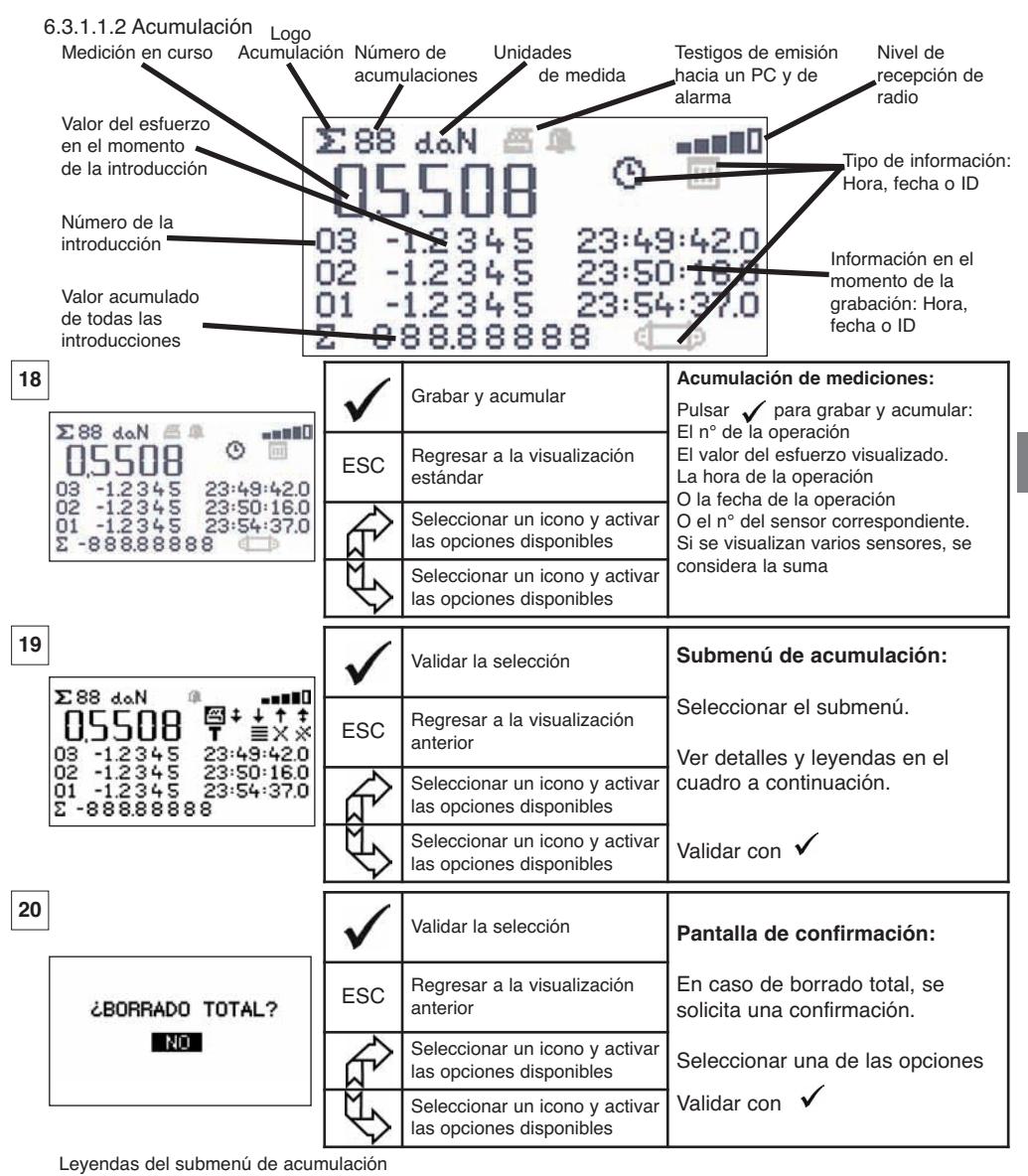

| 图 | no activo en esta versión                     | T | Elegir entre B "bruto" o N "neto" del valor<br>visualizado                             |
|---|-----------------------------------------------|---|----------------------------------------------------------------------------------------|
| + | Desplazamiento página por página hacia abajo  | 4 | Gráfico (función no activa)                                                            |
| ÷ | Desplazamiento línea por línea hacia abajo    |   | Pulsar vara visualizar sucesivamente: la hora, la fecha o la identificación del sensor |
| + | Desplazamiento línea por línea hacia arriba   | Х | Borrar la línea seleccionada                                                           |
| + | Desplazamiento página por página hacia arriba | * | Borrar todo (seguido de una pantalla de confirmación)                                  |
| 0 | Visualización de la hora                      | Ĵ | Visualización de la identificación del sensor                                          |
| Ш | Visualización de la fecha                     |   |                                                                                        |

ES

NOTA: La explotación eléctrica de la función "Gestión de los umbrales de seguridad" es posible únicamente cuando la pantalla LLX2 se utiliza como componente del Monitor LLX2 dotado de 5 relés inversores (220 Vac 5 A).

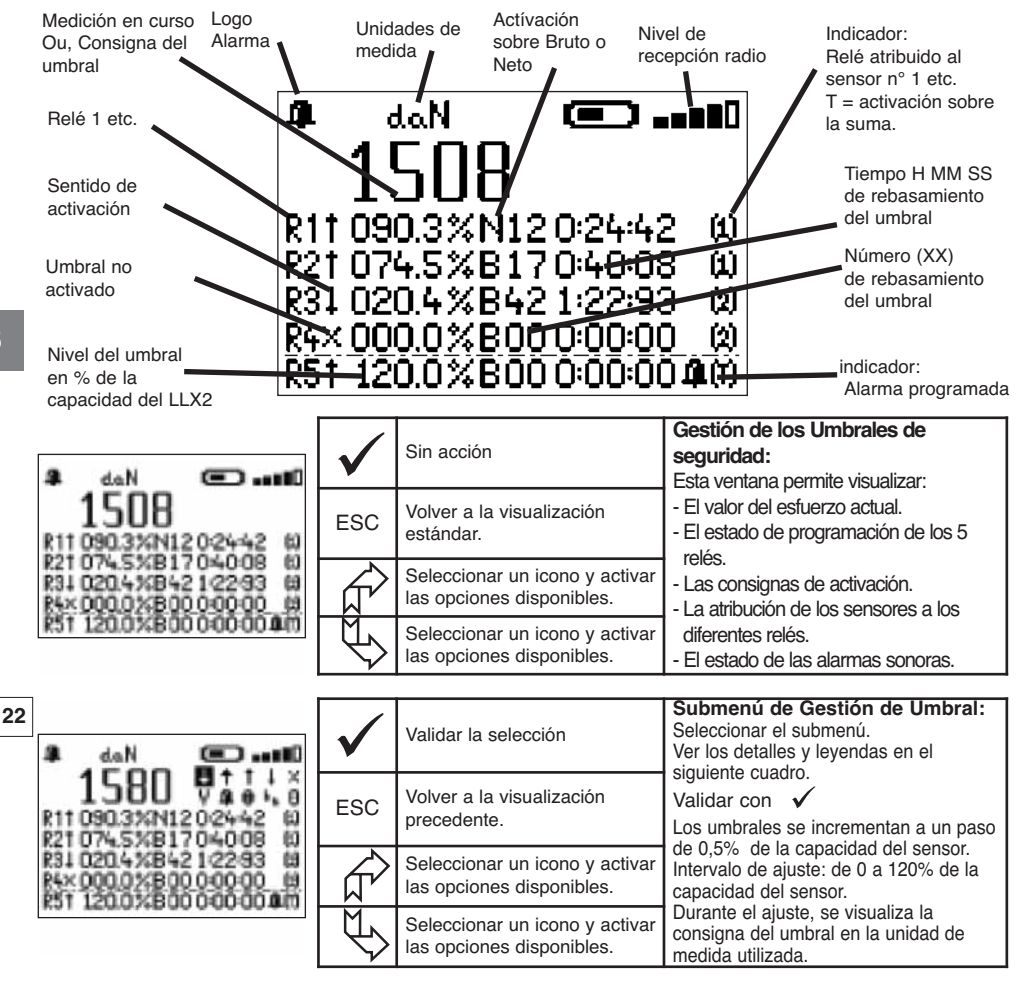

Leyendas del submenú de Gestión de umbrales

| Desplazamiento línea por línea hacia arriba       Alarma sonora programada         Activación del umbral programado por rebasamiento hacia arriba       Image: Constraints and the sensor allocated arriba         Activación del umbral programado por rebasamiento hacia abajo       Image: Constraints and the sensor allocated arriba         Sin activación de umbral programado       Image: Constraints and the sensor allocated arriba         Sin activación de umbral programado       Image: Constraints and the sensor allocated arriba         Sin activación de umbral programado       Image: Constraints and the sensor allocated arriba         Sin activación de umbral programado       Image: Constraints and the sensor allocated arriba         R1       Identificación del relé       Omage: Constraints and the sensor allocated arriba | +          | Desplazamiento línea por línea hacia abajo                        | Ŷ              | Para modificar el valor del umbral                                             |
|----------------------------------------------------------------------------------------------------|------------|-------------------------------------------------------------------|----------------|--------------------------------------------------------------------------------|
| Activación del umbral programado por<br>rebasamiento hacia arriba       [1]       N° del sensor al cual se atribuyó este umbral         I       Activación del umbral programado por<br>rebasamiento hacia abajo       [T]       El umbral es atribuido al total de sensores         Sin activación de umbral programado       Image: sensor al cual se atribuido al total de sensores         Sin activación de umbral programado       Image: sensor al cual se atribuido al total de sensores         Sin activación de umbral programado       Image: sensor al cual se atribuido al total de sensores         R1       Identificación del relé       Image: sensor al cual se atribuido al total de sensores                                                                                                    | +          | Desplazamiento línea por línea hacia arriba                       | 4              | Alarma sonora programada                                                       |
| Image: Activación del umbral programado por rebasamiento hacia abajo       [T]       El umbral es atribuido al total de sensores         Image: Sin activación de umbral programado       Image: Selección de la acción en relación con el Bruto o el Net         B1       Identificación del relé       Image: Del Del Del Del Del Del Del Del Del Del                                                                                                    | 1          | Activación del umbral programado por<br>rebasamiento hacia arriba | [1]            | N° del sensor al cual se atribuyó este umbral                                  |
| Sin activación de umbral programado       Selección de la acción en relación con el Bruto o el Net         B1       Identificación del relé       O       Puesta a cero del número y del tiempo de                                                                                                    | Ŧ          | Activación del umbral programado por<br>rebasamiento hacia abajo  | [T]            | El umbral es atribuido al total de sensores                                    |
| <b>B1</b> Identificación del relé <b>0</b> Puesta a cero del número y del tiempo de                                                                                                    | Х          | Sin activación de umbral programado                               | b <sub>n</sub> | Selección de la acción en relación con el Bruto o el Neto                      |
| rebasamiento del umbral programado                                                                                                    | <b>R</b> 1 | Identificación del relé                                           | 0              | Puesta a cero del número y del tiempo de<br>rebasamiento del umbral programado |

## 6.3.1.2 Menú parametrización

|    | Presentación visual                   |              | Acción                                                     | Comentarios                                      |
|----|---------------------------------------|--------------|------------------------------------------------------------|--------------------------------------------------|
| 23 | MENÚ-CONFIGURACIÓN                    | $\checkmark$ | Validar la selección                                       | Menú parametrización:<br>Seleccionar el submenú. |
|    | FECHA-HORA<br>COEFICIENTES<br>MEMORIA | ESC          | Regresar a la visualización<br>anterior                    | Validar con 🗸                                    |
|    | FILTRADO<br>+⊈∰⊅<br>+⊈∰D              | Ŕ            | Seleccionar un icono y activar<br>las opciones disponibles | Para +                                           |
|    |                                       | ₹\$          | Seleccionar un icono y activar<br>las opciones disponibles | configuración multiple capítulo 7.               |

## 6.3.1.2.1 Fecha y Hora

| 24 | FFCHA-HOBA | $\checkmark$ | Regresar a la visualización<br>principal                   | Fecha y hora:<br>Seleccionar el parámetro a<br>modificar.                |
|----|------------|--------------|------------------------------------------------------------|--------------------------------------------------------------------------|
|    |            | ESC          | Regresar a la visualización<br>principal                   | Validar con V<br>Modificar los parámetros con la<br>avuda de las flechas |
|    | T3:4j:56   | £            | Seleccionar un icono y activar<br>las opciones disponibles | Validar el nuevo parámetro con<br>Salir y validar las modificaciones     |
|    |            | £            | Seleccionar un icono y activar<br>las opciones disponibles | validando la V en la parte inferior<br>de la pantalla.                   |

## 6.3.1.2.2 Coeficientes

| 25 |                                         | $\checkmark$ | Sin acción                               | <b>COEFICIENTES:</b><br>Estos parámetros sólo son<br>modificables por el fabricante.  |
|----|-----------------------------------------|--------------|------------------------------------------|---------------------------------------------------------------------------------------|
|    | CERO AUTOMATICO                         | ESC          | Regresar a la visualización<br>principal | Histeresis umbral = 50 % del<br>valor de reglaje.<br>CEBO auto < 10 % de la capacidad |
|    | ACELERACIÓN<br>DE LA GRAVEDAD<br>9.8093 | £            | Sin acción                               | Aceleración de la gravedad:<br>coeficiente utilizado para la                          |
|    |                                         | Ð            | Sin acción                               | conversion<br>N / kg. Por defecto valor de PARÍS.                                     |

6.3.1.2.3 Control de la memoria disponible

| 26 |                                               | $\checkmark$ | Regresar a la visualización<br>principal | <b>Memoria:</b><br>Indicación sobre la tasa de                            |
|----|-----------------------------------------------|--------------|------------------------------------------|---------------------------------------------------------------------------|
|    | NADO MEMORIA<br>PUNTO: 07%<br>CUMULACIóN: 10% | ESC          | Regresar a la visualización<br>principal | ocupación de la memoria.<br>Punto: valores registrados<br>(Máx 99).       |
|    |                                               | £            | Sin acción                               | Acumulación: valores acumulados<br>(Máx 99).<br>Para puesta en cero ver 8 |
|    |                                               | £            | Sin acción                               | 6.3.1.1.1 y 6.3.1.1.2.                                                    |

6.3.1.2.4. Filtrado de los efectos dinámicos

|             | Presentación visual                                                                                                    | Acción                                      |                                                                                                    | Comentarios                                                                                                    |
|-------------|----------------------------------------------------------------------------------------------------|---------------------------------------------|----------------------------------------------------------------------------------------------------|----------------------------------------------------------------------------------------------------|
| 26b         | is                                                                                                    | $\checkmark$                                | Volver a la visualización<br>principal                                                                                                    | Filtrado:<br>Visualización: permite estabilizar el<br>valor visualizado, mediante un cálculo<br>de media móvil durante el periodo                                                                                                    |
|             | FILTRADO<br>VISUALIZACIÓN: 0.50 s                                                                                                    | ESC                                         | Retornar a la visualización<br>principal                                                                                                    | configurado.<br>Relé: permite temporizar la activación,<br>mediante un cálculo de media móvil                                                                                                    |
|             | RELÉ: 0.25 s<br>(1>4)                                                                                                    |                                             | Seleccionar un parámetro,<br>validar con ✓, modificar<br>con ayuda de las flechas                                                                                   | durante el periodo configurado. Solo los<br>relés de 1 a 4 son filtrados; el relé 5 es<br>de activación instantánea.<br>Periodo: de 0 a 5 s por paso de 0,25 s<br>M Indicador de Filtro sobre pantalla                                                                                                 |
|             |                                                                                                    | Ð                                           | Seleccionar un parámetro,<br>validar con ✓, modificar<br>con ayuda de las flechas                                                                                   | <ul> <li>Indicador de Filtro sobre umbrales</li> <li>Indicador de Filtro sobre<br/>visualización y umbrales</li> </ul>                                                                                                    |
| 6<br>6<br>6 | NOTA : En modo<br>Al salir d<br>Las med<br>3.3.1.3. Idiomas<br><i>Ver § 6.2.4.6</i><br>3.3.2. Otros iconos de la pant<br>3.3.2.1 Icono sensor: | el modo<br>idas env<br>alla está<br>- Paran | la función filtro está desa<br>o "Max", la función filtro es<br>riadas al PC sobre en enla<br>ndar<br>netrización e información de                                  | ctivada.<br>s automáticamente reactivada.<br>ce USB no son filtradas.                                                                                                    |
| 27          |                                                                                                    | $\checkmark$                                | Validar la selección                                                                                                    | Visualización de los parámetros del sensor:<br>AD 22 = dirección del sensor                                                                                                    |
|             | DIR:022<br>ESTANDAR<br>+TMP: 28' VAR: 15% ✓<br>ECONOMICO<br>+AUTORIZACION X<br>VIGILIA<br>PARADA COMPLETA                                      | ESC                                         | Regresar a la visualización<br>estándar<br>Seleccionar un icono y activar<br>las opciones disponibles<br>Seleccionar un icono y activar<br>las opciones disponibles | Paso del modo estandar a economico<br>después de 28' si no hay variación ><br>15% del esfuerzo. Activado ✓<br>Paso del modo económico a vigilia<br>No activado X<br>PARADA COMPLETA: poner el sensor<br>fuera de tensión. Para volverlo a<br>encender habrá que utilizar el botón<br>ON/OFF del sensor |
| 6           | 3.3.2.2. Icono visualizador: 🕻                                                                                                    |                                             | Parametrización e informac                                                                                                    | ión de la caja de visualización                                                                                                    |
| 28          |                                                                                                    | $\checkmark$                                | Ninguna acción                                                                                                    | Visualización de los parámetros<br>del visualizador.                                                                                                    |
|             | AD:00002                                                                                                    | ESC                                         | Regresar a la visualización<br>estándar                                                                                                    | <b>AD =</b> dirección del visualizador                                                                                                    |
|             | <b>a</b>                                                                                                    |                                             | Ninguna acción<br>Ninguna acción                                                                                                    | Esta pantalla aparece si el par<br>sensor, visualizador está<br>bloqueado.                                                                                                    |
| 6           | .3.2.3 Icono identificación: ID                                                                                                    | - Identifi                                  | L<br>cación e informaciones de la o                                                                                                    | caja de visualización y sensor                                                                                                    |
| 29          |                                                                                                    | $\checkmark$                                | Regresar a la visualización estándar                                                                                                    | Visualización de la identificación<br>de los elementos presentes en la                                                                                                    |
|             | CANAL:08<br>ID: 0500080<br>MAX 15t V1-0 S1-0                                                                                                   | ESC                                         | Regresar a la visualización<br>estándar                                                                                                    | <b>red.</b><br>Sensor: n° de serie, capacidad,<br>versión hard, versión soft,                                                                                                    |
|             | ETAL-CALIB 25-02-08                                                                                                    |                                             | Ninguna acción                                                                                                    | fecha del último calibrado o<br>ajuste<br>Pantalla: nº de serie, versión hard,<br>versión soft.                                                                                                    |

ES

6.3.2.4 Icono de enlace de radio:

Informaciones sobre la potencia y el estado del enlace de radio

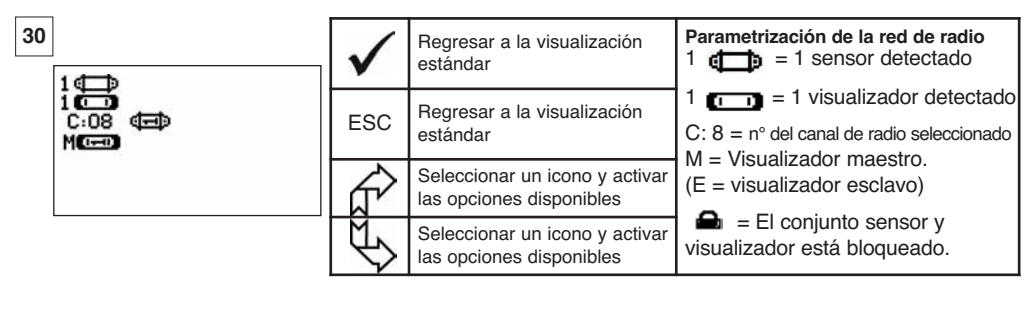

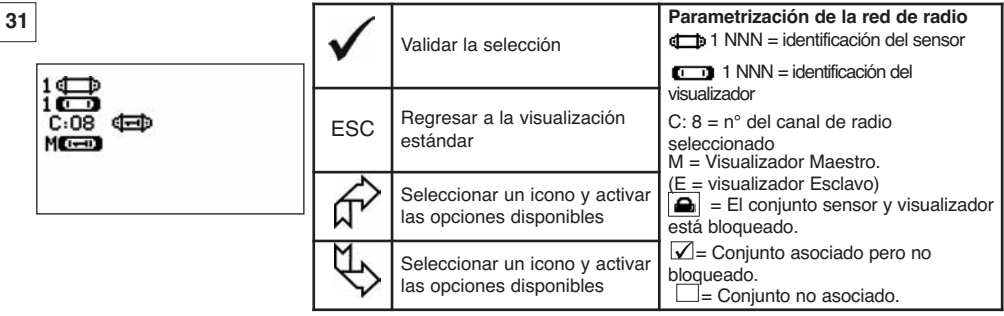

ES

Si varios sensores están asociados a la caja de visualización, se visualiza la señal más débil.

## 7 FUNCIONAMIENTO EN CONFIGURACIÓN MÚLTIPLE

## 7.1 Generalidades

La configuración múltiple consiste en asociar hasta cuatro sensores y cuatro cajas de visualización (un visualizador maestro y de 1 a 3 visualizadores esclavos). Los sensores pueden ser de capacidades diferentes.

(Para más de cuatro sensores se requiere la opción conexión PC. Ver capítulo 8)

Para algunas aplicaciones es útil visualizar las mediciones provenientes de varios sensores en una sola caja de visualización.

Ejemplo: Elevación de una carga con un viga suspendida a dos cabrestantes equipados cada uno de un sensor. El agrupamiento de las dos mediciones de esfuerzo en una misma caja de visualización permite al operador visualizar los dos esfuerzos y su suma y verificar la correcta repartición de la carga entre los dos cabrestantes.

Para otras aplicaciones es útil disponer de la visualización de la medición de esfuerzo de un sensor sobre varias caias de visualización.

Ejemplo: Dos operadores manipulan una carga. Uno pilota la maniobra, el otro controla y registra el esfuerzo. Notemos que en una aplicación de varias cajas de visualización, una sola caja de visualización, "Caja Maestra", permite controlar el sensor, las otras cajas de visualización, "Cajas Esclavas", repiten las informaciones provenientes de la caja Maestra.

Algunas aplicaciones exigen varios sensores sobre varias cajas de visualización.

Ejemplo: La manipulación compleja de una carga, como una turbina de central hidroeléctrica, realizada por varios interventores que trabajan en niveles diferentes. 25

### 7.2 Ejemplos de configuraciones múltiples

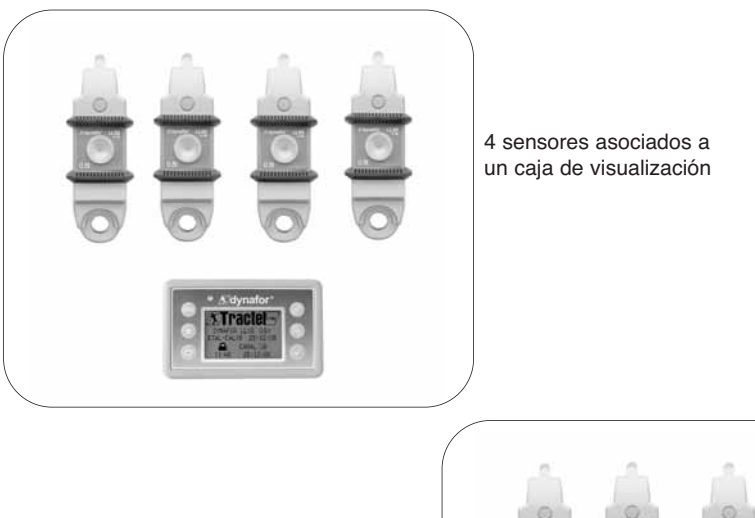

4 sensores asociados a un caja de visualización Maestra y dos cajas de visualización Esclavas

## 7.3 Indicaciones de seguridad

Durante la creación de una configuración múltiple, es obligatorio reunir e identificar físicamente todos los elementos: sensores, cajas de visualización Esclava y caja de visualización Maestra antes de proceder a la asociación de estos elementos.

Esta operación es indispensable con el fin de evitar una muy improbable pero posible confusión con un elemento extraño a la configuración.

#### 7.4 Proceso general de puesta en configuraciones múltiples

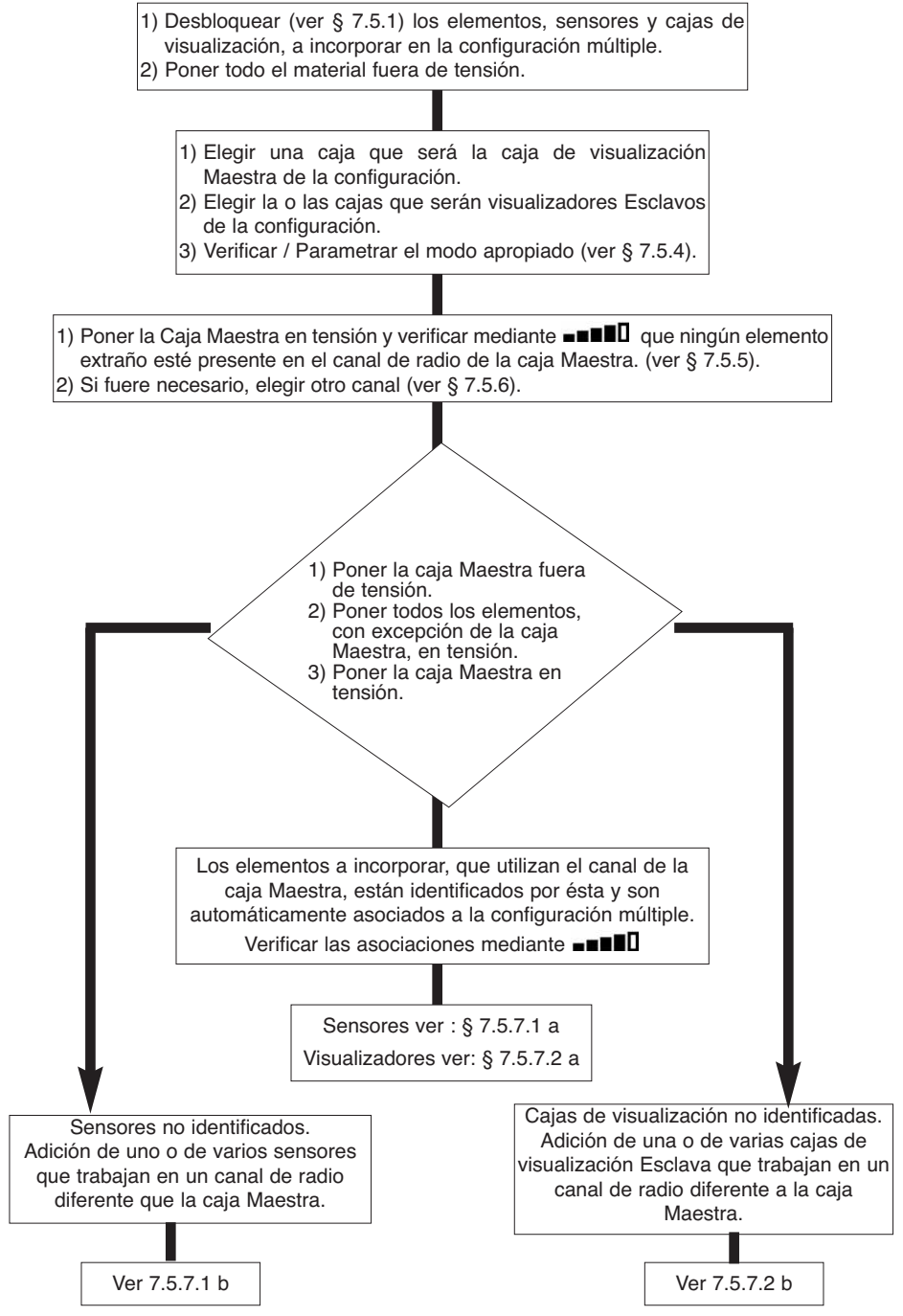

## 7.5 Herramientas de puesta en configuración múltiple

Este capítulo describe todas las operaciones susceptibles de ser requeridas para la puesta en configuración múltiple.

7.5.1 Desbloquear un conjunto.

Para poder funcionar en "Configuración múltiple", los conjuntos sensor / caja de visualización deberán estar previamente "desbloqueados".

Para desbloquear un conjunto, seguir las instrucciones descritas a continuación:

Con la ayuda de las flechas desplácese sobre el icono: \_\_\_\_\_ y valide con 🗸

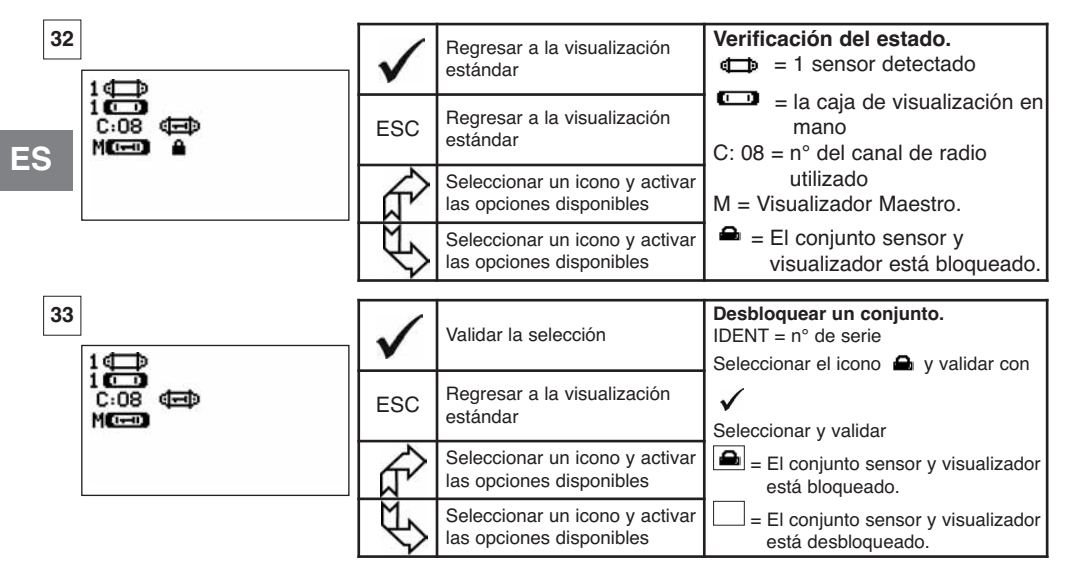

7.5.2 Bloquear un conjunto.

Salvo solicitud específica, el enlace de radio entre el sensor y la caja de visualización está "bloqueado" en fábrica antes de la expedición. En esta configuración, el conjunto sensor / caja de visualización, en tensión, forma un "par" hermético a cualquier otro enlace de radio.

Durante la puesta en tensión, la caja de visualización sólo buscará el sensor con el cual está bloqueado.

Para bloquear un conjunto, seguir las instrucciones descritas a continuación:

Con la ayuda de las flechas desplácese sobre el icono: ■■■■□ y valide con ✓

| 34                        | $\checkmark$ | Validar la selección                                       | Bloquear un conjunto.<br>IDENT = n° de serie<br>Seleccionar la casilla de intersección                         |
|---------------------------|--------------|------------------------------------------------------------|----------------------------------------------------------------------------------------------------|
| i<br>C:08 (⊂⊂)<br>M(⊂⊂) ≜ | ESC          | Regresar a la visualización estándar                       | Sensor/ Visualizador y validar con ✓<br>Seleccionar y validar<br>■ = El conjunto<br>sensor y visualizador está |
|                           | L L          | Seleccionar un icono y activar<br>las opciones disponibles | bloqueado.<br>= El conjunto sensor y visualizador<br>está asociado.                                            |
|                           | ų P          | Seleccionar un icono y activar<br>las opciones disponibles | El bloqueo solo es posible si ninguna otra<br>asociación de conjunto aparece en la<br>pantalla.                |

#### 7.5.3 Asociar un conjunto

Para poder funcionar en "Configuración múltiple", los sensores y las cajas de visualización Esclava estarán "asociados" a la caja de visualización Maestra.

Durante la puesta en tensión, la caja de visualización buscará todos los sensores en tensión que funcionan en su canal de radio.

Para asociar un conjunto, seguir las instrucciones descritas a continuación:

Con la ayuda de las flechas ir al icono: ■■■■□ y valide con ✓

35

| 5 | 1,⊕                          | $\checkmark$ | Validar la selección                                       | Asociar un conjunto.<br>NNN = n° de serie<br>Seleccionar la casilla de intersección                     |
|---|------------------------------|--------------|------------------------------------------------------------|----------------------------------------------------------------------------------------------------|
|   | 1 (20)<br>C:08 (35)<br>M(25) | ESC          | Regresar a la visualización<br>estándar                    | Sensor/ Visualizador y validar<br>con $\checkmark$                                                      |
|   |                              | A A          | Seleccionar un icono y activar las opciones disponibles    | Seleccional y validar $\checkmark$<br>$\checkmark$ = El conjunto sensor y<br>visualizador está asociado |
|   |                              | ₹¢           | Seleccionar un icono y activar<br>las opciones disponibles | Nota: Se pueden asociar varios elementos diferentes.                                                    |

7.5.4 Parametrización de las cajas de visualización en modo Maestro o Esclavo.

La o las cajas de visualización Esclavas funcionan únicamente como repetidor(es) de la caja Maestra, las funciones " modificación de los parámetros del sensor" y "asociar" ya no son accesibles. Para configurar los modos Maestro o Esclavo, las cajas deben estar desbloqueadas (ver § 7.5.1).

A partir de la pantalla de visualización estándar

Caja de visualización Maestra

El modo Maestro o Esclavo aparece durante la puesta en marcha de la caja de visualización.

| 36         | $\checkmark$ | Validar la selección                                       | Parametrización modo Maestro /<br>Esclavo:<br>Ir al icono                                |
|------------|--------------|------------------------------------------------------------|------------------------------------------------------------------------------------------|
| ↔ <i>M</i> | ESC          | Regresar a la ventana anterior                             | Validar con ✓<br>Seleccionar la opción disponible.<br>Validar con ✓                      |
|            | £₽           | Seleccionar un icono y activar<br>las opciones disponibles | Con la ayuda de las flechas realice<br>su elección:<br>M = caja de visualización Maestra |
|            |              | Seleccionar un icono y activar<br>las opciones disponibles | S = caja de visualización Esclava.<br>Validar con $\checkmark$                           |

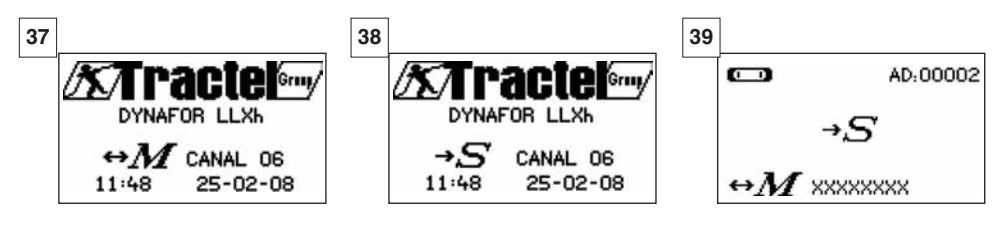

Cuando una caja de visualización es "Esclava" se puede identificar la caja "Maestra" a la que está asociada. ΞS

# Caja de visualización Esclava

#### 7.5.5 Disponibilidad del canal de radio

Durante la puesta en tensión de la caja de visualización Maestra de una configuración múltiple, ésta escruta el entorno de radio con el fin de cerciorarse de que el canal de radio seleccionado para crear la configuración múltiple no esté ya utilizado por otros aparatos extraños a la futura configuración. Si el caso se presenta, la caja de visualización mostrará el mensaje "CANAL OCUPADO". En este caso, selectionar otro canal (ver § 7.5.6).

Para verificar la disponibilidad del canal de radio, seguir las instrucciones descritas a continuación:

Con la ayuda de las flechas ir al icono: **TENER** y valide con **V** 

| 40 | $\checkmark$ | Regresar a la visualización<br>estándar                    | Parametrización de la red de<br>radio:<br>C: 4 = n° del canal de radio                          |
|----|--------------|------------------------------------------------------------|-------------------------------------------------------------------------------------------------|
|    | ESC          | Regresar a la visualización<br>estándar                    | seleccionado<br>Cuando ningún elemento está<br>identificado en el canal utilizado               |
|    | Ê            | Seleccionar un icono y activar<br>las opciones disponibles | por la caja de visualización, esto<br>significa que el canal está<br>completamente disponible y |
|    | ₹\$          | Seleccionar un icono y activar<br>las opciones disponibles | conviene por ejemplo para una<br>configuración múltiple.                                        |

7.5.6 Cambio de canal de radio

16 canales están disponibles en la frecuencia 2,4 GHz.

Los canales de operación de los conjuntos son atribuidos de manera aleatoria en fábrica.

En un radio de 80 m se puede hacer funcionar hasta 16 conjuntos o 16 configuraciones múltiples, cada uno en su canal.

Sírvase consultar al fabricante si se requieren más de 16 canales.

Para cambiar el canal de un conjunto, cambiar primero el canal de la caja de visualización y utilizar el procedimiento "Añadido de un sensor" (§ 7.5.7.1 b) para modificar automáticamente el canal del sensor y reformar el conjunto.

Para cambiar de canal de radio, seguir las instrucciones descritas a continuación:

Con la ayuda de las flechas ir al icono: ■■■■□ y valide con ✓

| <b>41 1</b> € <b>→</b>           | $\checkmark$ | Regresar a la visualización estándar    | Parametrización de la red de radio:<br>C: 8 = n° del canal de radio.<br>Seleccionar C:08 y validar ✓ |
|----------------------------------|--------------|-----------------------------------------|----------------------------------------------------------------------------------------------------|
| 1 (****)<br>1818 (***)<br>M(***) | ESC          | Regresar a la visualización<br>estándar | Seleccionar otro canal.<br>Validar con ✓<br>El visualizador busca, visualiza e                       |
|                                  | <u>f</u>     | Incrementar los nº de canales           | identifica los aparatos presentes en el<br>canal seleccionado.<br>Los conjuntos, bloqueados o        |
|                                  | R            | Disminuir los nº de canales             | asociados, en tensión no serán identificados.                                                        |

45

7.5.7.1 Añadir uno o varios sensores

a) Adición de sensores que operan en el mismo canal que la caja de visualización Maestra.

Con la ayuda de las flechas ir al icono **INTER**, validar y seguir el siguiente procedimiento:

| 42 | 2<br>4 (1)<br>1 (2)<br>C:08 (1) (1) (1) (1)<br>M(1)<br>M(1) (2) (2) (1) | $\checkmark$ | Validar la selección                                       | Asociar varios elementos:<br>Después de haber seguido el proceso<br>general los sensores que operan en el |
|----|-------------------------------------------------------------------------|--------------|------------------------------------------------------------|----------------------------------------------------------------------------------------------------|
|    |                                                                         | ESC          | Regresar a la visualización<br>estándar                    | mismo canal que la caja Maestra se<br>asocian automáticamente.                                            |
|    |                                                                         | Ŕ            | Seleccionar un icono y activar<br>las opciones disponibles | está asociado<br>Se pueden disociar los elementos:                                                        |
|    |                                                                         | J<br>↓       | Seleccionar un icono y activar<br>las opciones disponibles | El conjunto sensor y visualizador<br>se disocia.                                                          |

b) Añadido de sensores que operan en un canal diferente de la caja de visualización Maestra.

| 43 |                                                             | $\checkmark$ | Validar la selección                                       | Adición de sensores:                             |
|----|-------------------------------------------------------------|--------------|------------------------------------------------------------|--------------------------------------------------|
|    | MENO-CONFIGURACION<br>FECHA-HORA<br>COEFICIENTES<br>MEMORIA | ESC          | Regresar a la ventana anterior                             | Ir al menú parametrización y elegir<br>la opción |
|    | +                                                           | £            | Seleccionar un icono y activar<br>las opciones disponibles | +                                                |
|    |                                                             | £            | Seleccionar un icono y activar<br>las opciones disponibles | Validar con 🖌                                    |

| 44      | $\checkmark$ | Ninguna acción | Escrutar el entorno:                                                  |
|---------|--------------|----------------|-----------------------------------------------------------------------|
| CANALO2 | ESC          | Ninguna acción | La caja de visualización escruta<br>todos los canales salvo el suyo e |
|         | Ŕ            | Ninguna acción | identifica todos los sensores, no<br>bloqueados o no asociados,       |
|         | ₹\$          | Ninguna acción | presentes en un radio de 80 m.                                        |

|                                                                   | $\checkmark$ | Validar la selección                                       | Identificación de los sensores presentes<br>Los cinco primeros sensores en tensión,<br>no bloqueados o no asociados presentes                                                   |
|-------------------------------------------------------------------|--------------|------------------------------------------------------------|----------------------------------------------------------------------------------------------------|
| +<br>XXXXXXXX 2t 01-07<br>XXXXXXXX 0t5 01-07<br>XXXXXXXX 5t 01-07 | ESC          | Rearranque general sin<br>adición de sensores              | en un radio de 80 m se visualizan en la<br>pantalla. Si hay más de cinco, seleccionar<br>la línea "otros" (o "inicio de lista") y validar<br>para visualizar todos los sensoras |
| XXXXXXXX 2t 01-07<br>XXXXXXXXX 0t5 01-07<br>OTROS 🖽               | f?           | Seleccionar un icono y activar<br>las opciones disponibles | presentes.<br>XXXXXXXX = $n^{\circ}$ de serie                                                                                                    |
|                                                                   | ₹\$          | Seleccionar un icono y activar<br>las opciones disponibles | MM AA = fecha de calibrado                                                                                                    |

| 46   |                                                         | $\checkmark$ | Validar la selección                                       | Selección de uno de los sensores<br>presentes:                                                        |
|------|---------------------------------------------------------|--------------|------------------------------------------------------------|----------------------------------------------------------------------------------------------------|
| Ī    | 2t 01-07<br>XXXXXXXX 0t5 01-07<br>XXXXXXXX 5t 01-07     | ESC          | Rearranque general sin adición de sensores                 | la configuración múltiple. El canal del<br>sensor será modificado<br>automáticamente                  |
|      | XXXXXXXXX 2t 01-07<br>XXXXXXXXX 0t5 01-07<br>OTROS (□ ) | £            | Seleccionar un icono y activar<br>las opciones disponibles | Validar con $\checkmark$<br>Sólo se puede añadir un sensor a la vez.                                  |
|      |                                                         | ¢            | Seleccionar un icono y activar<br>las opciones disponibles | Volver a comenzar la secuencia para<br>cada adición de sensor.                                        |
|      |                                                         |              |                                                            |                                                                                                    |
| 47   |                                                         | <            | Ninguna acción                                             | Rearranque en modo X sensores + 1:<br>Después de haber validado su<br>elección, anarecen los mensaies |
| +    |                                                         | ESC          | Ninguna acción                                             | "adición en curso" seguido de<br>"realizado".                                                         |
| =0 + | 0 <u>0000</u> 1 📾<br>0 <u>0000</u> 3                    |              | Seleccionar un icono y activar<br>las opciones disponibles | reinicializa.<br>Todos los sensores asociados se                                                      |
|      |                                                         | ¢            | Seleccionar un icono y activar<br>las opciones disponibles | visualizan en la ventana estándar.                                                                    |
|      |                                                         |              |                                                            |                                                                                                    |
| 48   |                                                         | $\checkmark$ | Ninguna acción                                             | Añadir un sensor:                                                                                     |
| C    | AD:00002                                                | ESC          | Ninguna acción                                             | La adición de un sensor no es<br>posible si el conjunto Sensor /<br>Visualizador está bloqueado.      |
|      |                                                         | f?           | Ninguna acción                                             | Sírvase primero desbloquear el                                                                        |
|      |                                                         | Æ            | Ninguna acción                                             | 7.5.1                                                                                                 |

- 7.5.7.2 Adición de una caja de visualización Esclava
- a) Adición de cajas de visualización Esclava que operan en el mismo canal que la caja de visualización Maestra.

Con la ayuda de las flechas ir al icono **■■■■**, valide con ✓ y seguir el siguiente procedimiento:

Se pueden asociar simultáneamente sensores y cajas de visualización Esclavas que operan en el mismo canal, todos los elementos en tensión aparecerán en la ventana "enlace de radio"

| 49 |                                                     | $\checkmark$ | Validar la selección                                       | Asociar varios elementos:<br>Después de haber seguido el proceso<br>general, las cajas Esclavas que operan |
|----|-----------------------------------------------------|--------------|------------------------------------------------------------|----------------------------------------------------------------------------------------------------|
|    | C:08 (B) (B) (C) (C) (C) (C) (C) (C) (C) (C) (C) (C | ESC          | Regresar a la visualización estándar                       | en el mismo canal que la caja Maestra<br>se asocian automáticamente.                                       |
|    | See v v<br>See v v                                  | £            | Seleccionar un icono y activar<br>las opciones disponibles | está asociado<br>Se pueden disociar los elementos:                                                         |
| L  |                                                     | ¢F           | Seleccionar un icono y activar<br>las opciones disponibles | El conjunto sensor y visualizador se disocia.                                                              |

| 50 | MEN/1-CONFIGURACIóN                     | $\checkmark$ | Validar la selección                                                     | Añadido de una caja de<br>visualización                                                                                     |
|----|-----------------------------------------|--------------|--------------------------------------------------------------------------|----------------------------------------------------------------------------------------------------|
|    | FECHASHORA<br>COEFICIENTES<br>MEMORIA   | ESC          | Regresar a la ventana anterior                                           | Ir al menú parametrización y elegir<br>la opción                                                                            |
|    | +<br>+<br>[]]                           | ₹ <u>L</u>   | Seleccionar un icono y activar<br>las opciones disponibles               | +                                                                                                    |
|    |                                         | J)           | Seleccionar un icono y activar<br>las opciones disponibles               | Validar con 🔽                                                                                                    |
| 51 | +                                       | $\checkmark$ | Ninguna acción                                                           | Escrutar el entorno:                                                                                                    |
|    | CANAL02                                 | ESC          | Ninguna acción                                                           | La caja de visualización escruta<br>todos los canales salvo el suyo e                                                       |
|    |                                         | £            | Ninguna acción                                                           | identifica todas las cajas de<br>visualización Esclavas en tensión,                                                         |
|    |                                         | J)           | Ninguna acción                                                           | presentes en un radio de 80 m.                                                                                              |
| 50 |                                         |              |                                                                          |                                                                                                    |
| 52 | +6-3                                    | $\checkmark$ | Validar la selección                                                     | presentes:<br>Las cinco primeras cajas de                                                                                   |
|    | XXXXXXXXXXXXXXXXXXXXXXXXXXXXXXXXXXXXXXX | ESC          | Rearranque general sin<br>adición de visualizadores                      | visualización, Esclavas bajo tensión no<br>bloqueadas o no asociadas presentes<br>en un radio de 80 m se visualizan en la   |
|    | XXXXXXXXX<br>XXXXXXXXX<br>OTROS C       |              | Seleccionar un icono y activar<br>las opciones disponibles               | pantalla. Si hay más de cinco,<br>seleccionar la línea "otros" (o "inicio de<br>lista") y validar para visualizar las otras |
|    |                                         | ₹¢           | Seleccionar un icono y activar<br>las opciones disponibles               | Esclavas presentes.<br>XXXXXXXX = n° de serie                                                                               |
|    |                                         |              |                                                                          | Colocción do un do los visualizadores                                                                                       |
| 53 | +0-0                                    | $\checkmark$ | Validar la selección                                                     | Selección de un de los visualizadores<br>presentes:<br>Seleccionar la caja de visualización                                 |
|    | ****                                    | ESC          | Regresar a la visualización<br>estándar sin adición de<br>visualizadores | visualización Maestra. El canal de<br>operación de la caja de visualización será<br>modificado automáticamente.             |
|    | OTROS C                                 | £            | Seleccionar un icono y activar<br>las opciones disponibles               | Validar con 🗹<br>Sólo se puede añadir una caja de                                                                           |
|    |                                         | Ø            | Seleccionar un icono y activar<br>las opciones disponibles               | la secuencia para cada añadido de caja<br>de visualización.                                                                 |
|    |                                         |              | İ                                                                        | Para finalizar el procodimiento y utilizar                                                                                  |
| 54 | 4 🖅 🖻                                   | $\checkmark$ | Ninguna acción                                                           | el material en configuración múltiple,<br>sírvase apagar todos los equipos y                                                |
|    | (D)<br>C:08 (由) (由) (日)<br>(C)          | ESC          | Ninguna acción                                                           | comenzando por los sensores y cajas<br>de visualización Esclavas y terminando<br>por la caja de visualización Maestra       |
|    |                                         | f?           | Ninguna acción                                                           | Verificar la configuración a través del<br>icono                                                                            |
|    |                                         | E>           | Ninguna acción                                                           | donde 4 sensores están asociados a 4<br>caias visualizadoras.                                                               |

ES

#### 7.6 Visualización en configuración múltiple

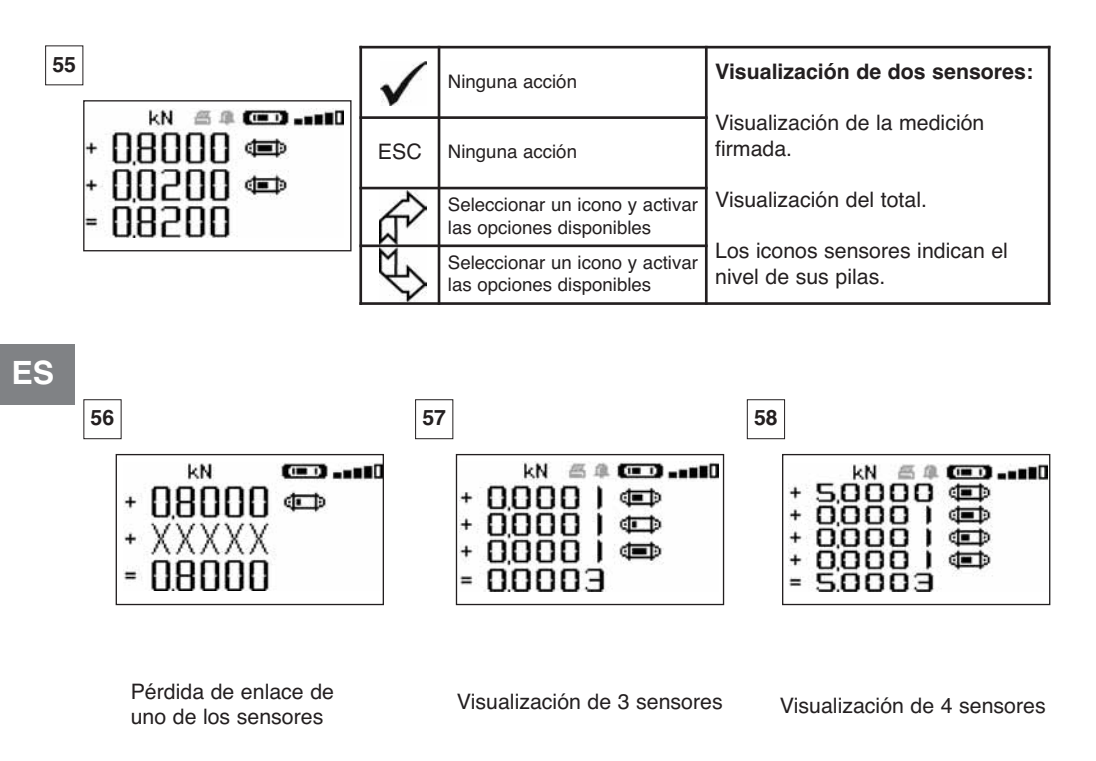

#### 7.6.1 Menú Visualizaciones múltiples

Las funciones elementales y avanzadas son accesibles como en el caso de una visualización única. El principio de navegación y de utilización del menú es idéntico cualquiera que sea el número de sensores asociados.

| 59 |                                                          | $\checkmark$ | Validar la selección                                    | Navegación:<br>Al pulsar una de las dos flechas, aparece<br>el conjunto de la funciones disponibles.                                                  |
|----|----------------------------------------------------------|--------------|---------------------------------------------------------|----------------------------------------------------------------------------------------------------|
|    | + 0000   (C) T D<br>+ 0000   (C) T D<br>+ 0000   (C) T D | ESC          | Regresar a la visualización estándar                    | Navegación de icono a icono con la ayuda<br>de las flechas.<br>+ = Al modificar el signo de la medición, el<br>valor se podrá adicionar o sustraer al |
|    | = 0.0003 <b>T</b> ARA MAX                                | ₹ <u>L</u>   | Navegar de icono en icono en el sentido horario         | total.<br>0 = la medición no se tendrá en cuenta                                                                                                    |
|    |                                                          | Æ            | Navegar de icono en icono en el sentido inverso horario | TARA y MAX actúan sobre el total.                                                                                                    |

## 8 CONEXIÓN PC (EN OPCIÓN)

## 8.1 Descripción

La opción kit de conexión PC consta de un cable USB, de un CD ROM de instalación del software de gestión en Windows y de un manual de utilización.

La conexión PC permite administrar simultáneamente hasta 8 sensores.

Las principales funciones de la conexión PC son: el tratamiento, la grabación en forma de cuadro o de gráfico y la impresión de los datos de medición.

La conexión PC debe realizarse obligatoriamente con la ayuda del software Tractel<sup>®</sup> y después de haber leído completamente su manual de utilización.

# $\square$

NOTA: En caso de una utilización simultánea de una pantalla Maestro y una pantalla Esclavo, es imperativo conectar la pantalla Esclavo en Versión ≥ S 2-7 al PC. Las pantalla Esclavos de versiones anteriores S 2-7 no pueden conectarse a un PC.

## 8.2 Mensajes en conexión PC

Pantalla Versión  $\leq$  S 2-7. Durante la conexión PC, el mensaje "Enlace PC" parpadea en la pantalla. Pantalla Versión  $\geq$  S 2-7. Durante la conexión PC, se visualiza la siguiente información:

- a) "Enlace PC USB" parpadea.
- b) El icono de "nivel de carga de la batería" de la pantalla.
- c) "Número de sensores conectados".
- d) "Número de pantallas conectadas".

## 9 MANTENIMIENTO, CONTROL Y CUIDADO

#### 9.1 Estado de carga de las pilas y de la batería

Los iconos indican permanentemente el estado de carga de las pilas del sensor y de la batería de la caja de visualización.

En caso de nivel de carga bajo reemplazar las pilas del sensor por 3 pilas nuevas tipo 1,5 V "AA". Recargar regularmente la caja de visualización con la ayuda del cargador suministrado con el dynafor<sup>™</sup>.

BIMPORTANTE : El paquete de poder puede ser cambiado sólo por el fabricante.

Características: Leclanché LiPO 3,7 V/ 1300 mAh. precio 1,3 A max 4,2 V.

#### 9.2 Reemplazo de las pilas del sensor

Con la ayuda de un destornillador cruciforme, desmontar la tapa de las pilas. Colocar las 3 pilas 1,5 V "AA" (o 3 baterías 1,2 V "AA") respetando las polaridades. Volver a colocar la tapa de las pilas.

#### 9.3 Verificación reglamentaria

9.3.1 Certificación de ajuste

Los aparatos nuevos se entregan acompañados de una certificación de ajuste. Este documento indica los valores obtenidos durante el ajuste y certifica que el sensor ha sido ajustado, según un procedimiento interno, en un banco de calibrado cuyo sensor patrón está conectado al patrón Estándar Internacional.

Tractel® recomienda un control metrológico anual de cada aparato.

### 9.3.2 Certificado de calibrado ISO 376

A solicitud, los aparatos se pueden suministrar acompañados de un certificado de calibración ISO 376. Este documento certifica, apoyado en las cifras, que el aparato ha sido calibrado según la Norma ISO 376, en un banco de calibrado cuyo sensor patrón está conectado al patrón Estándar Internacional. Este certificado tiene una validez de 26 meses máximo.

Tractel<sup>®</sup> recomienda un control metrológico anual de cada aparato.

#### 9.4 Mantenimiento

El conjunto sensor caja de visualización no requiere de ningún mantenimiento particular, salvo una limpieza regular con la ayuda de un paño seco.

## 10 ALMACENAMIENTO, TRANSPORTE, DESECHO

<u>Almacenamiento:</u> poner el aparato en su embalaje de origen, después de haber retirado las pilas del sensor. Conservar en un lugar seco y a temperatura ambiente.

Transporte: transportar el aparato en su embalaje de origen.

Desecho: Cualquier desecho del aparato se debe realizar conforme a la reglamentación en vigor en el país de utilización. Para los países sometidos a la reglamentación Europea, se señala que los dinamómetros y los telemandos (caja de visualización) no corresponden a las directivas "DEEE" y "RoHS".

## 11 ANOMALÍAS DE FUNCIONAMIENTO Y SOLUCIONES

|  | Anomalías                                                                | Causas posibles                                                                                                    | Soluciones                                                                                                    |
|--|--------------------------------------------------------------------------|----------------------------------------------------------------------------------------------------|----------------------------------------------------------------------------------------------------|
|  | No retorno al cero inicial                                               | Función Tara activada.<br>Deformación permanente<br>del sensor tras un error de<br>manipulación; sobrecarga<br>excesiva o puesta en<br>compresión. | Desactivar la función Tara y<br>visualizar el valor "BRUTO"<br>del esfuerzo.<br>El aparato debe ser objeto<br>de una verificación por el<br>fabricante antes de<br>continuar la utilización.                                 |
|  | El sensor no se enciende                                                 | Pilas descargadas.<br>Electrónica defectuosa.                                                                                                    | Reemplazar las pilas.<br>Contactar al servicio<br>postventa.                                                                                                    |
|  | La caja de visualiización no<br>se enciende                              | Batería descargada.<br>Electrónica defectuosa.                                                                                                    | Recargar la batería.<br>Contactar al servicio<br>postventa.                                                                                                    |
|  | Parpadeo del led del sensor a<br>4 hertz.<br>(4 veces por segundo)       | No hay comunicación entre el sensor y su tarjeta electrónica.                                                                                      | Contactar al servicio postventa.                                                                                                    |
|  | Ninguna evolución de la<br>visualización o visualización<br>incoherente. | Disfuncionamiento del sensor<br>o de su electrónica.                                                                                               | Reinicializar: Apagar el sensor<br>y la caja de visualización y<br>luego encender el sensor y<br>luego la caja de visualización.<br>En caso de persistencia del<br>disfuncionamiento, contactar<br>al servicio de postventa. |
|  | Problema de linearidad de<br>precisión                                   | Disfuncionamiento del sensor<br>o de su electrónica.                                                                                               | Contactar al servicio<br>postventa.                                                                                                    |
| Presentación visual                | Causas posibles                                                                                                    | Soluciones                                                                                                    |
|------------------------------------|----------------------------------------------------------------------------------------------------|----------------------------------------------------------------------------------------------------|
|                                    | Pilas del sensor descargadas<br>Sensor apagado o pasado en<br>modo vigilia (ver 27).<br>Sensor demasiado alejado de<br>la caja de visualización.<br>Conflicto de red. | Reemplazar las pilas<br>Apagar el visualizador, encender<br>el sensor, encender el<br>visualizador.<br>Acercar los aparatos.<br>Verificar la configuración de la<br>red (funciones avanzadas §<br>6.3.1.3.4). |
| daN 📼 -===0                        | Sensor que recibe un esfuerzo<br>en compresión o en torsión.                                                                                                    | Eliminar el esfuerzo de<br>compresión en el sensor                                                                                                    |
|                                    | Desequilibrio negativo del<br>puente de calibre.                                                                                                    | Contactar al servicio postventa.                                                                                                    |
| CANAL OCUPADO<br>NUEVO CANAL:      | Puesta en tensión de una caja<br>de visualización Maestra en un<br>sitio donde uno o varios LLX2<br>ya están en actividad.                                            | Selectionar otro canal<br>(ver § 7.5.6)                                                                                                    |
| ENLACE PC (USB)                    | Conexión de un cable USB<br>entre la caja de visualización y<br>un PC, sin haber instalado un<br>software Tractel <sup>®</sup> .                                      | Utilizar la opción "Enlace PC"<br>Tractel.                                                                                                    |
| Caja de visualisación<br>bloqueada | Problema electronico                                                                                                    | Mantener la tecla ON / OFF<br>oprimida durante 10 sec.<br>Reinicalizar los dos aparatos<br>(ver 6.1).                                                                                                    |

## **12 MARCACIÓN DEL PRODUCTO**

Todas las indicaciones y etiquetas colocadas por el fabricante sobre el producto deben ser mantenidas completamente legibles. En caso de desaparición o deterioro reemplazar estas indicaciones y etiquetas antes de continuar la utilización del aparato. Tractel<sup>®</sup> puede suministrar nuevos soportes de marcación a solicitud.

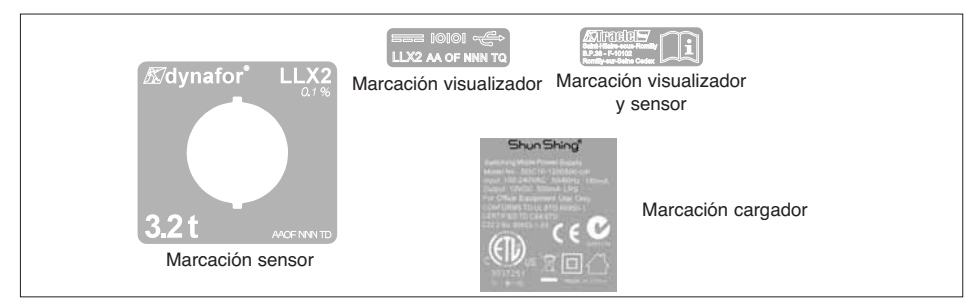

# INDICE

| Pagina                                                                                   |
|------------------------------------------------------------------------------------------|
| ISTRUZIONI PRIORITARIE · · · · · · · · · · · · · · · · · · ·                             |
| <b>DEFINIZIONI E SIMBOLI</b> ······5                                                     |
| <b>1. PRESENTAZIONE</b>                                                                  |
| 1.1. Principio di funzionamento ••••••••••••••••••••••••••••••                           |
| 1.2. Descrizione e marcatura ······                                                      |
| 1.2.1. Trasduttore ····································                                  |
| 1.2.2. Unità display •••••••••••••••••••••••••••••••                                     |
| 2. SPECIFICHE TECNICHE ····································                              |
| 2.1. Trasduttore e unità display ••••••••••••••••••••••••••••••••••••                    |
| 2.2. Accessori di ancoraggio ······10                                                    |
| 2.2.1. Accessorio di ancoraggio per catene •••••••••••••••••••                           |
| 2.2.1.1. Dimensioni •••••••••••••••••                                                    |
| 2.2.2. Accessori di ancoraggio per cavi                                                  |
| 2.2.2.1. Dimensioni                                                                      |
| 3. INSTALLAZIONE, UTILIZZO E DISINTALLAZIONE · · · · · · · · · · · · · · · · · · ·       |
| <b>4. DIVIETI DI UTILIZZO</b> 12                                                         |
| 5. INDICAZIONE DI SOVRACCARICO ······12                                                  |
| 6. FUNZIONAMENTO IN CONFIGURAZIONE SINGOLA                                               |
| 6.1. Messa in servizio •••••••••••••••••••••••••••••••••••                               |
| 6.1.1. Attivazione delle pile del trasduttore ••••••••••••••••••••••••••••••             |
| 6.1.2 Carica dell' unità display ····· 6.1.2 Carica dell' unità display                  |
| 6.1.3 Messa in servizio del trasduttore ••••••••••••••                                   |
| 6.1.4. Informazioni fornite dalla spia LED del trasduttore ••••••13                      |
| 6.1.5. Messa in funzione dell'unita display ••••••••••••                                 |
| 6.2. Funzioni elementari                                                                 |
| 6.2.1. Limitazione delle lunzioni della tastiera                                         |
| 6.2.3. Icone ••••••••••••••••••••••••••••••••••••                                        |
| 6.2.4. Funzioni elementari e visualizzazioni corrispondenti.                             |
| 6.2.4.1. Visualizzazione standard •••••••••••••••                                        |
| 6.2.4.2. Navigazione tra icone ••••••••••••••••••••••••                                  |
| 6.2.4.3. Scelta dell'unità di misura ••••••••••••••••••••                                |
| 6.2.4.4. Funzione TARA •••••••••••••••••••••••••••••••                                   |
| 6.2.4.5. Funzione MAX (memorizzazione della forza di picco)17                            |
| 6.2.4.6. Funzione scelta della lingua ••••••••••                                         |
| 6.2.4.7. Spegnimento del dispositivo •••••••••••                                         |
|                                                                                          |
| LLE UDZIOU DESCRUE DU SODIA CONSENTODO UN UTUIZZO DI TIDO TRADIZIONALE DEL QVIATOR™ LLX2 |

lh:

Le funzioni descritte qui sopra consentono un utilizzo di tipo tradizionale del dynafor™ LLX2. Le possibilità offerta dal dynafor™ LLX2 sono nettamente superiori a tali funzioni elementari, e coincidono con molteplici esigenze del settore industriale.

Si possono citare, a titolo esemplificativo: visualizzazione di più trasduttori su uno stesso display, lettura su più display della forza applicata ad uno o più trasduttori, connessione ad un PC, registrazione, somma, sottrazione, gestione di soglie, ecc ... Tutte queste funzioni sono dettagliatamente illustrate nel presente manuale.

| 6.3. Funzioni Avanzate · · · · · · · · · · · · · · · · · · ·                     |
|----------------------------------------------------------------------------------|
| 6.3.1. Menù principale •••••••••••••••••••••••••••••                             |
| 6.3.1.1. Menu Funzioni ••••••••••••••••••••                                      |
| 6.3.1.1.1. Registrazione •••••••••••••20                                         |
| 6.3.1.1.2. Memorizzazione soglie ••••••21                                        |
| 6.3.1.1.3. Gestione dei limiti di sicurezza 22                                   |
| 6.3.1.2. Menù modifica parametri ••••••••••••••••••                              |
| 6.3.1.2.1. Data e Ora ••••••••••••••23                                           |
| 6.3.1.2.2. Coefficienti ·······23                                                |
| 6.3.1.2.3 Controllo della memoria disponibile 23                                 |
| 6.3.1.2.4 Filtraggio degli effetti dinamici ••• 24                               |
| 6.3.1.3. Lingua ••••••••••••••••••••••••••••••••••••                             |
| 6.3.2. Altre icone dello schermo standard •••••••••••••••••••24                  |
| 6.3.2.1. Parametri e informazione del trasduttore ••••••24                       |
| 6.3.2.2. Parametri e informazioni unità display ••••••••24                       |
| 6.3.2.3. Identificazione e informazioni unità display                            |
| e trasduttore ······ 24                                                          |
| 6.3.2.4. Informazioni su potenza e condizioni del                                |
| collegamento radio · · · · · · · · · · · · · · · · · · ·                         |
| 7. FUNZIONAMENTO IN CONFIGURAZIONE MULTIPLA ···································· |
| 7.1. Nozioni generali                                                            |
| 7.2. Esempi di conigurazioni multiple                                            |
| 7.5. Consegue ul siculezza                                                       |
| 7.5. Strumenti per la realizzazione di una configurazione multiple               |
| 7.5.1 Sbloccare un assieme                                                       |
| 7.5.2 Bloccare un assieme                                                        |
| 7.5.3. Associare un assieme ···································                  |
| 7.5.4. Programmazione delle unità display in modalità Master o Slave • 29        |
| 7.5.5. Disponibilità del canale radio                                            |
| 7.5.6. Cambiamento del canale radio ····································         |
| 7.5.7. Associazione di elementi ····································             |
| 7.5.7.1. Aggiungere uno o più trasduttori ••••••••••••••31                       |
| 7.5.7.2. Aggiunta di un'unità display Slave ••••••• 32, 33                       |
| 7.6. Visualizzazione in configurazione multipla ••••••••••••••••••••••••••••     |
| 7.6.1. Menù Visualizzazioni multiple •••••••••••••••••••••••••                   |
| 8. CONNESSIONE PC (IN OPZIONE) ····································              |
| 8.1. Descrizione ····································                            |
| 8.2. Messaggi in connessione PC ···································              |
| 9. FUNZIONAMENTO, CONTROLLO E MANUTENZIONE ····································  |
| 9.1. Stato di carica delle pile e della batteria ••••••••••••••••••••••••••••••  |
| 9.2. Sostituzione delle pile del trasduttore ••••••••••••••••••••••••••••        |
| 9.3. Verifica regolamentare · · · · · · · · · · · · · · · · · · ·                |
| 9.3.1. Certificato di taratura · · · · · · · · · · · · · · · · · · ·             |
| 9.3.2. Certificato di calibrazione ISO 376 • • • • • • • • • • • • • • • • • • • |
|                                                                                  |
| IU. STUCCAGGIU, TRASPURTU, SMALTIMENTU                                           |
| 11. ANOMALIE DI FUNZIONAMENTO E RIMEDI ····································      |
| <b>12. MARCATURA DEL PRODOTTO</b>                                                |

# **ISTRUZIONI PRIORITARIE**

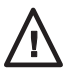

ATTENZIONE. Situazione eventuale. Pericolosa. Rischi di ferite leggere o di danni materiale.

Apparecchio interamente protetto da un isolamento doppio o rafforzato.

- Prima di installare e utilizzare questo apparecchio, è indispensabile, per la sicurezza d'uso e per la sua efficienza, leggere attentamente il presente manuale e attenersi alle prescrizioni in esso incluse. Copia del presente manuale deve essere messo a disposizione di ogni operatore. A richiesta, potranno essere fornite copie supplementari.
- 2. Non utilizzare questo apparecchio se una delle targhette o una delle iscrizioni fissate sull'apparecchio o su uno degli accessori (come ricordato alla fine del presente manuale), è assente o illeggibile. Delle targhette identiche potranno essere fornite a richiesta e dovranno essere fissate prima di continuare ad utilizzare l'apparecchio.
- 3. Assicurarsi che le persone demandate all'utilizzo del presente apparecchio ne conoscano l'uso e siano in grado di rispettare le esigenze di sicurezza inerenti all'uso previsto. Il presente manuale deve essere messo a loro disposizione. Preservare il materiale da interventi non controllati.
- 4. L'installazione e il funzionamento del presente apparecchio devono essere effettuati in condizioni che garantiscano la sicurezza dell'installatore, in conformità con la regolamentazione applicabile.
- 5. Prima di qualunque utilizzo accertarsi che l'apparecchio e gli accessori con esso utilizzati siano visibilmente in buone condizioni. Non utilizzare in nessun caso un apparecchio che non sia visibilmente in buone condizioni. Per anomalie di funzionamento indipendenti dalle condizioni di carica della pila, inviare l'apparecchio al fabbricante per una revisione.
  - 6. Proteggere l'apparecchio da qualunque tipo di urto, in particolare il display.
  - 7. L'apparecchio non dovrà essere utilizzato in nessun caso per operazioni diverse da quelle descritte nel presente manuale. Esso non dovrà mai essere utilizzato per un carico superiore alla capacità massima indicata sull'apparecchio. Non utilizzare in nessun caso in atmosfera esplosiva.
  - 8. L'apparecchio non deve essere utilizzato in una linea di sollevamento persone senza preventiva verifica dei coefficienti di utilizzo richiesti per la sicurezza delle persone e, più in genere, del rispetto della regolamentazione di sicurezza applicabile alla linea di carico in cui l'apparecchio viene inserito.
  - 9. Tractel<sup>®</sup> declina ogni responsabilità per il funzionamento di questo apparecchio in una configurazione di montaggio non descritta nel presente manuale.
- La responsabilità di Tractel<sup>®</sup> non potrà essere invocata in caso di modifiche sull'apparecchio, o di soppressione di componenti che ne fanno parte, eseguite fuori dal suo controllo.
- 11. La responsabilità di Tractel<sup>®</sup> non potrà essere invocata in caso di operazioni di smontaggio dell'apparecchio non descritte nel presente manuale, o di riparazioni eseguite fuori dal controllo di Tractel, specialmente in caso di sostituzioni di parti originali con ricambi di altra provenienza.
- 12. Un dinamometro dynafor™ è un accessorio di sollevamento: di conseguenza, si dovrà rispettare la regolamentazione di sicurezza applicabile a tale categoria di dispositivi.
- 13. In caso di arresto definitivo dell'utilizzo, porre l'apparecchio in condizioni che ne impediscano l'utilizzo. Rispettare la regolamentazione in tema di protezione dell'ambiente.
- 14. Qualunque utilizzo del presente apparecchio con equipaggiamenti complementari che trasmettano i propri segnali su un sistema operativo deve essere preceduto da un'analisi, realizzata dall'utente o dall'installatore del presente sistema, dei rischi connessi alle funzioni operative applicate, e dalle eventuali corrispondenti misure che si impongono.
- 15. Il presente apparecchio è omologato secondo la regolamentazione europea; di conseguenza, per un utilizzo in qualunque altro paese, prima della sua messa in servizio si dovrà verificarne la conformità alle specifiche regolamentazioni nazionali, e il suo utilizzo dovrà rispettare le suddette regolamentazioni.
- 16. L'alimentazione della cassa di visualizzazione funge da sectionneur e deve sempre restare accessibile

# **DEFINIZIONI E SIMBOLI**

# Definizioni:

In questo manuale, i termini seguenti significano:

- «<u>Prodotto</u>»: Elemento o insieme di dispositivi definiti sulla prima pagina di copertina fornito completo in versione standard, o nei diversi modelli descritti.
- «<u>Installazione</u>»: Insieme di tutte le operazioni necessarie per portare allo stato di messa in funzione (o di connessione ad altri elementi per la messa in esercizio) il prodotto completo, a partire dallo stato in cui è consegnato.
- «<u>Utilizzatore</u>»: Persona o servizio responsabile della gestione e della sicurezza d'uso del prodotto descritto nel manuale.
- «<u>Tecnico</u>»: Persona qualificata, incaricata delle operazioni di manutenzione descritte e previste dal manuale, che possiede competenza e familiarità con il prodotto.
- «<u>Operatore</u>»: Persona o servizio incaricato dell'utilizzo del prodotto in conformità alla destinazione di quest'ultimo.
- «<u>Trasduttore</u>»: Trasduttore della serie LLX2 o LLXh o qualunque altra cellula di forza ad estensimetro associata a un Modulo LLXt, che diventa quindi un elemento di un "Sistema LLX2".
- «Sistema LLX2»: Qualsiasi gruppo di misura di sforzo che utilizza la tecnologia LLX2.

## Simboli utilizzati in questo manuale:

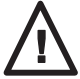

Service Anni alle persone, in particolare ferite mortali, gravi o leggere, nonché danni ambientali.

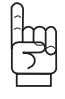

« IMPORTANTE »: Commenti destinati ad evitare un guasto o un danno del prodotto, che tuttavia non mette in pericolo la vita o la salute dell'operatore o di altre persone, e che non provoca danni ambientali.

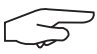

« **NOTA**»: Commenti riguardanti le precauzioni che occorre prendere per garantire procedure d'installazione, utilizzo e manutenzione agevoli ed efficaci.

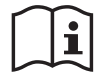

Lettura obbligatoria del manuale d'uso e di manutenzione.

## **1 PRESENTAZIONE**

l dinamometri dynafor™ LLX2 sono apparecchi di precisione (0,1% ISO 376 . 21°C) (I.P. 67 = 0,2%) per la misura delle forze di trazione e l'indicazione del carico. La gamma di capacità va da 500 daN a 10000 daN.

Il dynafor™ LLX2 è costituito da un trasduttore e da un'unità amovibile per la visualizzazione.

I due componenti sono connessi tra loro con onde radio bidirezionali di frequenza 2,4 GHz.

I canali radio utilizzati sono 16. Le unità visualizzatore e i trasduttori utilizzano ciascuno un proprio indirizzo individuale, che ne consente l'esatta identificazione in caso di configurazione multipla.

La forma particolare, brevettata, dei punti di aggancio consente l'utilizzo di maniglie (grilli) tradizionali o di accessori standardizzati per catene.

L'apparecchio LLX2 può essere fornito in due versioni: versione standard con anelli di aggancio su piani perpendicolari tra loro e, in opzione, versione con anelli di aggancio sullo stesso piano. La versione standard consente un'articolazione degli accessori di sollevamento su entrambi i piani, evitando così le sollecitazioni dovute ai movimenti del carico e favorendo la precisione dell'apparecchio.

Il montaggio è realizzato in in linea di produzione , e non può essere modificato dall'utente.

Oltre alle funzioni tradizionali di un dinamometro industriale, le tecnologie applicate a livello radio e software offrono la possibilità di molteplici configurazioni, che abbinano più trasduttori e più unità display. È possibile, in tal modo, utilizzare funzioni avanzate, quali: registrazione, gestione di soglie, monitoraggio, ecc...

L'opzione connessione PC tramite porta USB consente di accedere al mondo dell'informatica. Un'unità di display può essere configurata in Master o in Slave all'interno di una rete.

L'apparecchio in versione standard è fornito con pile e batteria in una valigetta che contiene:

- a) Un trasduttore
- b) Un'unità display con relativo caricabatteria
- c) Un manuale di istruzioni per l'uso e la manutenzione
- d) Un certificato di taratura
- e) Una dichiarazione di conformità CE

#### 1.1 Principio di funzionamento

II principio di funzionamento del dynafor™ LLX2 si basa sulla misura, tramite estensimetro, dell'allungamento, nel suo limite elastico, di un corpo metallico sottoposto a forze di trazione. L'apparecchio opera in qualunque direzione.

Un segnale elettrico proporzionale al carico viene generato dal trasduttore. Il segnale viene processato da un analizzatore a microprocessore, e successivamente trasmesso tramite onde radio ad un dispositivo di visualizzazione, che indica immediatamente il valore del carico applicato al trasduttore associato.

All'attivazione del dinamometro, lo schermo indica le informazioni relative al trasduttore,

l'identificazione e la data dell'ultimo controllo metrologico.

L'unità visualizzatore è compatibile con tutti i modelli di trasduttori LLX2, indipendentemente dalla loro capacità. Salvo richieste specifiche, il collegamento radio fra il trasduttore LLX2 e l'unità display viene impostato in fabbrica prima della spedizione. Successivamente, il collegamento radio potrà essere configurato dall'utente in funzione delle proprie esigenze.

## 1.2 Descrizione e marcatura

## 1.2.1 Trasduttore

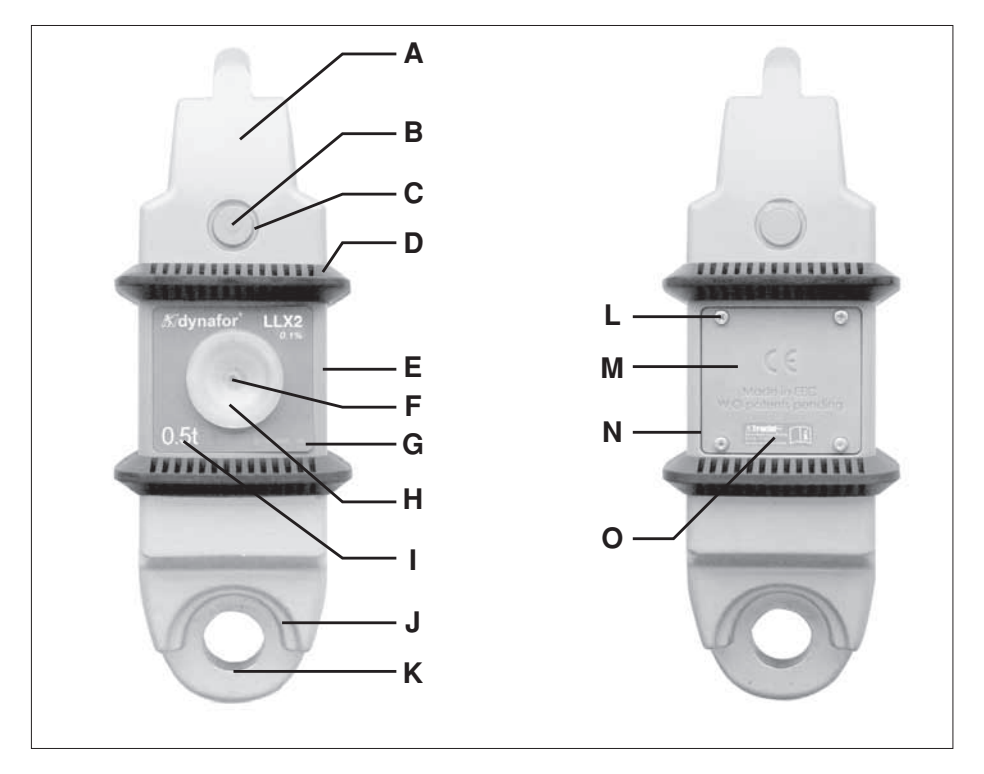

| Α | Testa di aggancio                | I | Capacità massima del trasduttore |
|---|----------------------------------|---|----------------------------------|
| В | Perno di accoppiamento           | J | Flangia di centraggio maniglia   |
| С | Clip di mantenimento del perno B | К | Anello di ancoraggio             |
| D | Bumper di protezione             | L | Vite di fissaggio di M           |
| E | Carter di protezione             | М | Coperchio pile                   |
| F | Pulsante ON / OFF                | Ν | Alloggiamento pile ( 3 x "AA" )  |
| G | N° di serie                      | 0 | Etichetta fabbricante            |
| Н | Spia di funzionamento            |   |                                  |

## Disposizioni applicate:

- Direttive Macchine: 2006/42/CE
- Direttiva CEM: 2004/108/CE
- Sicurezza Elettrica: IEC 61010-1 2a Edizione 2001
- **Omologazioni radio:** CE: Prove Radio EN 300 440-2 V1.1.1 / USA & Canada: FCC ID / Australia: C-Tick ID
- Direttive R&TTE : (1999/5/CE)

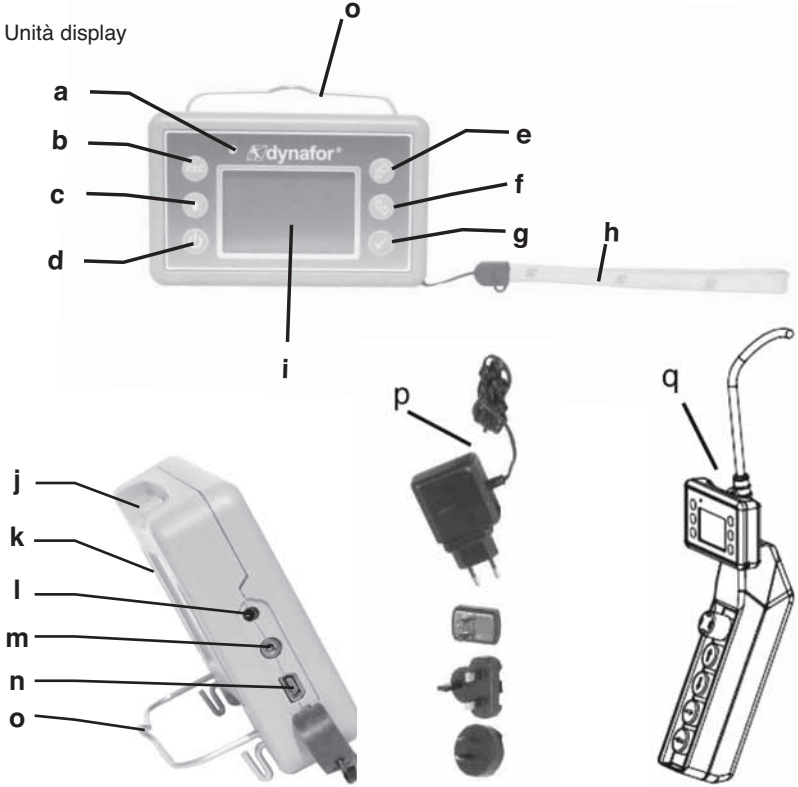

| а | Spia LED (uso fabbricante)                                                                    | j | Griffe di aggancio del display sul<br>bumper di protezione del trasduttore |
|---|-----------------------------------------------------------------------------------------------|---|----------------------------------------------------------------------------|
| b | Tasto: "escape"                                                                               | k | Marcatura CE e N° di serie                                                 |
| с | Tasto Back light<br>1 impulso = Auto OFF 90"<br>3 impulsi = permanente > OFF con 1<br>impulso | I | Presa caricabatteria                                                       |
| d | Tasto: ON / OFF                                                                               | m | Porta seriale (uso fabbricante)                                            |
| е | Tasto: Attivazione delle opzioni<br>disponibili e spostamento in senso<br>orario              | n | Porta USB                                                                  |
| f | Tasto: attivazione delle opzioni<br>disponibili e spostamento in senso<br>antiorario          | o | Filo metallico                                                             |
| g | Tasto: Valid/Enter                                                                            | р | Caricabatteria 100-240 Vac. 5060 Hz 180 mA                                 |
| h | Cordoncino                                                                                    | q | Kit di fissaggio universale                                                |
| i | Display grafico LCD<br>128 x 64 pixel 67 x 40 mm                                              |   |                                                                            |

## 2. SPECIFICHE TECNICHE

## 2.1 Trasduttore e unità display

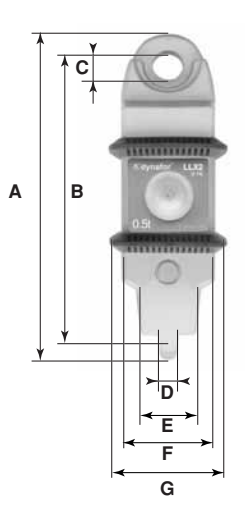

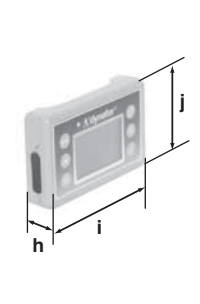

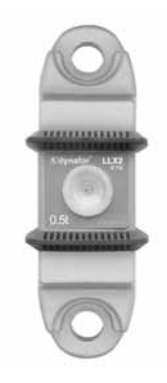

Versione complanare

| Modello                |     | LLX2              | LLX2                                 | LLX2      | LLX2      | LLX2         | LLX2     | LLX2    | Display |
|------------------------|-----|-------------------|--------------------------------------|-----------|-----------|--------------|----------|---------|---------|
|                        |     | 0.5 t             | 1 t                                  | 2 t       | 3.2 t     | 5 t          | 6.3 t    | 10 t    | Display |
| Capacità massima       | t   | 0.5               | 1                                    | 2         | 3.2       | 5            | 6.3      | 10      | Tutte   |
| Carico di prova        | t   | 0.75              | 1.5                                  | 3         | 4.8       | 7.5          | 9.6      | 15      | -       |
| Coefficiente sicurezza |     |                   | -                                    | -         | Minimo 4  | -            |          | -       | -       |
| Precisione             |     |                   | 0,1 %                                | 6 ISO 376 | ∂. 21°C ( | I.P. 67 = (  | 0,2%)    |         | -       |
| Fiecisione             | daN | 0.5               | 1                                    | 2         | 3.2       | 5            | 6.3      | 10      | -       |
| Incremento             | daN | 0.1               | 0.2                                  | 0.5       | 0.5       | 1            | 1        | 2       | <-      |
| Visualizz. max         | daN | 550               | 1100                                 | 2200      | 3520      | 5500         | 6930     | 11000   | <-      |
| H cifre                | mm  | -                 | -                                    | -         | -         | -            | -        | -       | 25      |
| Autonomia              |     |                   | Da 300 a 3000 h, secondo le funzioni |           |           |              |          | 48 h    |         |
| Portata radio          | m   |                   |                                      | 80 (sen   | za ostaco | olo) (I.P. 6 | 67 = 60) |         |         |
| Tecnologia RF          |     |                   |                                      |           | 2.4       | Ghz          |          | _       |         |
| Peso                   | kg  |                   | 2.3                                  | 300       |           | 3.3          | 350      | 6.45    | 0.180   |
| Protezione IP          |     |                   | I.P.64 (option I.P. 67)              |           |           |              |          | I.P. 54 |         |
| T° di utilizzo         |     |                   | Da – 20° a 40°C                      |           |           |              |          |         |         |
| Deriva in temperatura  |     | 0.05% per 10°C    |                                      |           |           |              |          |         |         |
| Materiale teste        |     | Acciaio           |                                      |           |           |              | -        |         |         |
| Materiale trasduttore  |     | Alluminio Acciaio |                                      |           |           |              | -        |         |         |
| Dimensioni mm          |     |                   |                                      | Vedi sc   | heda tecr | nica nº 20   | 26       |         |         |

Per informazione, la portata radio misurata in laboratorio è di 80 m (60 m in IP 67) quando la faccia anteriore del trasduttore o del modulo LLXt è orientata verso la faccia posteriore del display. Attenzione ! Questa portata può tuttavia essere alterata da altre situazioni, in particolare :

- dalla presenza di ostacoli.

- dall'esistenza di perturbazioni elettromagnetiche.
- da alcune condizioni atmosferiche.
- In caso di difficoltà o di utilizzi particolari, consultare la rete Tractel®.

## 2.2 Accessori di ancoraggio

### 2.2.1 Accessorio di ancoraggio per catene

In alternativa agli accessori disponibili nella rete commerciale, Tractel<sup>®</sup> propone, per facilitare montaggio e smontaggio, una serie di accessori per catena G 80, forniti con perni in acciaio trattato, completi di anelli elastici tipo anelli di arresto DIN 6799.

L'assieme è fornito in imballaggio di cartone.

# L'applicazione di questa soluzione esige l'utilizzo esclusivo di perni e fascette forniti da Tractel.

Utilizzo del perno con anello di arresto.

Posizionare l'accessorio per catena sull'anello di ancoraggio del trasduttore e infilare il perno attraverso gli alesaggi dell'accessorio e del trasduttore.

Bloccare il perno grazie al anello di arresto.

Utilizzare preferibilmente una forcella di montaggio per anelli di arresto DIN 6799.

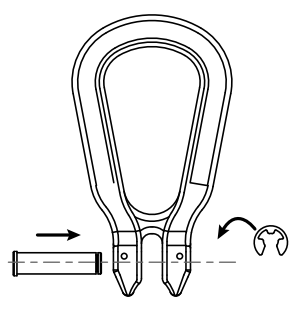

#### 2.2.1.1 Dimensioni in mm

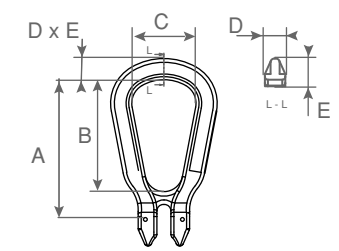

| CMU          | А   | В   | С  | D  | Е  |
|--------------|-----|-----|----|----|----|
| 0.5 < >3.2 t | 111 | 88  | 50 | 17 | 17 |
| 5 - 6.3 t    | 185 | 150 | 85 | 27 | 29 |
| 10 t         | 210 | 155 | 95 | 27 | 31 |

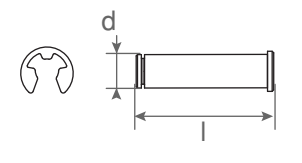

| CMU          | d  | I  | Anello di arresto |
|--------------|----|----|-------------------|
| 0.5 < >3.2 t | 13 | 50 | 10 mm DIN 6799    |
| 5 e 6.3 t    | 20 | 76 | 15 mm DIN 6799    |
| 10 t         | 24 | 92 | 19 mm DIN 6799    |

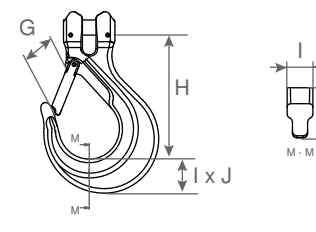

| CMU          | G  | Н   | I  | J  |
|--------------|----|-----|----|----|
| 0.5 < >3.2 t | 41 | 110 | 25 | 30 |
| 5 e 6.3 t    | 67 | 164 | 34 | 47 |
| 10 t         | 80 | 195 | 43 | 50 |

Per il montaggio del dynafor™ LLX2 in una linea di trazione, è possibile utilizzare qualunque tipo di grillo conforme alla regolamentazione applicabile, a condizione che rispetti la capacità massima del dynafor™ LLX2.

2.2.2.1 Dimensioni in mm

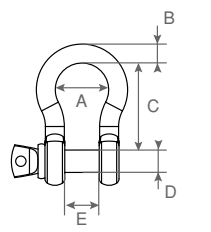

| CMU          | А  | В  | С   | D  | E  | kg  |
|--------------|----|----|-----|----|----|-----|
| 0.5 < >3.2 t | 42 | 16 | 60  | 19 | 27 | 0.6 |
| 5 e 6.3 t    | 58 | 22 | 84  | 25 | 37 | 1.4 |
| 10 t         | 89 | 35 | 132 | 38 | 57 | 4.4 |

## **3 INSTALLAZIONE, UTILIZZO E DISINTALLAZIONE**

## 3.1 Condizioni preliminari per l'installazione e l'utilizzo

- Altitudine: fino 0 2000 m
- Umidità relativa: Massimo 80%
- Grado d'inquinamento assegnato: 2

Prima di installare e utilizzare il dinamometro, è essenziale:

- a) accertarsi che l'apparecchio non indichi un valore di forza nonostante l'assenza di sollecitazioni. In caso contrario, riferirsi al capitolo 11, Anomalie di funzionamento e rimedi.
- b) accertarsi della presenza di un livello di carica elettrica sufficiente per le pile del trasduttore e per la batteria dell'unità display.
- c) accertarsi dell'efficacia del collegamento radio tra il trasduttore e l'unità display.
- d) accertarsi, grazie all'icona "ID", che il n° di serie del trasduttore, riportato sull'etichetta del trasduttore stesso, sia identico al numero di serie del trasduttore indicato sull'unità display (vedi § 6.2.2 e § 6.2.3).

## 3.2 Installazione

All'atto dell'installazione, è essenziale:

- a) accertarsi della sufficente solidità del o dei punti di ancoraggio della linea di carico, in funzione della forza che verrà applicata.
- b) accertarsi della compatibilità degli accessori di ancoraggio delle due estremità del dinamometro e della loro conformità alla regolamentazione applicabile.
- c) bloccare correttamente i grilli, avvitandoli a fondo nella loro sede e accertarsi della presenza e delle buone condizioni di funzionamento della linguetta di sicurezza dei ganci.
- d) rispettare l'allineamento del trasduttore nella linea di forza.

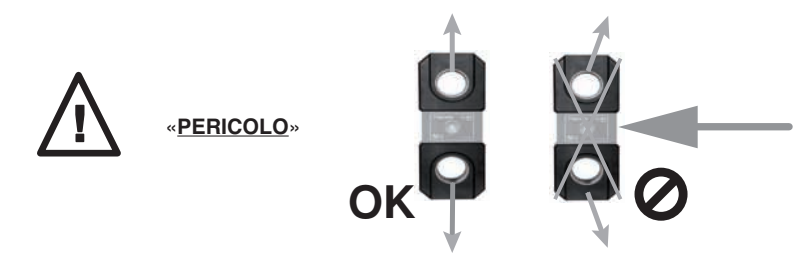

## 3.3 Utilizzo

Utilizzare il dynafor™ LLX2 esclusivamente in trazione, e mai in compressione, torsione o flessione. L'apparecchio può essere utilizzato in qualsiasi direzione, compreso orizzontalmente. Il dynafor™ LLX2 funziona correttamente con temperature comprese tra –20° C e + 40° C. Per un utilizzo al di là di tali temperature, prevedere una protezione termica dell'apparecchio.

#### 3.4 Disinstallazione

Prima della disinstallazione dell'apparecchio, accertarsi dell'assenza di qualunque forza di trazione.

## 4 DIVIETI DI UTILIZZO

## <u>È VIETATO:</u>

- Utilizzare il dynafor™ LLX2 in una linea di sollevamento persone senza aver eseguito una specifica analisi dei rischi.
- Modificare il corpo dell'apparecchio mediante lavorazione, foratura o altri procedimenti.
- · Utilizzare i dynafor™ superandone la capacità massima.
- · Saldare all'arco con il dinamometro nel circuito di massa.
- · Smontare o aprire il trasduttore o il display.
- · Utilizzare l'apparecchio per operazioni diverse da quelle descritte nel presente manuale.

## **5 INDICAZIONE DI SOVRACCARICO**

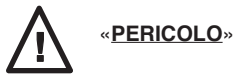

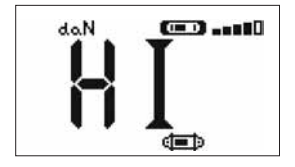

Se il carico applicato al trasduttore supera la capacità massima dell'apparecchio del 15% (esempio: un 5 t caricato a 5,75 t), il display indica un messaggio di condizioni di sovraccarico "HI", rappresentato qui accanto, ed emette un segnale sonoro intermittente.

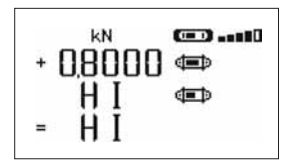

Se più trasduttori sono associati al display, il trasduttore sovraccaricato verrà immediatamente identificato.

Nell'esempio di sovraccarico qui di fianco, relativo al caso di due trasduttori, il sovraccarico concerne il trasduttore della seconda riga.

In caso di sovraccarico, annullare completamente la forza applicata al trasduttore e verificare l'azzeramento dell'apparecchio.

L'indicazione di un valore di forza in assenza di qualunque sollecitazione rivela una deformazione permanente dell'apparecchio. In tal caso, far verificare obbligatoriamente l'apparecchio dal fabbricante prima di continuare ad utilizzarlo.

## 6 FUNZIONAMENTO IN CONFIGURAZIONE SINGOLA

La configurazione singola consiste nell'utilizzare un assieme composto da un unico trasduttore e un display per la misura e la visualizzazione della forza applicata al trasduttore. In funzione delle esigenze dell'utente, il display potrà essere fissato sul trasduttore o separato da quest'ultima.

Salvo richiesta specifica, il collegamento radio tra il trasduttore e l' unità display viene predisposto in fabbrica prima della spedizione. Successivamente, il collegamento radio potrà essere configurato dall'utente in funzione delle specifiche esigenze (vedi capitolo 7: Funzionamento in configurazione multipla).

## 6.1 Messa in servizio

6.1.1 Attivazione delle pile del trasduttore

Le 3 pile 1,5 V "AA" vengono installate in fabbrica. Per attivare le pile, rimuovere la linguetta isolante che fuoriesce dal vano pile. Per la sostituzione delle pile, riportarsi al capitolo 9.2.

6.1.2 Carica dell' unità display

L'unità display è fornita con batteria carica. Successivamente, utilizzare il caricabatteria in dotazione per ricaricare la batteria. Tempo di ricarica: 3 ore. L'unità display può essere utilizzata durante la ricarica.

#### 6.1.3 Messa in servizio del trasduttore

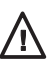

Accendere sempre il trasduttore prima di accendere l'unità display: in caso contrario, l'unità display non potrà stabilire il collegamento radio.

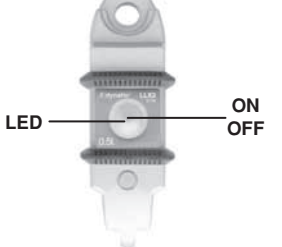

Un leggero impulso al centro della membrana aziona l'interruttore ON/OFF.

Al momento dell'accensione, i due LED rossi iniziano a lampeggiare. Per spegnere, mantenere, senza premere eccessivamente, l'interruttore agganciato per 3 secondi.

#### 6.1.4 Informazioni fornite dalla spia LED del trasduttore

| MODO di<br>funzionamento<br>del trasduttore | Lampeggiamento della spia LED<br>trasduttore | Misure al secondo | Autonomia |
|---------------------------------------------|----------------------------------------------|-------------------|-----------|
| OFF                                         | Spenta                                       | -                 | -         |
| Standard                                    | 1 flash al secondo                           | 4 al secondo      | 300 h     |
| Standard lento                              | 1 flash ogni 2 secondi                       | 1 al secondo      | 500 h     |
| Economico                                   | 1 flash ogni 4 secondi                       | 1 ogni 4 secondi  | 1000 h    |
| Stand-by                                    | 1 flash ogni 8 secondi                       | -                 | 3000 h    |
| Carico di picco                             | 2 flash al secondo                           | 32 al secondo     | 100 h     |
| Pile deboli                                 | Idem ma una spia LED per volta               |                   | -         |

## 6.1.5 Messa in funzione dell'unità display

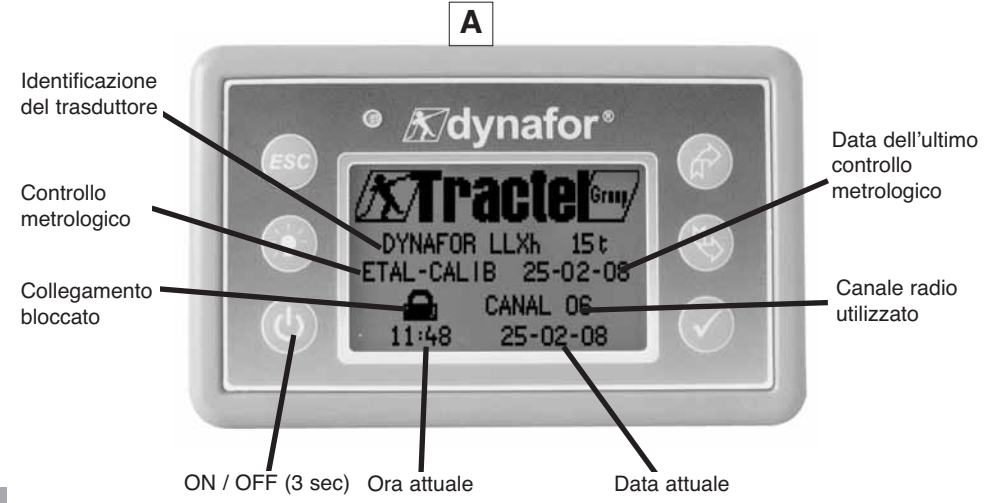

Una home page è visibile per 4 secondi, seguita dalla schermata di visualizzazione standard.

## 6.2 Funzioni elementari

Questo capitolo presenta le funzioni che consentono un utilizzo elementare del dynafor™ LLX2.

6.2.1 Limitazione delle funzioni della tastiera.

Questa funzione permette di limitare l'accesso alle funzioni avanzate del display.

In modalità « Limitato » sono accessibili solo le tre funzioni di base : Scelta dell'unità, TARA, MAX.

In modalità « Completo » sono accessibili tutte le funzioni.

Il passaggio da una modalità all'altra si ottiene tramite una sequenza di tasti sulla faccia anteriore del display.

Questa funzione facilita l'uso del Sistema LLX2 da parte dell'operatore, evitando il rischio che, a causa della modifica di alcuni parametri, possa verificarsi una manipolazione inadeguata.

## 6.2.1.1 Disattivare la modalità « Limitato » :

Premere sul tasto ESC quando si spegne il display.

Alla nuova accensione del display, nell'angolo superiore sinistro dello schermo apparirà l'icona MENU, al posto dell'icona rappresentante una chiave.

## 6.2.1.2 Attivare la modalità « Limitato » :

Premere sul tasto ESC quando si spegne il display.

Alla nuova accensione del display, nell'angolo superiore sinistro dello schermo apparirà l'icona rappresentante una chiave al posto dell'icona MENU.

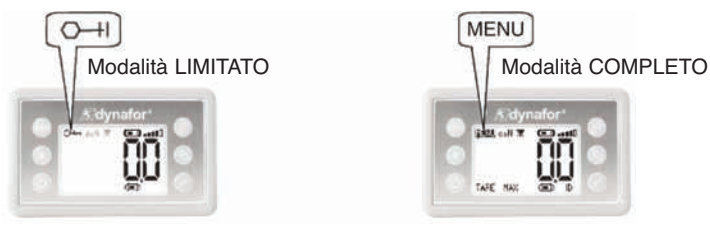

6.2.1.3 Schermata di visualizzazione in modalità "Limitato"

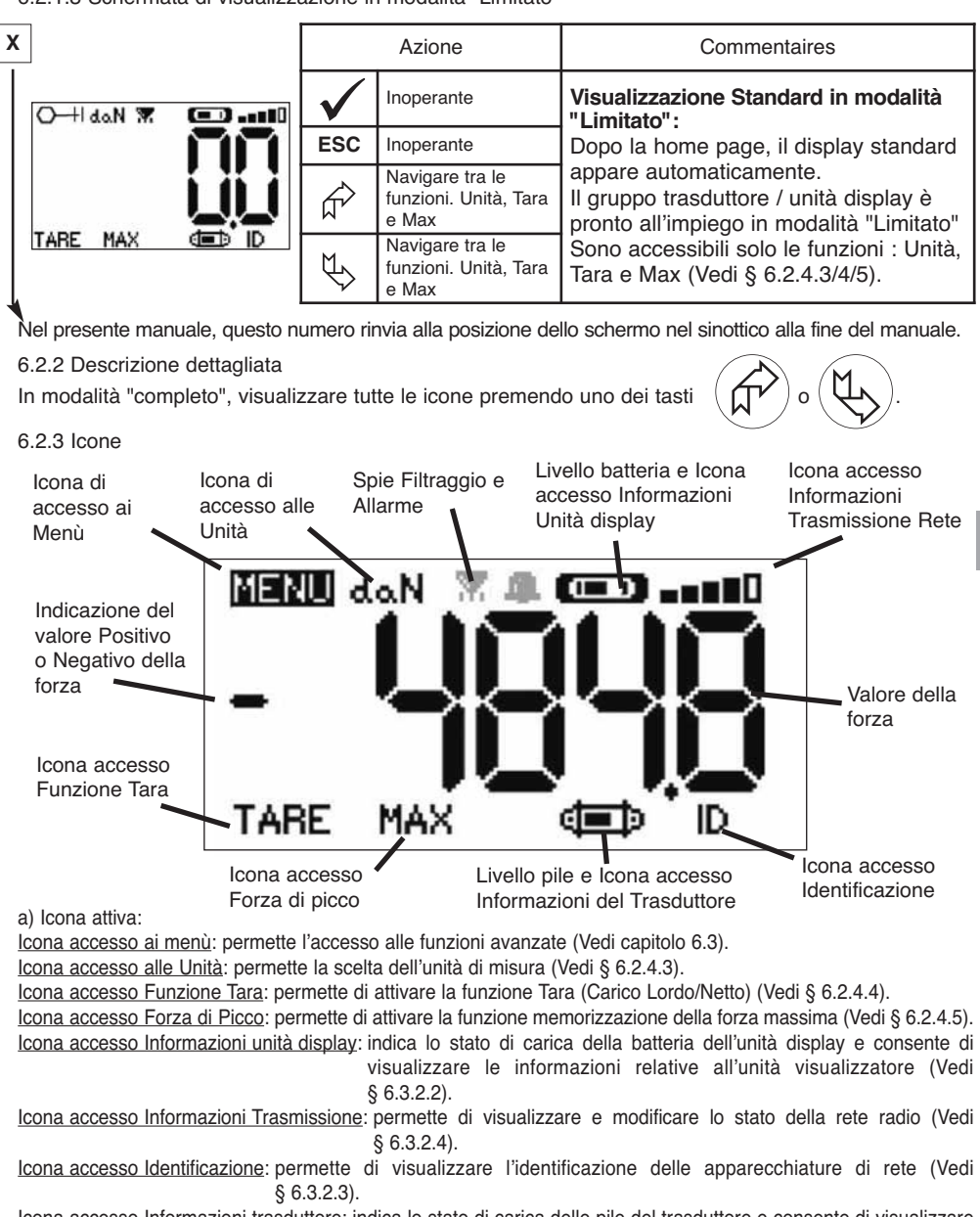

<u>Icona accesso Informazioni trasduttore</u>: indica lo stato di carica delle pile del trasduttore e consente di visualizzare le informazioni relative al trasduttore (Vedi § 6.3.2.1).

b) Icone spie:

Spia Allarme: nel caso in cui siano state programmate una o più soglie di sicurezza, lampeggia se le soglie sono superate.

Spia di stampante: inutilizzata in questa versione.

Spia Filtraggio: appare se uno dei filtri degli effetti dinamici è attivo. E' prioritaria sull'icona stampante.

## 6.2.4 Funzioni elementari e visualizzazioni corrispondenti

# 6.2.4.1 Visualizzazione standard

|   | Visualizzazione |              | Azione               | Commenti                                                                       |
|---|-----------------|--------------|----------------------|--------------------------------------------------------------------------------|
| 1 | doN (ED==0      | $\checkmark$ | Inoperante           | <b>Visualizzazione Standard:</b><br>Forza sul trasduttore.<br>Unità di misura. |
|   | nn              | ESC          | Inoperante           | Filtraggio degli effetti dinamici, vedi funzioni avanzate §                    |
|   |                 | R            | Selezionare un'icona | 6.3.1.2.4.<br>Livello batteria del display.                                    |
| L |                 | $\forall$    | Selezionare un'icona | Livello di ricezione radio.                                                    |

6.2.4.2 Navigazione tra icone

| 2 | MENU dan | œD10          | $\checkmark$ | Validare la selezione in corso                      | <b>Navigazione:</b><br>Premendo su una delle due             |
|---|----------|---------------|--------------|-----------------------------------------------------|--------------------------------------------------------------|
|   |          | $\prod \prod$ | ESC          | Ritornare alla visualizzazione standard             | frecce, verranno visualizzate tutte le funzioni disponibili. |
|   | TABA MAX |               | Ę            | Spostarsi da un'icona all'altra in senso orario     | Spostarsi da un'icona all'altra servendosi delle frecce.     |
|   |          |               | Ð            | Spostarsi da un'icona all'altra in senso antiorario |                                                              |

6.2.4.3 Scelta dell'unità di misura

| 3 | MENU daN | œD10       | $\checkmark$ | Validare la scelta                                        | Scelta dell'unità di misura:<br>daN, kN, kg, t, Lbs, Ton.<br>Selezionare l'icona unità, che |
|---|----------|------------|--------------|-----------------------------------------------------------|---------------------------------------------------------------------------------------------|
|   |          | $\Box\Box$ | ESC          | Ritornare alla visualizzazione standard senza modifiche   | inizia a lampeggiare.<br>Validare con 🗸                                                     |
|   | TARA MAX |            | Ę            | Selezionare un'icona e attivare<br>le opzioni disponibili | Attivare i diversi simboli di unità:<br>daN, kN, kg, Tonnellata metrica,                    |
|   |          |            | Œ            | Selezionare un'icona e attivare<br>le opzioni disponibili | Validare la scelta con 🗸                                                                    |

6.2.4.4 Funzione TARA

| 4 |      |     | $\checkmark$                                            | Validare l'opzione TARA selezionata.                                  | Funzione TARA:<br>Selezionare l'icona TARA, che                                          |
|---|------|-----|---------------------------------------------------------|-----------------------------------------------------------------------|------------------------------------------------------------------------------------------|
|   |      | ESC | Ritornare alla visualizzazione standard senza modifiche | inizia a lampeggiare.<br>Validare con<br>Attivare le diverse opzioni. |                                                                                          |
|   | GRZO |     |                                                         | Selezionare un'icona e attivare<br>le opzioni disponibili             | Validare la scelta con<br>TARA = Inizializza una nuova Tara<br>LORD - Somma NETTO + TARA |
|   |      |     | Ē                                                       | Selezionare un'icona e attivare<br>le opzioni disponibili             | <b>NET</b> = Differenza LORDO - TARA                                                     |

#### 6.2.4.5 Funzione MAX (memorizzazione della forza di picco)

| Visualizzazione Azione | Commenti |
|------------------------|----------|
|------------------------|----------|

| 5 | <br>                 | $\checkmark$ | Resettare il valore MAX a<br>livello della forza attuale | Funzione Carico di Picco:<br>A partire della schermata                |
|---|----------------------|--------------|----------------------------------------------------------|-----------------------------------------------------------------------|
|   | AGGIORNAMENTO PARAM. | ESC          | Ritornare alla visualizzazione standard                  | MAX. Validare con                                                     |
|   | IN CORSO             | E C          | Inoperante                                               | visualizzata mentre l'unità display<br>dialoga con il trasduttore per |
|   |                      | Ð            | Inoperante                                               | passare in modalità "Carico di<br>Picco" 32 mesure al secondo.        |

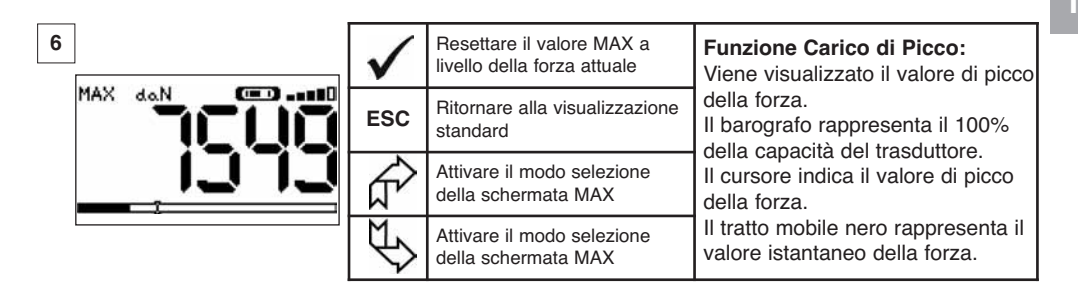

| $\checkmark$ | Validare la scelta                            | Funzioni Avanzate Carico di Picco:<br>In questa modalità, è possibile o<br>registrare enisodicamente il carico di |
|--------------|-----------------------------------------------|----------------------------------------------------------------------------------------------------|
| ESC          | Ritornare alla visualizzazione<br>MAX         | picco.<br>Dalla schermata MAX, servendosi delle                                                                   |
| £            | Spostarsi tra le icone in senso<br>orario     | frecce, selezionare l'icona:<br>Floppy e validare con ✔ per registrare                                            |
| £            | Spostarsi tra le icone in senso<br>antiorario | L'icona stampante non è utilizzata in<br>questa versione.                                                         |

#### 6.2.4.6 Funzione scelta della lingua

| Visualizzazione | Azione | Commenti |
|-----------------|--------|----------|
|-----------------|--------|----------|

| 8 | MENII                   | $\checkmark$ | Validare la scelta                                      | Scelta del gruppo linguistico:                    |
|---|-------------------------|--------------|---------------------------------------------------------|---------------------------------------------------|
|   | IMPOST PARAM<br>LINGUA1 | ESC          | Ritornare alla visualizzazione standard senza modifiche | Validare con<br>Selezionare il gruppo linguistico |
|   | LINGUAZ                 | R            | Selezionare le opzioni<br>disponibili                   | desiderato: LINGUA 1,<br>LINGUA 2.                |
|   |                         | ₹¢           | Selezionare le opzioni<br>disponibili                   | Validare con 🗸                                    |

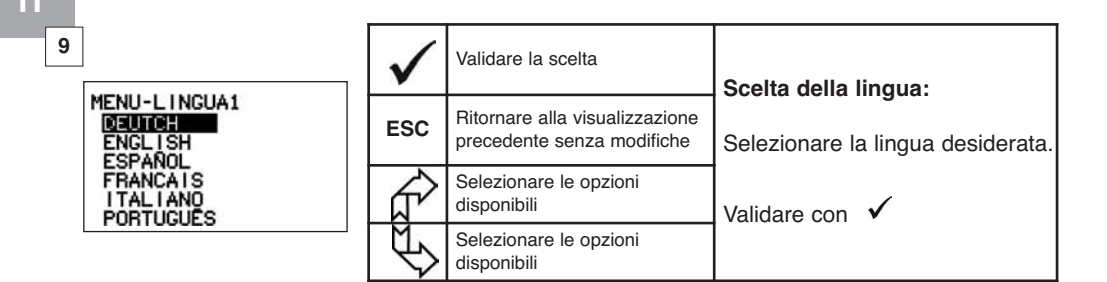

| 10                 | $\checkmark$ | Validare la scelta                                        | Scelta della lingua:              |
|--------------------|--------------|-----------------------------------------------------------|-----------------------------------|
| MENU-LINGUA2<br>NL | ESC          | Ritornare alla visualizzazione precedente senza modifiche | Selezionare la lingua desiderata. |
|                    | Ŕ            | Selezionare le opzioni<br>disponibili                     | Validare con 🗸                    |
|                    | ₹\$          | Selezionare le opzioni<br>disponibili                     |                                   |

6.2.4.7 Spegnimento del dispositivo

|    | Visualizzazione |              | Azione                                                    | Commenti                                                                                          |
|----|-----------------|--------------|-----------------------------------------------------------|---------------------------------------------------------------------------------------------------|
|    |                 | _            |                                                           |                                                                                                   |
| 11 |                 | $\checkmark$ | Inoperante                                                | Spegnimento del dispositivo:<br>Mantenere premuto il tasto ON /<br>OFE per 3 secondi per spegnere |
|    |                 | ESC          | Inoperante                                                | l'unità display.Il trasduttore passera<br>automaticamente in modo Stand By                        |
|    |                 | R A          | Selezionare un'icona e attivare<br>le opzioni disponibili | messa in funzione dell'unità display.<br>Se necessario, potrete spegnere il                       |
|    |                 | Ð            | Selezionare un'icona e attivare<br>le opzioni disponibili | trasduttore premendo il relativo tasto <b>ON/OFF</b> .                                            |

6.2.5 Messaggi di errore

Assenza di ricezione radio

| 12 | <br>Cause possibili                                                                                                    | Rimedi                                                                                                    |
|----|----------------------------------------------------------------------------------------------------|----------------------------------------------------------------------------------------------------|
|    | Trasduttore spento o passato in modo<br>veglia.<br>Trasduttore troppo distante dal display.<br>Conflitto di rete.<br>Perturbazioni elettromagnetiche<br>importanti. | Spegnere il display, accendere il<br>trasduttore, accendere il display.<br>Avvicinare gli apparecchi.<br>Verificare la configurazione della<br>rete<br>(vedi funzioni avanzate § 6.3.2.4). |

## 6.3 Funzioni Avanzate

Questo capitolo presenta le funzioni che consentono un utilizzo avanzato del dynafor™ LLX2 Vedi schema generale del programma in fine di manuale

## 6.3.1 Menù principale

| 13                                          | $\checkmark$ | Validare la scelta                                        | Menù principale:                     |
|---------------------------------------------|--------------|-----------------------------------------------------------|--------------------------------------|
| MENU<br>FUNZIONI<br>IMPOST PARAM<br>LINGUA1 | ESC          | Ritornare alla visualizzazione standard senza modifiche   | Selezionare MENU.<br>Validare con 🗸  |
| L INGUA2                                    | Ŕ            | Selezionare un'icona e attivare<br>le opzioni disponibili | Selezionare il sottomenù desiderato. |
|                                             | Ø            | Selezionare un'icona e attivare<br>le opzioni disponibili | Validare con 🗸                       |

#### 6.3.1.1 Menù Funzioni

| 14       |                                                    | $\checkmark$ | Validare la scelta                                        | Menù Funzioni:                       |
|----------|----------------------------------------------------|--------------|-----------------------------------------------------------|--------------------------------------|
| MEN<br>Σ | U-FUNZIONI<br>SALVATAGGIO DATI<br>CUMULO<br>SOGLIE | ESC          | Ritornare alla visualizzazione standard senza modifiche   | Selezionare il sottomenù desiderato. |
|          |                                                    | £            | Selezionare un'icona e attivare<br>le opzioni disponibili | Validare con 🗸                       |
| L        |                                                    | Æ            | Selezionare un'icona e attivare<br>le opzioni disponibili |                                      |

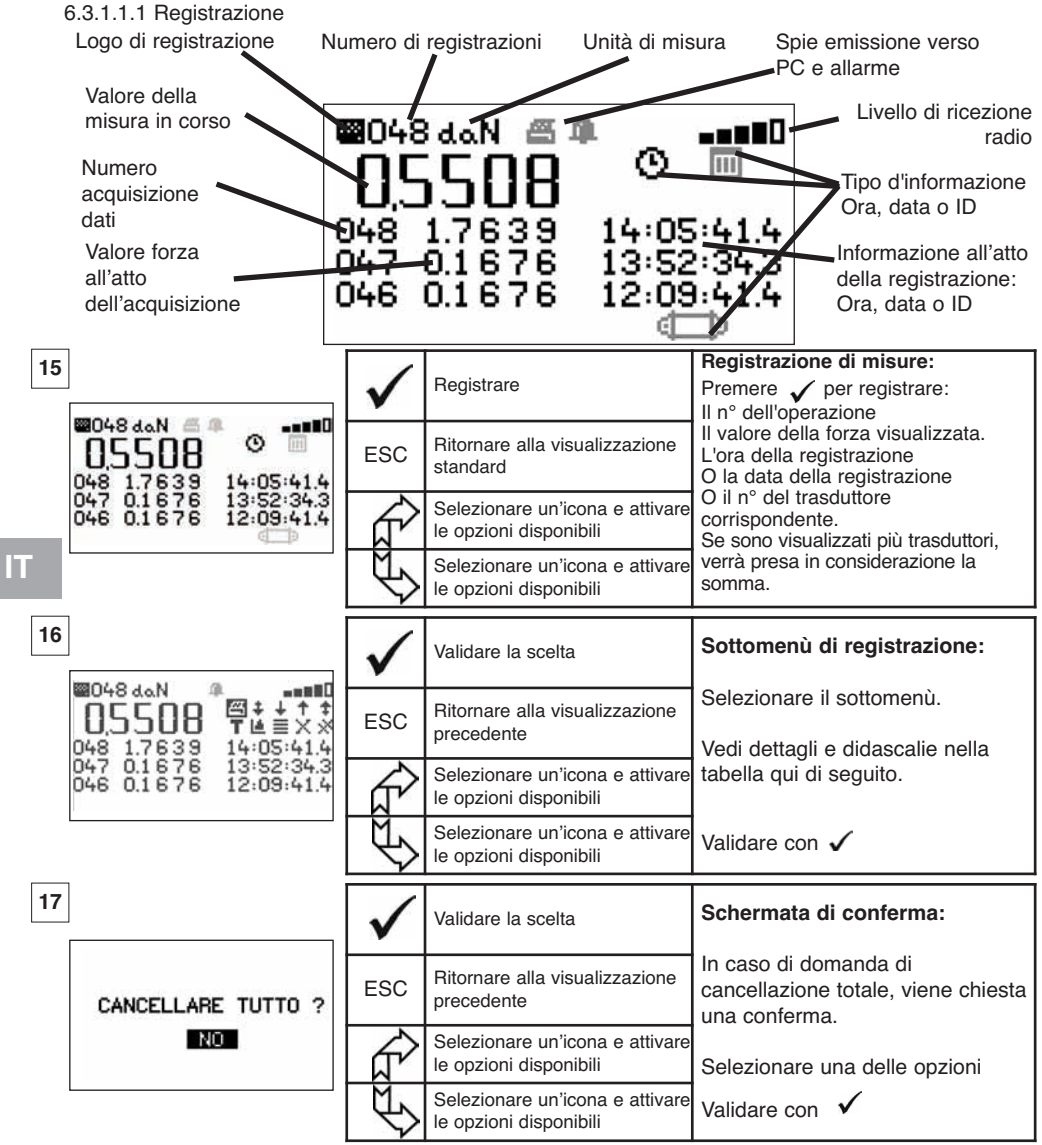

Didascalie dei sottomenù di registrazione

| 剧 | inutilizzato in questa versione              | T | Scegliere tra B "lordo" o N "netto" del valore<br>visualizzato                       |
|---|----------------------------------------------|---|--------------------------------------------------------------------------------------|
| + | Scorrimento pagina per pagina verso il basso | ᆀ | Grafico (funzione non attiva)                                                        |
| ÷ | Scorrimento riga per riga verso il basso     |   | Premere visualizzare, di volta in volta: ora, data o identificazione del trasduttore |
| + | Scorrimento riga per riga verso l'alto       | Х | Cancellare la riga selezionata                                                       |
| + | Scorrimento pagina per pagina verso l'alto   | * | Cancellare tutto (seguito da schermata di conferma)                                  |
| 0 | Visualizzazione dell'ora                     | ĝ | Visualizzazione dell'identificazione del trasduttore                                 |
|   | Visualizzazione della data                   |   |                                                                                      |

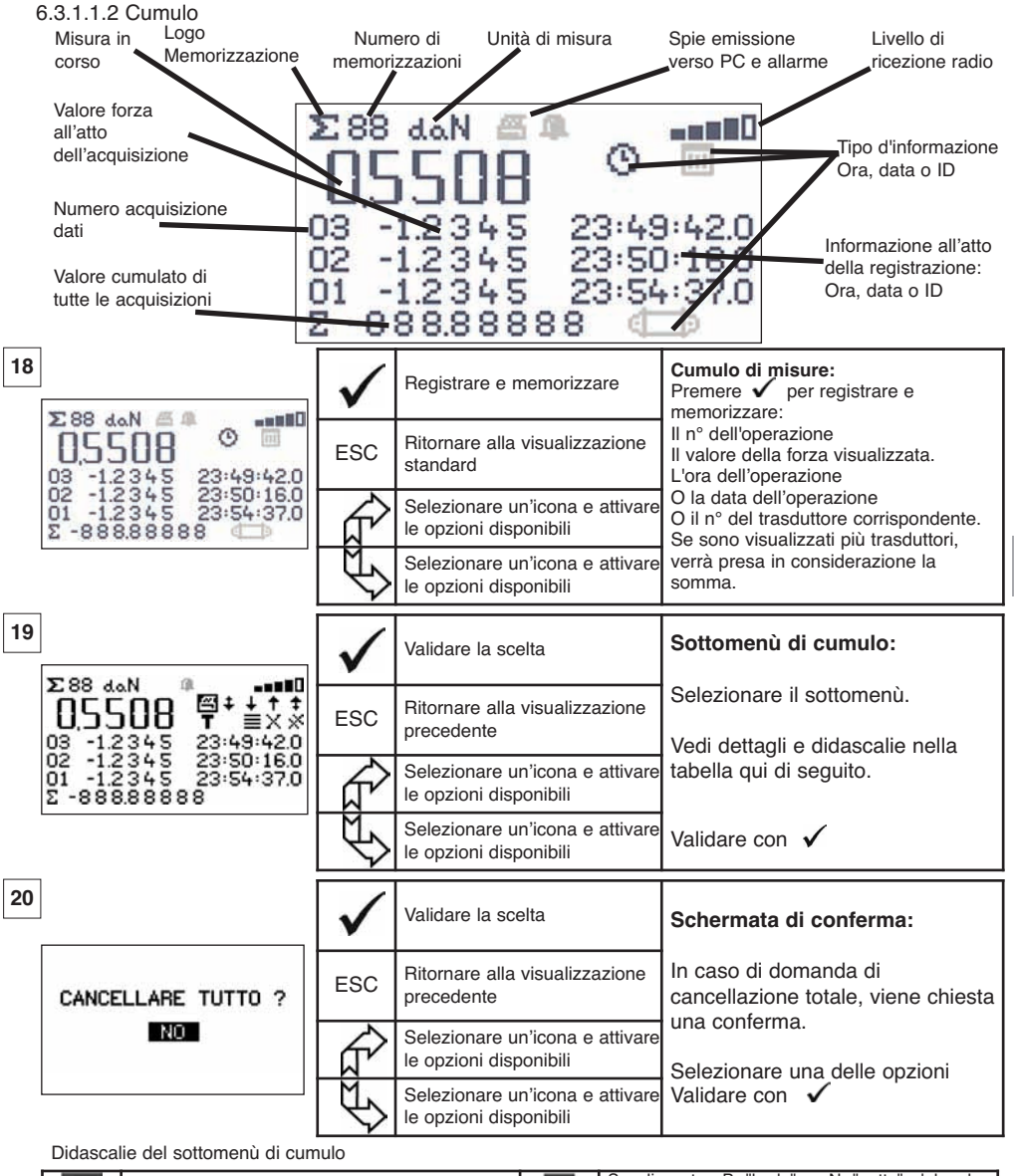

| ß | inutilizzato in questa versione              |   | Scegliere tra B "lordo" o N "netto" del valore<br>visualizzato                       |
|---|----------------------------------------------|---|--------------------------------------------------------------------------------------|
| ÷ | Scorrimento pagina per pagina verso il basso | 4 | Grafico (funzione non attiva)                                                        |
| ŧ | Scorrimento riga per riga verso il basso     |   | Premere visualizzare, di volta in volta: ora, data o identificazione del trasduttore |
| + | Scorrimento riga per riga verso l'alto       | Х | Cancellare la riga selezionata                                                       |
| ŧ | Scorrimento pagina per pagina verso l'alto   | * | Cancellare tutto (seguito da schermata di conferma)                                  |
| O | Visualizzazione dell'ora                     | ĝ | Visualizzazione dell'identificazione del trasduttore                                 |
| Ξ | Visualizzazione della data                   |   |                                                                                      |

NOTA : L'utilizzo elettrico della funzione "Gestione dei limiti di sicurezza" è possibile solo quando il display LLX2 è utilizzato come componente del Monitor LLX2 dotato di 5 relè invertitori (220 Vac 5 A).

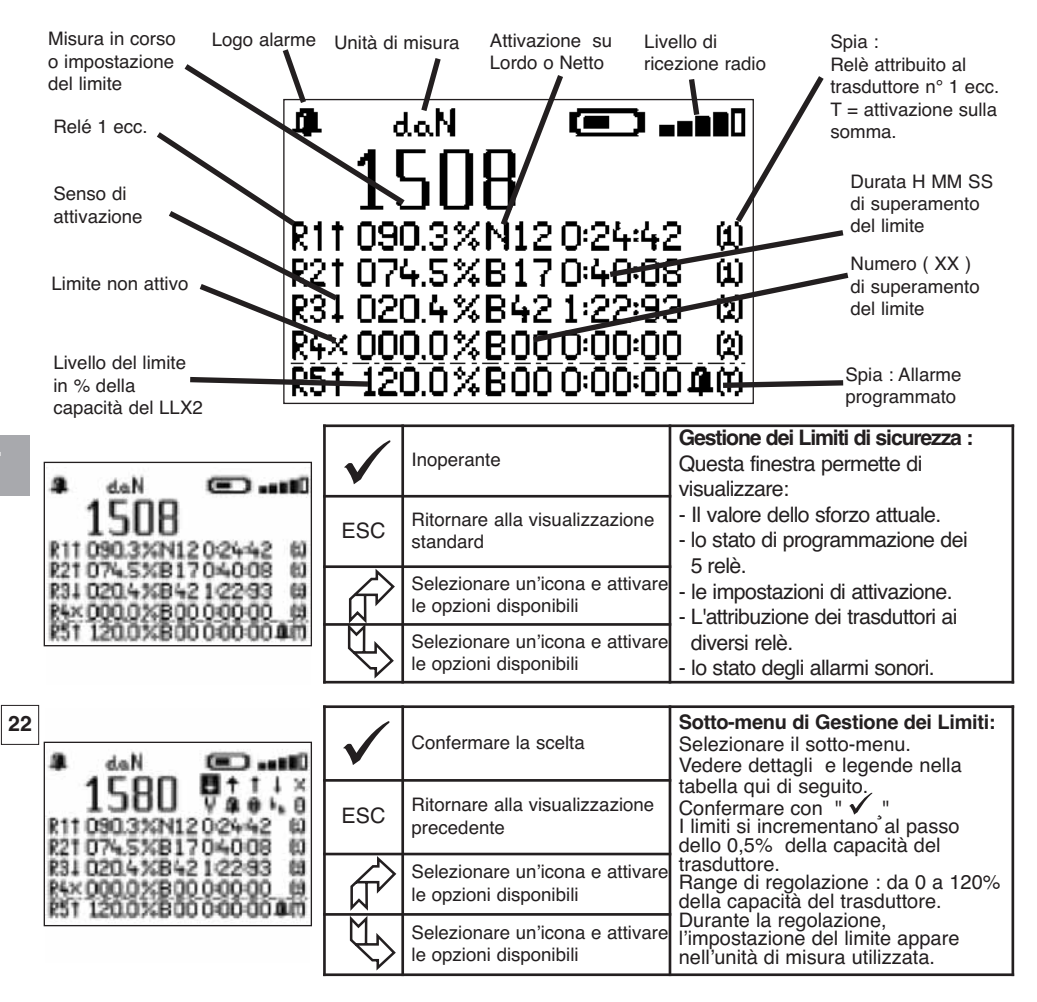

#### Legende del sotto-menu di Gestione dei Limiti

| +         | Scorrimento riga per riga verso il basso                                | V.  | Per modificare il valore del limite                                         |
|-----------|-------------------------------------------------------------------------|-----|-----------------------------------------------------------------------------|
| +         | Scorrimento riga per riga verso l'alto                                  | 4   | Allarme sonoro programmato                                                  |
| 1         | Attivazione del limite programmato al suo<br>superamento verso l'alto   | [1] | N° del trasduttore a cui questo limite è attribuito                         |
| 1 I       | Attivazione del limite programmato al suo<br>superamento verso il basso | [T] | Il limite è attribuito a tutti i trasduttori                                |
| Х         | Nessuna attivazione del limite programmato                              | bn  | Scelta di attivazione in rapporto al Lordo o al Netto                       |
| <b>R1</b> | Identificazione del relè                                                | 0   | Azzeramento del numero e del tempo di<br>superamento del limite programmato |
|           | •                                                                       |     |                                                                             |

# 6.3.1.2 Menù modifica parametri

|    | Visualizzazione          |              | Azione                                                    | Commenti                  |
|----|--------------------------|--------------|-----------------------------------------------------------|---------------------------|
| 23 | MENU-PARAMETRI           | $\checkmark$ | Validare la scelta                                        | Menù modifica parametri:  |
|    | COEFFICIENTI<br>MEMORIA  | ESC          | Ritornare alla visualizzazione precedente                 | Validare con $\checkmark$ |
|    | FILTRAGGIO<br>+⊄∰⊅<br>+€ | £            | Selezionare un'icona e attivare<br>le opzioni disponibili | Per + C vedi              |
|    |                          | $\checkmark$ | Selezionare un'icona e attivare<br>le opzioni disponibili |                           |

6.3.1.2.1 Data e Ora

| 24 | DATA-OBA | $\checkmark$ | Ritornare alla visualizzazione<br>principale              | <b>Data e ora:</b><br>Selezionare il parametro da<br>modificare.<br>Validare con |
|----|----------|--------------|-----------------------------------------------------------|----------------------------------------------------------------------------------|
|    | 29/01/06 | ESC          | Ritornare alla visualizzazione principale                 | Modificare i parametri servendosi delle frecce.                                  |
|    | 13:4):56 | £            | Selezionare un'icona e attivare<br>le opzioni disponibili | Validare il nuovo parametro con                                                  |
|    |          | Ð            | Selezionare un'icona e attivare<br>le opzioni disponibili | selezionando V nella parte inferiore dello schermo.                              |

## 6.3.1.2.2 Coefficienti

|                                             | $\checkmark$ | Inoperante                                | <b>COEFFICIENTI:</b><br>Questi parametri possono essere<br>modificati solo dal fabbricante. |
|---------------------------------------------|--------------|-------------------------------------------|---------------------------------------------------------------------------------------------|
| ZERO AUTOMATICO                             | ESC          | Ritornare alla visualizzazione principale | del valore registrato                                                                       |
| ACCELERAZIONE<br>DELLA PESANTEZZA<br>9.8093 |              | Inoperante                                | Accelerazione della gravità:<br>coefficiente utilizzato per la                              |
|                                             | Ś            | Inoperante                                | conversione N/kg. A difetto valore di PARIGI.                                               |

6.3.1.2.3 Controllo della memoria disponibile

| 26                             | $\checkmark$ | Ritornare alla visualizzazione<br>principale | Memoria:<br>Indicazione del tasso di<br>riempimento della memoria       |
|--------------------------------|--------------|----------------------------------------------|-------------------------------------------------------------------------|
| UTILIZZO MEMORIA<br>PUNTO: 07% | ESC          | Ritornare alla visualizzazione principale    | Punto: valori registrati<br>(Massimo 99).<br>Cumulo: valori memorizzati |
|                                | Î            | Inoperante                                   | (Massimo 99).<br>Per azzeramento vedi § 6.3.1.1.1                       |
|                                | $\mathbb{A}$ | Inoperante                                   | e 6.3.1.1.2.                                                            |

6.3.1.2.4. Filtraggio degli effetti dinamici

|                                                                                                | Visualizzazione                                                                                                    | Azione                                      |                                                                                                    | Commenti                                                                                                    |
|------------------------------------------------------------------------------------------------|----------------------------------------------------------------------------------------------------|---------------------------------------------|----------------------------------------------------------------------------------------------------|----------------------------------------------------------------------------------------------------|
| 26b                                                                                            | is                                                                                                    | $\checkmark$                                | Ritornare al display principale                                                                                                    | Filtraggio:<br>Display : permette di stabilizzare il<br>valore visualizzato con un calcolo di                                                                          |
|                                                                                                | FILTRAGGIO                                                                                                    | ESC                                         | Ritornare al display principale                                                                                                    | media slittante per il periodo<br>parametrato.<br>Relè : permette di temporizzare<br>l'attivazione con un calcolo di media                                             |
|                                                                                                | RELĖ: 0.25 s<br>(1>4)                                                                                                    |                                             | Selezionare un parametro,<br>confermare con $\checkmark$ , modificare<br>con l'aiuto delle frecce.                                       | slittante per il periodo parametrato.<br>Soltanto i relè da 1 a 4 sono filtrati, il<br>relè 5 è ad attivazione istantanea.<br>Periodo : da 0 a 5 s per passo di 0,25 s |
|                                                                                                |                                                                                                    | ₹\$                                         | Sélectionner un paramètre,<br>valider avec 🗸 ,modifier à<br>l'aide des flèches.                                                          | <ul> <li>Spia di Filtro su display</li> <li>Spia di Filtro sui limiti</li> <li>Spia di Filtro su display e limiti</li> </ul>                                           |
| E<br>IT<br>e                                                                                   | NOTA: In modali<br>Uscendo<br>Le misure<br>5.3.1.3. Lingua<br><i>Vedi § 6.2.4.6</i><br>5.3.2. Altre icone dello scherm<br>5.3.2.1 Icona trasduttore: | tà « Max<br>dalla mo<br>inviate<br>no stand | x », la funzione filtro è disatt<br>odalità « Max », la funzione f<br>al PC sul collegamento USI<br>ard<br>arametri e informazione del t | ivata.<br>iiltro è automaticamente riattivata.<br>3 non sono filtrate.<br>rasduttore                                                                                   |
| 27                                                                                             |                                                                                                    | $\checkmark$                                | Validare la scelta                                                                                                    | Visualizzazione dei parametri del<br>trasduttore:<br>AD 22 = indirizzo del trasduttore                                                                                 |
|                                                                                                |                                                                                                    | ESC                                         | Ritornare alla visualizzazione standard                                                                                                  | Passaggio dalla modalità standard a economica dopo 28', in assenza di                                                                                                  |
|                                                                                                | CONSENSO X                                                                                                    |                                             | Selezionare un'icona e attivare<br>le opzioni disponibili                                                                                | variazione > 15% della forza. Attivato ✓<br>Passaggio dalla modalità economica a<br>stand by Non attivato X                                                            |
|                                                                                                | ARRESTO COMPLETO                                                                                                    | $\checkmark$                                | Selezionare un'icona e attivare<br>le opzioni disponibili                                                                                | trasduttore. Per accendere, utilizzare il pulsante ON/OFF del trasduttore.                                                                                             |
| 6                                                                                              | 5.3.2.2. Icona display:                                                                                                    | - Para                                      | ametri e informazioni unità di                                                                                                    | splay                                                                                                    |
| 28                                                                                             |                                                                                                    | $\checkmark$                                | Inoperante                                                                                                    | Visualizzazione dei parametri del display:                                                                                                    |
|                                                                                                | AD:00002                                                                                                    | ESC                                         | Ritornare alla visualizzazione standard                                                                                                  | AD = indirizzo del display                                                                                                    |
|                                                                                                | •                                                                                                    |                                             | Inoperante                                                                                                    | Questa schermata viene                                                                                                    |
|                                                                                                |                                                                                                    | $\mathbb{A}$                                | Inoperante                                                                                                    | visualizzata se la coppia<br>trasduttore e display è bloccata.                                                                                                    |
| 6.3.2.3 Icona identificazione: ID - Identificazione e informazioni unità display e trasduttore |                                                                                                    |                                             |                                                                                                    |                                                                                                    |
| 29                                                                                             |                                                                                                    | $\checkmark$                                | Ritornare alla visualizzazione standard                                                                                                  | Visualizzazione dell'identificazione<br>degli elementi presenti sulla rete.                                                                                            |
|                                                                                                |                                                                                                    | ESC                                         | Ritornare alla visualizzazione standard                                                                                                  | Trasduttore: n° di serie, capacità,<br>versione hardware,                                                                                                    |
|                                                                                                | MAX 0.5t V1-0 S1-0<br>ETAL-CALIB 25-12-06                                                                                                    |                                             | Inoperante                                                                                                    | versione software, data<br>dell'ultima calibrazione<br>o taratura                                                                                                    |
|                                                                                                | ID: 06007007<br>V1-0 S1-0                                                                                                    | $\mathcal{C}$                               | Inoperante                                                                                                    | Diplay: n° di serie, versione<br>hardware, versione software                                                                                                    |
|                                                                                                |                                                                                                    |                                             | 24                                                                                                    |                                                                                                    |

## 6.3.2.4 Icona connessione radio:

Informazioni su potenza e condizioni del collegamento radio

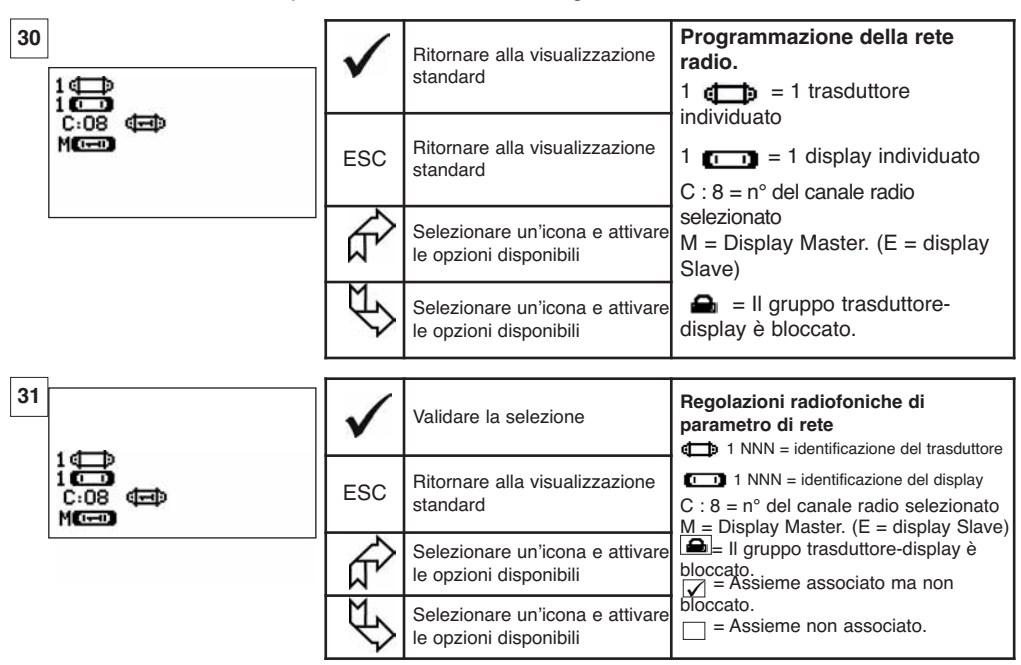

Se più trasduttori sono associati all'unità visualizzatore, verrà visualizzato il segnale più debole.

## 7 FUNZIONAMENTO IN CONFIGURAZIONE MULTIPLA

#### 7.1 Nozioni generali

La configurazione multipla consiste nell'associare fino a quattro trasduttori e quattro unità display (un display Master e da 1 a 3 display Slave). I trasduttori possono essere di capacità differente. (Per più di quattro trasduttori, si richiede l'opzione connessione PC. Vedi capitolo 8)

Per alcune applicazioni, è utile visualizzare le misure provenienti da più trasduttori su un'unica unità display.

Esempio: Sollevamento di un carico con un bilanciere sospeso a due argani, ciascuno provvisto di un trasduttore. Il raggruppamento delle due misure di forza su una stessa unità display consente all'operatore di visualizzare entrambe le forze e la loro somma, e di verificare la giusta ripartizione del carico tra i due argani.

Per altre applicazioni, è utile disporre della visualizzazione della misura di forza di un trasduttore su più unità display.

Esempio: Due operatori movimentano un carico: uno pilota la manovra, l'altro controlla e registra la forza. È da notare che, in un'applicazione con più unità display, un'unica unità display, l'"Unità Master", consente di comandare il trasduttore, mentre le altre unità display "Unità Slave", ripetono le informazioni provenienti dall'Unità Master.

Alcune applicazioni esigono più trasduttori su più unità display.

Esempio: La movimentazione complessa di un carico, come una turbina centrale idroelettrica, realizzata da più addetti che lavorano su piani diversi.

## 7.2 Esempi di configurazioni multiple

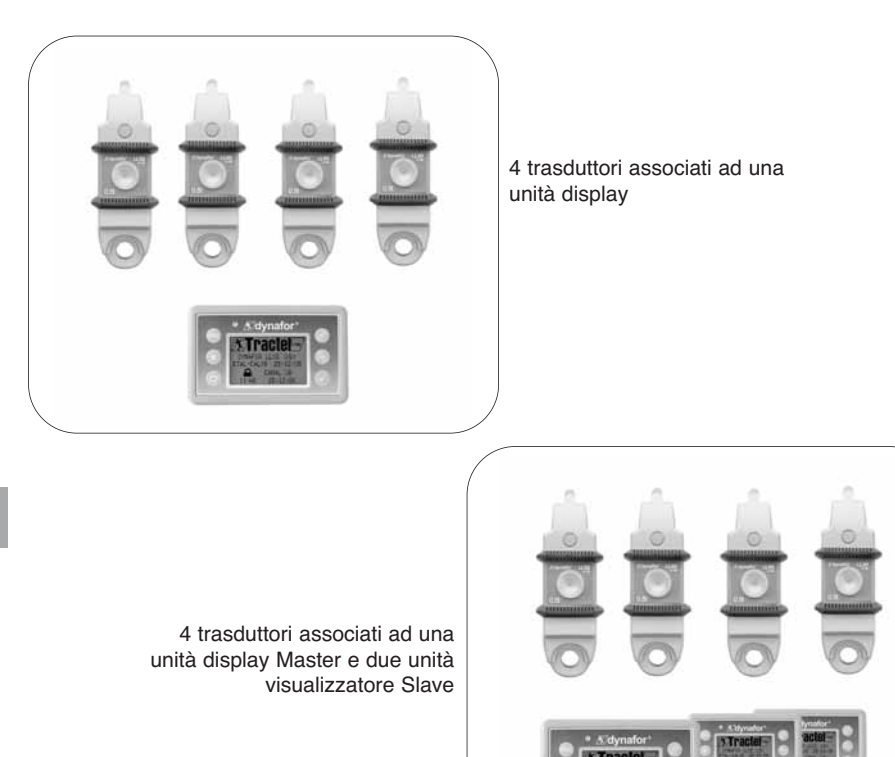

#### 7.3 Consegne di sicurezza

In occasione della creazione di una configurazione multipla, è essenziale riunire e identificare tutti gli elementi: trasduttori, unità display Slave e unità display Master, prima di procedere all'associazione di tali elementi.

Questa operazione è indispensabile per evitare una improbabile, ma possibile, confusione con un elemento estraneo alla configurazione.

#### 7.4 Procedura generale di realizzazione di configurazioni multiple

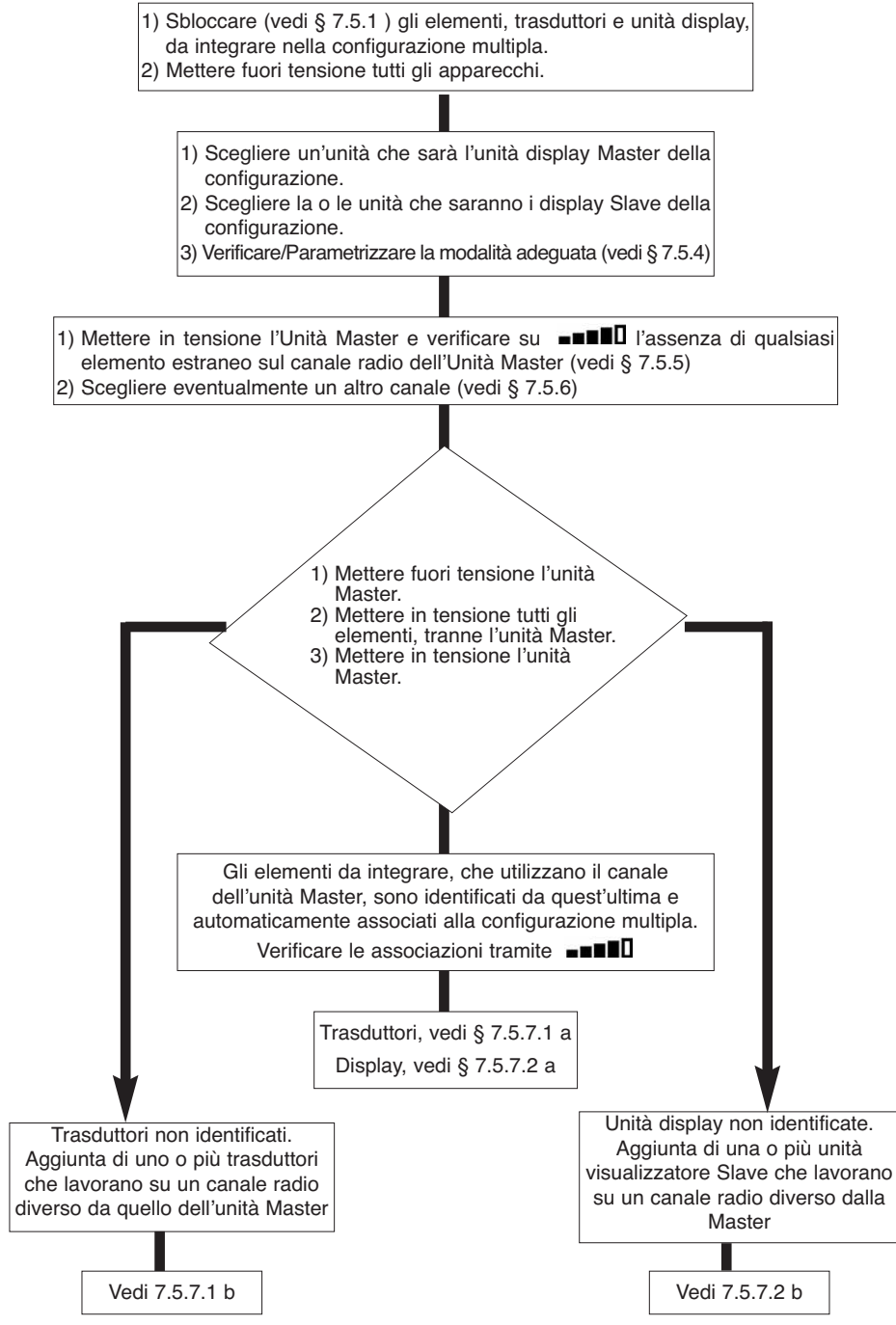

## 7.5 Strumenti per la realizzazione di una configurazione multipla

Questo capitolo descrive tutte le operazioni che possono essere necessarie per la realizzazione di una configurazione multipla.

7.5.1 Sbloccare un assieme.

Per poter funzionare in "Configurazione multipla", gli assiemi trasduttore/unità display dovranno probabilmente essere "sbloccati". Per sbloccare un assieme, seguire le istruzioni descritte qui di seguito:

Con le frecce, spostarsi sull'icona: ■■■■■ e confermare con ✓

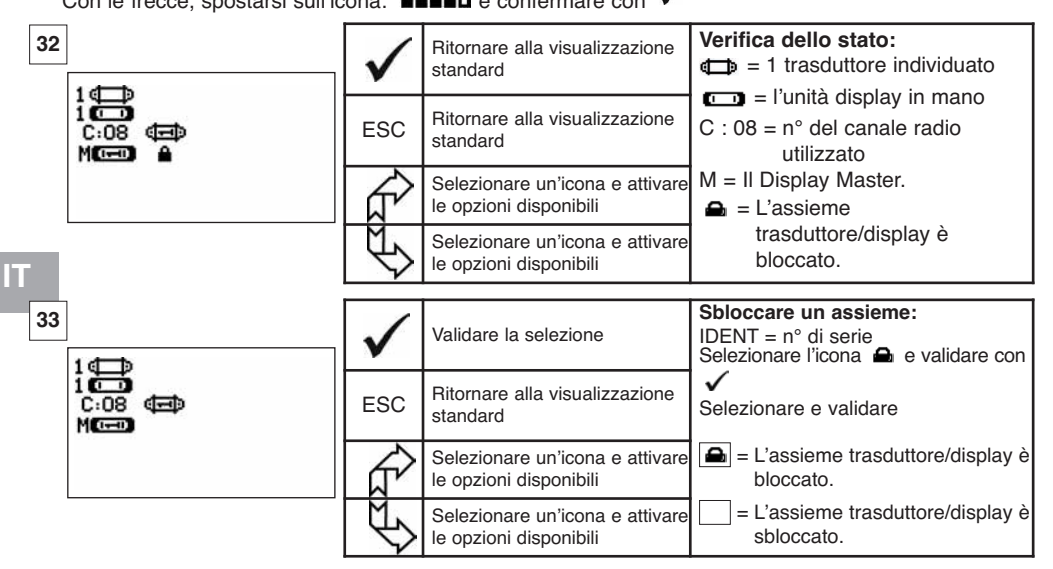

#### 7.5.2 Bloccare un assieme

Salvo richiesta specifica, il collegamento radio tra trasduttore e unità display viene "bloccato" in fabbrica prima della spedizione. In tale configurazione, l'assieme trasduttore/unità display in tensione, forma una "coppia" ermetica a qualunque altro collegamento radio.

All'atto della messa in tensione, l'unità display reperirà esclusivamente il trasduttore al quale è vincolata.

Per bloccare un assieme, seguire le istruzioni riportate qui di seguito:

Utilizzando le frecce, spostarsi sull'icona: ■■■■□ e validare con ✓

| 34 | $\checkmark$ | Validare la selezione                                     | Bloccare un assieme:<br>IDENT = n° di serie<br>Selezionare la casella d'intersezione<br>Trasduttore/ Display e validare con |
|----|--------------|-----------------------------------------------------------|----------------------------------------------------------------------------------------------------|
|    | ESC          | Ritornare alla visualizzazione standard                   | Selezionare e validare 🛋                                                                                                    |
|    | Ŕ            | Selezionare un'icona e attivare<br>le opzioni disponibili | = L'assieme trasduttore/display è associato.                                                                                |
|    | ¢            | Selezionare un'icona e attivare<br>le opzioni disponibili | La connessione potrà essere bloccata<br>soltanto se lo schermo non visualizza<br>pessun'altra associazione di assiemi       |

Per poter funzionare in "Configurazione multipla", i trasduttori e le unità display Slave dovranno essere "associati" all'unità display Master.

All'atto della messa in tensione, l'unità display cercherà tutti i trasduttori in tensione che funzionano sul suo canale radio.

Per associare un assieme, applicare le istruzioni descritte qui di seguito:

Con le frecce, portarsi sull'icona: ■■■■□ e validare con ✓

35

| 5 | 1                                    | $\checkmark$ | Validare la selezione                                     | Associare un assieme:<br>NNN = n° di serie<br>Selezionare la casella d'intersezione |
|---|--------------------------------------|--------------|-----------------------------------------------------------|-------------------------------------------------------------------------------------|
|   | 1 C-0<br>C:08 (=======<br>MC==== === | ESC          | Ritornare alla visualizzazione standard                   | Trasduttore/ Display e validare $$                                                  |
|   |                                      | L.           | Selezionare un'icona e attivare<br>le opzioni disponibili | <ul> <li>✓ = L'assieme trasduttore/display</li> <li>è associato</li> </ul>          |
|   |                                      | Ð            | Selezionare un'icona e attivare<br>le opzioni disponibili | Nota: È possibile associare più<br>elementi differenti.                             |

7.5.4 Programmazione delle unità display in modalità Master o Slave.

La o le unità display Slave funzionano esclusivamente come ripetitori dell'unità display Master; di conseguenza, le funzioni "modifica dei parametri trasduttore" e "associare" non sono più accessibili. Per programmare le modalità Master o Slave, le unità devono essere sbloccate (voir § 7.5.1)

A partire dalla schermata di visualizzazione standard

36 Programmazione modalità Validare la selezione Master/Slave: Portarsi sull'icona . . AD:00002 Validare con 🗸 Ritornare alla schermata ESC Selezionare l'opzione disponibile. precedente  $\leftrightarrow M$ Validare con 🗸 Selezionare un'icona e attivare Scealiere servendosi delle frecce: le opzioni disponibili M = unità visualizzatore Master. S = unità visualizzatore Slave. Selezionare un'icona e attivare Validare con 🗸 le opzioni disponibili

La modalità Master o Slave viene visualizzata all'atto della messa in tensione dell'unità display.

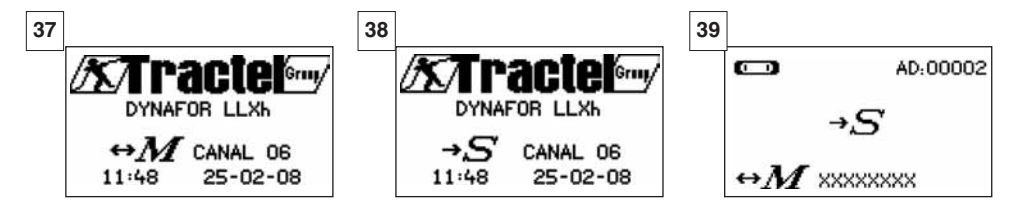

Unità display Master

Unità display Slave

Quando un'unità display è Slave, è possibile identificare l'unità Master alla quale è associata.

#### 7.5.5 Disponibilità del canale radio

All'atto della messa in tensione dell'unità display Master di una configurazione multipla, guest'ultima analizza l'ambiente radio per accertarsi che il canale radio prescelto per creare la configurazione multipla non sia già utilizzato da altri apparecchi estranei alla futura configurazione.

In tale ipotesi, l'unità display riporterà il messaggio "CANALE OCCUPATO". In questo caso, scegliere altro canale (vedi § 7.5.6)

Per verificare la disponibilità del canale radio, seguire le istruzioni dettagliate illustrate qui di seguito:

Con le frecce, spostarsi sull'icona: **Con le frecce**, spostarsi sull'icona: **Con le frecce**, sp

| 40 | [<br>]                           | $\checkmark$ | Ritornare alla visualizzazione standard                   | Programmazione della rete<br>radio:<br>$C : 4 = n^{\circ}$ del canale radio                                |
|----|----------------------------------|--------------|-----------------------------------------------------------|----------------------------------------------------------------------------------------------------|
|    | 0 ⊈ ⊅<br>1 © ⊃<br>C:08<br>M© = ● | ESC          | Ritornare alla visualizzazione standard                   | Il fatto che nessun elemento sia<br>identificato sul canale utilizzato<br>dell'unità display indice che il |
|    |                                  | R A          | Selezionare un'icona e attivare<br>le opzioni disponibili | canale è completamente<br>disponibile ed è adatto, ad                                                      |
| IT |                                  | Ð            | Selezionare un'icona e attivare<br>le opzioni disponibili | esempio, ad una configurazione multipla.                                                                   |

#### 7.5.6 Cambiamento del canale radio

Sono disponibili 16 canali sulla frequenza 2,4 GHz.

I canali operativi sono attribuiti in fabbrica in modo random.

È possibile far funzionare, in un raggio di 80 m, fino a 16 gruppi o 16 configurazioni multiple, ciascuna sul proprio canale.

Per configurazioni con più di 16 canali, consultare il fabbricante.

Per cambiare il canale di un gruppo, cambiare innanzi tutto il canale dell'unità display e utilizzare la procedura "Aggiunta di un trasduttore" (§ 7.5.7.1 b) per modificare automaticamente il canale del trasduttore e riorganizzare l'insieme.

Per cambiare canale radio, seguire le istruzioni riportate qui di seguito:

Con le frecce spostarsi sull'icona: **\blacksquare**  $\blacksquare$  e validare con  $\checkmark$ .

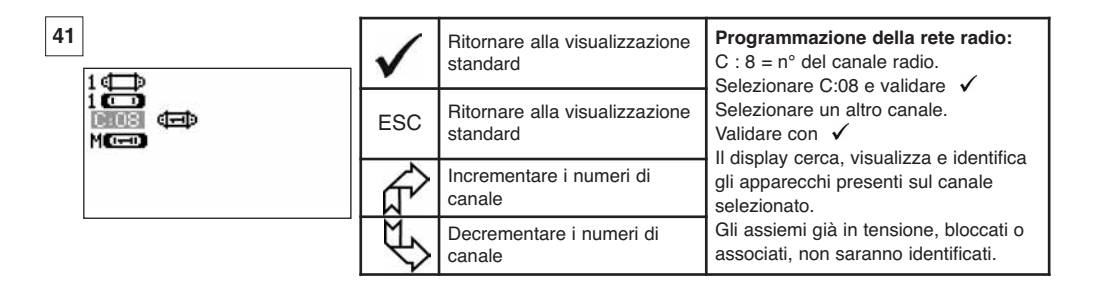

45

7.5.7.1 Aggiungere uno o più trasduttori

a) Aggiunta di trasduttori operanti sullo stesso canale dell'unità display Master.

Con le frecce, portarsi sull'icona **INTER**, validare e seguire la procedura indicata qui in basso:

| 42 |                                                     | $\checkmark$ | Validare la selezione                                     | Associare più elementi:<br>Dopo aver seguito la procedura<br>generale, i trasduttori operanti sullo |
|----|-----------------------------------------------------|--------------|-----------------------------------------------------------|----------------------------------------------------------------------------------------------------|
|    | 100<br>C.08 日 (日) (日) (日) (日) (日) (日) (日) (日) (日) ( | ESC          | Ritornare alla schermata<br>standard                      | stesso canale dell'unità Master<br>vengono automaticamente associati.                               |
|    | distant of 10 on the lat                            | £            | Selezionare un'icona e attivare<br>le opzioni disponibili | associato.<br>È possibile dissociare gli elementi:                                                  |
|    |                                                     | Œ            | Selezionare un'icona e attivare<br>le opzioni disponibili | = L'assieme trasduttore/display è dissociato.                                                       |

b) Aggiunta di trasduttori operanti su canali diversi da quello dell'unità display Master.

| 43 |                                     | $\checkmark$ | Validare la selezione                                     | Aggiunta di trasduttori                                   |
|----|-------------------------------------|--------------|-----------------------------------------------------------|-----------------------------------------------------------|
| ľ  | DATA-DRA<br>COEFFICIENTI<br>MEMORIA | ESC          | Ritornare alla schermata precedente                       | Andare nel menù programmazione<br>e selezionare l'onzione |
|    | +00                                 |              | Selezionare un'icona e attivare<br>le opzioni disponibili |                                                           |
|    |                                     | ¢            | Selezionare un'icona e attivare le opzioni disponibili    | Validare con 🗸                                            |

| 44<br>+ ( ) | $\checkmark$ | Inoperante | Analizzare l'ambiente:                                                                                  |
|-------------|--------------|------------|----------------------------------------------------------------------------------------------------|
| CANALO2     | ESC          | Inoperante | L'unità display analizza tutti i<br>canali, eccetto il proprio, e<br>identifica tutti i trasduttori pop |
|             | Ŕ            | Inoperante | bloccati e non associati, presenti<br>in un raggio di 80 m.                                             |
|             | ₹\$          | Inoperante |                                                                                                    |

|                                                  | $\checkmark$              | Validare la selezione                                     | Identificazione dei trasduttori presenti<br>I primi cinque trasduttori in tensione, non                                                                                              |
|--------------------------------------------------|---------------------------|-----------------------------------------------------------|----------------------------------------------------------------------------------------------------|
| XXXX 2t 01-07<br>XXXX 0t5 01-07<br>XXXX 5t 01-07 | ESC                       | Reset senza l'aggiunta del sensore                        | bloccati o non associati, presenti in un<br>raggio di 80 m vengono visualizzati sullo<br>schermo. Se più di cinque, selezionare la<br>rina "attri" (o "inizio lista") e validare per |
| XXXX 2t 01-07<br>XXXX 0t5 01-07<br>  €□⊅         | 2t 01-07<br>0t5 01-07<br> | Selezionare un'icona e attivare<br>le opzioni disponibili | visualizzare tutti i trasduttori presenti.<br>XXXXXXX = $n^{\circ}$ di serie                                                                                                    |
|                                                  | Æ                         | Selezionare un'icona e attivare<br>le opzioni disponibili | 01 07 = data di calibrazione                                                                                                    |

| 46                                                    | $\checkmark$ | Validare la selezione                                     | Selezione di uno dei trasduttori<br>presenti:<br>Selezionare il trasduttore che sarà                    |
|-------------------------------------------------------|--------------|-----------------------------------------------------------|----------------------------------------------------------------------------------------------------|
| 2t 01-07<br>XXXXXXXX 0t5 01-07<br>XXXXXXXXX 5t 01-07  | ESC          | Reset senza l'aggiunta del<br>sensore                     | aggiunto alla configurazione multipla. Il<br>canale del trasduttore sarà<br>automaticamente modificato  |
| XXXXXXXX 2€ 01-07<br>XXXXXXXX 0€5 01-07<br>ALTRI (□□) | £            | Selezionare un'icona e attivare<br>le opzioni disponibili | Validare con ✓<br>È possibile aggiungere soltanto un<br>trascluttore alla volta                         |
|                                                       | Ð            | Selezionare un'icona e attivare<br>le opzioni disponibili | Ricominciare l'operazione per ogni<br>trasduttore da aggiungere.                                        |
|                                                       |              |                                                           |                                                                                                    |
| 47                                                    | $\checkmark$ | Inoperante                                                | Reset in modalità X trasduttori + 1<br>Dopo aver validato la scelta,<br>verrano visualizzati i messaggi |
| + 0000  <br>+ 0000  <br>+ 0000  <br>+                 | ESC          | Inoperante                                                | "aggiunta in corso" seguito da<br>"realizzata".                                                         |
| + 0,000 1 @=»<br>= 0,0003                             |              | Selezionare un'icona e attivare<br>le opzioni disponibili | effettua un reset.<br>Tutti i trasduttori associati vengono                                             |
| T                                                     | $\mathbb{P}$ | Selezionare un'icona e attivare<br>le opzioni disponibili | visualizzati sulla schermata<br>standard.                                                               |
| 48                                                    | $\checkmark$ | Inoperante                                                | Aggiungere un trasduttore:                                                                              |
| AD:00002                                              | ESC          | Inoperante                                                | L'aggiunta di un trasduttore è<br>impossibile se l'assieme<br>Trasduttora (Display à bloccato           |
|                                                       | Ŕ            | Inoperante                                                | Sbloccare l'assieme prima di                                                                            |
|                                                       | Ð            | Inoperante                                                | continuare (vedi § 7.5.1)                                                                               |

7.5.7.2 Aggiunta di un'unità display Slave.

a) Aggiunta di unità display Slave operanti sullo stesso canale dell'unità display Master.

Con le frecce, portarsi sull'icona ■■■■□ validare con ✓ e seguire la procedura indicata qui in basso:

È possibile associare simultaneamente trasduttori e unità display Slave operanti sullo stesso canale: tutti gli elementi in tensione verranno visualizzati sulla schermata "connessione radio".

| 49 | 4 <b>€</b>                              | $\checkmark$ | Validare la selezione                                     | Associare più elementi:<br>Dopo aver seguito la procedura<br>generale, i trasduttori Slave operanti              |
|----|-----------------------------------------|--------------|-----------------------------------------------------------|----------------------------------------------------------------------------------------------------|
|    | 400<br>C:08 (=) (=) (=) (=) (=)<br>Meen | ESC          | Ritornare alla schermata<br>standard                      | sullo stesso canale della cassetta<br>Master vengono automaticamente<br>associati.                               |
|    |                                         |              | Selezionare un'icona e attivare<br>le opzioni disponibili | <ul> <li>L'assieme trasduttore/display è<br/>associato.</li> <li>È possibile dissociare gli elementi:</li> </ul> |
|    |                                         | Ś            | Selezionare un'icona e attivare<br>le opzioni disponibili | = L'assieme trasduttore/display è dissociato.                                                                    |

| 50 |                                             | $\checkmark$             | Validare la selezione                                                | Aggiunta di un'unità display                                                                                                    |
|----|---------------------------------------------|--------------------------|----------------------------------------------------------------------|----------------------------------------------------------------------------------------------------|
|    | DATA-ORA<br>COEFFICIENTI<br>MEMORIA         | ESC                      | Ritornare alla schermata precedente                                  | Andare nel menù programmazione<br>e scegliere l'opzione                                                                                             |
|    | +@                                          | £                        | Selezionare un'icona e attivare<br>le opzioni disponibili            | + 🗂                                                                                                    |
|    |                                             | $\mathbb{P}$             | Selezionare un'icona e attivare<br>le opzioni disponibili            | Validare con 🖌                                                                                                    |
| 51 | +6_0                                        | $\checkmark$             | Inoperante                                                           | Analizzare l'ambiente                                                                                                    |
|    | CANALO2                                     | ESC                      | Inoperante                                                           | L'unità visualizzatore analizza tutti<br>i canali, eccetto il proprio, e<br>identifica tutte le unità display                                       |
|    |                                             | Î                        | Inoperante                                                           | Slave in tensione, presenti in un raggio di 80 m.                                                                                                   |
|    |                                             | $\overline{\mathcal{A}}$ | Inoperante                                                           |                                                                                                    |
| 52 |                                             | $\checkmark$             | Validare la selezione                                                | Identificazione dei display presenti:<br>I cinque primi display Slave in tensione,                                                                  |
|    |                                             | ESC                      | Reset senza l'aggiunta del<br>display                                | non bloccati o non associati, presenti in<br>un raggio di 80 m vengono visualizzati<br>sullo schermo. Se più di cinque,                             |
|    | XXXXXXXXX<br>XXXXXXXXX<br>ALTRI C           |                          | Selezionare un'icona e attivare<br>le opzioni disponibili            | selezionare la riga "altri" (o "inizio lista")<br>e validare per visualizzare tutti gli altri<br>Slave presenti                                     |
|    |                                             | ¢£                       | Selezionare un'icona e attivare<br>le opzioni disponibili            | XXXXXXX = n° di serie                                                                                                    |
| 53 |                                             | $\checkmark$             | Validare la selezione                                                | Selezione di uno dei trasduttori presenti                                                                                                    |
|    | +                                           | ESC                      | Ritornare alla schermata<br>standard senza l'aggiunta del<br>display | Selezionare l'unità display Slave che sarà<br>aggiunta all'unità display Master. Il canale<br>dell'unità display sarà automaticamente<br>modificato |
|    |                                             | E                        | Selezionare un'icona e attivare<br>le opzioni disponibili            | Validare con 🖌<br>È possibile aggiungere soltanto un'unità                                                                                          |
| ľ  |                                             | J)                       | Selezionare un'icona e attivare<br>le opzioni disponibili            | Ripetere l'operazione per ogni unità display da aggiungere.                                                                                         |
| 54 | 44                                          | $\checkmark$             | Inoperante                                                           | Per concludere la procedura e utilizzare<br>l'apparecchio in configurazione multipla,<br>spegnere tutte le apparecchiature e                        |
|    | 008 (E) (E) (E) (E) (E) (E) (E) (E) (E) (E) | ESC                      | Inoperante                                                           | riaccenderle iniziando dai trasduttori e<br>le unità display Slave e terminando<br>con l'unità display Master.                                      |
|    |                                             |                          | Inoperante                                                           | Verificare la configurazione con<br>l'icona                                                                                                    |
|    |                                             | Œ                        | Inoperante                                                           | cui 4 trasduttori sono associati a 4 unità display.                                                                                                 |

IT

#### 7.6 Visualizzazione in configurazione multipla

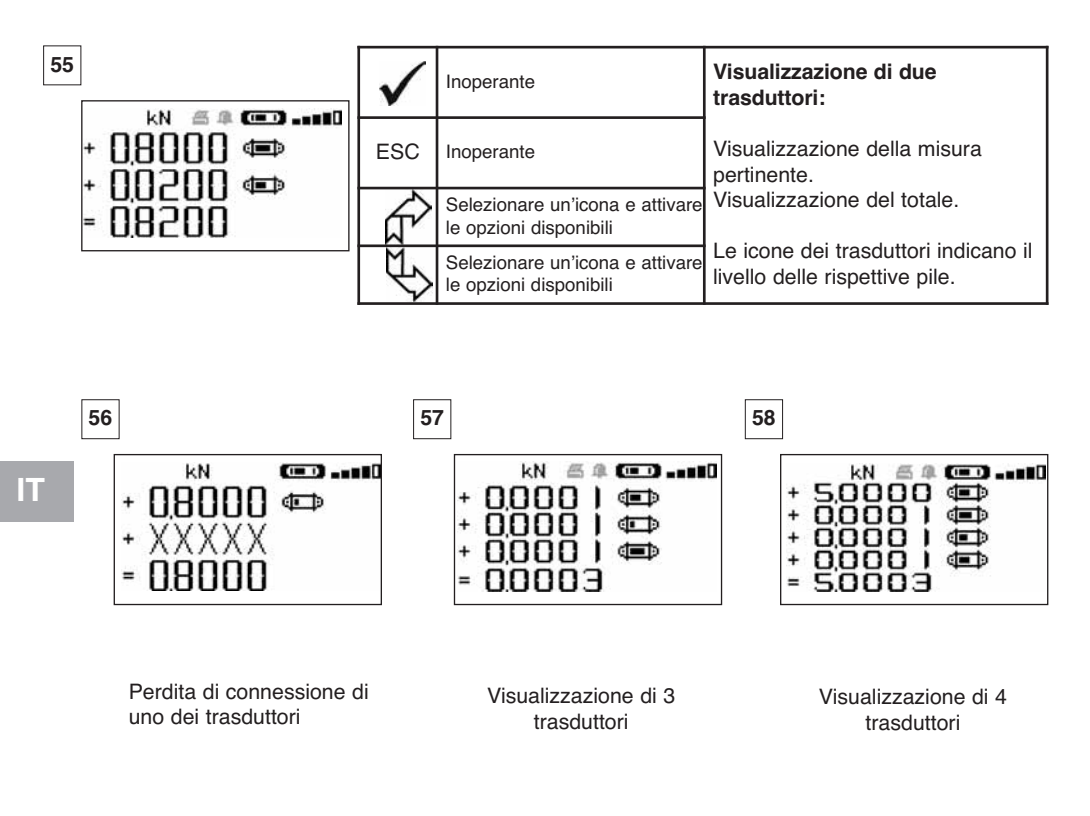

#### 7.6.1 Menù Visualizzazioni multiple

Le funzioni elementari e avanzate sono accessibili come se si trattasse di un'unica visualizzazione. Il principio di navigazione e di utilizzo del menù è identico, qualunque sia il numero di trasduttori associati.

| 59 | 1910 kN                                                  | $\checkmark$ | Validare la selezione                         | Navigazione:<br>Premendo una delle due frecce, viene<br>visualizzato l'insieme delle funzioni<br>disnonibili                                                    |
|----|----------------------------------------------------------|--------------|-----------------------------------------------|----------------------------------------------------------------------------------------------------|
|    | + 0,000   @D T D<br>+ 0,000   @D T D<br>+ 0,000   @D T D | ESC          | Ritornare alla schermata<br>standard          | <ul> <li>Navigazione da icona a icona grazie alle<br/>frecce.</li> <li>+ Modificando il segno della misura, il<br/>valore potrà essere addizionato o</li> </ul> |
|    | = 0.0003 <b>t</b> aba max                                | £            | Spostarsi tra le icone in senso orario        | sottratto dal totale.<br>0 = la misura non sarà presa in<br>considerazione                                                                                      |
|    |                                                          | ₹£           | Spostarsi tra le icone in senso<br>antiorario | I = tara individuale<br>TARA e MAX agiscono sul totale.<br>ID = Identificazione del trasduttore.                                                                |

## 8 CONNESSIONE PC (IN OPZIONE)

## 8.1 Descrizione

L'opzione kit di connessione PC è costituita da un cavo USB, un CD-ROM di installazione del software operativo in ambiente Windows e un manuale di istruzioni.

La connessione PC consente di gestire simultaneamente fino a 8 trasduttori.

Le principali funzioni della connessione PC sono le seguenti: elaborazione, registrazione in forma di tabelle o grafici e stampa dei dati di misura.

La connessione PC deve necessariamente essere realizzata mediante il software Tractel<sup>®</sup> e dopo aver preso conoscenza di tutti gli elementi del manuale di istruzioni.

 $\bigcirc$ 

NOTA : In caso di utilizzo simultaneo di un display Master e di un display Slave, occorre tassativamente connettere il display Slave in Versione ≥ S 2-7 al PC. I display Slave di versioni anteriori a S 2-7 non possono essere connessi a un PC.

#### 8.2 Messaggi in connessione PC

Display Versione≤ S 2-7. Al momento della connessione PC, il messaggio « Collegamento PC » lampeggia sul display.

Display Versione≥ S 2-7. Al momento della connessione PC, vengono visualizzate le informazioni seguenti:

- a) « Collegamento PC USB » lampeggia.
- b) L'icona del « livello di carica della batteria » del display.
- c) « Numero di trasduttori connessi ».
- d) « Numero di display connessi ».

## 9 FUNZIONAMENTO, CONTROLLO E MANUTENZIONE

#### 9.1 Stato di carica delle pile e della batteria

Le icone indicano costantemente le condizioni di carica delle pile del trasduttore e della batteria dell'unità display.

In caso di livello di carica basso, sostituire le pile del trasduttore con 3 pile nuove, tipo 1,5 V "AA". Ricaricare regolarmente l'unità display servendosi del caricabatteria fornito con il dynafor™.

Il blocco alimentatore può essere cambiato soltanto dal fornitore

Caratteristiche: Leclanché LiPO 3,7 V/ 1300 mAh. Carica 1,3 A max 4,2 V.

## 9.2 Sostituzione delle pile del trasduttore

Con un cacciavite a croce, smontare il coperchio del vano pile. Inserire 3 pile 1,5 V "AA" (o 3 batterie 1,2 V "AA") rispettando le polarità. Rimontare il coperchio del vano pile.

#### 9.3 Verifica regolamentare

9.3.1 Certificato di taratura

Gli apparecchi nuovi sono forniti completi di certificato di taratura. Questo documento indica i valori ottenuti all'atto della taratura e attesta che il trasduttore è stato tarato, in conformità con una procedura interna, su un banco di calibrazione il cui trasduttore campione è collegato al campione Standard Internazionale.

Tractel<sup>®</sup> consiglia di realizzare un controllo metrologico annuale per ciascun apparecchio.

#### 9.3.2 Certificato di calibrazione ISO 376

A richiesta, gli apparecchi possono essere forniti completi di certificato di calibrazione ISO 376.

Questo documento certifica, basandosi su dati in cifre, che l'apparecchio è stato calibrato secondo la Norma ISO 376, su un banco di calibrazione il cui trasduttore campione è collegato al campione Standard Internazionale.

Tale certificato ha una validità massima di 26 mesi.

Tractel® consiglia di realizzare un controllo metrologico annuale per ciascun apparecchio.

#### 9.4 Manutenzione

L'assieme trasduttore/unità display non richiede nessuna manutenzione particolare, tranne una regolare pulizia con un panno asciutto.

## 10 STOCCAGGIO, TRASPORTO, SMALTIMENTO

Stoccaggio: riporre l'apparecchio nel suo imballaggio originario, dopo aver rimosso le pile del trasduttore. Conservare in un luogo temperato e asciutto.

Trasporto: trasportare l'apparecchio nel suo imballaggio originario.

Smaltimento: L'apparecchio deve essere smaltito in conformità con la regolamentazione vigente nel paese di utilizzo. Per paesi soggetti alla regolamentazione europea, si segnala che i dinamometri e i telecomandi (unità display) non rientrano nelle direttive "DEEE" e "RoHS".

## 11 ANOMALIE DI FUNZIONAMENTO E RIMEDI

| Anomalie                                                                       | Cause possibili                                                                                                    | Rimedi                                                                                                    |
|--------------------------------------------------------------------------------|----------------------------------------------------------------------------------------------------|----------------------------------------------------------------------------------------------------|
| Mancato ritorno allo zero<br>iniziale                                          | Funzione Tara attivata<br>Deformazione permanente<br>del trasduttore a causa di<br>utilizzo erroneo; eccessivo<br>sovraccarico o messa in<br>compressione. | Disattivare la funzione Tara e<br>visualizzare il valore "LORDO"<br>della forza.<br>L'apparecchio deve essere<br>verificato presso il<br>fabbricante prima di poter<br>continuare a utilizzarlo.                      |
| Il trasduttore non si accende                                                  | Pile esaurite<br>Elettronica difettosa                                                                                                    | Sostituire le pile<br>Contattare il servizio<br>assistenza                                                                                                    |
| L'unità display non si<br>accende                                              | Batteria scarica<br>Elettronica difettosa                                                                                                    | Ricaricare la batteria<br>Contattare il servizio<br>assistenza                                                                                                    |
| Lampeggiamento della spia<br>del trasduttore a 4 hertz<br>(4 volte al secondo) | Assenza di comunicazione tra<br>il trasduttore e la sua scheda<br>elettronica.                                                                             | Contattare il servizio<br>assistenza                                                                                                    |
| Nessuna evoluzione della<br>visualizzazione o<br>visualizzazione incoerente.   | Disfunzione del trasduttore o<br>della relativa elettronica.                                                                                               | Resettare: Spegnere il<br>trasduttore e l'unità display e<br>successivamente accendere il<br>trasduttore e poi l'unità display.<br>In caso di persistenza della<br>disfunzione, contattare il<br>servizio assistenza. |
| Problema di linearità o di<br>precisione.                                      | Disfunzione del trasduttore o della relativa elettronica.                                                                                                  | Contattare il servizio<br>assistenza                                                                                                    |
| Visualizzazione                 | Cause possibili                                                                                                    | Rimedi                                                                                                    |  |
|---------------------------------|----------------------------------------------------------------------------------------------------|----------------------------------------------------------------------------------------------------|--|
|                                 | Pile del trasduttore scariche<br>Trasduttore spento o passato<br>in modo veglia (vedi 27).<br>Trasduttore troppo distante<br>dall'unità visualizzatore.<br>Conflitto di rete. | Sostituire le pile<br>Spegnere il display, accendere il<br>trasduttore, accendere il display.<br>Avvicinare gli apparecchi.<br>Verificare la configurazione della<br>rete (funzioni avanzate §<br>6.3.2.4). |  |
| daN 📼0<br>                      | Il trasduttore subisce una forza<br>di compressione o di torsione.<br>Squilibrio negativo del ramo<br>resistivo.                                                              | Eliminare la forza di<br>compressione sul trasduttore.<br>Contattare il servizio<br>assistenza.                                                                                                    |  |
| CANAL OCCUPATO<br>NUOVO CANALE: | Messa in tensione di un'unità<br>display Master in un sito dove<br>sono già in attività uno o più<br>LLX2.                                                                    | Scegliere altro canale<br>(vedi § 7.5.6).                                                                                                    |  |
| COLLEG. PC (USB)                | Collegamento di un cavo USB<br>tra l'unità display e un PC,<br>senza aver installato un<br>software Tractel <sup>®</sup> .                                                    | Utilizzare l'opzione<br>"Connessione PC" Tractel.                                                                                                    |  |
| Display bloccato                | Problema elettronico.                                                                                                    | Mantenere la chiave inserita<br>durante 10 secondi.<br>Inizializzarre i due apparecchi<br>(ver 6.1).                                                                                                    |  |

### 12 MARCATURA DEL PRODOTTO

Tutte le indicazioni e le etichette apposte dal fabbricante sul prodotto devono restare completamente leggibili. In caso di scomparsa o di degrado, sostituire tali indicazioni ed etichette prima di continuare a utilizzare l'apparecchio. Tractel<sup>®</sup> può fornire nuovi supporti di marcatura a richiesta.

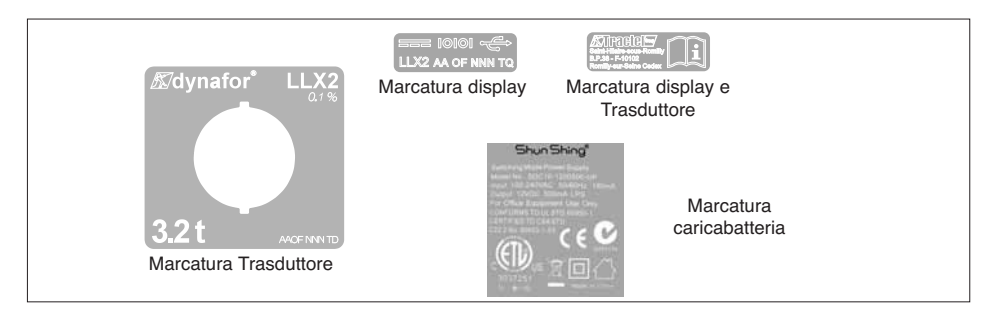

### **SUMARIO**

|                                                                                                    | Página                                                                                                    |
|----------------------------------------------------------------------------------------------------|----------------------------------------------------------------------------------------------------|
| RECOMENDAÇÃOES GERAIS ·····<br>DEFINIÇÕES E PICTOGRAMAS ·····                                                                                                    | •••4<br>•••5                                                                                                    |
| 1. APRESENTAÇÃO         1.1 Princípio de funcionamento         1.2. Descrição e marcação         1.2.1. Sensor         1.2.2. Monitor                                                                                                    | •••6<br>•••6<br>•••7<br>•••7                                                                                                    |
| 2. CARACTERÍSTICAS<br>2.1. Sensor e monitor<br>2.2. Acessórios de amarração<br>2.2.1. Acessório de amarração para correntes<br>2.2.1.1. Dimensões<br>2.2.2. Acessório de amarração para cabos                                                                                                    | •••9<br>••9<br>••10<br>••10<br>••10<br>••11                                                                                                    |
| 2.2.2.1. Dimensões                                                                                                    | •• 11<br>11, 12                                                                                                    |
| 4. UTILIZAÇÕES PROIBIDAS         5. INDICAÇÃO DE SOBRECARGA                                                                                                    | •• 12<br>•• 12                                                                                                    |
| <ul> <li>6.1. Colocação em serviço</li> <li>6.1.1. Activação das pilhas do sensor</li> <li>6.1.2. Carregamento do monitor</li> <li>6.1.3. Colocação em funcionamento do sensor</li> <li>6.1.4. Informações dadas pelo LED do sensor</li> <li>6.1.5. Colocação em funcionamento do monitor</li> <li>6.2.6. Funções elementares</li> <li>6.2.1. Restrição das funções do teclado</li> <li>6.2.2. Descrição detalhada</li> <li>6.2.3. Ícones</li> <li>6.2.4.1. Visualização standard</li> <li>6.2.4.2. Navegação entre ícones</li> <li>6.2.4.3. Escolha da Unidade de medida</li> <li>6.2.4.4. Função TARA</li> <li>6.2.4.5. Função escolha do idioma</li> <li>6.2.4.7. Paragem do dispositivo</li> <li>6.2.5. Marca de erros</li> </ul> | <ul> <li>13</li> <li>13</li> <li>13</li> <li>13</li> <li>13</li> <li>13</li> <li>13</li> <li>13</li> <li>14</li> <li>14</li> <li>14</li> <li>14</li> <li>15</li> <li>16</li> <li>16</li> <li>16</li> <li>16</li> <li>16</li> <li>16</li> <li>16</li> <li>16</li> <li>16</li> <li>17</li> <li>18</li> <li>19</li> <li>19</li> </ul> |
| 6.3 Funções avançadas                                                                                                    | •• 19                                                                                                    |

PT

As funções descritas a seguir permitem a utilização tradicional do dynafor™ LLX2. As possibilidades disponíveis no dynafor™ LLX2 vão muito além destas funções elementares e satisfazem diversas necessidades industriais.

Citemos, por exemplo: a visualização de vários sensores no mesmo monitor, a leitura em vários monitores do esforço aplicado a um ou vários sensores, a ligação a um PC, o registo, a soma, a diferença, a gestão de limites etc. Todas estas funções estão detalhadas neste manual.

| 6.3.1. Menu principal ····································                       |
|----------------------------------------------------------------------------------|
| 6.3.1.1. Menu Funções ••••••••••••••••••••                                       |
| 6.3.1.1.1. Registo ••••••••••••••••                                              |
| 6.3.1.1.2. Somatório •••••••••••••••                                             |
| 6.3.1.1.3. Gestão dos limiares de segurança 22                                   |
| 6.3.1.2. Menu parametrização ••••••••••••••••••••••••••••••••••••                |
| 6.3.1.2.1. Data e Hora •••••••••• 23                                             |
| 6.3.1.2.2. Coeficientes •••••••• 23                                              |
| 6.3.1.2.3. Controlo da memória disponível 23                                     |
| 6.3.1.2.4. Filtragem dos efeitos dinâmicos 24                                    |
| 6.3.1.3. Idiomas ••••••••••••••••••••••••••••••••••••                            |
| 6.3.2. Outros ícones do ecrã standard ······ 24                                  |
| 6.3.2.1. Parametrização e informação do sensor •••••• 24                         |
| 6.3.2.2. Parametrização e informação do monitor •••••• 24                        |
| 6.3.2.3. Identificação e informações monitor e sensor •••• 24                    |
| 6.3.2.4. Informações sobre a potência e o estado                                 |
| da ligação rádio ••••••••••••••••••••••                                          |
| 7. FUNCIONAMENTO EM CONFIGURAÇÃO MÚLTIPLA ····································   |
| 7.1. Generalidades 25                                                            |
| 7.2. Exemplos de configurações múltiplas ····································    |
| 7.3. Recomendações de segurança                                                  |
| 7.4. Processo geral de colocação em configurações múltiplas ••••••• 27           |
| 7.5. Ferramentas de configuração múltipla ••••••••••••••••28                     |
| 7.5.1. Desbloquear um conjunto •••••••••••••••••••••••28                         |
| 7.5.2. Bloquear um conjunto ······ 28                                            |
| 7.5.3. Associar um conjunto · · · · · · · · · · · · · · · · · · ·                |
| 7.5.4. Parametrização dos monitores em modo Mestre ou Escravo· • 29              |
| 7.5.5. Disponibilidade do canal rádio ••••••••••••••••••••••••••••••••••••       |
| 7.5.6. Mudança de canal rádio ••••••••••••••••••••••••••••••••••••               |
| 7.5.7. Associação dos elementos ····································             |
| 7.5.7.1. Adicionar um ou vários sensores •••••••••••••••                         |
| 7.5.7.2. Adição de um monitor Escravo •••••••••32, 33                            |
| 7.6. Visualização em configuração múltipla •••••••••••••••••••••••••••••••       |
| 7.6.1. Menu Visualizações múltiplas ••••••••••••••••••••                         |
| 8. CONEXÃO PC (OPÇÃO)                                                            |
| 8.1. Descrição ······ 35                                                         |
| 8.2. Mensagens em conexão PC •••••••••••••••••••••••••••••••••                   |
| 9. MANUTENÇÃO, CONTROLO E CONSERVAÇÃO ······35                                   |
| 9.1. Estado de carga das pilhas e da bateria ••••••••••••••••••••••••••••••••••• |
| 9.2. Substituição das pilhas do sensor ••••••••••••••••••••••••••••••••••••      |
| 9.3. Verificação regulamentar ••••••••••••••••••••••••••••••••••••               |
| 9.3.1. Certificado de aferição ••••••••••••••••••••••••••••••••••••              |
| 9.3.2. sCertificado de calibragem ISO 376 • • • • • • • • • • • • • • • • 35     |
| 9.4. Conservação ······35                                                        |
| <b>10. ARMAZENAGEM, TRANSPORTE, ABATE ······</b> 36                              |
| 11. ANOMALIAS DE FUNCIONAMENTO E SOLUÇÕES                                        |
| 12. MARCAÇÃO DO PRODUTO ····································                     |

## **RECOMENDAÇÃOES GERAIS**

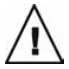

PRUDÊNCIA. Situação possível. Arriscado. Risco de dano leve ou dano do aparelho..

Aparelho completamente protegido por isolamento duplo ou reforçado.

- Antes da sua instalação e utilização, para segurança de manejo e eficácia do aparelho, é indispensável conhecer este manual e proceder de acordo com as suas indicações. Este manual deve estar à disposição de todos os utilizadores. Exemplares suplementares poderão ser fornecidos sob pedido.
- 2. Não utilizar este aparelho se uma das etiquetas fixadas no aparelho ou em um dos acessórios, ou se uma das inscrições que lá se encontram, como indicado no fim deste manual, não estiver presente ou não for legível. Poderão ser fornecidas etiquetas idênticas sob pedido, que devem ser fixadas antes de continuar a utilização do aparelho.
- 3. Certificar-se de que qualquer pessoa encarregada da utilização conhece o respectivo manuseio e está apta a assumir as exigências de segurança que essas operações comportam. Este manual deve ficar ao seu dispor. Preservar o material de qualquer intervenção não controlada.
- 4. A instalação e a colocação em funcionamento deste aparelho devem ser efectuadas em condições que assegurem a segurança do instalador em conformidade com a regulamentação aplicável.
- 5. Antes de cada utilização do aparelho, verificar se está em bom estado aparente, assim como os acessórios utilizados com o aparelho. Nunca utilizar um aparelho que não está em bom estado aparente. Se o aparelho apresentar anomalias de funcionamento não devidas ao estado da pilha, enviar o aparelho ao fabricante para revisão.
- **PT** 6. Proteger o aparelho contra qualquer choque, em particular no monitor.
  - 7. Este aparelho nunca deve ser utilizado para outras operações além das descritas neste manual. Nunca deve ser utilizado para uma carga superior à capacidade máxima de utilização indicada no aparelho. Nunca deve ser utilizado em atmosfera explosiva.
  - 8. Este aparelho não deve ser utilizado numa linha de elevação de pessoas, sem ter verificado a compatibilidade dos coeficientes de utilização exigidos para a segurança de pessoas, e em geral a aplicação da regulamentação de segurança específica à linha de carga na qual o aparelho está instalado.
  - A Tractel<sup>®</sup> declina a sua responsabilidade para o funcionamento deste aparelho numa configuração de montagem não descrita neste manual.
  - Qualquer modificação do aparelho sem o controlo da Tractel, ou supressão de peças integrantes, isenta a Tractel<sup>®</sup> da sua responsabilidade.
  - 11. Qualquer operação de desmontagem deste aparelho não descrita neste manual, ou qualquer reparação efectuada sem o controlo da Tractel<sup>®</sup> isenta a Tractel<sup>®</sup> da sua responsabilidade, em particular em caso de substituição de peças de origem por peças de outra proveniência.
  - Como o dinamómetro dynafor™ é um acessório de elevação, deve ser respeitada a regulamentação de segurança aplicável a este género de equipamento.
  - 13. Em caso de paragem definitiva de utilização, o aparelho deve ser abatido de forma a impedir a sua reutilização. Respeitar a regulamentação relativa à protecção do ambiente.
  - 14. Qualquer utilização deste aparelho com equipamentos complementares que transmitem os sinais para um sistema operativo deve ser precedida, pelo utilizador ou o instalador desse sistema, de uma análise dos riscos específicos às funções operativas envolvidas. Nesse caso, devem ser tomadas todas as medidas adequadas para controlar os riscos decorrentes.
  - 15. Homologado nos termos da regulamentação Europeia, este aparelho deve ser verificado conforme a regulamentação de qualquer outro país onde possa ser utilizado. Antes da sua colocação em serviço e da sua utilização essa regulamentação deve ser aplicada.
  - 16. A unidade de provisão de poder de exposição é usada como um britador e deve ser acessível em qualquer momento.

# **DEFINIÇÕES E PICTOGRAMAS**

### Definições

Neste manual, os termos seguintes significam:

- "<u>Produto</u>": Elemento ou conjunto de equipamento definido na primeira página de capa entregue completo na versão standard, ou nos diferentes modelos descritos.
- "Instalação": Conjunto de todas as operações necessárias para levar o produto completo em estado de colocação em serviço (ou de ligação a outros elementos para colocação em serviço), a partir do estado no qual foi entregue.
- "<u>Utilizador</u>": Pessoa ou serviço responsável da gestão e da segurança de utilização do produto descrito no manual.
- "<u>Técnico</u>": Pessoa qualificada, encarregada das operações de manutenção descritas e autorizadas ao utilizador pelo manual, que é competente e está familiarizada com o produto.
- "<u>Operador</u>": Pessoa ou serviço agindo na utilização do produto conforme a função a que este se destina.
- «<u>Sensor</u>» : Sensor de la serie LLX2 o LLXh o toda otra celda de fuerza con medidor de esfuerzo asociada a un Módulo LLXt, se convierte por consiguiente en un elemento de un "Sistema LLX2".
- «Sistema LLX2» : Todo conjunto de medida de esfuerzo que utiliza la tecnología LLX2.

### Pictogramas utilizados neste manual:

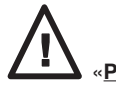

«<u>PERIGO</u>» : Comentários destinados a evitar danos às pessoas, designadamente os ferimentos mortais, graves ou ligeiros, assim como os danos ao ambiente.

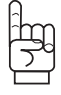

«IMPORTANTE» : Comentários destinados a evitar uma deficiência ou danos no produto, embora não pondo directamente em perigo a vida ou a saúde do operador nem de outras pessoas, nem susceptíveis de causar danos ao ambiente.

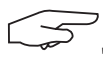

"NOTA": Comentários relativos às precauções a respeitar para garantir uma instalação, uma utilização e uma manutenção eficientes e cómodas.

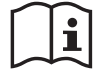

eitura obrigatória do manual de utilização e de manutenção.

### 1 APRESENTAÇÃO

Os dinamómetros dynafor™ LLX2 são aparelhos de precisão (0,1% ISO 376 . 21°C) (I.P. 67 = 0,2%), para medição de forças de tracção e indicação de cargas. A gama de capacidade é de 500 daN a 10000 daN.

Um conjunto dynafor™ LLX2 é constituído por um sensor e um monitor amovível.

Uma ligação rádio bidireccional utilizando a banda de frequência 2,4 GHz associa os dois elementos.

São utilizados 16 canais rádio. Cada monitor e cada sensor possuem o seu próprio endereço que permite a respectiva identificação sem equívoco em caso de configuração múltipla.

A forma particular, patenteada, dos pontos de amarração permite a utilização de manilhas convencionais ou de acessórios normalizados para correntes.

O LLX2 pode ser fornecido segundo duas versões: Versão standard com argolas de amarração em planos perpendiculares entre si, e em opção versão com as argolas de amarração no mesmo plano. A versão standard permite uma articulação dos acessórios de elevação nos dois planos, o que evita os esforços devidos aos movimentos da carga e favorece a precisão do aparelho.

Estas montagens são realizadas na fábrica e não podem ser modificadas pelo utilizador.

As tecnologias aplicadas aos níveis rádio e software oferecem, além das utilizações tradicionais esperadas de um dinamómetro industrial, possibilidades de configurações múltiplas que combinam vários sensores com vários monitores. Permitem igualmente o acesso a funções avançadas entre elas: o registo, a gestão de limitadores, a monitorização etc.

### PT

A opção ligação PC via uma porta USB permite aceder ao mundo informático. Dentro de uma rede, uma caixa de visualização pode ser configurada em Mestre ou em Escravo.

O material em versão standard é fornecido com as pilhas e a bateria numa mala que contém:

- a) Um sensor
- b) Um monitor acompanhado do carregador de bateria
- c) Um manual de instruções de uso e de manutenção
- d) Um certificado de aferição
- e) Uma declaração de conformidade CE

#### 1.1 Princípio de funcionamento

O princípio de funcionamento do dynafor™ LLX2 baseia-se na medição por meio de células do esforço do alongamento, dentro do limite elástico, de um corpo metálico sujeito a esforços de tracção. O aparelho opera em todas as orientações.

Um sinal eléctrico proporcional à carga é criado pelo sensor. Este sinal é processado por um analisador com microprocessador e transmitido em seguida por onda rádio para um monitor que indica imediatamente o valor da carga aplicada ao sensor que lhe está associado.

Ao colocar em funcionamento um conjunto, as informações relativas ao sensor, como a identificação e a data do último controlo metrológico são apresentadas no ecrã do monitor.

O monitor é compatível com todos os modelos de sensores LLX2 independentemente da sua capacidade. Exceptuando uma encomenda específica, a ligação rádio entre o sensor LLX2 e o monitor é bloqueada de fábrica antes da expedição. Em seguida, a ligação rádio poderá ser configurada pelo utilizador consoante as necessidades.

### 1.2 Descrição e marcação

### 1.2.1 Sensor

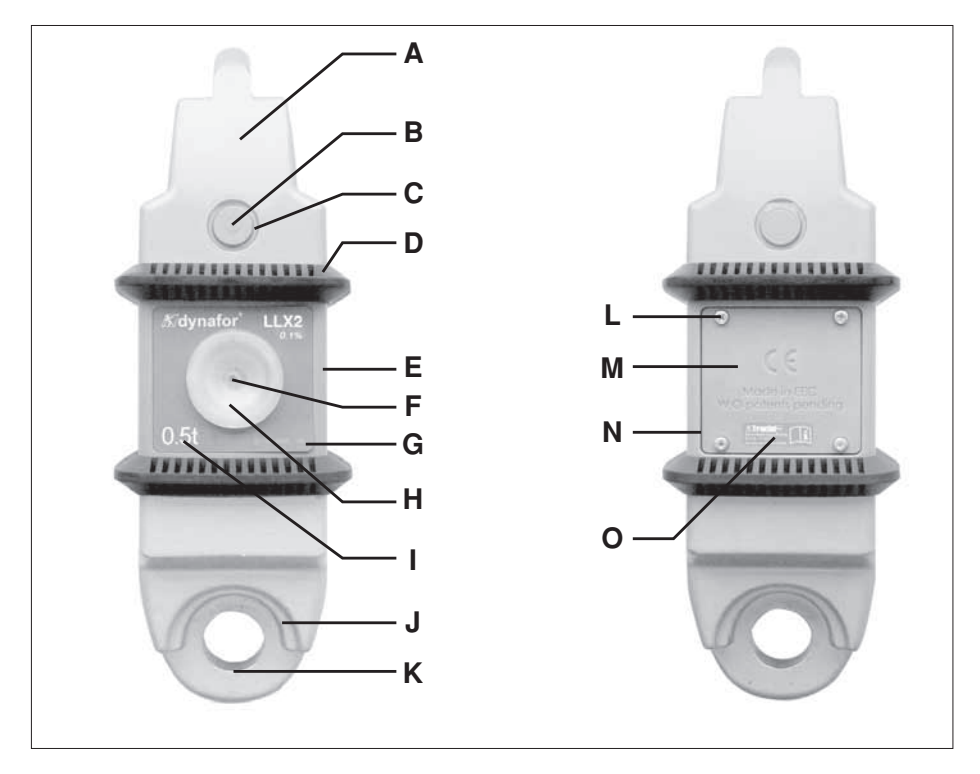

| Α | Ponto de amarração          | I | Capacidade máxima do sensor         |
|---|-----------------------------|---|-------------------------------------|
| В | Eixo de acoplamento         | J | Face de centragem de manilha        |
| С | Grampo de fixação do eixo B | К | Argola de amarração                 |
| D | Pára-choques de protecção   | L | Parafuso de fixação de M            |
| E | Tampa de protecção          | М | Tampa das pilhas                    |
| F | Botão ligar / desligar      | N | Compartimento das pilhas (3 x "AA") |
| G | N° de série                 | 0 | Etiqueta fabricante                 |
| н | Piloto de funcionamento     |   |                                     |

### Disposições aplicadas:

- Directivas Máquina: 2006/42/CE
- Directiva CEM: 2004/108/CE
- Segurança Eléctrica: IEC 61010-1 2ª Edição 2001
- Homologações rádio: CE : Radio Tests EN 300 440-2 V1.1.1 / USA & Canada: FCC ID / Australia: C-Tick ID
- Directivas R&TTE (1999/5/CE)

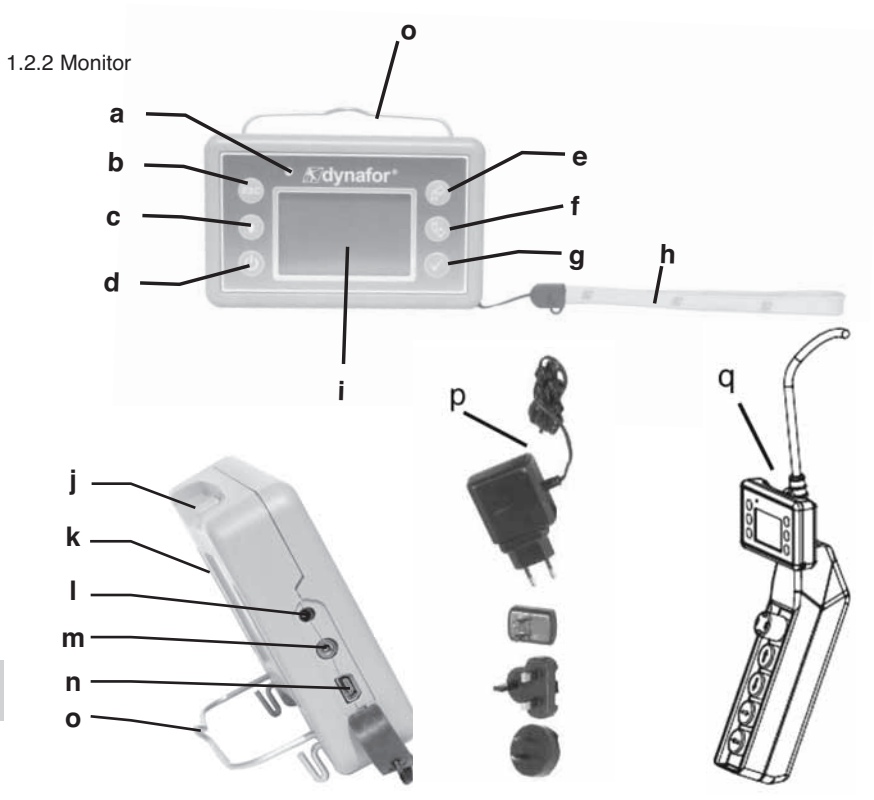

| D |   |  |
|---|---|--|
|   |   |  |
|   | - |  |

| а | Led piloto (uso fabricante)                                                                    | j | Garras de amarração do monitor no<br>pára-choques de protecção do<br>sensor |
|---|------------------------------------------------------------------------------------------------|---|-----------------------------------------------------------------------------|
| b | Botão: "Sair"                                                                                  | k | Marcação CE e Nº de série                                                   |
| С | Tecla Back light<br>1 impulso = Auto OFF 90"<br>3 impulsos = permanente > OFF por<br>1 impulso | I | Tomada carregador                                                           |
| d | Botão: Ligar / Desligar                                                                        | m | Porta série (uso fabricante)                                                |
| е | Botão: Activação das opções<br>disponíveis e navegação sentido<br>horário                      | n | Porta USB                                                                   |
| f | Botão: Activação das opções<br>disponíveis e navegação sentido<br>anti-horário                 | 0 | Fio metálico                                                                |
| g | Botão: Validação / Enter                                                                       | р | Carregador 100-240 Vac 50/60 Hz. 180 mA 🔲<br>Secundário: 12 Vdc. 500 mA.    |
| h | Cordão                                                                                         | q | Kit de fixação universal                                                    |
| i | Ecrã gráfico LCD<br>128 x 64 pixéis 67 x 40 mm                                                 |   |                                                                             |

### 2. CARACTERÍSTICAS

### 2.1 Sensor e monitor

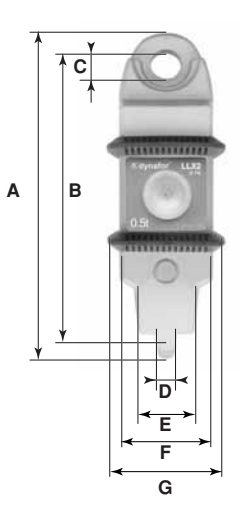

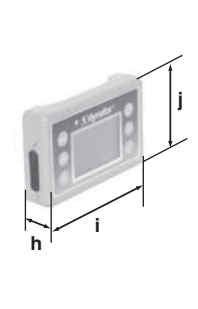

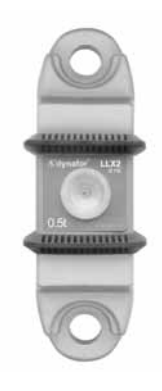

Versão um plano

| MODELO                   |     | LLX2  | LLX2                             | LLX2        | LLX2      | LLX2         | LLX2    | LLX2  |         |   |
|--------------------------|-----|-------|----------------------------------|-------------|-----------|--------------|---------|-------|---------|---|
| MODELO                   |     | 0.5 t | 1 t                              | 2 t         | 3.2 t     | 5 t          | 6.3 t   | 10 t  | Monitor | р |
| Capacidade max.          | t   | 0.5   | 1                                | 2           | 3.2       | 5            | 6.3     | 10    | TODAS   |   |
| Carga de prova           | t   | 0.75  | 1.5                              | 3           | 4.8       | 7.5          | 9.6     | 15    | -       |   |
| Coefic. de segurança     |     |       |                                  |             | Mínimo 4  |              | -       | -     | -       |   |
| Brocição                 |     |       | 0,1 %                            | 6 ISO 376   | 6.21°C (  | I.P. 67 = (  | ),2%)   |       | -       |   |
| Frecisau                 | daN | 0.5   | 1                                | 2           | 3.2       | 5            | 6.3     | 10    | -       |   |
| Incremento               | daN | 0.1   | 0.2                              | 0.5         | 0.5       | 1            | 1       | 2     | <-      |   |
| Visual. Máx              | daN | 550   | 1100                             | 2200        | 3520      | 5500         | 6930    | 11000 | <-      |   |
| H dos dígitos            | mm  | -     |                                  |             |           |              | -       | -     | 25      |   |
| Autonomia                |     |       | De 30                            | 0 a 1000    | h consoa  | ante as fu   | nções   | -     | 48 h    |   |
| Alcance rádio            | m   |       |                                  | 80 (ser     | n obstáci | ılo) (I.P. 6 | 7 = 60) |       | -       |   |
| Tecnologia RF            |     |       |                                  |             | 2.4       | Ghz          |         | _     |         |   |
| Peso                     | kg  |       | 2.3                              | 300         |           | 3.3          | 350     | 6.45  | 0.180   |   |
| Protecção IP             |     |       | I.P.64 (I.P. 67 option ) I.P. 54 |             |           |              |         |       |         |   |
| T° de utilização         |     |       | De - 20° a 40°C                  |             |           |              |         |       |         |   |
| Derivação em temperatura |     |       | 0.05% por 10°C                   |             |           |              |         |       |         |   |
| Material pontos          |     |       | Aço -                            |             |           |              |         | -     |         |   |
| Material sensor          |     |       | Alumínio Aço                     |             |           |              |         | -     |         |   |
| Dimensões mm             |     |       | V                                | /er ficha t | écnica n° | 2026         |         |       | -       |   |

Para informação, o alcance rádio medido em laboratório é de 80 m (60 m em IP 67) quando a face dianteira do sensor ou do módulo LLXt está orientada para a face traseira do monitor. Atenção! Este alcance pode contudo ser alterado em outra situação devido em particular a:

- Presença de obstáculos.

- Existência de perturbações electromagnéticas.
- Certas condições atmosféricas.

Em caso de dificuldades ou utilização particular, consultar a rede Tractel®.

### 2.2 Acessórios de amarração

### 2.2.1 Acessório de amarração para correntes

Como alternativa aos acessórios disponíveis no comércio, de modo a facilitar a montagem e a desmontagem, a Tractel<sup>®</sup> propõe uma série de acessórios para corrente G 80 fornecidos com cavilhas em aço tratado, equipados com anéis elásticos tipo freio de retenção DIN 6799. O conjunto é fornecido em embalagem de cartão.

# Para aplicar esta solução, é imperativo utilizar exclusivamente as cavilhas e os freios fornecidos pela Tractel.

Utilização da cavilha com freios de retenção.

Colocar um freio na caixa da cavilha, posicionar o acessório para corrente na argola de amarração do sensor e enfiar a cavilha através dos furos do acessório e do sensor. Travar a cavilha por meio da segunda mola de retenção.

Utilizar de preferência um alicate próprio para a colocação do freio DIN 6799.

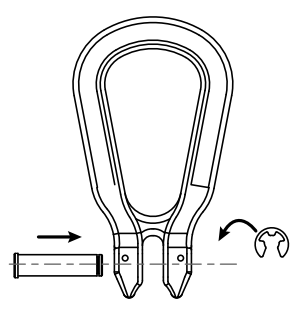

### PT

### 2.2.1.1 Dimensões em mm

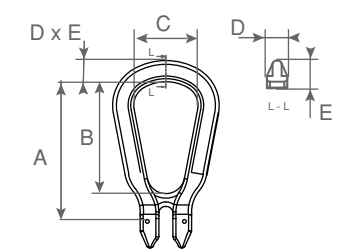

| CMU         | А   | В   | С  | D  | Е  |
|-------------|-----|-----|----|----|----|
| 0.5 a 3.2 t | 111 | 88  | 50 | 17 | 17 |
| 5 e 6.3 t   | 185 | 150 | 85 | 27 | 29 |
| 10 t        | 210 | 155 | 95 | 27 | 31 |

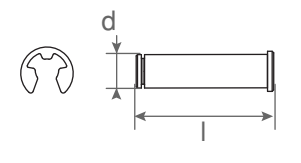

| CMU         | d  | I  | Freio de retenção |
|-------------|----|----|-------------------|
| 0.5 a 3.2 t | 13 | 50 | 10 mm DIN 6799    |
| 5 e 6.3 t   | 20 | 76 | 15 mm DIN 6799    |
| 10 t        | 24 | 92 | 19 mm DIN 6799    |

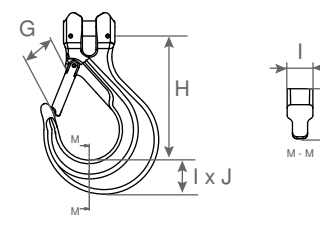

| CMU         | G  | Н   | I  | J  |
|-------------|----|-----|----|----|
| 0.5 a 3.2 t | 41 | 110 | 25 | 30 |
| 5 e 6.3 t   | 67 | 164 | 34 | 47 |
| 10 t        | 80 | 195 | 43 | 50 |

Para a montagem do dynafor™ LLX2 numa linha de tracção, pode ser utilizada qualquer manilha conforme à regulamentação aplicável, desde que esteja de acordo com a capacidade máxima do dynafor™ LLX2.

### 2.2.2.1 Dimensões em mm

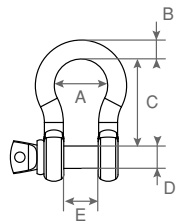

| CMU         | А  | В  | С   | D  | E  | kg  |
|-------------|----|----|-----|----|----|-----|
| 0.5 a 3.2 t | 42 | 16 | 60  | 19 | 27 | 0.6 |
| 5 e 6.3 t   | 58 | 22 | 84  | 25 | 37 | 1.4 |
| 10 t        | 89 | 35 | 132 | 38 | 57 | 4.4 |

PT

### 3 INSTALAÇÃO, UTILIZAÇÃO E DESINSTALAÇÃO

### 3.1 Condições prévias de instalação e utilização:

- Altitude: Até 2000 m
- Umidade relativa: Max 80%
- Grau de poluição destinada: 2

Antes de instalar e utilizar o dinamómetro, é imperativo:

- a) Certificar-se da ausência de indicação de um valor de esforço quando o aparelho não está a ser solicitado. Caso contrário, ver capítulo 11 Anomalias de funcionamento e soluções.
- b) Certificar-se de um nível de carga eléctrica suficiente das pilhas do sensor e da bateria do monitor.
- c) Certificar-se da ligação rádio correcta entre o sensor e o monitor.
- d) Certificar-se, através do ícone "ID", de que o nº de série do sensor indicado na etiqueta do sensor é o mesmo que número de série do sensor indicado pelo monitor (ver § 6.2.2 e § 6.3.2.3).

### 3.2 Instalação

Durante a instalação, é imperativo:

- a) Certificar-se da suficiente resistência do ou dos pontos de amarração da linha de carga em função da força a aplicar.
- b) Certificar-se da compatibilidade dos acessórios de amarração das duas extremidades do dinamómetro e da sua conformidade com regulamentação aplicável.
- c) Bloquear correctamente as manilhas, enroscando a fundo o fuso e confirmar a presença e o bom estado de funcionamento da patilha de segurança dos ganchos.
- d) Respeitar o alinhamento do sensor na linha de força.

«PERIGO»

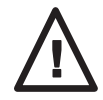

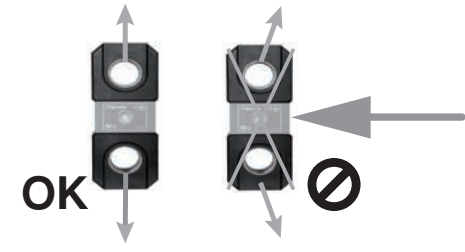

11

### 3.3 Utilização

Utilizar o dynafor™ LLX2 unicamente à tracção, excluindo a compressão, a torção ou a flexão. O aparelho pode ser utilizado em todas as orientações, incluindo horizontalmente. O dynafor™ LLX2 funciona correctamente numa gama de temperaturas de -20° C a +40° C. Para uma utilização além destas temperaturas, será necessário prever uma protecção térmica do aparelho.

#### 3.4 Desinstalação

Para desinstalar o aparelho, confirmar previamente que não existe qualquer esforço de tracção.

#### **4 UTILIZAÇÕES PROIBIDAS**

#### É PROIBIDO:

- Utilizar o dynafor™ LLX2 numa linha de elevação de pessoas sem ter feito uma análise específica dos riscos.
- · Modificar por maquinagem, perfuração ou outros processos o corpo do aparelho.
- Utilizar os dynafor™ além da sua capacidade máxima.
- · Soldar a arco com o dinamómetro no circuito de massa.
- · Desmontar ou abrir o sensor ou o monitor.
- · Utilizar o aparelho para operações além das descritas neste manual.

PT

### **5 INDICAÇÃO DE SOBRECARGA**

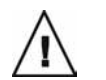

«<u>PERIGO</u>»

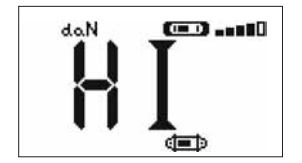

Quando a carga aplicada no sensor excede a capacidade máxima do aparelho em 15 % (ex: um 5 t carregado a 5,75 t) o monitor apresenta uma mensagem de estado de sobrecarga "HI" representada ao lado e emite um sinal sonoro intermitente.

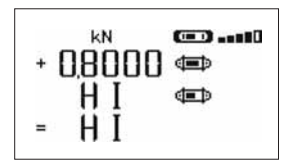

Se estiverem associados vários sensores ao monitor, o sensor sobrecarregado será identificado imediatamente.

No exemplo de visualização ao lado, relativo ao caso de dois sensores, é o sensor da segunda linha que está em sobrecarga.

Em caso de sobrecarga, é imperativo aliviar completamente o esforço no sensor e verificar o retorno a zero do aparelho.

Se o aparelho indica um valor de esforço quando não é solicitado, é porque sofreu uma deformação permanente. Nesse caso, é imperativo mandar verificar o aparelho pelo fabricante antes de prosseguir a utilização.

### 6 FUNCIONAMENTO EM CONFIGURAÇÃO SIMPLES

A configuração simples consiste em utilizar um conjunto constituído por um único sensor e um único monitor para a medida e a visualização do esforço no sensor. O monitor poderá, conforme a necessidade do utilizador, ser fixo no sensor ou separado do mesmo.

Exceptuando uma encomenda específica, a ligação rádio entre o sensor e o monitor é bloqueada de fábrica antes da expedição. Em seguida, a ligação rádio poderá ser configurada pelo utilizador consoante as necessidades. (Ver capítulo 7: Funcionamento e configuração múltipla)

### 6.1 Colocação em serviço

6.1.1 Activação das pilhas do sensor

As 3 pilhas 1,5 V "AA" foram instaladas de fábrica. Retirar a lingueta isolante que sai do compartimento das pilhas para as activar. Para a substituição futura das pilhas, consultar o capítulo 9.2.

6.1.2 Carregamento do monitor

O monitor é fornecido com a bateria carregada. Em seguida, utilizar o carregador fornecido para recarregar a bateria. Tempo de carga: 3 h. O monitor pode ser utilizado durante a recarga.

6.1.3 Colocação em funcionamento do sensor

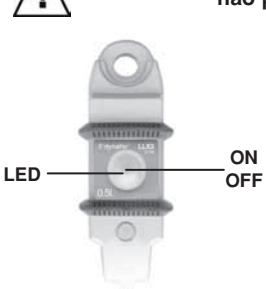

«<u>PERIGO</u>»: Ligar sempre o sensor antes de ligar o monitor, caso contrário o monitor não poderá estabelecer a ligação rádio.

Uma ligeira pressão no centro da membrana acciona o interruptor ON/OFF.

PT

Ao ligar a tensão, os dois LED vermelhos começam a piscar. Para desligar, manter, sem pressão excessiva, o interruptor apoiado durante 3 segundos.

| 6. | 1.4 | 4 | Informações | dadas | pelo | LED | do | sensor |  |
|----|-----|---|-------------|-------|------|-----|----|--------|--|
|    |     |   |             |       |      |     |    |        |  |

| MODO de<br>funcionamento<br>do sensor | Piscar do LED sensor        | Medidas por segundo   | Autonomia |
|---------------------------------------|-----------------------------|-----------------------|-----------|
| Parado                                | Apagado                     | -                     | -         |
| Standard                              | 1 flash por segundo         | 4 por segundo         | 300 h     |
| Standard lento                        | 1 flash todos os 2 segundos | 1 por segundo         | 500 h     |
| Económico                             | 1 flash todos os 4 segundos | 1 todos os 4 segundos | 1000 h    |
| Pausa                                 | 1 flash todos os 8 segundos | -                     | 3000 h    |
| Carga de pico                         | 2 flashes por segundo       | 32 por segundo        | 100 h     |
| Pilhas fracas                         | ldem mas um LED de cada vez |                       | -         |

### 6.1.5 Colocação em funcionamento do monitor

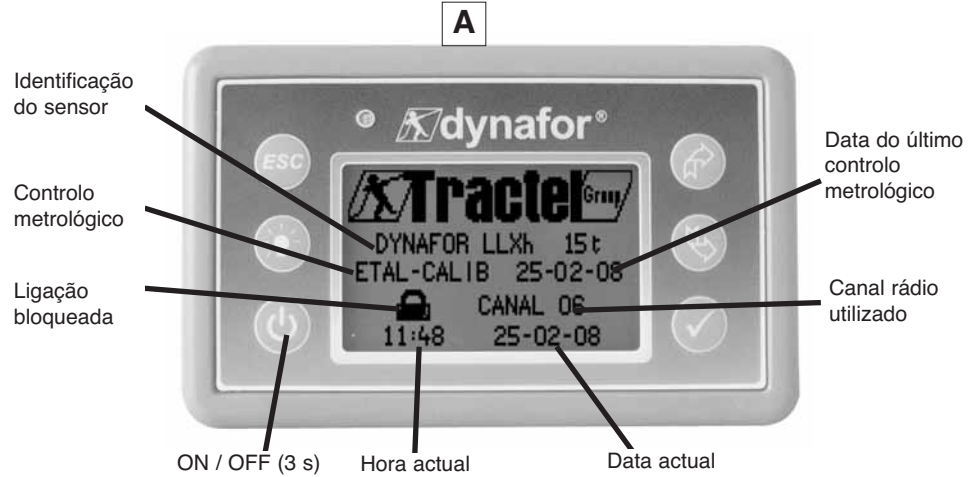

Um ecrã de abertura é visível durante 4 segundos, em seguida aparece a janela de visualização standard.

### 6.2 Funções elementares

PT Este capítulo apresenta as funções que permitem uma utilização elementar do dynafor™ LLX2.

6.2.1 Restrição das funções do teclado.

Esta função permite limitar o acesso às funções avançadas do monitor.

Em modo "Restrito" estão acessíveis apenas as três funções de base: Escolha da unidade, TARA, MAX. Em modo "Completo" todas as funções são acessíveis.

A passagem de um modo ao outro obtém-se através de uma sequência de botões na face dianteira do monitor.

Esta função facilita a utilização do Sistema LLX2 pelo operador enquanto evita o risco de uma manipulação inadequada, devido à modificação de certos parâmetros.

### 6.2.1.1 Desactivar o modo "Restrito":

Premir a tecla ESC ao parar o monitor.

Na próxima ligação da tensão do monitor, o ícone MENU aparece no canto superior esquerdo do ecrã no sítio do ícone que representa uma chave.

### 6.2.1.2 Activar o modo "Restrito":

Premir a tecla ESC ao parar o monitor.

Na próxima ligação da tensão do monitor, aparece um ícone que representa uma chave no canto superior esquerdo no sítio do ícone MENU.

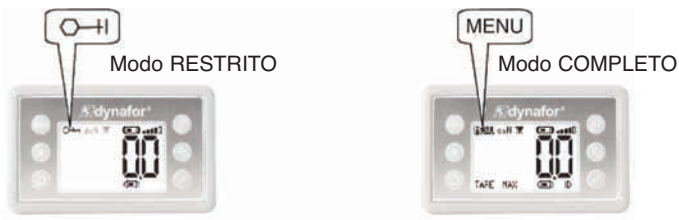

### 6.2.1.3 Ecrã standard em modo "Restrito"

| X |                     |              | Acção                                                | Comentários                                                                            |
|---|---------------------|--------------|------------------------------------------------------|----------------------------------------------------------------------------------------|
|   | O-+  daN 🕱 💶 -==∎0  | $\checkmark$ | Nenhuma acção                                        | Visualização Standard em modo<br>"Restrito":                                           |
|   |                     | ESC          | Nenhuma acção                                        | Após o ecrã de abertura, o ecrã                                                        |
|   | <u>uu</u>           | Ê            | Navegar entre as<br>funções. Unidades,<br>Tara e Max | O conjunto sensor / caixa de<br>visualização está pronto a usar em<br>modo "Bestrito". |
|   | ilake max (jeed) ID | Ð            | Navegar entre as<br>funções. Unidades,<br>Tara e Max | Acessíveis unicamente as funções:<br>Unidades, Tara e Max (Ver § 6.2.4.3 /<br>4/5).    |

Neste manual, este número envia para a posição do ecrã no sinóptico no fim do manual.

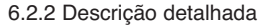

6.2.3 Ícones

Em modo "Completo", visualizar todos os ícones premindo um dos botões

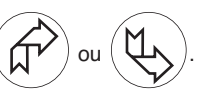

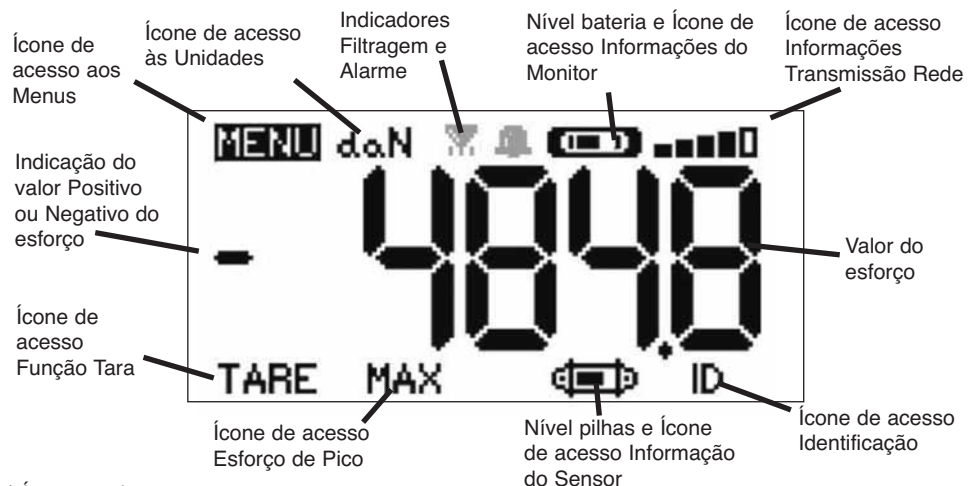

a) <u>Ícones activos:</u>

<u>Ícone de acesso aos Menus</u>: permite aceder às funções avançadas (Ver capítulo 6.3). <u>Ícone de acesso às Unidades</u>: permite escolher a unidade de medida (Ver § 6.2.4.3). <u>Ícone de acesso Função Tara</u>: permite activar a função Tara (Carga Bruta / Líquida) (Ver § 6.2.4.4). <u>Ícone de acesso Esforço de Pico</u>: permite activar a função memorização do esforço máximo (Ver § 6.2.4.5). <u>Ícone de acesso Informações monitor</u>: indica o estado de carga da bateria do leitor e permite visualizar as informações relativas ao monitor (Ver § 6.3.2.2).

<u>Ícone de acesso Informações Transmissão</u>: permite visualizar e modificar o estado da rede rádio (Ver § 6.3.2.4).

<u>Ícone de acesso Identificação</u>: permite visualizar a identificação dos equipamentos da rede (Ver § 6.3.2.3).

<u>Ícone de acesso Informações sensor</u>: indica o estado de carga das pilhas do sensor e permite visualizar as informações relativas ao sensor (Ver § 6.3.2.1).

b) Ícones Pilotos:

<u>Pilotos Alarme</u>: aparece se foi programado um ou vários limitadores de segurança, pisca em caso de excesso.

Indicadores de impressora: não utilizado nesta versão. Indicadores Filtragem: aparece se um dos filtros de efeitos dinâmicos está activado. Prioritário relativamente ao ícone impressora.

### 6.2.4 Funções elementares e visualizações correspondentes

### 6.2.4.1 Visualização standard

|   | Visualização |              | Acção                | Comentários                                                         |
|---|--------------|--------------|----------------------|---------------------------------------------------------------------|
| 1 | doN (TTT)TTT | $\checkmark$ | Nenhuma acção        | Visualização Standard:<br>Esforço no sensor.<br>Unidades de medida. |
|   | ΠΠ           | ESC          | Nenhuma acção        | Filtragem dos efeitos dinâmicos, ver funções avançadas §            |
|   |              | Ŕ            | Seleccionar um ícone | 6.3.1.2.4.<br>Nível de bateria do monitor.                          |
| l |              | Ø            | Seleccionar um ícone | Nivel das pilhas do sensor.<br>Nível de recepção rádio.             |

6.2.4.2 Navegação entre ícones

| 2  | MENIL do N |                                          | ,<br>Validar a selecção em curso                       | <b>Navegação:</b><br>Premindo uma das duas setas,  |
|----|------------|------------------------------------------|--------------------------------------------------------|----------------------------------------------------|
|    | ŗ          | ESC                                      | Voltar à visualização standard                         | aparece o conjunto das funções<br>disponíveis.     |
| РТ | TARA MAX   |                                          | Navegar de ícone para ícone<br>no sentido horário      | Navegar de ícone para ícone<br>por meio das setas. |
|    |            | L. L. L. L. L. L. L. L. L. L. L. L. L. L | Navegar de ícone para ícone<br>no sentido anti-horário |                                                    |

6.2.4.3 Escolha da Unidade de medida

| 3        | (m.) | $\checkmark$ | Validar a escolha                                    | Escolha da unidade: daN, kN,<br>kg, t, Lbs, Ton<br>Seleccionar o ícone unidade que |
|----------|------|--------------|------------------------------------------------------|------------------------------------------------------------------------------------|
|          |      | ESC          | Voltar à visualização standard<br>sem modificação    | começa a piscar.<br>Validar com 🗸                                                  |
| TABA MAX |      | £            | Seleccionar um ícone e activar as opções disponíveis | de unidades: daN, kN, kg,<br>Tonelada métrica, libras, short                       |
|          |      | Æ            | Seleccionar um ícone e activar as opções disponíveis | Ton.<br>Validar a escolha com 🗸                                                    |

### 6.2.4.4 Função TARA

| 4 | [      | _ ✓          | Validar a opção TARA quando estiver seleccionada.    | <b>Função TARA:</b><br>Seleccionar o ícone TARA que                                       |
|---|--------|--------------|------------------------------------------------------|-------------------------------------------------------------------------------------------|
|   | doN 🛄  | ESC          | Voltar à visualização standard<br>sem modificação    | começa a piscar.<br>Validar com 🗸<br>Activar as diferentes opcões.                        |
|   | BRUT 🖶 | ·•• 🔂        | Seleccionar um ícone e activar as opções disponíveis | Validar a escolha com ✓<br>TARA = Inicializa uma nova Tara<br>BRUTO - Sama LíOUUDO - TADA |
|   |        | $\mathbf{A}$ | Seleccionar um ícone e activar as opções disponíveis | LÍQUIDO = Diferença BRUTO - TARA                                                          |

### 6.2.4.5 Função MAX (memorização do esforço de pico)

| Visualização | Acção | Comentários |
|--------------|-------|-------------|
| 5            |       |             |

| 5 | ]            | $\checkmark$           | Reinicializar o valor MAX ao<br>nível do esforço actual | Função Carga de Pico:<br>A partir da janela Standard, passar<br>para o ícone MAX, Validar com |
|---|--------------|------------------------|---------------------------------------------------------|-----------------------------------------------------------------------------------------------|
|   | ACTUALIZAÇÃO | ESC                    | Voltar à visualização standard                          | Anarece o ecrã "em curso"                                                                     |
|   | EM CURSO     | Ŕ                      | Nenhuma acção                                           | enquanto o monitor dialoga com o<br>sensor para passar em modo                                |
|   |              | $\left  \right\rangle$ | Nenhuma acção                                           | "Carga de Pico" 32 medidas por segundo.                                                       |

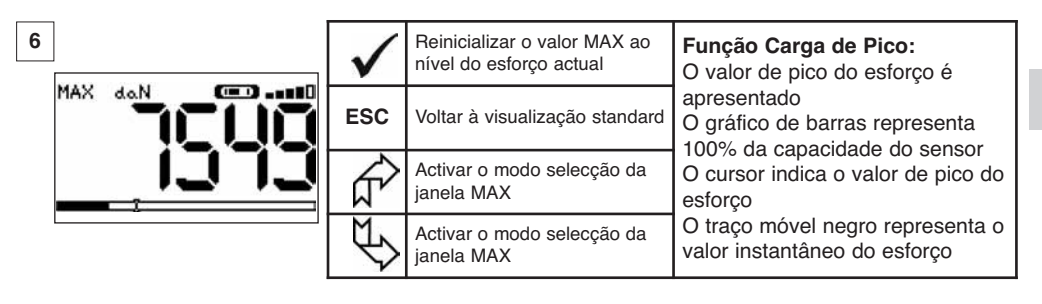

| $\checkmark$ | Validar a escolha                                      | Funções Avançadas Carga de Pico:<br>Neste modo, é possível registar                                      |
|--------------|--------------------------------------------------------|----------------------------------------------------------------------------------------------------|
| ESC          | Voltar à visualização MAX                              | ocasionalmente o estorço de pico.<br>A partir da janela MAX, por meio das<br>setas, seleccionar o ícone: |
| £            | Navegar de ícone para ícone<br>no sentido horário      | Disquete e validar com ✓ para<br>registar.                                                               |
| £            | Navegar de ícone para ícone<br>no sentido anti-horário | O icone impressora não é utilizado<br>nesta versão.                                                      |

#### 6.2.4.6 Função escolha do idioma

| Visualização | Acção | Comentários |
|--------------|-------|-------------|
|--------------|-------|-------------|

| 8                        | $\checkmark$ | Validar a escolha                                 | Escolha do grupo de idiomas:             |
|--------------------------|--------------|---------------------------------------------------|------------------------------------------|
| PARAMETRIZAÇ<br>IDIOMA 1 | ESC          | Voltar à visualização standard<br>sem modificação | Seleccionar o ícone MENU.<br>Validar com |
| IDIOMA 2                 | Ŕ            | Seleccionar as opções<br>disponíveis              | desejado: IDIOMA 1, IDIOMA 2.            |
|                          | ₹\$          | Seleccionar as opções<br>disponíveis              | validar com 🔻                            |

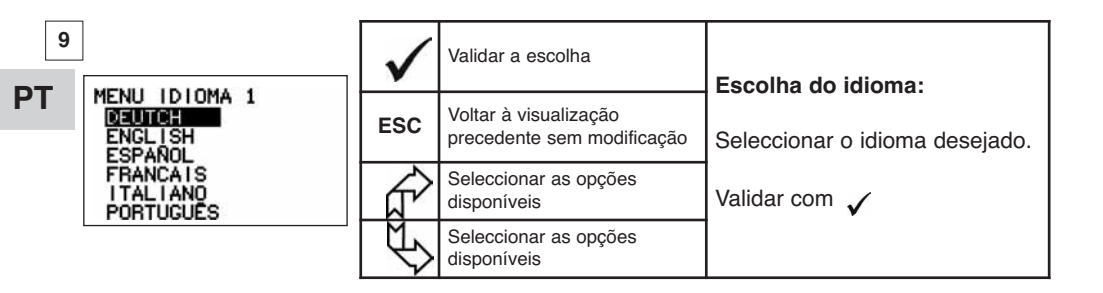

| 10                  | $\checkmark$ | Validar a escolha                                   | Escolha do idioma:             |
|---------------------|--------------|-----------------------------------------------------|--------------------------------|
| MENU IDIOMA 2<br>Nu | ESC          | Voltar à visualização<br>precedente sem modificação | Seleccionar o idioma desejado. |
|                     | Ŕ            | Seleccionar as opções<br>disponíveis                | Validar com 🗸                  |
|                     | J\$          | Seleccionar as opções<br>disponíveis                |                                |

6.2.4.7 Paragem do dispositivo

|    | Visualização | Acção        |                                                         | Comentários                                                                                    |
|----|--------------|--------------|---------------------------------------------------------|------------------------------------------------------------------------------------------------|
|    |              |              |                                                         |                                                                                                |
| 11 | doN (======= | $\checkmark$ | Nenhuma acção                                           | Arrêt du dispositif :<br>Manter o botão ON / OFF premido<br>durante 3 segundos para desligar o |
|    |              | ESC          | Nenhuma acção                                           | monitor.<br>O sensor passará automaticamente<br>a modo pausa o arranca ao pôr om               |
|    |              | R A          | Seleccionar um ícone e<br>activar as opções disponíveis | funcionamento o monitor.<br>Se necessário, é possível desligar o                               |
|    |              | ₹\$          | Seleccionar um ícone e<br>activar as opções disponíveis | sensor premindo o botão <b>ON/OFF</b><br>do mesmo.                                             |

6.2.5 Mensagem de erros Sem recepção rádio

| 12 | Causas possíveis                                                                                                    | Soluções                                                                                                    |
|----|----------------------------------------------------------------------------------------------------|----------------------------------------------------------------------------------------------------|
|    | Sensor desligado ou passado<br>em modo vela.<br>Sensor longe demais do monitor.<br>Conflito de rede.<br>Perturbações electromagnéticas<br>importantes. | Desligar o monitor, ligar o sensor,<br>ligar o monitor.<br>Aproximar os aparelhos.<br>Verificar a configuração da rede<br>(ver funções avançadas § 6.3.2.4) |

PT

### 6.3 Funções avançadas

Este capítulo apresenta as funções que permitem uma utilização avançada do dynafor™ LLX2 Ver sinóptico geral do programa no fim deste manual.

### 6.3.1 Menu principal

|              | $\checkmark$ | Validar a escolha                                       | Menu principal :                   |
|--------------|--------------|---------------------------------------------------------|------------------------------------|
| PARAMETRIZAÇ | ESC          | Voltar à visualização standard<br>sem modificação       | Seleccionar MENU.<br>Validar com 🗸 |
| IDTOMA 2     | Ŕ            | Seleccionar um ícone e activar as opções disponíveis    | Seleccionar o submenu desejado.    |
|              | Ø            | Seleccionar um ícone e<br>activar as opções disponíveis | Validar com 🛛 🖌                    |

#### 6.3.1.1 Menu Funções

|                                                      | $\checkmark$ | Validar a escolha                                       | Menu Funções:                   |
|------------------------------------------------------|--------------|---------------------------------------------------------|---------------------------------|
| MENU FUNÇƏLS<br>TEMARƏMƏ<br>S ACUMULAR<br>4 LIMIARES | ESC          | Voltar à visualização standard<br>sem modificação       | Seleccionar o submenu desejado. |
| i their single fill fear a to the se                 | Ŕ            | Seleccionar um ícone e activar as opções disponíveis    | Validar com 🗸                   |
|                                                      | ₹            | Seleccionar um ícone e<br>activar as opções disponíveis |                                 |

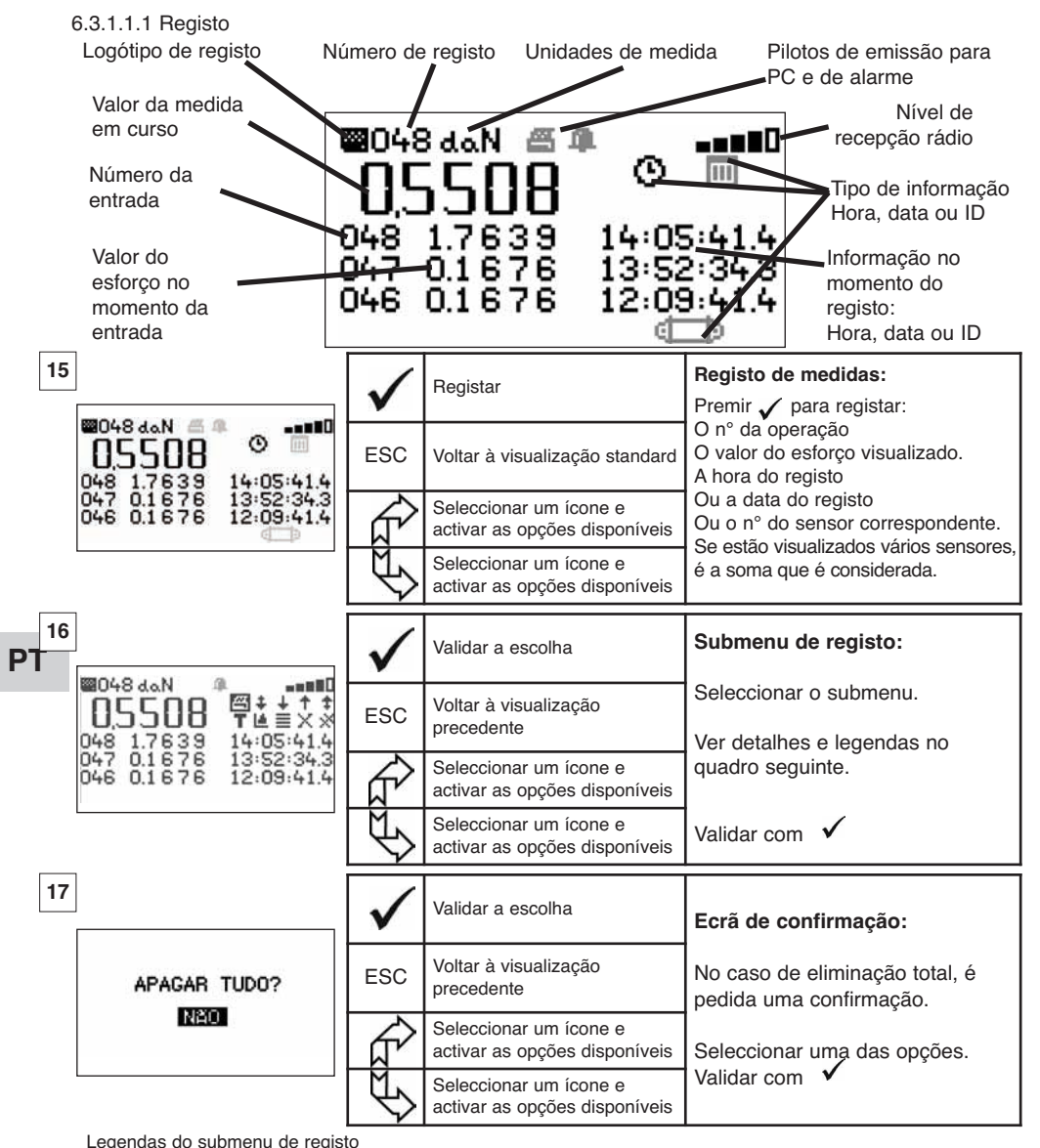

| ß | não utilizado nesta versão        | T | Escolher entre B "bruto" ou N "líquido" do valor apresentado                         |
|---|-----------------------------------|---|--------------------------------------------------------------------------------------|
| + | Avanço página a página para baixo |   | Gráfico (função não activa)                                                          |
| ÷ | Avanço linha a linha para baixo   |   | Premir v para visualizar sucessivamente: a hora, a data ou a identificação do sensor |
| + | Avanço linha a linha para cima    | Х | Eliminar a linha seleccionada                                                        |
| + | Avanço página a página para cima  | * | Eliminar tudo (segue um ecrã de confirmação)                                         |
| O | Visualização da hora              | Ĵ | Visualização da identificação do sensor                                              |
| Ш | Visualização da data              |   |                                                                                      |

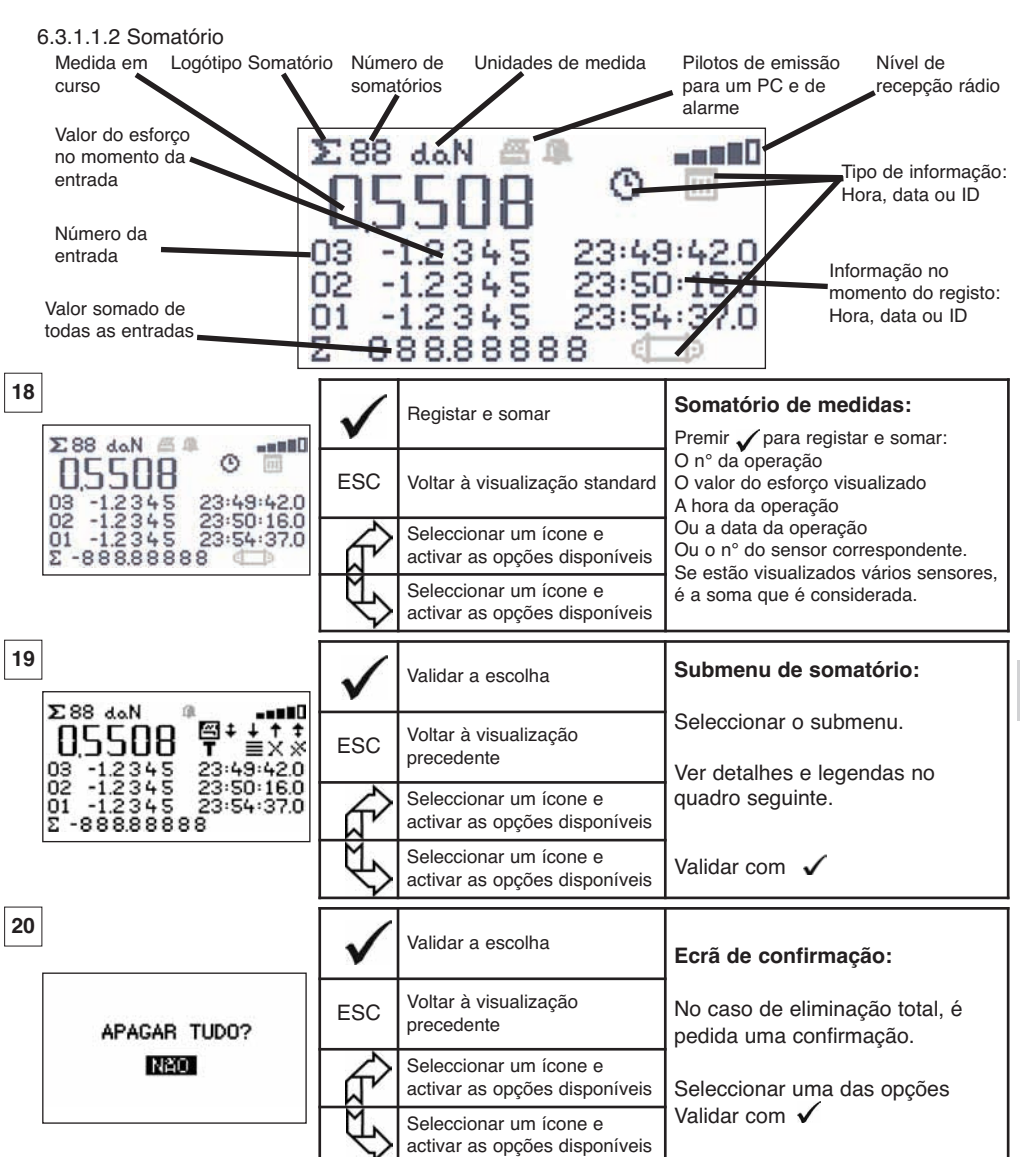

| Legenda | Legendas do submenu de somatório  |   |                                                                                      |  |  |  |  |  |
|---------|-----------------------------------|---|--------------------------------------------------------------------------------------|--|--|--|--|--|
| ß       | não utilizado nesta versão        | T | Escolher entre B "bruto" ou N "líquido" do<br>valor apresentado                      |  |  |  |  |  |
| +       | Avanço página a página para baixo |   | Gráfico (função não activa)                                                          |  |  |  |  |  |
| ÷       | Avanço linha a linha para baixo   |   | Premir 🗸 para visualizar sucessivamente: a hora, a data ou a identificação do sensor |  |  |  |  |  |
| +       | Avanço linha a linha para cima    | Х | Eliminar a linha seleccionada                                                        |  |  |  |  |  |
| +       | Avanço página a página para cima  | × | Eliminar tudo (segue um ecrã de confirmação)                                         |  |  |  |  |  |
| Ō       | Visualização da hora              | Ĵ | Visualização da identificação do sensor                                              |  |  |  |  |  |
| Π       | Visualização da data              |   |                                                                                      |  |  |  |  |  |

NOTA: A exploração eléctrica da função "Gestão dos limiares de segurança" só é possível quando o monitor LLX2 é utilizado como componente Monitor LLX2 dotado de 5 relés inversores (220 Vac 5 A).

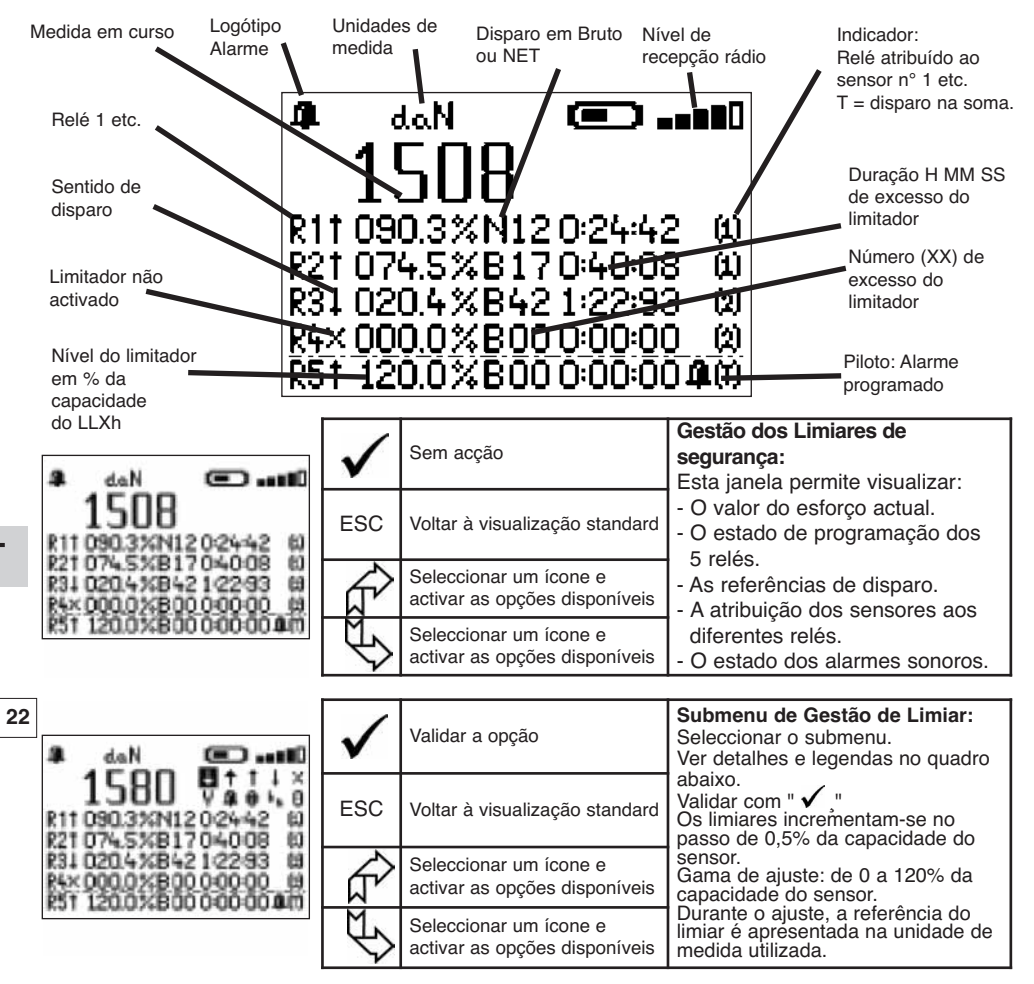

Legendas do submenu de Gestão de Limiares

| +         | Desfile linha por linha para baixo                        | Ŷ              | Para modificar o valor do limiar                              |
|-----------|-----------------------------------------------------------|----------------|---------------------------------------------------------------|
| +         | Desfile linha por linha para cima                         | 4              | Alarme sonoro programado                                      |
| 1         | Disparo do limiar programado ao ultrapassar<br>para cima  | [1]            | N° do sensor ao qual este limiar está atribuído               |
| Ŧ         | Disparo do limiar programado ao ultrapassar<br>para baixo | [T]            | O limiar está atribuído a todos os sensores                   |
| Х         | Sem disparo de limiar programado                          | b <sub>n</sub> | Escolha do disparo em relação ao Bruto ou ao Net              |
| <b>R1</b> | Identificação do relé                                     | 0              | Reset do número e do tempo de excesso do limiar<br>programado |
|           |                                                           |                |                                                               |

### 6.3.1.2 Menu parametrização

|    | Visualização                         |              | Acção                                                | Comentários                             |
|----|--------------------------------------|--------------|------------------------------------------------------|-----------------------------------------|
| 23 | MENU PARAMETRIZAÇÃO                  | $\checkmark$ | Validar a escolha                                    | Menu parametrização:                    |
|    | DATA-HURA<br>COEFICIENTES<br>MEMORIA | ESC          | Voltar à visualização<br>precedente                  | Seleccionar o submenu.<br>Validar com 🗸 |
|    | FILTRAGEM<br>+€<br>+€                | £            | Seleccionar um ícone e activar as opções disponíveis | Para + 🛑 e + 💷 ver                      |
|    |                                      | $\forall$    | Seleccionar um ícone e activar as opções disponíveis | configurações múltiplas capítulo 8.     |

### 6.3.1.2.1 Data e Hora

| 24 | DATE-HOBA | $\checkmark$ | Voltar à visualização principal                      | Data e hora:<br>Seleccionar o parâmetro a<br>modificar.        |
|----|-----------|--------------|------------------------------------------------------|----------------------------------------------------------------|
|    | 24/01/06  | ESC          | Voltar à visualização principal                      | Modificar os parâmetros por meio                               |
|    | T3:4):56  | £            | Seleccionar um ícone e activar as opções disponíveis | Validar o novo parâmetro com                                   |
|    |           | ¢F           | Seleccionar um ícone e activar as opções disponíveis | Sair e validar as modificações validando o V em baixo do ecrã. |

### 6.3.1.2.2 Coeficientes

|                                   | $\checkmark$ | Sem acção                       | <b>COEFICIENTES:</b><br>Estes parâmetros só podem ser<br>modificados pelo fabricante.             |
|-----------------------------------|--------------|---------------------------------|---------------------------------------------------------------------------------------------------|
| ZERO AUTOMATICO                   | ESC          | Voltar à visualização principal | Histerese dos pontos mais<br>asseados: 50 % do valor ajustado.<br>ZERO auto < 10 % da capacidado. |
| ACELERAÇÃO<br>9.8093 DA GRAVIDADE | Ŕ            | Sem acção                       | Aceleração da gravidade:<br>coeficiente utilizado para a                                          |
|                                   | E            | Sem acção                       | conversão N / kg. Por defeito valor<br>de PARIS.                                                  |

6.3.1.2.3 Controlo da memória disponível

| 26                           | >             | Voltar à visualização principal | <b>Memória:</b><br>Indicação sobre a taxa de                                |
|------------------------------|---------------|---------------------------------|-----------------------------------------------------------------------------|
| ESTADO MEM6RIA<br>PONTO: 07% | ESC           | Voltar à visualização principal | ocupação da memória.<br>Ponto: valores registados (Maxi<br>99)              |
|                              | ۲             | Sem acção                       | Somatório: valores acumulados<br>(Maxi 99)<br>Para Reset, ver § 6.3.1.1.1 e |
|                              | $\mathcal{A}$ | Sem acção                       | 0.3.1.1.2                                                                   |

6.3.1.2.4. Filtragem dos efeitos dinâmicos

| Visualização                                                                                                    |                                            | Acção                                                                                                    | Comentários                                                                                                    |  |  |
|----------------------------------------------------------------------------------------------------|--------------------------------------------|----------------------------------------------------------------------------------------------------|----------------------------------------------------------------------------------------------------|--|--|
| 26bis                                                                                                    | $\checkmark$                               | Voltar à visualização principal                                                                                         | Filtragem:<br>Visualização: permite estabilizar o valor<br>apresentado por um cálculo de média                                                           |  |  |
| FILTRAGEM<br>VISUALIZAÇÃO: [].5[] \$                                                                                                  | ESC                                        | Voltar à visualização principal                                                                                         | compensada durante o período<br>parametrizado.<br>Relé: permite temporizar o disparo por<br>um cálculo de média compensada                               |  |  |
| RELÉ: 0.25 s<br>(1>4)                                                                                                    | <del>ل</del> ک                             | Seleccionar um parâmetro,<br>validar com ✓, modificar<br>por meio das setas.                                            | durante o período parametrizado. Só os<br>relés de 1 a 4 são filtrados, o relé 5 é<br>de disparo instantâneo.<br>Período: de 0 a 5 s por passo de 0,25 s |  |  |
|                                                                                                    | Ð                                          | Seleccionar um parâmetro,<br>validar com ✓, modificar<br>por meio das setas.                                            | <ul> <li>M Indicador de Filtro no ecrã</li> <li>M Indicador de Filtro em limiares</li> <li>M Indicador de Filtro no ecrã e limiares</li> </ul>           |  |  |
| NOTA: Em mode<br>Ao sair o<br>As medio<br>6.3.1.3. Idiomas<br>Ver § 6.2.4.6<br>6.3.2. Outros ícones do ecrão<br>6.3.2.1 Ícone sensor: | o "Max"<br>lo modo<br>das envi<br>standard | , a função filtro está desac<br>"Max", a função filtro é re<br>adas ao PC na ligação US<br>netrização e informação do s | etivada.<br>Pactivada automaticamente.<br>B não são filtradas.<br>Sensor                                                                                 |  |  |
| 27<br>PT                                                                                                    | $\checkmark$                               | Validar a escolha                                                                                                    | Visualisation des paramètres du capteur:<br>AD 22 = endereço do sensor<br>Passagem do modo standard em                                                   |  |  |
| STANDARD ENDER:022                                                                                                    | ESC                                        | Voltar à visualização standard                                                                                          | económico após 28' se não tiver<br>variação                                                                                                    |  |  |
| ↓TP0:28' VAR:15% ✓<br>ECON6MICO<br>↓AUTORIZAÇÃO X<br>STANDBY                                                                          |                                            | Seleccionar um ícone e<br>activar as opções disponíveis                                                                 | Passagem do modo económico em<br>pausa<br>Não activado X                                                                                                 |  |  |
| STOP TOTAL                                                                                                    |                                            | Seleccionar um ícone e<br>activar as opções disponíveis                                                                 | PARAGEM COMPLE TA: desligar o<br>sensor . Para o ligar, será necessário<br>utilizar o botão ON/OFF do sensor                                             |  |  |
| 6.3.2.2. Ícone monitor:                                                                                                    | 🕽 - Par                                    | ametrização e informação do                                                                                             | omonitor                                                                                                    |  |  |
| 28                                                                                                    | $\checkmark$                               | Nenhuma acção                                                                                                    | Visualização dos parâmetros do<br>monitor:                                                                                                    |  |  |
| AD:00002                                                                                                    | ESC                                        | Voltar à visualização standard                                                                                          | AD – endereco do monitor                                                                                                    |  |  |
| 0                                                                                                    | $\square$                                  | Nenhuma acção                                                                                                    | Este ecrã anarece se o nar                                                                                                    |  |  |
|                                                                                                    | LP                                         | Nenhuma acção                                                                                                    | sensor, monitor está bloqueado.                                                                                                    |  |  |
| 6.3.2.3 Ícone identificação: ID - Identificação e informações monitor e sensor                                                        |                                            |                                                                                                    |                                                                                                    |  |  |
| 29                                                                                                    | $\checkmark$                               | Voltar à visualização standard                                                                                          | Visualização da identificação dos elementos presentes na rede                                                                                            |  |  |
| CANAL:08                                                                                                    | ESC                                        | Voltar à visualização standard                                                                                          | Sensor: nº de serie, capacidade,<br>versão hardware, versão                                                                                              |  |  |
| MAX 0.5t V1-0 S1-0<br>ETAL-CALIB 25-12-06                                                                                             |                                            | Nenhuma acção                                                                                                    | calibração ou ajuste<br>Mostrador: n° de série, versão                                                                                                   |  |  |
| V1-0 S1-0                                                                                                    |                                            | Nenhuma acção                                                                                                    | hardware, versão<br>software.                                                                                                    |  |  |

6.3.2.4 Ícone ligação rádio:

Informações sobre a potência e o estado da ligação rádio

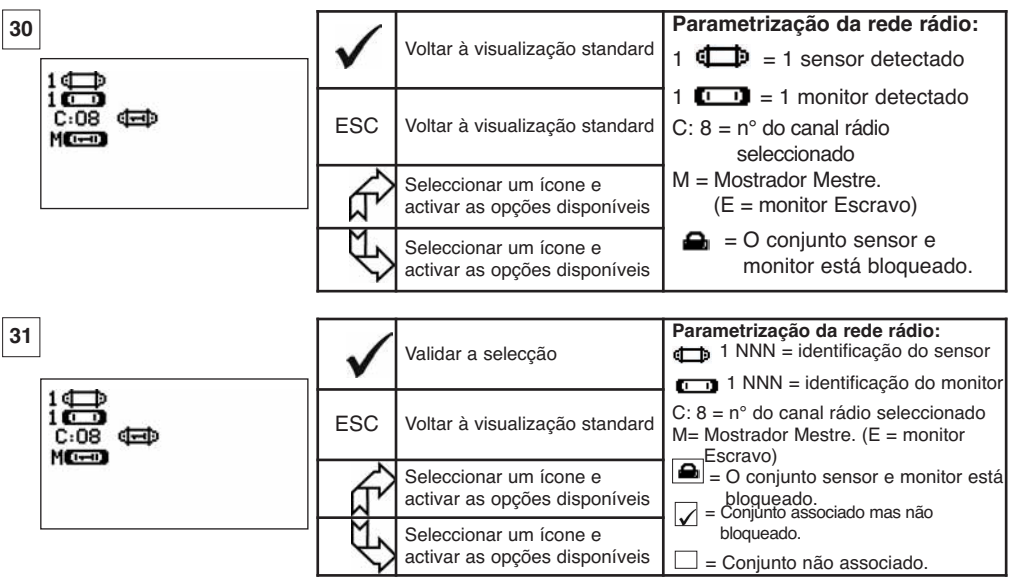

Se estiverem associados vários sensores ao monitor, é o sinal mais fraco que é apresentado.

### 7 FUNCIONAMENTO EM CONFIGURAÇÃO MÚLTIPLA

### 7.1 Generalidades

A configuração múltipla consiste em associar até quatro sensores e quatro monitores (um mostrador Mestre e de 1 a 3 mostradores Escravos).

PT

Os sensores podem ter capacidades diferentes.

(Para mais de quatro sensores, é exigida a opção conexão PC. Ver capítulo 8.)

Para certas aplicações, é útil visualizar as medidas provenientes de vários sensores num único monitor. Exemplo: Elevação de uma carga com uma viga de sustentação suspensa por dois guinchos equipados

cada um com um sensor. O agrupamento das duas medidas de esforço no mesmo monitor permite que o utilizador visualize os dois esforços e a soma dos mesmos, e verifique a boa distribuição da carga entre os dois guinchos.

Para outras aplicações, é útil dispor da visualização da medida de esforço de um sensor em vários monitores.

Exemplo: Dois operadores manobram uma carga. Um dirige a manobra e o outro controla e regista o esforço. De salientar que numa aplicação com vários monitores, só um monitor, "Monitor Mestre", permite comandar o sensor, os outros monitores, "Monitor Escravo", repetem as informações provenientes do Monitor Mestre.

Certas aplicações requerem vários sensores em vários monitores

Exemplo: A manipulação complexa de uma carga, como uma turbina de central hidroeléctrica, realizada por vários intervenientes que trabalham em andares diferentes.

### 7.2 Exemplos de configurações múltiplas

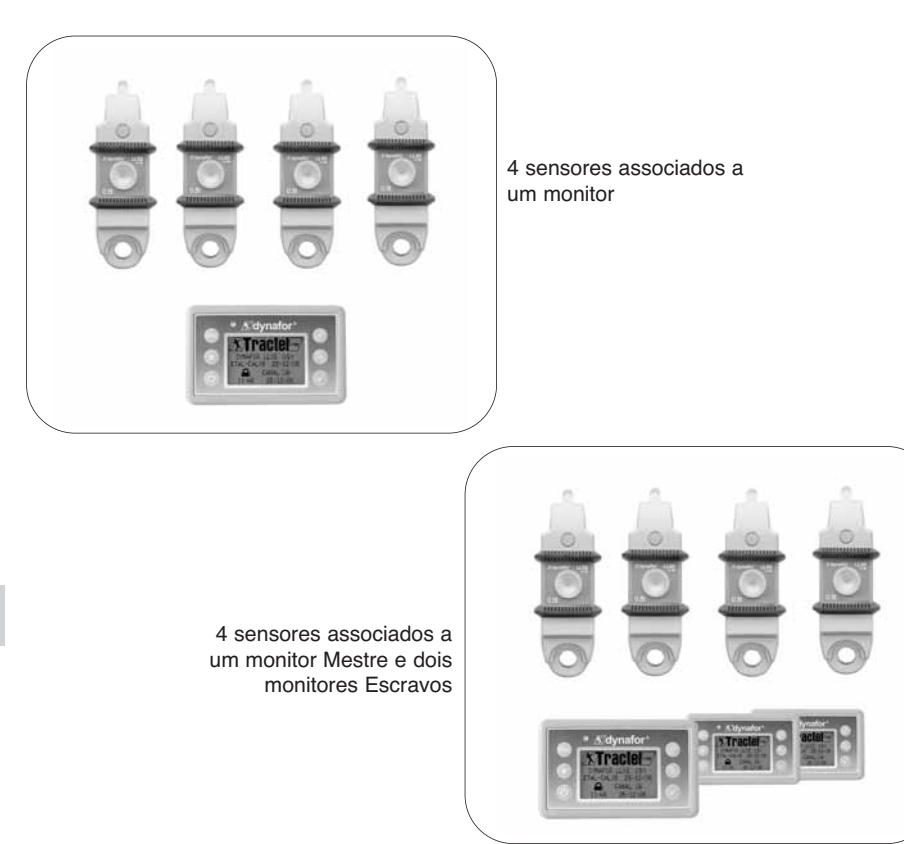

7.3 Recomendações de segurança

Ao criar uma configuração múltipla, é imperativo reunir e identificar fisicamente todos os elementos: sensores, monitores Escravos e monitor Mestre antes de efectuar a associação destes elementos.

Esta operação é indispensável de modo a evitar uma muito improvável mas possível confusão com um elemento estranho à configuração.

#### 7.4 Processo geral de colocação em configurações múltiplas

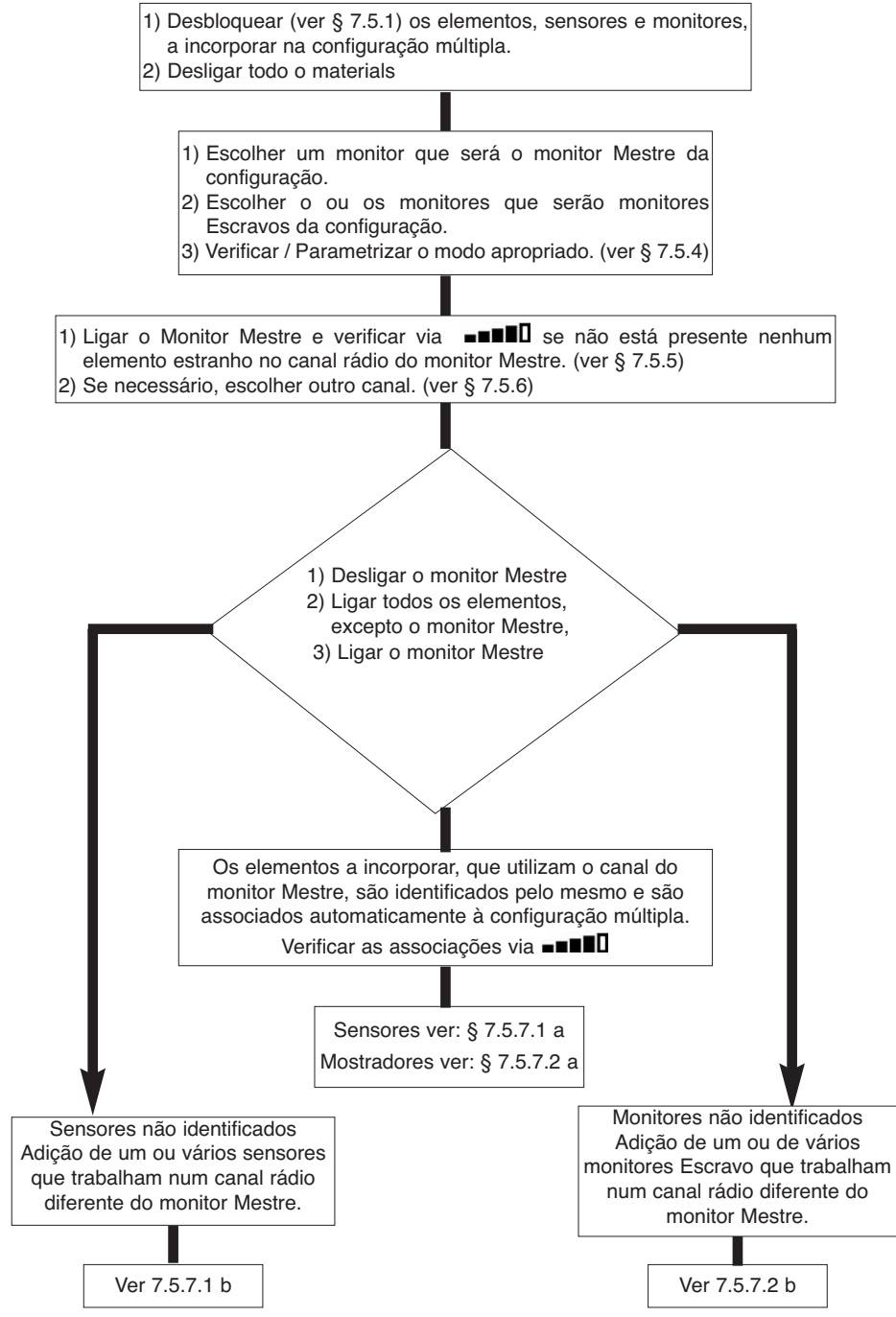

### 7.5 Ferramentas de configuração múltipla

Este capítulo descreve todas as operações susceptíveis de serem necessárias para a colocação em configuração múltipla.

7.5.1 Desbloquear um conjunto.

Para poder funcionar em "Configuração múltipla", os conjuntos sensor / monitor devem ser primeiro "desbloqueados".

Para desbloquear um conjunto, seguir as instruções descritas abaixo:

Por meio das setas, deslocar-se para o ícone: ••••••• e validar com 🗸

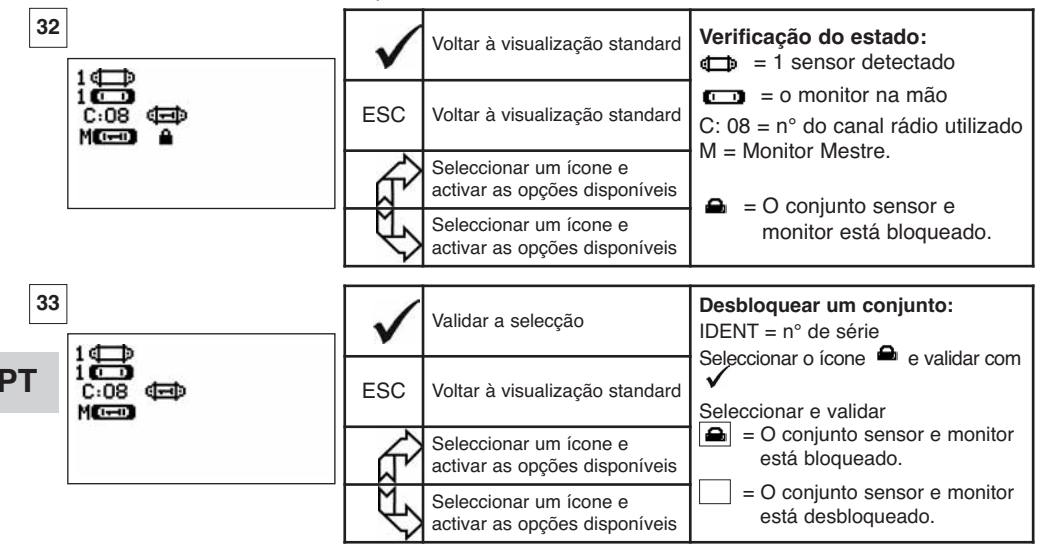

7.5.2 Bloquear um conjunto.

Salvo pedido específico, a ligação rádio entre o sensor e o monitor está "bloqueada" de fábrica antes da expedição. Nesta configuração, o conjunto sensor / monitor, ligados, formam um "par" hermético a qualquer outra ligação rádio.

Ao ligar, o monitor procurará somente o sensor com o qual está bloqueado.

Para bloquear um conjunto, seguir as instruções descritas abaixo:

Por meio das setas, deslocar-se para o ícone: ■■■■□ e validar com ✓.

| 34                                      | $\checkmark$ | Validar a selecção                                   | Bloquear um conjunto.<br>IDENT = n° de série<br>Seleccionar a casa de intersecção Sensor/<br>Mostrador e validar com |
|-----------------------------------------|--------------|------------------------------------------------------|----------------------------------------------------------------------------------------------------|
| 1 ( )<br>1 ( )<br>C:08 ( )<br>M( )      | ESC          | Voltar à visualização standard                       | Seleccionar e validar<br>= 0 conjunto sensor e monitor está<br>bloqueado                                             |
| (1), (1), (1), (1), (1), (1), (1), (1), | L.           | Seleccionar um ícone e activar as opções disponíveis | <ul> <li>= O conjunto sensor e monitor está associado.</li> </ul>                                                    |
|                                         | R)           | Seleccionar um ícone e activar as opções disponíveis | O bloqueio só é possível se não aparecer<br>no ecrã mais nenhuma associação de<br>conjunto.                          |

Para poder funcionar em "Configuração múltipla", os sensores e os monitores Escravo serão "associados" ao monitor Mestre.

Ao ligar , o monitor procurará todos os sensores ligados que funcionam no seu canal rádio.

Para associar um conjunto, seguir as instruções descritas abaixo:

Por meio das setas, passar para o ícone: ■■■■□ e validar com ✓·

| 35 | 1                         | $\checkmark$ | Validar a selecção                                   | <b>Associar um conjunto</b><br>IDENT = n° de série                                                                                  |
|----|---------------------------|--------------|------------------------------------------------------|----------------------------------------------------------------------------------------------------|
|    | 1000<br>C:08 (ED)<br>MCEO | ESC          | Voltar à visualização standard                       | Seleccionar a casa de intersecção<br>Sensor/ Mostrador e validar com $\checkmark$<br>Seleccionar e validar com $\boxed{\checkmark}$ |
|    |                           | ₹ <u>L</u>   | Seleccionar um ícone e activar as opções disponíveis | I = O conjunto sensor e monitor<br>está associado                                                                                   |
|    |                           | Ś            | Seleccionar um ícone e activar as opções disponíveis | Nota: E possivel associar vários<br>elementos diferentes.                                                                           |

7.5.4 Parametrização dos monitores em modo Mestre ou Escravo

O ou os monitor (es) Escravo funcionam unicamente como repetidor (es) do monitor Mestre, as funções "modificação dos parâmetros sensor" e "associar" deixam de estar acessíveis. Para parametrizar os modos Mestre ou Escravo, os monitores devem estar desbloqueados. (ver § 7.5.1)

A partir do ecrã de visualização standard

O modo Mestre ou Escravo aparece ao ligar o monitor.

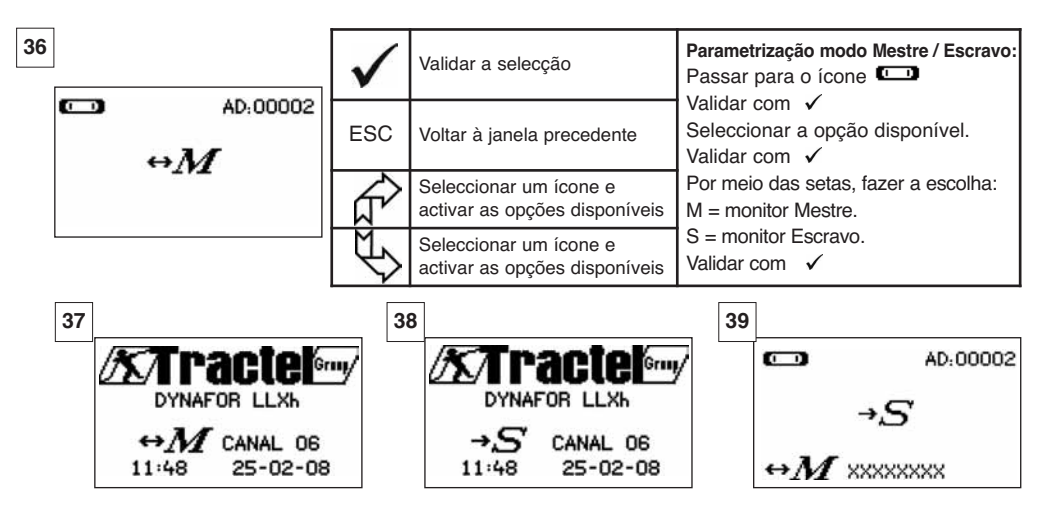

Monitor Mestre

Monitor Escravo

Quando um monitor é "Escravo", é possível identificar o monitor "Mestre" a que está associado.

#### 7.5.5 Disponibilidade do canal rádio

Ao ligar o monitor Mestre de uma configuração múltipla, este monitor rastreia o ambiente rádio de modo a confirmar que o canal rádio escolhido para criar a configuração múltipla não está já em utilização por outros aparelhos estranhos à futura configuração.

Se for o caso, o monitor apresentará a mensagem "CANAL OCUPADO. Neste caso, escolher outro canal (ver § 7.5.6).

Para verificar a disponibilidade do canal rádio, seguir as instruções descritas abaixo:

Por meio das setas, passar para o ícone: **•••••** e validar com  $\checkmark$ .

| 40              | <b></b> | $\checkmark$ | Voltar à visualização standard                          | <b>Parametrização da rede rádio:</b><br>C: 4 = n° do canal rádio                            |
|-----------------|---------|--------------|---------------------------------------------------------|---------------------------------------------------------------------------------------------|
| 1 C<br>C:<br>MC |         | ESC          | Voltar à visualização standard                          | Quando não é identificado<br>nenhum elemento no canal<br>utilizado polo monitor isso indica |
|                 | 14      |              | Seleccionar um ícone e<br>activar as opções disponíveis | que o canal está totalmente<br>disponível e convém por exemplo                              |
|                 |         | Ś            | Seleccionar um ícone e<br>activar as opções disponíveis | para uma configuração múltipla.                                                             |

### 7.5.6 Mudança de canal rádio

PT

Estão disponíveis 16 canais na frequência 2,4 GHz.

Os canais de operação dos conjuntos são atribuídos de modo aleatório na fábrica.

Dentro de um raio de 80 m, é possível fazer funcionar até 16 conjuntos ou 16 configurações múltiplas, cada um em seu canal.

Queira consultar o fabricante se forem necessários mais de 16 canais.

Para mudar o canal de um conjunto, mudar primeiro o canal do monitor e utilizar o processo "Adição de um sensor" (§ 7.5.7.1 b) para modificar automaticamente o canal do sensor e reconstituir o conjunto.

Para mudar de canal rádio, seguir as instruções descritas abaixo:

Por meio das setas, passar para o ícone: ■■■■□ e validar com 🗸 ·

| 41<br>1∉⊒⊅                                                                                                    | $\checkmark$ | Voltar à visualização standard | Parametrização da rede rádio:<br>C: 8 = n° do canal rádio.<br>Seleccionar C: 08 e validar ✓ |
|----------------------------------------------------------------------------------------------------|--------------|--------------------------------|---------------------------------------------------------------------------------------------|
| 1 <b>()</b><br>1 <b>()</b><br>1 <b>()()()()()()()()()()</b> | ESC          | Voltar à visualização standard | Seleccionar outro canal.<br>Validar com ✓<br>O monitor procura, apresenta e                 |
|                                                                                                    | Ê            | Incremento dos nº de canais    | identifica os aparelhos presentes no<br>canal seleccionado.<br>Os conjuntos bloqueados ou   |
|                                                                                                    | Ð            | Decremento dos nº de canais    | associados, ligados não serão<br>identificados.                                             |

45

7.5.7.1 Adicionar um ou vários sensores

a) Adição de sensores operando no mesmo canal que o monitor Mestre.

Por meio das setas, passar para o ícone **••••••**, validar e seguir o processo abaixo:

| 42                                         | $\checkmark$ | Validar a selecção                                   | Associar vários elementos:<br>Depois de ter efectuado o processo<br>geral os sensores operando no mesmo |
|--------------------------------------------|--------------|------------------------------------------------------|----------------------------------------------------------------------------------------------------|
| 1000<br>C.08 (E) (E) (E) (E)<br>MC / V V V | ESC          | Voltar à visualização standard                       | canal que o bloco Mestre são<br>associados automaticamente.                                             |
|                                            | Î            | Seleccionar um ícone e activar as opções disponíveis | está associado<br>É possível dissociar os elementos:                                                    |
|                                            | £            | Seleccionar um ícone e activar as opções disponíveis | = O conjunto sensor e monitor<br>está dissociado.                                                       |

b) Adição de sensores operando num canal diferente do bloco de visualização Mestre.

| 43 | ]                                                           | <   | Validar a selecção                                   | Adição de sensores:                                 |
|----|-------------------------------------------------------------|-----|------------------------------------------------------|-----------------------------------------------------|
|    | MENU PARAMETRIZAÇÃO<br>DATA-HOBA<br>COEFICIENTES<br>MEMÓRIA | ESC | Voltar à janela precedente                           | Passar no menu parametrização<br>e escolber a opcão |
|    | +00                                                         | £   | Seleccionar um ícone e activar as opções disponíveis | + 🗇                                                 |
|    |                                                             | Ð   | Seleccionar um ícone e activar as opções disponíveis | Validar com 🗸                                       |

| 44<br>+ ( ) | $\checkmark$ | Nenhuma acção | Rastrear o ambiente:                                                      |
|-------------|--------------|---------------|---------------------------------------------------------------------------|
| CANAL02     | ESC          | Nenhuma acção | O monitor rastreia todos os canais<br>excepto o seu e identifica todos os |
|             | Ŕ            | Nenhuma acção | associados, presentes num raio<br>de 80 m.                                |
|             | ₹\$          | Nenhuma acção |                                                                           |

|                                               | $\checkmark$                                                                                                    | Validar a selecção                                      | Identificação dos sensores presentes<br>Os cinco primeiros sensores ligados, não<br>bloqueados ou não associados presentes       |
|-----------------------------------------------|----------------------------------------------------------------------------------------------------|---------------------------------------------------------|----------------------------------------------------------------------------------------------------|
| XXX 2t 01-07<br>XXX 0t5 01-07<br>XXX 5t 01-07 | ESC                                                                                                    | Reinicialização geral sem<br>adição de sensor           | num raio de 80 m são apresentados no<br>ecrã. Se mais de cinco, seleccionar a linha<br>"outros" (ou "começo de lista") e validar |
| XX 2t 01-07<br>XX 0t5 01-07                   | 2t. 01-07<br>0t.5 01-07     Seleccia<br>activar a        Seleccia<br>activar a       Seleccia<br>activar a     Seleccia<br>activar a | Seleccionar um ícone e activar as opções disponíveis    | para visualizar todos os sensores<br>presentes.<br>XXXX XXX = n° de série                                                        |
|                                               |                                                                                                    | Seleccionar um ícone e<br>activar as opções disponíveis | 2t / 0t5 = capacidade<br>MM AA = data de calibragem                                                                              |

| 46                                                    | $\checkmark$ | Validar a selecção                                   | Selecção de um dos sensores presentes:<br>Seleccionar o sensor que será<br>adicionado à configuração múltiple |
|-------------------------------------------------------|--------------|------------------------------------------------------|----------------------------------------------------------------------------------------------------|
| + 2t 01-07<br>XXXXXXXX 0t5 01-07<br>XXXXXXXX 5t 01-07 | ESC          | Reinicialização geral sem<br>adição de sensor        | O canal do sensor será modificado<br>automaticamente.                                                         |
| XXXXXXXX 2t 01-07<br>XXXXXXXXX 0t5 01-07<br>0TROS ⊄⊐  |              | Seleccionar um ícone e activar as opções disponíveis | Validar com 🗸<br>Só é possível adicionar um sensor de<br>cada vez.                                            |
|                                                       | £            | Seleccionar um ícone e activar as opções disponíveis | Recomeçar a sequência para cada<br>adição de sensor.                                                          |
|                                                       |              |                                                      |                                                                                                    |
| 47                                                    | $\checkmark$ | Nenhuma acção                                        | Reinicialização em modo X sensores<br>+ 1:                                                                    |
| + 0,000   @<br>+ 0,000   @                            | ESC          | Nenhuma acção                                        | a mensagem "adição em curso"<br>seguida de "realizado".                                                       |
| + 0000   💷<br>= 00003                                 |              | Seleccionar um ícone e activar as opções disponíveis | reinicializa-se.<br>Todos os sensores associados são                                                          |
|                                                       | Ś            | Seleccionar um ícone e activar as opções disponíveis | apresentados na janela standard.                                                                              |
|                                                       |              |                                                      |                                                                                                    |
| 48                                                    | $\checkmark$ | Nenhuma acção                                        | Adicionar um sensor:                                                                                          |
| PT C AD:00002                                         | ESC          | Nenhuma acção                                        | A adição de um sensor não é<br>possível se o conjunto sensor /<br>Monitor está bloqueado.                     |
|                                                       | Ŕ            | Nenhuma acção                                        | Queira desbloquear primeiro o                                                                                 |
|                                                       | J)           | Nenhuma acção                                        | § 7.5.1                                                                                                    |

7.5.7.2 Adição de um monitor Escravo.

a) Adição de monitores Escravos operando no mesmo canal que o monitor Mestre.

Por meio das setas, passar para o ícone **---**, validar com **·** e seguir o processo abaixo:

É possível associar simultaneamente sensores e monitores Escravos operando no mesmo canal. Todos os elementos sob tensão aparecem na janela "ligação rádio".

| 49 | 46                                                  | $\checkmark$ | Validar a selecção                                      | Associar vários elementos:<br>Depois de ter efectuado o processo<br>geral, os monitores Escravos operando                    |
|----|-----------------------------------------------------|--------------|---------------------------------------------------------|----------------------------------------------------------------------------------------------------|
|    | 400<br>C-08 (E) (E) (E) (E) (E) (E) (E) (E) (E) (E) | ESC          | Voltar à visualização standard                          | no mesmo canal que o monitor Mestre<br>são associados automaticamente.<br>$\boxed{\checkmark}$ = O conjunto sensor e monitor |
|    |                                                     | L.           | Seleccionar um ícone e activar as opções disponíveis    | está associado.<br>É possível dissociar os elementos:                                                                        |
|    |                                                     | ¢F           | Seleccionar um ícone e<br>activar as opções disponíveis | O conjunto sensor e monitor<br>está dissociado.                                                                              |

b) Adição de um monitor operando num canal diferente do Mestre.

| 50 |                                              | $\checkmark$ | Validar a selecção                                            | Adição de um monitor                                                                                                    |
|----|----------------------------------------------|--------------|---------------------------------------------------------------|----------------------------------------------------------------------------------------------------|
|    | COEFICIENTES<br>MEMORIA                      | ESC          | Voltar à janela precedente                                    | Passar no menu parametrização e<br>escolher a opção                                                                                              |
|    | +<br>+<br>[]                                 | £            | Seleccionar um ícone e activar as opções disponíveis          | + 🗂                                                                                                    |
|    |                                              | Ŷ            | Seleccionar um ícone e activar as opções disponíveis          | Validar com 🖌                                                                                                    |
| 51 | +                                            | $\checkmark$ | Nenhuma acção                                                 | Rastrear o ambiente:                                                                                                    |
|    | CANAL02                                      | ESC          | Nenhuma acção                                                 | O monitor rastreia todos os canais                                                                                                    |
|    |                                              |              | Nenhuma acção                                                 | monitores Escravos ligados,<br>presentes num raio de 80 m.                                                                                       |
|    |                                              | Ð            | Nenhuma acção                                                 |                                                                                                    |
| 52 | -                                            | $\checkmark$ | Validar a selecção                                            | Identificação dos monitores<br>presentes:<br>Os cinco primeiros monitores Escravos                                                               |
|    | XXXXXXXXXX<br>XXXXXXXXXX<br>XXXXXXXXXXXXXXXX | ESC          | Reinicialização geral sem<br>adição de monitores              | ligados, não bloqueados ou não<br>associados, presentes num raio de 80<br>m são apresentados no ecrã. Se mais                                    |
|    | XXXXXXXXX<br>OTROS C                         |              | Seleccionar um ícone e<br>activar as opções disponíveis       | de cinco, seleccionar a linha "outros"<br>(ou "começo de lista") e validar para<br>visualizar os outros Escravos                                 |
|    |                                              | J)           | Seleccionar um ícone e<br>activar as opções disponíveis       | presentes.<br>XXXXXXX = n° de série.                                                                                                    |
| 53 | +60                                          | $\checkmark$ | Validar a selecção                                            | Selecção de um dos monitores<br>presentes:                                                                                                    |
|    | XXXXXXXXXXXXXXXXXXXXXXXXXXXXXXXXXXXXXXX      | ESC          | Voltar à visualização<br>standards sem adição de<br>monitores | acrescentado ao monitor Escravo que sera<br>acrescentado ao monitor Mestre. O canal<br>de operação do monitor será modificado<br>automaticamento |
|    | XXXXXXXXX<br>OTROS 📼                         | £            | Seleccionar um ícone e activar as opções disponíveis          | Validar com 🗹<br>Só é possível adicionar um monitor de                                                                                           |
|    |                                              | Ŷ            | Seleccionar um ícone e activar as opções disponíveis          | cada vez. Recomeçar a sequência para<br>cada adição de monitor.                                                                                  |
| 54 | 46-0                                         | $\checkmark$ | Nenhuma acção                                                 | Para concluir o processo e utilizar o<br>material em configuração múltipla,<br>queira desligar todos os equipamentos                             |
|    | C 08 (E) (E) (E) (E) (E) (E) (E) (E) (E) (E) | ESC          | Nenhuma acção                                                 | e liga-los em seguida começando pelos<br>sensores e monitores Escravos e<br>terminando pelo monitor Mestre.                                      |
|    |                                              | f?           | Nenhuma acção                                                 | Verificar a configuração via o ícone<br>■■■■□<br>O exemplo mostra uma configuração                                                               |
|    |                                              | J)           | Nenhuma acção                                                 | onde 4 sensores estão associados a 4 monitores.                                                                                                  |

ΡΤ

### 7.6 Visualização em configuração múltipla

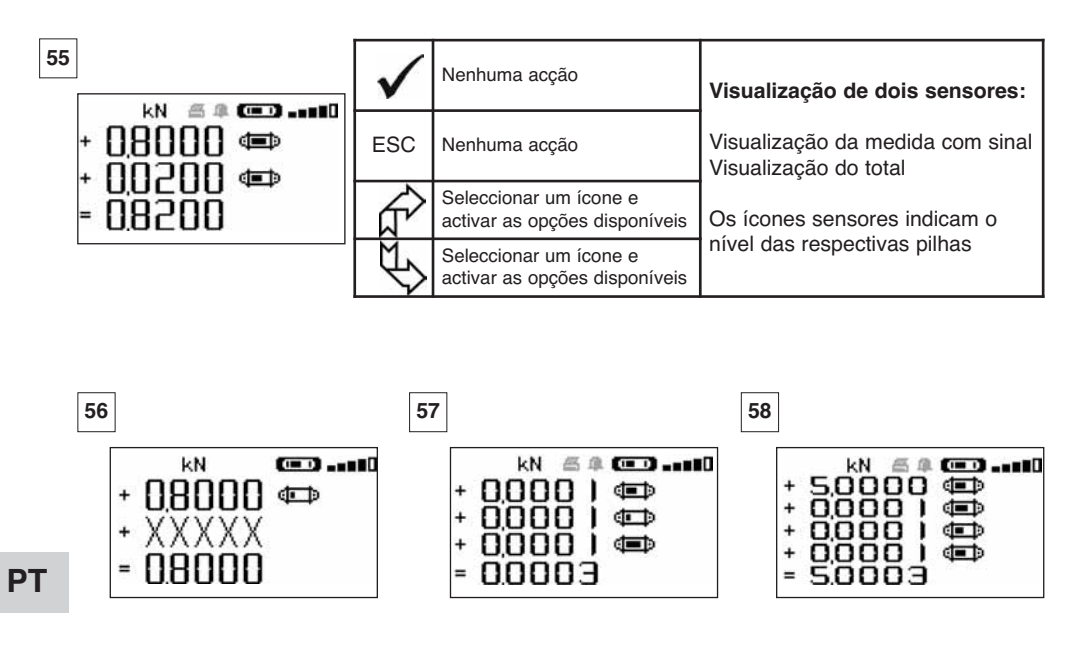

Perda de ligação de um dos sensores

Visualização de 3 sensores

Visualização de 4 sensores

#### 7.6.1 Menu Visualizações múltiplas

As funções elementares e avançadas são acessíveis como no caso de uma visualização única. O princípio de navegação e de utilização do menu é idêntico seja qual for o número de sensores associados.

| 59 |                                                          | $\checkmark$ | Validar a selecção                                  | Navegação:<br>Premindo uma das duas setas, aparece o<br>conjunto das funções disponíveis.                                                   |
|----|----------------------------------------------------------|--------------|-----------------------------------------------------|----------------------------------------------------------------------------------------------------|
|    | + 0000   (C) T D<br>+ 0000   (C) T D<br>+ 0000   (C) T D | ESC          | Voltar à visualização standard                      | Navegação de ícone para ícone por meio<br>das setas.<br>+ = Modificando o sinal da medida, o valor<br>poderá ser adicionado ou subtraído ao |
|    |                                                          |              | Navegar de ícone para ícone<br>no sentido horário   | total.<br>0 = a medida não será levada em conta<br>T = tara individual                                                                      |
|    |                                                          | Ð            | Navegar de ícone para ícone no sentido anti-horário | TARA e MAX actuam no total.<br>ID = Identificação do sensor                                                                                 |

### 8 CONEXÃO PC (OPÇÃO)

### 8.1 Descrição

A opção kit de conexão PC é constituída por um cabo USB, um CD-ROM de instalação do software de gestão em Windows e um manual de utilização.

A conexão PC permite gerir em simultâneo até 8 sensores.

As principais funções da conexão PC são: o processamento, o registo na forma de quadro ou de gráfico e a impressão dos dados de medida.

A conexão PC deve ser feita imperativamente por meio do software Tractel<sup>®</sup> e depois ter lido totalmente o respectivo manual de utilização.

#### NOTA: Em caso de utilização simultânea de um monitor Mestre e de um monitor Escravo, é imperativo ligar o monitor Escravo em Versão ≥ S 2-7 ao PC. Os monitores Escravos de versões anteriores a S 2-7 não podem conectar-se a um PC.

### 8.2 Mensagens em conexão PC

Monitor Versão  $\leq$  S 2-7. Na conexão PC, a mensagem "Ligação PC" pisca no monitor. Monitor Versão  $\geq$  S 2-7. Na conexão PC, aparecem as informações seguintes:

- a) "Ligação PC USB" pisca.
- b) O ícone do "nível de carga da bateria" do monitor.
- c) "Número de sensores conectados".
- d) "Número de monitores conectados".

### 9 MANUTENÇÃO, CONTROLO E CONSERVAÇÃO

#### 9.1 Estado de carga das pilhas e da bateria

Os ícones indicam em permanência o estado de carga das pilhas do sensor e da bateria do bloco de visualização.

PT

Em caso de nível de carga baixo, substituir as pilhas do sensor por 3 pilhas novas tipo 1,5 V "AA". Recarregar regularmente o monitor por meio do carregador fornecido com o dynafor™.

B IMPORTANTE: O bloco de poder pode ser mudado somente pelo fabricante.

Características: Leclanché LiPO 3,7 V/ 1300 mAh. Carga 1,3 A max 4,2 V.

### 9.2 Substituição das pilhas do sensor

Com uma chave "Phillips", desmontar a tampa das pilhas. Colocar as 3 pilhas 1,5 V "AA" (ou 3 baterias 1,2 V "AA") respeitando as polaridades. Colocar a tampa das pilhas.

### 9.3 Verificação regulamentar

9.3.1 Certificado de aferição

Os aparelhos novos são fornecidos acompanhados de um certificado de aferição. Este documento indica os valores obtidos durante a aferição e certifica que o sensor foi aferido, segundo um processo interno, num banco de calibragem cujo sensor padrão está ligado ao padrão Standard Internacional. A Tractel<sup>®</sup> recomenda um controlo metrológico anual de cada aparelho.

#### 9.3.2 Certificado de calibragem ISO 376

A pedido, os aparelhos podem ser fornecidos acompanhados de um certificado de calibragem ISO 376. Este documento certifica, com os respectivos valores, que o aparelho foi calibrado segundo a Norma ISO 376, num banco de calibragem cujo sensor padrão está ligado ao padrão Standard Internacional. Este certificado tem uma validade máxima de 26 meses.

A Tractel® recomenda um controlo metrológico anual de cada aparelho.

### 9.4 Conservação

O conjunto sensor monitor não requer nenhuma conservação particular, excepto uma limpeza regular com um pano seco.

### 10 ARMAZENAGEM, TRANSPORTE, ABATE

- Armazenagem: Colocar o aparelho na embalagem de origem, depois de ter retirado as pilhas do sensor. Conservar em local seco e temperado.
- Transporte: Transportar o aparelho na embalagem de origem.
- <u>Abate:</u> Qualquer abate do aparelho deve ser efectuado em conformidade com a regulamentação em vigor no país de utilização. Para os países sujeitos à regulamentação Europeia, está indicado que os dinamómetros e os telecomandos (monitores) não dependem das directivas "DEEE" e "RoHS".

### 11 ANOMALIAS DE FUNCIONAMENTO E SOLUÇÕES

| Anomalias                                                         | Causas possíveis                                                                                                    | Soluções                                                                                                    |
|-------------------------------------------------------------------|----------------------------------------------------------------------------------------------------|----------------------------------------------------------------------------------------------------|
| Não retorno ao zero inicial                                       | Função Tara activada.<br>Deformação permanente do<br>sensor após um erro de<br>manipulação.<br>Sobrecarga excessiva ou<br>entrada em compressão. | Desactivar a função Tara e<br>visualizar o valor "BRUTO" do<br>esforço.<br>O aparelho deve ser objecto<br>de uma verificação pelo<br>fabricante antes de<br>continuar a utilização. |
| O sensor não liga                                                 | Pilhas descarregadas.<br>Electrónica defeituosa.                                                                                                 | Substituir as pilhas.<br>Contactar o serviço pós-<br>venda.                                                                                                    |
| O monitor não liga                                                | Bateria descarregada.<br>Electrónica defeituosa.                                                                                                 | Recarregar a bateria.<br>Contactar o serviço pós-<br>venda.                                                                                                    |
| O LED do sensor pisca<br>a 4 hertz<br>(4 vezes por segundo)       | Sem comunicação entre o<br>sensor e a carta electrónica.                                                                                         | Contactar o serviço pós-venda.                                                                                                    |
| Nenhuma evolução da<br>visualização ou visualização<br>incoerente | Deficiência do sensor ou da respectiva electrónica.                                                                                              | Reinicializar: Desligar o sensor<br>e o monitor e ligar em seguida<br>o sensor e depois o monitor<br>Se a deficiência persistir,<br>contactar o serviço pós-venda.                  |
| Problema de linearidade ou<br>de precisão                         | Deficiência do sensor ou da<br>respectiva electrónica.                                                                                           | Contactar o serviço pós-<br>venda.                                                                                                    |
| Visualização                 | Causas possíveis                                                                                                    | Soluções                                                                                                    |  |
|------------------------------|----------------------------------------------------------------------------------------------------|----------------------------------------------------------------------------------------------------|--|
|                              | Pilhas do sensor<br>descarregadas<br>Sensor apagado ou passado<br>em modo vela (ver 27).<br>Sensor muito afastado do<br>bloco de visualização.<br>Conflito de rede. | Substituir as pilhas.<br>Desligar o monitor, ligar o<br>sensor, ligar o monitor.<br>Aproximar os aparelhos.<br>Verificar a configuração da rede<br>(funções avançadas § 6.3.2.4). |  |
| daN 📼0                       | Sensor sofreu um esforço em<br>compressão ou em torção.<br>Desequilíbrio negativo da<br>ponte de células de medição.                                                | Eliminar o esforço de<br>compressão no sensor.<br>Contactar o serviço pós-venda.                                                                                                  |  |
| CANAL OCUPADO<br>NOVO CANAL: | Ligação da tensão de um<br>monitor Mestre num sítio onde<br>um ou vários LLX2 já estão em<br>actividade.                                                            | Escolher outro canal (ver §<br>7.5.6).                                                                                                    |  |
| LIGAÇÃO PC (USB)             | Ligação de um cabo USB<br>entre o monitor e um PC, sem<br>ter instalado o software<br>Tractel <sup>®</sup> .                                                        |                                                                                                    |  |
| Monitor bloqueado            | Problema electronico.                                                                                                    | Manter o botao pressionado<br>durante 10 sec.<br>Reacender os dois aparelhos<br>(ver 6.1).                                                                                        |  |

#### 12 MARCAÇÃO DO PRODUTO

Todas as indicações e etiquetas colocadas pelo fabricante no produto devem ser mantidas totalmente legíveis. Caso desapareçam ou estejam deterioradas, estas indicações e etiquetas devem ser substituídas antes de prosseguir a utilização do aparelho. A Tractel<sup>®</sup> pode fornecer novos suportes de marcação sob pedido.

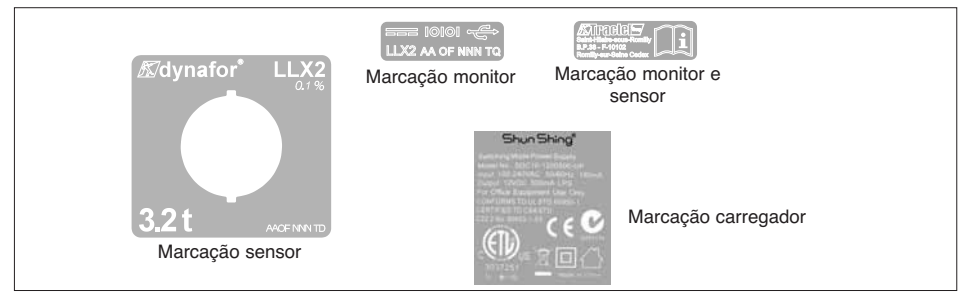

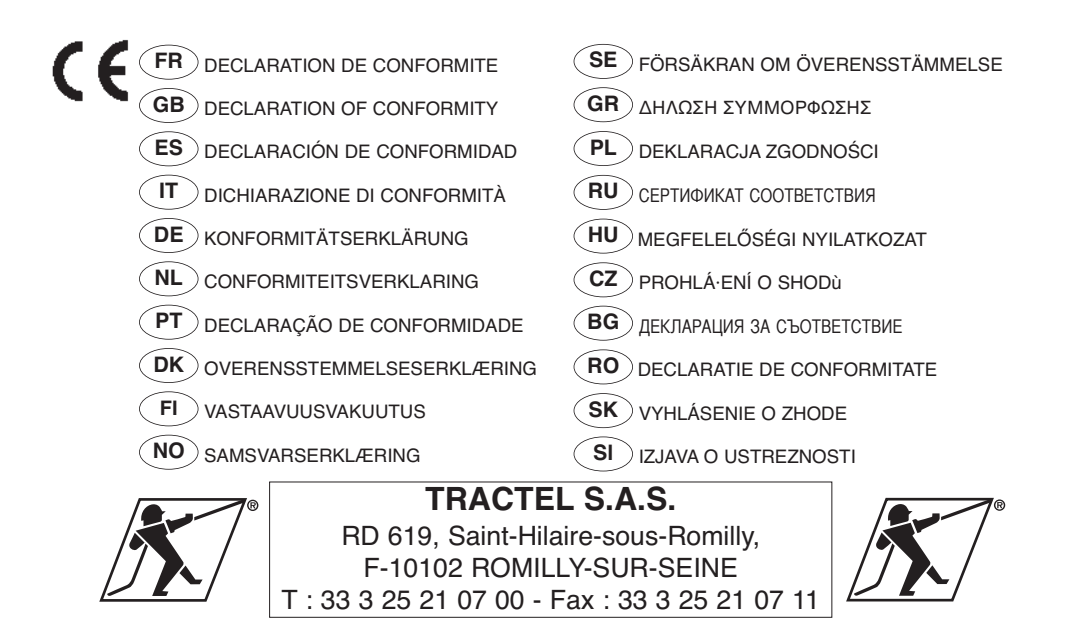

représentée par / represented by / representado por / rappresentato da / vertreten durch / vertegenwoordigd door / representada por / repræsenteret af / edustajana / representert ved / företräds av / єкпроσωπούμενη από / reprezentowany przez / в лице / képviselő / zastoupená / представител / reprezentat de catre / zastúpená / ki ga predstavlja

## M. Denis PRADON

Président Directeur Général / Chairman & Managing Director / Presidente Director General / Presidente Direttore Generale / Generaldirektor-Präsident des Verwaltungsrates / President-Directeur / Presidente / Administrerende direktør / Toimitusjohtaja / President og Generaldirektør / Vd och styrelseordförande / Πρόεδρος Γενικός Διευθυντής / Prezes / Президент и Генеральный Директор / Elnök-vezérigazgató / Generální ředitel / Генерален директор / Presedinte Director General / Generálny riaditeľ / Predsednik generalni direktor

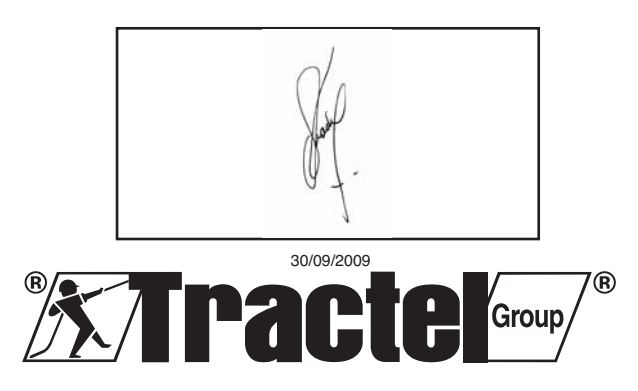

| F<br>R | <b>CERTIFIE QUE</b> : L'équipement désigné ci-contre est<br>conforme aux règles techniques de sécurité qui lui sont<br>applicables à la date de mise sur le marché de l'UNION<br>EUROPÉENNE par le fabricant.<br><b>DISPOSITIONS APPLIQUÉES</b> : Voir ci-dessous              | S<br>E | INTYGAR ATT: utrustningen som avses på motstående<br>sida överensstämmer med de tekniska säkerhetsregler<br>som är tillämpliga när produkten släpps på Europeiska<br>unionens marknad.<br>GÄLLANDE BESTÄMMELSER: Se ovan                                             |  |
|--------|----------------------------------------------------------------------------------------------------|--------|----------------------------------------------------------------------------------------------------|--|
| G<br>B | <b>CERTIFIES THAT</b> : The equipment designated opposite<br>is compliant with the technical safety rules applicable<br>on the initial date of marketing in the EUROPEEN<br>UNION by the manufacturer.<br><b>MEASURES APPLIED</b> : See below                                  | G<br>R | <b>ΒΕΒΑΙΩΝΕΙ ΟΤΙ</b> : Ο εξοπλισμός που αναφέρεται δίπλα<br>είναι σύμφωνος προς τους τεχνικούς κανόνες<br>ασφαλείας που ισχύουν κατά την ημερομηνία<br>διάθεσής του στην αγορά της ΕΥΡΩΠΑΪΚΗΣ ΕΝΩΣΗΣ<br>από τον κατασκευαστή.<br>ΙΣΧΥΟΥΣΕΣ ΔΙΑΤΑΞΕΙΣ: Βλέπε παρακάτω |  |
| E<br>S | <b>CERTIFICA QUE</b> : El equipo designado al lado es<br>conforme con las reglas técnicas de seguridad que le<br>son aplicables en la fecha de comercialización de la<br>UNIÓN EUROPEA por el fabricante.<br><b>DISPOSICIONES APLICADAS</b> : Ver abajo                        | P<br>L | <b>ZAŚWIADCZA, ŻE</b> : Sprzęt określony na odwrocie<br>odpowiada technicznym regułom bezpieczeństwa<br>stosującym się do niego w dniu wprowadzenia przez<br>producenta na rynek UNII EUROPEJSKIEJ.<br><b>STOSOWANE PRZEPISY</b> : Patrz niżej                       |  |
| I<br>T | <b>CERTIFICA CHE</b> : L'equipaggiamento designato a fianco è conforme alle regole tecniche di sicurezza ad esso applicabili alla data di messa, dal costruttore, sul mercato dell'UNIONE EUROPEA.<br><b>DISPOSIZIONI APPLICABILI</b> : Vedi soprastante                       | R<br>U | УДОСТОВЕРЯЕТ СЛЕДУЮЩЕЕ: Названное<br>оборудование соответствует применимым к нему<br>техническим правилам безопасности, действующим на<br>момент его выпуска производителем на рынок<br>ЕВРОПЕЙСКОГО СОЮЗА.<br>ПРИМЕНИМЫЕ ПОЛОЖЕНИЯ: См. ниже                        |  |
| D<br>E | ERKLÄRT, DASS: Die gegenüber bezeichnete Ausrüstung<br>den technischen Sicherheitsbestimmungen entspricht, die<br>zum Zeitpunkt des Inverkehrbringens in der<br>EUROPÄISCHEN UNION durch den Hersteller für die<br>Ausrüstung gelten.<br>ANGEWENDETE VORSCHRIFTEN: Siehe unten | H<br>U | TANÚSÍTJA, HOGY: a szemközt megnevezett felszerelés<br>megfelel a gyártó által az EURÓPAI UNIÓN belüli<br>forgalmazás megkezdésének időpontjában érvényben lévő<br>vonatkozó műszaki biztonsági szabályoknak.<br>ALKALMAZOTT RENDELKEZÉSEK : Lásd alább              |  |
| N<br>L | VERKLAART DAT: De in hieronder beschreven<br>uitrusting conform de technische veiligheids-<br>voorschriften is die van toepassing zijn op de datum<br>van de marktintroductie in de EUROPESE UNIE door<br>de fabrikant.<br>TOEGEPASTE SCHIKKINGEN: Zie hieronder               | C<br>Z | POTVRZUJE, ŽE: Níže uvedené zařízení je v souladu<br>s technickými pravidly bezpečnosti platnými ke dni jeho<br>uvedení výrobcem na trh EVROPSKÉ UNIE.<br>PLATNÁ USTANOVENÍ: VViz níže                                                                               |  |
| P<br>T | <b>CERTIFICA QUE</b> : O equipamento designado ao lado<br>satisfaz as regras técnicas de segurança aplicáveis na<br>data da introdução no mercado da UNIÃO EUROPEIA<br>pelo fabricante.<br><b>DISPOSIÇÕES APLICADAS</b> : Ver abaixo                                           | B<br>G | УДОСОТВЕРЯВА, ЧЕ: Описаното насреща съоръжение<br>съответства на приложимите за него технически правила<br>за безопасност към датата на пускането му на пазара на<br>ЕВРОПЕЙСКИЯ СЪЮЗ от производителя.<br>ПРИЛОЖИМИ РАЗПОРЕДБИ: Виж по-долу                         |  |
| D<br>K | <ul> <li>ERKLÆRER AT: Udstyret betegnet på modstående side<br/>er i overensstemmelse med de gældende tekniske<br/>sikkerhedsforskrifter på den dato, hvor fabrikanten har<br/>markedsført det i den EUROPÆISKE UNION.</li> <li>GÆLDENDE BESTEMMELSER: Se nedenfor</li> </ul>   |        | <b>CERTIFICĂ FAPTUL CĂ</b> : Echipamentul menționat<br>alături este conform normelor tehnice de securitate<br>aplicabile la data lansării pe piața UNIUNII EUROPENE<br>de către producător.<br><b>DISPOZIȚII APLICATE</b> : A se vedea mai jos                       |  |
| F      | VAKUUTTAA, ETTÄ: laite, johon tässä asiakirjassa<br>viitataan täyttää tekniset turvamääräykset sinä päivänä,<br>jona valmistaja tuo tuotteen myyntiin Euroopan unionin<br>markkinoille.<br>SOVELLETTAVAT MÄÄRÄYKSET: Katso alta                                                |        | <b>POTVRDZUJE, ŽE</b> : Nižšie uvedené zariadenie je v<br>súlade s technickými pravidlami bezpečnosti platnými<br>ku dňu jeho uvedenia výrobcom na trh EURÓPSKEJ<br>ÚNIE.<br><b>PLATNÉ USTANOVENIA</b> : Pozrite nižšie                                              |  |
| N<br>O | SERTIFISERER AT:<br>Det utstyret som omtales på motsatt side er i<br>overensstemmelse med de tekniske sikkerhetsregler som<br>gjelder på det tidspunktet som fabrikanten setter utstyret i<br>drift på markedet i DEN EUROPEISKE UNION.<br>GJELDENDE NORMER: Se under          |        | <b>POTRJUJE, DA</b> : je opisana oprema skladna s<br>tehničnimi pravili na področju varnosti, ki veljajo zanjo z<br>dnem, ko jo proizvajalec pošlje na tržišče EVROPSKE<br>UNIJE.<br><b>VELJAVNA DOLOČILA</b> : glej spodaj                                          |  |
|        | → 2009 : 98/37/CE 2006/95/<br>2010 → : 2006/42/CE                                                                                                    | CE     | √ 2004/108/CE 2000/14/CE                                                                                                    |  |

DÉSIGNATION / DESIGNATION / DESIGNACIÓN / DESIGNAZIONE / BEZEICHNUNG / BESCHRIJVING / DESIGNAÇÃO / BETEGNELSE / NIMITYS / BENEVNELSE / BETECKNING / ONOMAΣIA / NAZWA / HAUMEHOBAHUE / MEGNEVEZÉS / NÁZEV / HAUMEHOBAHUE / DENUMIRE / NÁZOV / OPIS

Dynamomètres à jauges de contraintes / Strain-gauge dynamometers / Dinamómetros con calibres de tensiones / Dinamometro a rivelatori di sollecitazione / Zugkraftmessgeräte mit Dehnungsmessstreifen / Dynamometers met extensometriemeters / Dinamómetros de calibres de esforços / Dynamometre med belastningsmålere / Dynamometri, painemittari / Dynamometre med deformasjonsmålere / Dynamometer med töjningsgivare / Δυναμόμετρα με μετρητές πιέσεων / Dynamometry z czujnikami tensometrycznymi / Динамометр с датчиком напряжений / Dinamométer alakváltozás-mérőkkel / Dynamometre s tenzometrami / Динамометри за измерване на напрежението / Dinamometre cu traductoare tensiometrice / Dynamometre s tenzometrami / Silomeri z merilci ornejitev

APPLICATION / APPLICATION / APLICACIÓN / APPLICAZIONE / ANWENDUNG / TOEPASSING / APLICAÇÃO / ANVENDELSE / KÄYTTÖ / BRUKSOMRÅDE / ANVÄNDNING / ЕФАРМОГН / ZASTOSOWANIE / ПРИМЕНЕНИЕ / ALKALMAZÁSI TERÜLET / APLIKACE / ПРИЛОЖЕНИЕ / DOMENIU DE APLICARE / APLIKÁCIA / UPORABA

Accessoires de levage / Hoisting accessories / Accesorios de elevación / Accessori di sollevamento / Lastaufnahmemittel / Hijsaccessoires / Acessórios de elevação / Tilbehør til ophejsning / Nostolisälaitteet / Løftetilbehør / Lyfttillbehör / Еξαρτήματα ανύψωσης / Akcesoria do podnoszenia / Аксессуары, используемые для подъема / Emelést segítő tartozékok / Zdvíhacie zariadenie / Принадлежности за повдигане / Accesorii de ridicat / Zdvíhacie zariadenie / Dodatki za dviganje

MARQUE / MAKE / MARCA / MARCA / MARKE / MERK / MARCA / MÆRKE / MERKKI / MERKE / MÄRKE / EMΠΟΡΙΚΟ ΣΗΜΑ/MARKA / ΦИΡΜΑ / MÁRKA / ZNAČKA / MAPKA / MARCA / ZNAČKA / ZNAMKĄ

# dynafor<sup>™</sup> LLX2

TYPE / TYPE / TIPO / TIPO / TYP / TYPE / TIPO / TYPE / TYPPI / TYPE / TYP / TYPO / TYP / TMR / TÍPUS / TYP / TMR / TIP / TYP / TIP

|                                                                                                    | 0,5 t<br>1 t<br>2 t | 5 t<br>6,3 t<br>10 t |
|----------------------------------------------------------------------------------------------------|---------------------|----------------------|
|                                                                                                    | <b>3,2 t</b>        |                      |
| N° DE SÉRIE / SERIAL NO / N° DE<br>SÉRIE / Nr. DI SERIE / SERIEN-NR /<br>SERIENUMMER / N° DE SÉRIE /<br>SERIENUMMER / SARJANUMERO /<br>SERIENUMMER / SERIENR /<br>ΣΕΙΡΙΑΚΟΣ ΑΡΙΘΜΟΣ / Nr SERII /<br>N° CEPИИ / SZÉRIASZÁM / VÝROBNÍ<br>ČÍSLO / CEPИEH N°/ NR. DE SERIE /<br>VÝROBNÉ ČÍSLO / SERIJSKA ·T. |                     |                      |

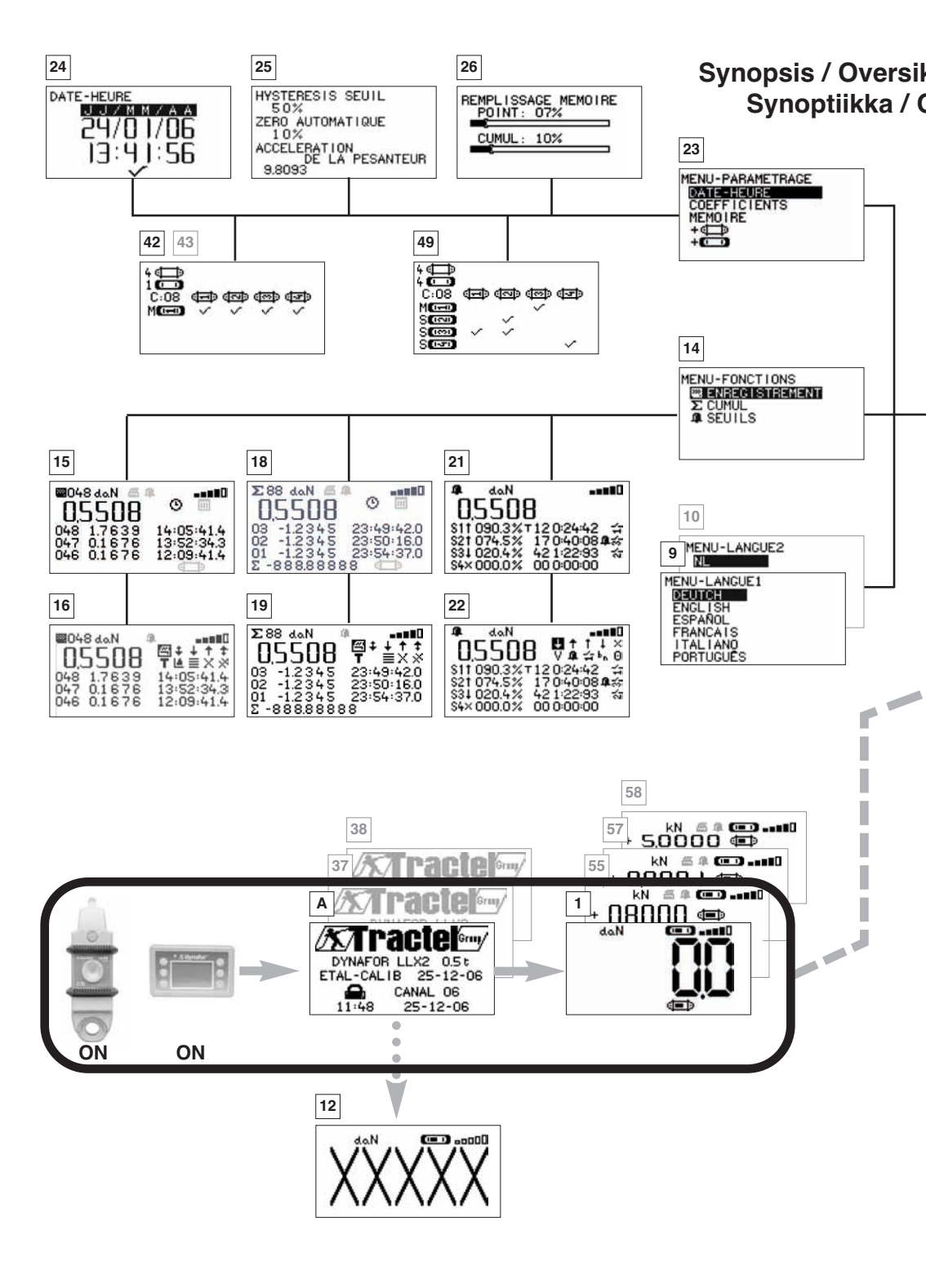

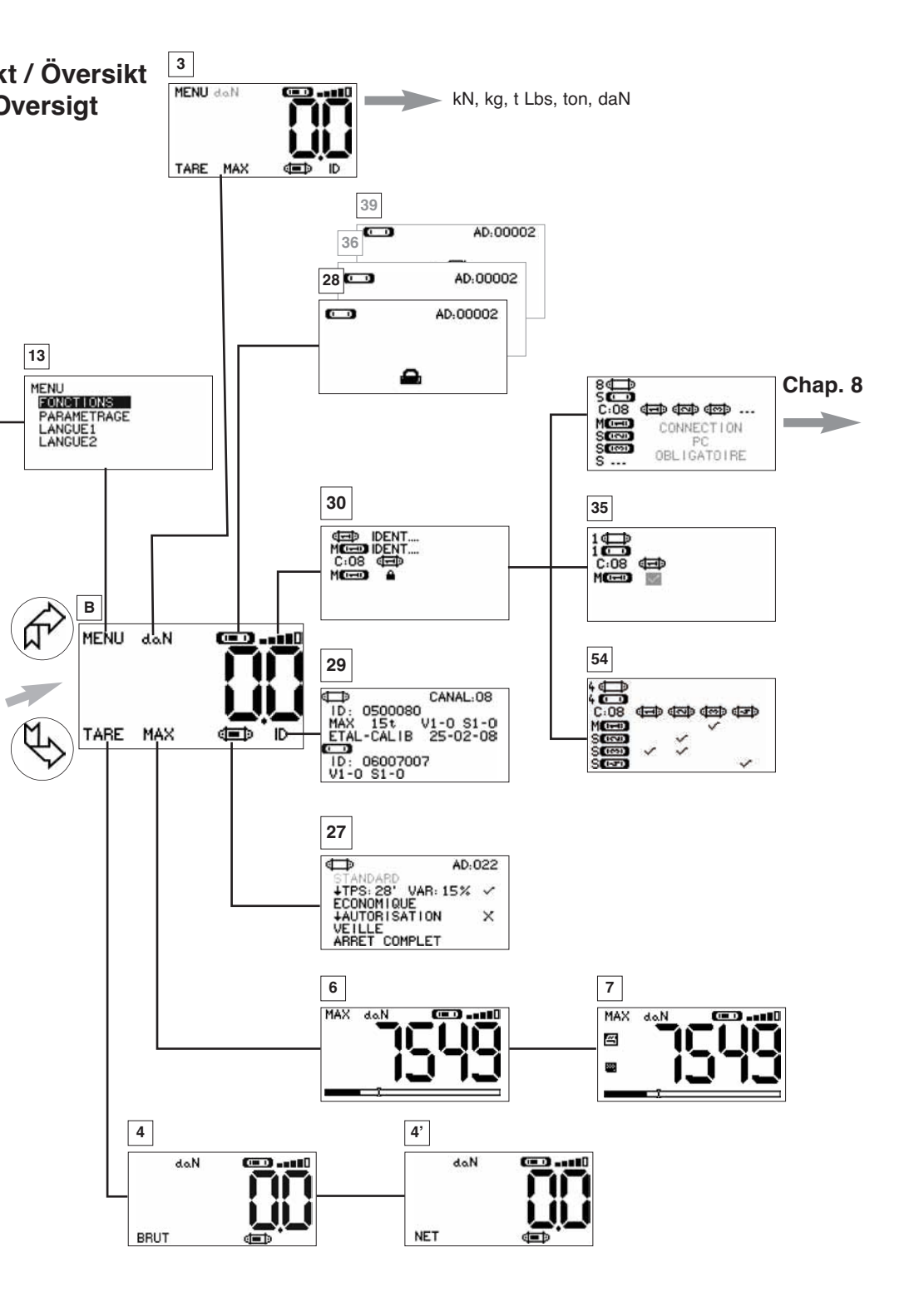

#### R TRACTEL S.A.S.

RD 619 Saint-Hilaire-sous-Romilly, B.P. 38 F-10102 ROMILLY-SUR-SEINE T : 33 3 25 21 07 00 – Fax : 33 3 25 21 07 11

#### LU) SECALT S.A.

3, Rue du Fort Dumoulin – B.P. 1113 L-1011 LUXEMBOURG T : 352 43 42 42 1 – Fax : 352 43 42 42 200

#### GREIFZUG Gmbh

Scheidtbachstrasse 19-21 D-51434 BERGISCH-GLADBACH T : 49 2202 10 04 0 – Fax : 49 2202 10 04 70

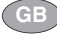

#### TRACTEL UK LTD

Old Lane, Halfway SHEFFIELD S20 3GA T : 44 114 248 22 66 – Fax : 44 114 247 33 50

#### TRACTEL IBÉRICA S.A.

Carretera del medio 265 E-08907 L'HOSPITALET (Barcelona) T : 34 93 335 11 00 – Fax : 34 93 336 39 16

#### TRACTEL ITALIANA S.p.A.

Viale Europa 50 I-20093 Cologno Monzese (MI) T : 39 02 254 47 86 – Fax : 39 02 254 71 39

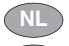

#### TRACTEL BENELUX B.V.

BE LU Paardeweide 38 NL-4824 EH BREDA T : 31 76 54 35 135 – Fax : 31 76 54 35 136

#### LUSOTRACTEL LDA

Alto Do Outeiro Armazém 1 Trajouce P-2785-086 S. DOMINGOS DE RANA T : 351 214 459 800 – Fax : 351 214 459.809

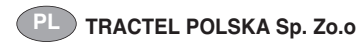

Al. Jerozolimskie 56c PL-00-803 Warszawa T : +48/60 902 06 07 – Fax : +48/22 300 15 59

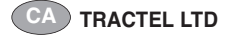

1615 Warden Avenue Scarborough Ontario M1R 2TR T : 1 416 298 88 22 – Fax : 1 416 298 10 53

### CN TRACTEL CHINA LTD

A09, 399 Cai Lun Lu, Zhangjiang HI-TECH Park Shanghai 201203 – CHINA T: +86 (0) 21 6322 5570 - Fax: +86 (0) 21 5353 0982

#### G TRACTEL SINGAPORE PIC

50 Woodlands Industrial Parc E7 Singapore 75 78 24 T : 65 675 73113 – Fax : 65 675 73003

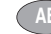

#### TRACTEL MIDDLE EAST

P.O. Box 25768 DUBAI T : 971 4 34 30 703 – Fax : 971 4 34 30 712

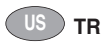

#### TRACTEL Inc

51 Morgan Drive. Norwood, MA 02062 T : 1 781 401 3288 – Fax : 1 781 828 3642

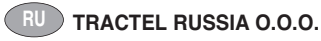

UI. Petrovka, 27 Moscow 107031 Russia T : +7 915 00 222 45 – Fax : +7 495 589 3932

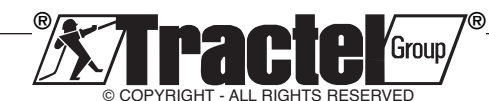